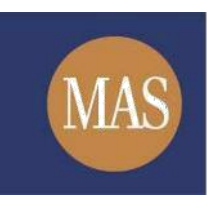

Monetary Authority of Singapore

# **MAS OPERA**

Offers of Shares, Debentures and Business Trust Units

**Online User Guide** 

Version 1.9

## TABLE OF CONTENTS

| 1 |      | OVERVIEW                                                              | 4   |
|---|------|-----------------------------------------------------------------------|-----|
|   | 1.1  | ABOUT THIS GUIDE                                                      | 4   |
|   | 1.2  | BEFORE YOU BEGIN                                                      | 4   |
| 2 |      | FUNCTIONS                                                             | 5   |
|   | 2.1  | LOG IN                                                                | 5   |
|   | 2.2  | MANAGE USER (REQUESTER) ACCOUNT                                       | 9   |
|   | 2.3  | BOOK LODGMENT TIMESLOT                                                | 16  |
|   | 2.4  | VIEW/ CANCEL LODGMENT TIMESLOT BOOKING                                | 19  |
|   | 2.5  | CREATE/ DELETE NEW ISSUER                                             | 22  |
|   | 2.6  | SHARES - CREATE PROJECT FOR LODGMENT                                  | 25  |
|   | 2.7  | SHARES - DOWNLOAD/ FILL UP AEM FORM 1                                 | 30  |
|   | 2.8  | SHARES - SUBMIT AEM FORM 1                                            | 42  |
|   | 2.9  | SHARES - CREATE ONLINE FORM 1                                         | 52  |
|   | 2.10 | SHARES – REQUEST FOR EXTENSION OF REGISTRATION PERIOD                 | 60  |
|   | 2.11 | SHARES – REQUEST FOR MAS' CONSENT TO AMENDMENTS                       | 65  |
|   | 2.12 | BTO - CREATE PROJECT FOR LODGMENT                                     | 69  |
|   | 2.13 | BTO - DOWNLOAD/ FILL UP AEM FORM 1                                    | 74  |
|   | 2.14 | BTO - SUBMIT AEM FORM 1                                               | 85  |
|   | 2.15 | BTO - CREATE ONLINE FORM 1                                            | 94  |
|   | 2.16 | BTO – REQUEST FOR EXTENSION OF REGISTRATION PERIOD                    | 102 |
|   | 2.17 | BTO – REQUEST FOR MAS' CONSENT TO AMENDMENTS                          | 108 |
|   | 2.18 | DEBENTURES / DEBENTURES (ABS) - CREATE PROJECT FOR LODGMENT           | 111 |
|   | 2.19 | DEBENTURES/ DEBENTURES (ABS) - DOWNLOAD/ FILL UP AEM FORM 1           | 116 |
|   | 2.20 | DEBENTURES/ DEBENTURES (ABS) - SUBMIT AEM FORM 1                      | 127 |
|   | 2.21 | DEBENTURES/ DEBENTURES (ABS) - CREATE ONLINE FORM 1                   | 137 |
|   | 2.22 | DEBENTURES/ DEBENTURES (ABS) - REQUEST FOR EXTENSION OF REGISTRATION  |     |
|   |      | PERIOD                                                                | 146 |
|   | 2.23 | DEBENTURES/ DEBENTURES (ABS) – REQUEST FOR MAS' CONSENT TO AMENDMENTS |     |
|   |      | 151                                                                   |     |
|   | 2.24 | DIP/ DIP (ABS) - CREATE PROJECT FOR LODGMENT                          | 154 |
|   | 2.25 | DIP/ DIP (ABS) - DOWNLOAD/ FILL UP AEM FORM 1                         | 159 |
|   | 2.26 | DIP/ DIP (ABS) - SUBMIT AEM FORM 1                                    | 170 |
|   |      |                                                                       |     |

| 2.27 | DIP/ DIP (ABS) - CREATE ONLINE FORM 1                         | 180 |
|------|---------------------------------------------------------------|-----|
| 2.28 | DIP/ DIP (ABS) - REQUEST FOR EXTENSION OF REGISTRATION PERIOD | 188 |
| 2.29 | DIP/ DIP (ABS) – REQUEST FOR MAS' CONSENT TO AMENDMENTS       | 193 |
| 2.30 | WITHDRAW FORM 1 SUBMISSION                                    | 197 |
| 2.31 | RE-SUBMIT FORM/DOCUMENT THAT HAS BEEN RETURNED FOR AMENDMENT  | 201 |
| 2.32 | ONLINE PAYMENT                                                | 207 |
| 2.33 | PUBLIC USERS: SEARCH/ DOWNLOAD PROSPECTUS                     | 209 |

### 1. OVERVIEW

#### 1.1 About This Guide

The MAS Offers and Prospectuses Electronic Repository and Access (OPERA) system is a web-based system consisting of various modules to host information and documents and manage submissions and applications to be made to the Corporate Finance & Investment Products Division of the Corporate Finance & Consumer Department.

This document provides a step-by-step guide on how to use OPERA for lodging documents for the following types of offers:

- Shares
- Business Trust Units ("BTO")
- Debentures
- Debentures that are asset-backed securities or structured notes ("Debentures (ABS)")
- Debentures which are part of a Debenture Issuance Programme ("DIP")
- Debentures that are asset-backed securities or structured notes, which are part of a Debenture Issuance Programme ("DIP (ABS)")

#### 1.2 Before You Begin

You will be required to submit documents in electronic (pdf) format, including prospectuses, in OPERA. Please ensure that each document to be submitted is no larger than 10 MB.

## 2. FUNCTIONS

#### 2.1 Log in

This section will show how an authorized user can log in to OPERA. Besides viewing the list of offers which is open to the general public, only logged-in users will be allowed to perform other operations in OPERA.

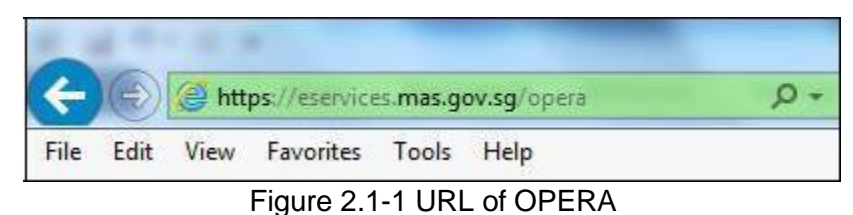

-

1. Access the OPERA site at https://eservices.mas.gov.sg/opera. See Figure 2.1-1

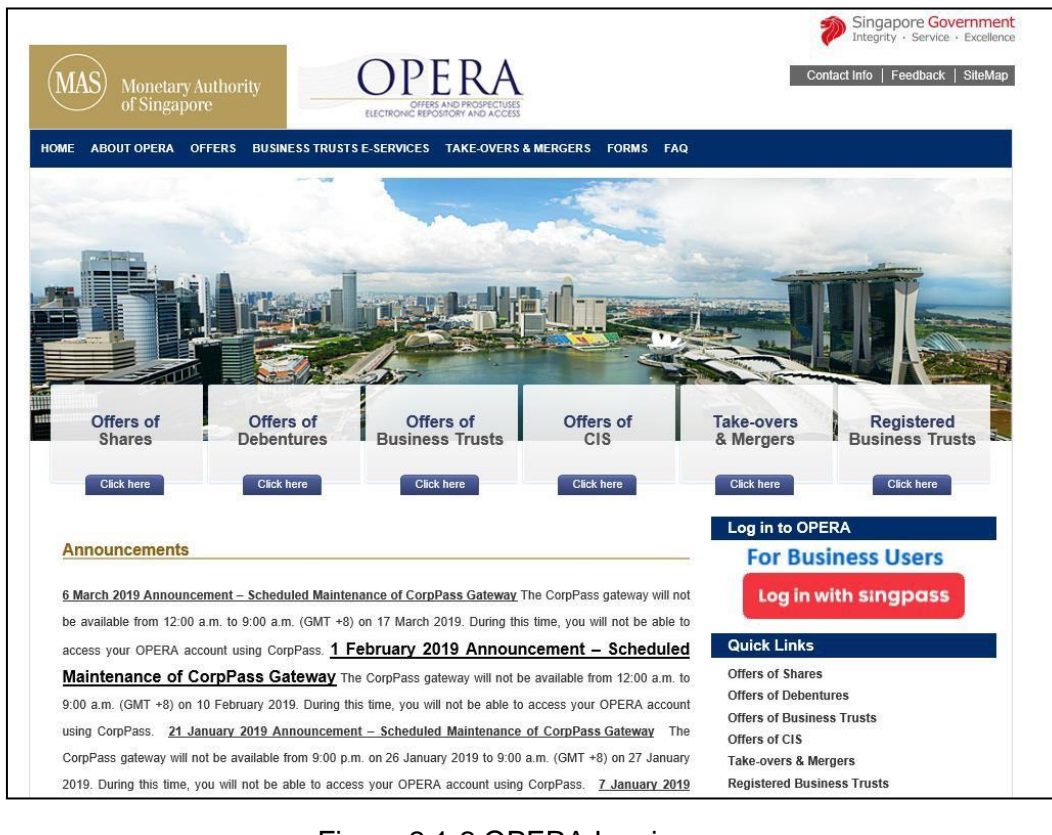

Figure 2.1-2 OPERA Log in page

2. C lick Log in with singpass to login. See Figure 2.1-2

| •                             |                                   |
|-------------------------------|-----------------------------------|
| singpass                      | T   T   T & Q                     |
| Advisory Note 🗸               |                                   |
|                               | Singpass app Password login       |
|                               | Log in                            |
|                               | Singpass ID                       |
|                               | Password                          |
| Your trusted digital identity | Log in                            |
|                               | Forgot Singpass ID Reset password |
|                               |                                   |

Figure 2.1-4 Singpass Log-in page

- 3. The user will be redirected to the Singpass log-in page. See Figure 2.1-4
- 4. Enter your NRIC and password. Click Login. See Figure 2.1-4

Note: Please visit the Singpass website at <u>https://www.singpass.gov.sg</u> for queries related to Singpass.

MAS OPERA –User Guide for Offers of Shares, Debentures and Business Trust Units Version 1.9

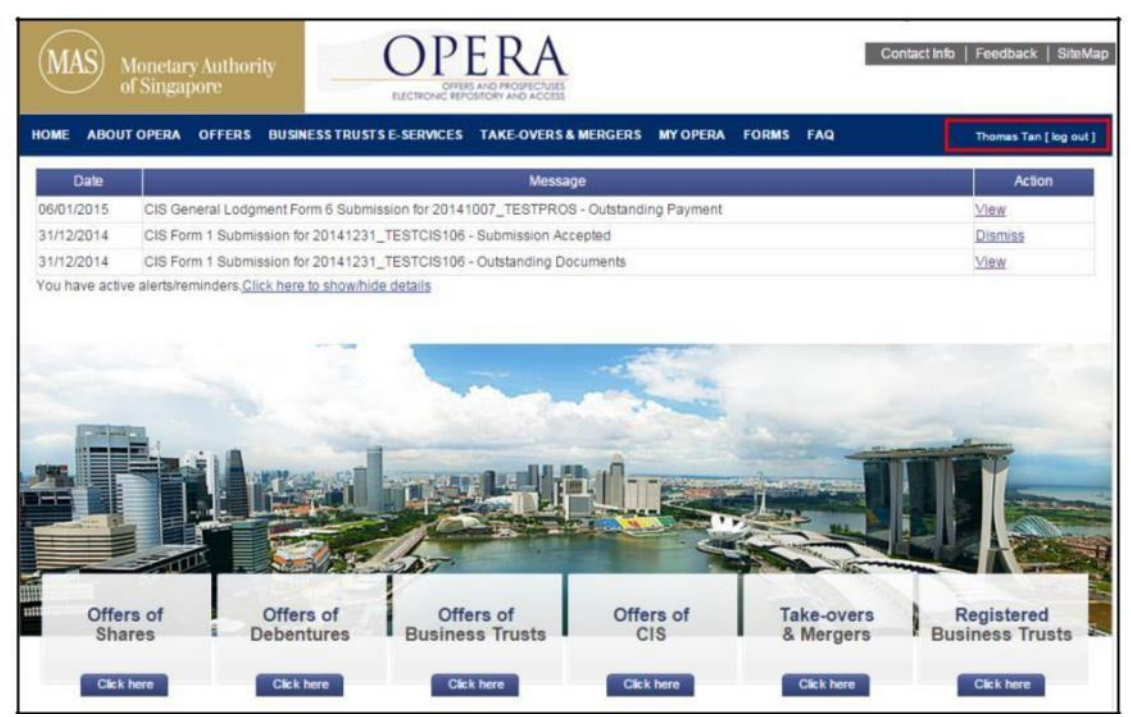

Figure 2.1-6 OPERA homepage after successful log-in

6. The user will be directed to the OPERA homepage after logging in successfully. **See Figure 2.1-6** 

### 2.2 Manage User (Requester) Account

□ There are two types of user accounts, namely Approver and Requester accounts. This section will show you how to add, edit and remove user accounts for Requesters. Only authorized users who are assigned the 'Approver' role are allowed to perform this function. Refer to section 2.1 – Log in for log-in steps. (To have an 'Approver' user account created, please contact MAS.)

| (MAS) g                             | Monetary Autho<br>of Singapore                | ority                                           | OPERA                                |                                                                                                    | Contact I                                                                                                    | Info   Feedback   SiteM |
|-------------------------------------|-----------------------------------------------|-------------------------------------------------|--------------------------------------|----------------------------------------------------------------------------------------------------|----------------------------------------------------------------------------------------------------|-------------------------|
| DME ABOU                            | T OPERA OFFER                                 | S BUSINESS TRUST                                | SE-SERVICES TAKE-OVERS&              | MERGERS MY OPERA                                                                                         | FORMS FAQ                                                                                                    | Freddie   log out       |
| Date                                |                                               |                                                 | Messao                               | My Profile                                                                                               | line                                                                                                    | Action                  |
| 0/07/2020                           | CIS Form 2 Sub                                | mission for SCHEME                              | A01 - Outstanding Payment            | My Submiss                                                                                               | ions (Shares, Debentures & BTs)                                                                                               | View                    |
| 0/07/2020                           | CIS Form 2 Sub                                | mission for SCHEME_                             | A01 - Outstanding Documents          | My Submiss                                                                                               | ions (CIS)<br>at Reeking                                                                                                    | View                    |
| 0.07/2020                           |                                               |                                                 |                                      | my Loogine                                                                                               |                                                                                                    | 15 million              |
| oro <i>mizozo</i><br>ou have activi | BTA Form 3 Sub<br>e alerts/reminders <u>C</u> | mission for BTA20200<br>Click here to show/hide | 62 - Outstanding Payment             | Manage Ent<br>Manage Use<br>Manage Pro<br>BTA Delegat<br>Delegate for<br>C1S Delegat                     | ty Information<br>rAccounts<br>ject Permission<br>ion To UEN<br>Business Trust<br>on To UEN                                   | XISIX                   |
| ou have activi                      | BTA Form 3 Sub<br>e alerts/reminders (        | mission for BTA20200                            | 62 - Outstanding Payment             | Manage Ent<br>Manage Vio<br>BTA Delegat<br>Delegate for<br>CIS Delegat<br>CIS Delegat                    | ty information<br>r Accounts<br>ion To UEN<br>Business Trust<br>on To UEN<br>on to Individual                                 | XXX                     |
| ou have active                      | ETA Form 3 Sub                                | mission for BTA20200                            | 62 - Outstanding Payment<br>Idetails | Manage Enti<br>Manage Use<br>Manage Proj<br>BTA Delegat<br>Delegate for<br>C15 Delegat<br>C15 Delegat    | ty information<br>r Accounts<br>iect Permission<br>ion To UEN<br>Business Trust<br>on To UEN<br>on To UEN<br>on to Individual | XXX                     |
| ou have active                      | e alerts/reminders (                          | mission for BTA20200                            | 62 - Outstanding Payment<br>dotalls  | Manage Enti<br>Manage Vac<br>Manage Pro<br>BTA Delegati<br>Delegati<br>CIS Delegati                      | ty information<br>r Accounts<br>ecc Permission<br>aon To UEN<br>Business Trust<br>on To UEN<br>on to Individual               |                         |
| ou have active                      | e alerts/reminders (                          | mission for BTA20200<br>Click here to showthide | 22 - Outstanding Payment<br>Idotalis | Manage Enti<br>Manage Line<br>Manage Proj<br>BTA Delegat<br>Delegate for<br>C15 Delegati<br>C15 Delegati | ty information<br>r Accounts<br>leet Permission<br>son To UEN<br>Business Trust<br>on To UEN<br>on to Individual              |                         |

Figure 2.2-1 Homepage of MAS OPERA

1. After logging in successfully, click on Manage User Accounts under MY OPERA in main menu. See Figure 2.2-1

| MAS Monetary Autho<br>of Singapore                   |           | OPERA<br>OFFES AND PROPERTIES<br>LECTRONIC PROSPERTIES |                                                                                                    | FODMS FAO | Contac                | t Info   Feedback   Site                                                                                                    |
|------------------------------------------------------|-----------|--------------------------------------------------------|----------------------------------------------------------------------------------------------------|-----------|-----------------------|----------------------------------------------------------------------------------------------------|
| Home » My OPERA » Manage User A<br>Maintain User Acc | Accounts  | IS E-SERVICES TARE-OVER                                | I MERGERS MI OPERA                                                                                               |           | 10 - 21               | Predale   10g of                                                                                                    |
| Full name                                            | Login ID  | Email                                                  | Contact number                                                                                                   | Role      | Status                | Action                                                                                                    |
| Freddie                                              | ****0128E | fsduser01@mas.gov.sg                                   | 6598765342                                                                                                    | Approver  | Active                |                                                                                                    |
| Geraldine Tan                                        | ****4567A | geraldine@gmail.com                                    | 91234568                                                                                                    | Requester | Active                | Edit                                                                                                    |
| Greg                                                 | ****3553B | greg@gmail.com                                         | 141234234                                                                                                    | Requester | Active                | Edit                                                                                                    |
| Fred2                                                | ****7600E | test@test.com                                          | 213                                                                                                    | Approver  | Active                |                                                                                                    |
| red's evil twin 25 Sep 2013                          | ****34871 | fsduser02@mas.gov.sg                                   | 123456789456789                                                                                                  | Requester | Active                | Edit                                                                                                    |
| SFSF                                                 | ****1560J | safasf@asfdsaf.com                                     | 4548878                                                                                                    | Requester | Active                | Edit                                                                                                    |
| TEST3                                                | ****3664H | asfsf@asfsf.com                                        | 12134545                                                                                                    | Requester | Active                | Edit                                                                                                    |
| SAFSF                                                | ****5892G | sadfsfs@afsf.com                                       | 45487878                                                                                                    | Requester | Active                | Edit                                                                                                    |
| ZONGHE                                               | ****0077F | zonghe@ncs.com.sg                                      | 1234567                                                                                                    | Requester | Active                | Edit                                                                                                    |
| Calvin Test                                          | ****1752B | abc@gmail.com                                          | 11111111                                                                                                    | Approver  | Active                |                                                                                                    |
|                                                      |           |                                                        |                                                                                                    |           |                       | Add                                                                                                    |
|                                                      |           |                                                        | and the second second second second second second second second second second second second second second second | 1         | and the second second | Design of the local data and the local data and the |

2. To add a user, click on

. See Figure 2.2-2

Add

| MAS Monetary Au<br>of Singapore                                       | thority                                     | OPPERA<br>OFFICE AND PROSPECTIN<br>ELECTRONIC REPOSITORY AND ACCO | 45                  |                            | Contac                                             | Singapore Governm<br>Integrity - Service - Exce<br>ct Info   Feedback   Site |
|-----------------------------------------------------------------------|---------------------------------------------|-------------------------------------------------------------------|---------------------|----------------------------|----------------------------------------------------|------------------------------------------------------------------------------|
| IOME ABOUT OPERA OFF<br>Home » My OPERA » Manage U<br>Maintain User A | ERS BUSINESS TRUS<br>ser Accounts<br>CCOUNT | TS E-SERVICES TAKE-OVER                                           | IS & MERGERS MY OPE | RA FORMS FA<br>G<br>U<br>U | AQ<br>Setting Started<br>Ising OPERA<br>Iser Guide | Freddie [ log ou                                                             |
| Full name                                                             | Login ID                                    | Email                                                             | Contact number      | Role                       | Status                                             | Action                                                                       |
| Freddie                                                               | ****0128E                                   | fsduser01@mas.gov.sg                                              | 6598765342          | Approver                   | Active                                             |                                                                              |
| Geraldine Tan                                                         | ****4567A                                   | geraldine@gmail.com                                               | 91234568            | Requester                  | Active                                             | Edit                                                                         |
| Greg                                                                  | ****3553B                                   | greg@gmail.com                                                    | 141234234           | Requester                  | Active                                             | Edit                                                                         |
| Fred2                                                                 | ****7600E                                   | test@test.com                                                     | 213                 | Approver                   | Active                                             |                                                                              |
| Fred's evil twin 25 Sep 2013                                          | ****34871                                   | fsduser02@mas.gov.sg                                              | 123456789456789     | Requester                  | Active                                             | Edit                                                                         |
| ASFSF                                                                 | ****1560J                                   | safasf@asfdsaf.com                                                | 4548878             | Requester                  | Active                                             | Edit                                                                         |
| TEST3                                                                 | ****3664H                                   | asfsf@asfsf.com                                                   | 12134545            | Requester                  | Active                                             | Edit                                                                         |
| SAFSF                                                                 | ****5892G                                   | sadfsfs@afsf.com                                                  | 45487878            | Requester                  | Active                                             | Edit                                                                         |
| ZONGHE                                                                | ****0077F                                   | zonghe@ncs.com.sg                                                 | 1234567             | Requester                  | Active                                             | Edit                                                                         |
|                                                                       |                                             | abo@amail.com                                                     | 111111111           | Approver                   | Active                                             |                                                                              |
| Calvin Test                                                           | 1/52B                                       | abcagman.com                                                      |                     |                            |                                                    |                                                                              |

Figure 2.2-3 Add User Account

- 3. Enter the full name, NRIC or SingPass ID, email and contact number of the user being added.
- 4. Set the status of the user account to "Active". Click on Insert . See Figure 2.2-3

#### Note: Additional user accounts created will be Requester accounts.

| MAS Monetary Author of Singapore                                                      | ority                                                                      | OPERA<br>DIFES AND PROPERTY<br>ELECTRONIC REPORTED AND ACCESS                                                             |                                                                                    |                                                                           | Contac                                                   | tinfo   Fe                           | edback   Site   |
|---------------------------------------------------------------------------------------|----------------------------------------------------------------------------|----------------------------------------------------------------------------------------------------|------------------------------------------------------------------------------------|---------------------------------------------------------------------------|----------------------------------------------------------|--------------------------------------|-----------------|
| IOME ABOUT OPERA OFFERS                                                               | 8 BUSINESS TRUS                                                            | STS E-SERVICES TAKE-OVERS                                                                                                 | & MERGERS MY OPERA                                                                 | FORMS FAQ                                                                 |                                                          |                                      | Freddie   log o |
| Home » My OPERA » Manage User                                                         | Accounts                                                                   |                                                                                                    |                                                                                    |                                                                           |                                                          |                                      |                 |
| Record(s) added.                                                                      |                                                                            |                                                                                                    |                                                                                    |                                                                           |                                                          |                                      |                 |
| Maintain User Acc                                                                     | count                                                                      |                                                                                                    |                                                                                    |                                                                           |                                                          |                                      |                 |
| Full name                                                                             | Login ID                                                                   | Email                                                                                                    | Contact number                                                                     | Role                                                                      | Status                                                   | 1                                    | Action          |
| Freddie                                                                               | ****0128E                                                                  | fsduser01@mas.gov.sg                                                                                                    | 6598765342                                                                         | Approver                                                                  | Active                                                   |                                      |                 |
| Approver8                                                                             | ****7026B                                                                  | approver8@mas.gov.sg                                                                                                    | 12345678                                                                           | Approver                                                                  | Active                                                   |                                      |                 |
| Geraldine Tan                                                                         | ****4567A                                                                  | geraldine@gmail.com                                                                                                    | 91234568                                                                           | Requester                                                                 | Active                                                   | Edit                                 | ]               |
|                                                                                       | ****043711                                                                 | john@gmail.com                                                                                                    | 6588763574                                                                         | Requester                                                                 | Active                                                   | Edit                                 | Delete          |
| John                                                                                  | 012/H                                                                      |                                                                                                    |                                                                                    |                                                                           |                                                          |                                      |                 |
| John<br>Greg                                                                          | ****3553B                                                                  | greg@gmail.com                                                                                                    | 141234234                                                                          | Requester                                                                 | Active                                                   | Edit                                 |                 |
| John<br>Greg<br>Fred2                                                                 | ****3553B<br>****7600E                                                     | greg@gmail.com<br>test@test.com                                                                                           | 141234234<br>213                                                                   | Requester<br>Approver                                                     | Active Active                                            | Edit                                 | J               |
| John<br>Greg<br>Fred2<br>Fred's evil twin 25 Sep 2013                                 | ****3553B<br>****7600E<br>****3487I                                        | greg@gmail.com<br>test@test.com<br>fsduser02@mas.gov.sg                                                                   | 141234234<br>213<br>123456789456789                                                | Requester<br>Approver<br>Requester                                        | Active<br>Active<br>Active                               | Edit<br>Edit                         | ]               |
| John<br>Greg<br>Fred2<br>Fred's evil twin 25 Sep 2013<br>ASFSF                        | ****3553B<br>****7600E<br>****3487I<br>****1560J                           | greg@gmail.com<br>test@test.com<br>fsduser02@mas.gov.sg<br>safasf@asfdsaf.com                                             | 141234234<br>213<br>123456789456789<br>4548878                                     | Requester<br>Approver<br>Requester<br>Requester                           | Active<br>Active<br>Active<br>Active                     | Edit<br>Edit<br>Edit                 |                 |
| lohn<br>Greg<br>Fred2<br>Fred's evil twin 25 Sep 2013<br>ASFSF<br>Requester8          | ****3553B<br>****7600E<br>****3487I<br>****1560J<br>****8126B              | greg@gmail.com<br>test@test.com<br>fsduser02@mas.gov.sg<br>safast@astdsaf.com<br>Requester8@mas.gov.sg                    | 141234234<br>213<br>123456789456789<br>4548878<br>12345678                         | Requester<br>Approver<br>Requester<br>Requester<br>Requester              | Active<br>Active<br>Active<br>Active<br>Active           | Edit<br>Edit<br>Edit<br>Edit         | Delete          |
| John<br>Greg<br>Fred2<br>Fred's evil twin 25 Sep 2013<br>ASFSF<br>Requester8<br>TEST3 | ****35538<br>****7600E<br>****34871<br>****1560J<br>****8126B<br>****3664H | greg@gmail.com<br>test@test.com<br>fsduser02@mas.gov.sg<br>safasf@asfdsaf.com<br>Requester8@mas.gov.sg<br>asfsf@asfsf.com | 141234234<br>213<br>123456789456789<br>4548878<br>12345678<br>12345678<br>12134545 | Requester<br>Approver<br>Requester<br>Requester<br>Requester<br>Requester | Active<br>Active<br>Active<br>Active<br>Active<br>Active | Edit<br>Edit<br>Edit<br>Edit<br>Edit | Deiete          |

Figure 2.2-4 User account added successfully

5. The message "Record(s) added" will be displayed once the user account has been added successfully. See **Figure 2.2-4** 

| MAS Monetary Autho<br>of Singapore | ority     | OPERA<br>OFFERS AND PROSPECTIVES<br>ELECTRONIC REPOSITIONY AND ACCESS |                    |           | Contac | t Info   Fe | edback   Site   |
|------------------------------------|-----------|-----------------------------------------------------------------------|--------------------|-----------|--------|-------------|-----------------|
| tome » My OPERA » Manage User A    | Accounts  | SISE-SERVICES TAKE-OVERS                                              | & MERGERS MY OPERA | FORMS FAQ |        |             | Freddie [log ou |
| Maintain User Acc                  | count     |                                                                       |                    |           |        | -           |                 |
| Full name                          | Login ID  | Email                                                                 | Contact number     | Role      | Status | P           | ction           |
| reddie                             | ****0128E | tsduser01@mas.gov.sg                                                  | 6598765342         | Approver  | Active |             |                 |
| eraldine Tan                       | ****4567A | geraldine@gmail.com                                                   | 91234568           | Requester | Active | Edit        |                 |
| ohn                                | ****0127H | iohn@amail.com                                                        | 6588763574         | Requester | Active | Edit        | Delete          |
| ireq                               | ****3553B | greg@gmail.com                                                        | 141234234          | Requester | Active | Edit        | Delete          |
| red2                               | ****7600E | test@test.com                                                         | 213                | Approver  | Active |             | l               |
| red's evil twin 25 Sep 2013        | ****34871 | fsduser02@mas.gov.sg                                                  | 123456789456789    | Requester | Active | Edit        |                 |
| SFSF                               | ****1560J | safasf@asfdsaf.com                                                    | 4548878            | Requester | Active | Edit        |                 |
|                                    | ****8126B | Requester8@mas.gov.sg                                                 | 12345678           | Requester | Active | Edit        | Delete          |
| equester8                          |           | asfsf@asfsf.com                                                       | 12134545           | Requester | Active | Edit        |                 |
| equester8<br>EST3                  | ****3664H |                                                                       |                    |           |        |             |                 |

Figure 2.2-5 Edit User Account

Edit

6. To edit a user account, click on

. See Figure 2.2-5

| MAS Monetary Auth<br>of Singapore | hority                     | OPPER OTTERS AND PR     | RA<br>OPECTURES<br>NO ACCESS |             | Conta    | Singapo<br>Integrity | ore Governi<br>• Service • Exc<br>redback   Site |
|-----------------------------------|----------------------------|-------------------------|------------------------------|-------------|----------|----------------------|--------------------------------------------------|
| OME ABOUT OPERA OFFE              | RS BUSINESS<br>er Accounts | STRUSTS E-SERVICES TAKE | E-OVERS & MERGERS MY O       | PERA FORMS  | FAQ      |                      | Freddie [ log o                                  |
| Maintain User Ac                  | count                      |                         |                              |             |          | <sup>1</sup>         |                                                  |
| Full name                         | Login ID                   | Email                   | Contact number               | Role        | Status   | 4                    | Action                                           |
| reddie                            | ****0128E                  | fsduser01@mas.gov.sg    | 6598765342                   | Approver    | Active   |                      |                                                  |
| Approver8                         | ****7026B                  | approver8@mas.gov.sg    | 12345678                     | Approver    | Active   |                      |                                                  |
| Beraldine Tan                     | ****4567A                  | geraldine@gmail.com     | 91234568                     | Requester   | Active   | Edit                 |                                                  |
| John                              | ****0127H                  | john@gmail.com          | 97457354                     | Requester 🛩 | Active 🗸 | Save                 | Cancel                                           |
| Breg                              | ****3553B                  | greg@gmail.com          | 141234234                    | Requester   | Active   | Edit                 |                                                  |
| red2                              | ****7600E                  | test@test.com           | 213                          | Approver    | Active   |                      |                                                  |
| red's evil twin 25 Sep 2013       | ****34871                  | fsduser02@mas.gov.sg    | 123456789456789              | Requester   | Active   | Edit                 |                                                  |
| SFSF                              | ****1560J                  | safasf@asfdsaf.com      | 4548878                      | Requester   | Active   | Edit                 |                                                  |
| Requester8                        | ****8126B                  | Requester8@mas.gov.sg   | 12345678                     | Requester   | Active   | Edit                 | Delete                                           |
| EST3                              | ****3664H                  | asfsf@asfsf.com         | 12134545                     | Requester   | Active   | Edit                 |                                                  |
|                                   |                            |                         |                              |             |          | Add                  | 1                                                |
|                                   |                            |                         |                              |             |          |                      |                                                  |

Figure 2.2-6 Edit User Account

- 7. Edit the full name, email, contact number and/or status of the user. See Figure 2.2-6
- 8. Click on Save . See Figure 2.2-6

| MAS Monetary Author<br>of Singapore                                  | ority                               | OPERA<br>OFFER AND PROPERTURES<br>ELECTRONIC PROSPECTURES      |                      |                        | Contac  | tinfo   Fe | edback   Sitel   |
|----------------------------------------------------------------------|-------------------------------------|----------------------------------------------------------------|----------------------|------------------------|---------|------------|------------------|
| DME ABOUT OPERA OFFERS                                               | BUSINESS TRUS                       | ITS E-SERVICES TAKE-OVERS                                      | & MERGERS MY OPERA F | FORMS FAQ              |         |            | Freddie   log ou |
| Record(s) updated.                                                   |                                     |                                                                |                      |                        |         |            |                  |
| Maintain User Acc                                                    | count                               |                                                                |                      |                        |         |            |                  |
| Full name                                                            | Login ID                            | Email                                                          | Contact number       | Role                   | Status  | 1          | Action           |
| Freddie                                                              | ****0128E                           | fsduser01@mas.gov.sg                                           | 6598765342           | Approver               | Active  |            |                  |
| Approver8                                                            | ****7026B                           | approver8@mas.gov.sg                                           | 12345678             | Approver               | Active  |            |                  |
| Geraldine Tan                                                        | ****4567A                           | geraldine@gmail.com                                            | 91234568             | Requester              | Active  | Edit       |                  |
| John                                                                 | ****0127H                           | john@gmail.com                                                 | 97457354             | Requester              | Active  | Edit       | Delete           |
| Greg                                                                 | ****3553B                           | greg@gmail.com                                                 | 141234234            | Requester              | Active  | Edit       |                  |
| T 42                                                                 | ****7600E                           | test@test.com                                                  | 213                  | Approver               | Active  |            |                  |
| -red2                                                                | ****34871                           | fsduser02@mas.gov.sg                                           | 123456789456789      | Requester              | Active  | Edit       |                  |
| Fred's evil twin 25 Sep 2013                                         |                                     |                                                                | 4548878              | Requester              | Active  | Edit       |                  |
| red2<br>Fred's evil twin 25 Sep 2013<br>ASFSF                        | ****1560J                           | safasf@asfdsaf.com                                             |                      |                        | 6 atius | P114       | Delete           |
| red2<br>Fred's evil twin 25 Sep 2013<br>ASFSF<br>Requester8          | ****1560J<br>****8126B              | safasf@asfdsaf.com<br>Requester8@mas.gov.sg                    | 12345678             | Requester              | Active  | Edit       | Derete           |
| reaz<br>Fred's evil twin 25 Sep 2013<br>ASFSF<br>Requester8<br>FEST3 | ****1560J<br>****8126B<br>****3664H | safasf@asfdsaf.com<br>Requester8@mas.gov.sg<br>asfsf@asfsf.com | 12345678<br>12134545 | Requester<br>Requester | Active  | Edit       | berete           |

Figure 2.2-7 User account edited successfully

9. The message "Record(s) updated" will be displayed once the user account has been edited successfully. See **Figure 2.2-7** 

| OME         ABOUT OPERA         OFFERS         BUSINESS TRUS           Home > My OPERA > Manage User Accounts         Maintain User Accounts           Full name         Login ID           Freddie         ****0128E           Approver8         ****7026B | STS E-SERVICES TAKE-OVERS<br>Email<br>fsduser01@mas.gov.sg<br>approver8@mas.gov.sg | & MERGERS MY OPERA I<br>Contact number<br>6598765342<br>12345678 | FORMS FAQ<br>Role<br>Approver | Status<br>Active | ŀ    | Freddie [ log out |
|----------------------------------------------------------------------------------------------------|------------------------------------------------------------------------------------|------------------------------------------------------------------|-------------------------------|------------------|------|-------------------|
| Full name         Login ID           Freddie         ****0128E           Approver8         ****7026B                                                                                                    | Email<br>fsduser01@mas.gov.sg<br>approver8@mas.gov.sg                              | Contact number<br>6598765342<br>12345678                         | Role                          | Status<br>Active | F    | Action            |
| Full name         Login ID           Freddie         ****0128E           Approver8         ****7026B           Datablica Tap         ****6574                                                                                                    | Email<br>fsduser01@mas.gov.sg<br>approver8@mas.gov.sg                              | Contact number<br>6598765342<br>12345678                         | Role<br>Approver              | Status<br>Active | F    | Action            |
| Freddie ****0128E<br>Approver8 ****7026B                                                                                                    | fsduser01@mas.gov.sg<br>approver8@mas.gov.sg                                       | 6598765342<br>12345678                                           | Approver                      | Active           |      |                   |
| Approver8 ****7026B                                                                                                    | approver8@mas.gov.sg                                                               | 12345678                                                         |                               |                  |      |                   |
| Develding Ten                                                                                                    |                                                                                    | .2040010                                                         | Approver                      | Active           |      |                   |
| Jeraldine Tan 4307A                                                                                                    | geraldine@gmail.com                                                                | 91234568                                                         | Requester                     | Active           | Edit |                   |
| John ****0127H                                                                                                    | john@gmail.com                                                                     | 97457354                                                         | Requester                     | Active           | Edit | Delete            |
| 3reg ****3553B                                                                                                    | greg@gmail.com                                                                     | 141234234                                                        | Requester                     | Active           | Edit |                   |
| Fred2 ****7600E                                                                                                    | test@test.com                                                                      | 213                                                              | Approver                      | Active           |      |                   |
| Fred's evil twin 25 Sep 2013 ****3487I                                                                                                    | fsduser02@mas.gov.sg                                                               | 123456789456789                                                  | Requester                     | Active           | Edit |                   |
| 4SFSF ****1560J                                                                                                    | safasf@asfdsaf.com                                                                 | 4548878                                                          | Requester                     | Active           | Edit | 1                 |
| Requester8 ****8126B                                                                                                    | Requester8@mas.gov.sg                                                              | 12345678                                                         | Requester                     | Active           | Edit | Delete            |
| rest3 ****3664H                                                                                                    | asfsf@asfsf.com                                                                    | 12134545                                                         | Requester                     | Active           | Edit |                   |
|                                                                                                    |                                                                                    |                                                                  |                               |                  | Add  |                   |

Figure 2.2-8 Delete User Account

10. To delete a user account, click on

Delete . See Figure 2.2-8

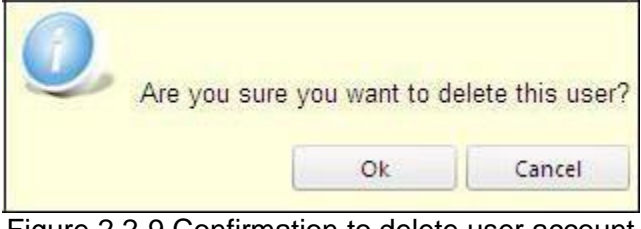

Figure 2.2-9 Confirmation to delete user account

11. To confirm the deletion, click on . See **Figure 2.2-9** 

| MAS Monetary Author of Singapore                                                                                     | ority                                                                                                | OPERA<br>OFFERS AND PROSPECTIVES<br>ELECTRONIC REPOSITORY AND ACCESS                                                                                                 |                                                                                                    |                                                                                                    | Contac                                                                       | tinfo   Fe                                           | eedback   SiteM   |
|----------------------------------------------------------------------------------------------------|----------------------------------------------------------------------------------------------------|----------------------------------------------------------------------------------------------------|----------------------------------------------------------------------------------------------------|----------------------------------------------------------------------------------------------------|------------------------------------------------------------------------------|------------------------------------------------------|-------------------|
| OME ABOUT OPERA OFFER                                                                                                | S BUSINESS TRUS                                                                                      | TS E-SERVICES TAKE-OVERS                                                                                                    | & MERGERS MY OPERA                                                                                         | FORMS FAQ                                                                                           |                                                                              |                                                      | Freddie [ log out |
| Home » My OPERA » Manage User                                                                                        | Accounts                                                                                             |                                                                                                    |                                                                                                    |                                                                                                    |                                                                              |                                                      |                   |
| Record(s) deleted.                                                                                                   | aaunt                                                                                                |                                                                                                    |                                                                                                    |                                                                                                    |                                                                              |                                                      |                   |
| Maintain User Acc                                                                                                    | count                                                                                                |                                                                                                    |                                                                                                    |                                                                                                    |                                                                              |                                                      |                   |
| Full name                                                                                                    | Login ID                                                                                             | Email                                                                                                    | Contact number                                                                                             | Role                                                                                                | Status                                                                       |                                                      | Action            |
| Freddie                                                                                                    | ****0128E                                                                                            | fsduser01@mas.gov.sg                                                                                                    | 6598765342                                                                                                 | Approver                                                                                            | Active                                                                       |                                                      | _                 |
|                                                                                                    | ****7026B                                                                                            | approver8@mas.gov.sg                                                                                                    | 12345678                                                                                                   | Approver                                                                                            | Active                                                                       |                                                      |                   |
| Approvers                                                                                                    |                                                                                                    |                                                                                                    |                                                                                                    |                                                                                                    |                                                                              |                                                      |                   |
| Approvers<br>Geraldine Tan                                                                                           | ****4567A                                                                                            | geraldine@gmail.com                                                                                                    | 91234568                                                                                                   | Requester                                                                                           | Active                                                                       | Edit                                                 |                   |
| Approvers<br>Geraldine Tan<br>Greg                                                                                   | ****4567A<br>****3553B                                                                               | geraldine@gmail.com<br>greg@gmail.com                                                                                                    | 91234568<br>141234234                                                                                      | Requester<br>Requester                                                                              | Active Active                                                                | Edit<br>Edit                                         |                   |
| Approvers<br>Geraldine Tan<br>Greg<br>Fred2                                                                          | ****4567A<br>****3553B<br>****7600E                                                                  | geraldine@gmail.com<br>greg@gmail.com<br>test@test.com                                                                                                    | 91234568<br>141234234<br>213                                                                               | Requester<br>Requester<br>Approver                                                                  | Active Active Active                                                         | Edit<br>Edit                                         | ]                 |
| Approvers<br>Geraldine Tan<br>Greg<br>Fred2<br>Fred's evil twin 25 Sep 2013                                          | ****4567A<br>****3553B<br>****7600E<br>****3487I                                                     | geraldine@gmail.com<br>greg@gmail.com<br>test@test.com<br>fsduser02@mas.gov.sg                                                                                       | 91234568<br>141234234<br>213<br>123456789456789                                                            | Requester<br>Requester<br>Approver<br>Requester                                                     | Active Active Active Active Active                                           | Edit<br>Edit<br>Edit                                 | ]                 |
| Approvers<br>Geraldine Tan<br>Greg<br>Fred2<br>Fred's evil twin 25 Sep 2013<br>ASFSF                                 | ****4567A<br>****3553B<br>****7600E<br>****3487I<br>****1560J                                        | geraldine@gmail.com<br>greg@gmail.com<br>test@test.com<br>fsduser02@mas.gov.sg<br>safasf@asfdsaf.com                                                                 | 91234568<br>141234234<br>213<br>123456789456789<br>4548878                                                 | Requester<br>Requester<br>Approver<br>Requester<br>Requester                                        | Active<br>Active<br>Active<br>Active<br>Active                               | Edit<br>Edit<br>Edit<br>Edit<br>Edit                 | ]                 |
| Approvers<br>Geraldine Tan<br>Greg<br>Fred2<br>Fred's evil twin 25 Sep 2013<br>ASFSF<br>Requester8                   | ****4567A<br>****3553B<br>****7600E<br>****3487I<br>****1560J<br>****8126B                           | geraldine@gmail.com<br>greg@gmail.com<br>test@test.com<br>fsduser02@mas.gov.sg<br>safasf@asfdsaf.com<br>Requester8@mas.gov.sg                                        | 91234568<br>141234234<br>213<br>123456789456789<br>4548878<br>12345678                                     | Requester<br>Requester<br>Approver<br>Requester<br>Requester<br>Requester                           | Active<br>Active<br>Active<br>Active<br>Active<br>Active                     | Edit<br>Edit<br>Edit<br>Edit<br>Edit                 | Delete            |
| Approvers<br>Geraldine Tan<br>Greg<br>Fred2<br>Fred's evil twin 25 Sep 2013<br>ASFSF<br>Requester8<br>TEST3          | ****4567A<br>****3553B<br>****7600E<br>****3487I<br>****1560J<br>****8126B<br>****3664H              | geraldine@gmail.com<br>greg@gmail.com<br>test@test.com<br>fsduser02@mas.gov.sg<br>safasf@asfdsaf.com<br>Requester8@mas.gov.sg<br>asfsf@asfsf.com                     | 91234568<br>141234234<br>213<br>123456789456789<br>4548878<br>12345678<br>12345678<br>12134545             | Requester<br>Requester<br>Approver<br>Requester<br>Requester<br>Requester<br>Requester              | Active<br>Active<br>Active<br>Active<br>Active<br>Active<br>Active           | Edit<br>Edit<br>Edit<br>Edit<br>Edit<br>Edit         | Delete            |
| Approvers<br>Geraldine Tan<br>Greg<br>Fred2<br>Fred's evil twin 25 Sep 2013<br>ASFSF<br>Requester8<br>TEST3<br>SAFSF | ****4567A<br>****3553B<br>****7600E<br>****3487I<br>****1560J<br>****8126B<br>****3664H<br>****5892G | geraldine@gmail.com<br>greg@gmail.com<br>test@test.com<br>fsduser02@mas.gov.sg<br>safast@asfdsaf.com<br>Requester8@mas.gov.sg<br>asfsf@asfsf.com<br>sadfsfs@afsf.com | 91234568<br>141234234<br>213<br>123456789456789<br>4548878<br>12345678<br>12345678<br>12134545<br>45487878 | Requester<br>Requester<br>Approver<br>Requester<br>Requester<br>Requester<br>Requester<br>Requester | Active<br>Active<br>Active<br>Active<br>Active<br>Active<br>Active<br>Active | Edit<br>Edit<br>Edit<br>Edit<br>Edit<br>Edit<br>Edit | Delete            |

Figure 2.2-10 User account deleted successfully

12. A message stating "Record(s) deleted" will be displayed once the user account is deleted successfully. See Figure 2.2-10

### 2.3 Book Lodgment Timeslot

This section will show you how to book a lodgment timeslot.

Only authorized users are allowed to perform this function. Refer to section 2.1 - Log in for log-in steps.

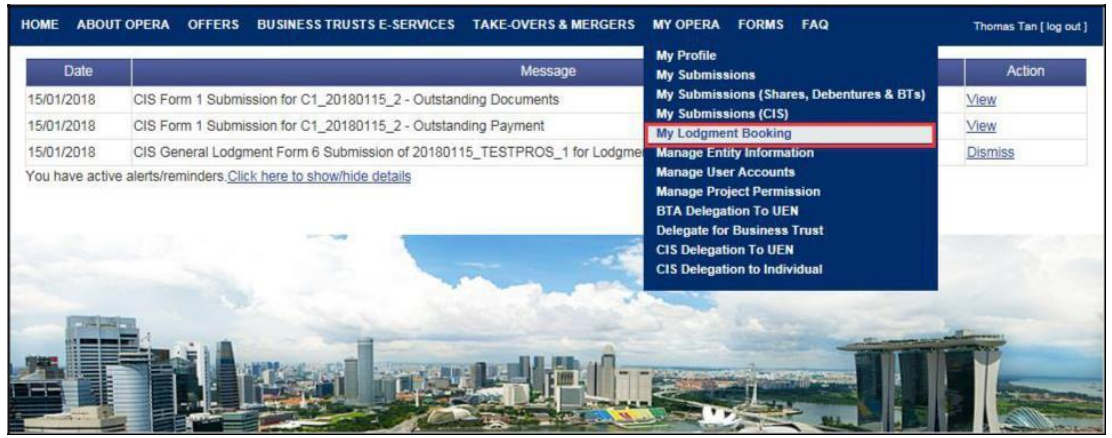

Figure 2.3-1 Homepage of MAS OPERA

1. After successful log-in, click My Lodgment Booking under MY OPERA in main menu. See Figure 2.3-1

MAS OPERA –User Guide for Offers of Shares, Debentures and Business Trust Units Version 1.9

| Home » My OPER/<br>My Lodgn | A » My Lodgment |                                                                                                    |         |         |        |
|-----------------------------|-----------------|----------------------------------------------------------------------------------------------------|---------|---------|--------|
| My Lodgr                    | ment Boo        | oking                                                                                                    |         |         |        |
| , ,                         |                 |                                                                                                    |         |         |        |
| A subserved data.           |                 | 5                                                                                                    |         |         |        |
| Loogment date: 1            | 11/10/2013      | Part and the second second second second second second second second second second second second second second |         |         |        |
| Lodgment T                  | ime             | Booked On                                                                                                    | Booking | Details | Action |

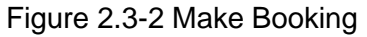

2. You can view the lodgment bookings that have already been made for a particular date by selecting that date from the 'Lodgment date' drop-down list. To make a new lodgment booking,

| click | Make Booking |
|-------|--------------|
|       |              |

See Figure 2.3-2

| HOME ABOUT OPERA OFFERS BUSINESS TRUS              | TS E-SERVICES TAKE-OVERS & I | MERGERS MY OPERA FAQ | Thomas Tan [log out ] |
|----------------------------------------------------|------------------------------|----------------------|-----------------------|
| Book Lodgment Timeslot                             |                              |                      |                       |
| Lodgment Date                                      | : 11/10/2013                 |                      |                       |
| Lodgment Time                                      | : 4:30PM to 5:30PM           |                      |                       |
| Type of Offer                                      | : Shares                     |                      |                       |
| Name of Issuer*                                    | : Fusion Dev Pte Ltd         |                      |                       |
| Name of Issue Manager*                             | ; Jacqualine Tan             |                      |                       |
| Name of Corporation/Firm of Appointed Person*      | : Tiger Captial Pte Ltd      |                      |                       |
| Name of Appointed Person (advocate and solicitor)* | : Johnny Lam                 |                      |                       |
| Contact Number of Appointed Person*                | : 67463333                   |                      |                       |
| Submit                                             |                              |                      |                       |

Figure 2.3-3 Details of Lodgment Booking

- 3. Enter the details of the lodgment booking, and ensure all mandatory fields are entered.
- 4. Click Submit See Figure 2.3-3

| IOME ABOUT OPERA       | OFFERS BUSINESS TRUS  | STS E-SERVICES TAKE-OVERS & MERGERS MY OPERA FAQ                    | Thomas Tan [ log |  |
|------------------------|-----------------------|---------------------------------------------------------------------|------------------|--|
| Home > My OPERA > My   | Lodgment Booking      |                                                                     |                  |  |
| The booking is success | ful.                  |                                                                     |                  |  |
| My Lodgmen             | t Booking             |                                                                     |                  |  |
| odoment date: 11/10/2  | 013 -                 |                                                                     |                  |  |
| Lodgment Time          | Booked On             | Booking Details                                                     | Action           |  |
| 1:30PM to 5:30PM       | 11/10/2013 2:45:20 PM | Type of Offer: Shares                                               | Cancel           |  |
|                        |                       | Name of Issuer: Fusion Dev Pte Ltd                                  |                  |  |
|                        |                       | Name of Issue Manager. Jacqualine Tan                               |                  |  |
|                        |                       | Name of Corporation/Firm of Appointed Person: Tiger Captial Pte Ltd |                  |  |
|                        |                       | Name of Appointed Person (advocate and solicitor): Johnny Lam       |                  |  |
|                        |                       | Contact Number of Appointed Derson: C7403233                        |                  |  |
|                        |                       | Contact Number of Appointed Person. 67463333                        |                  |  |

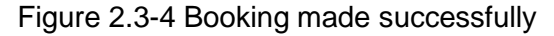

5. A confirmation message will be shown when the booking is successfully made. See **Figure 2.3-4** 

### 2.4 View/ Cancel Lodgment Timeslot Booking

This section will show you how to view or cancel a lodgment booking that has been made.

Only authorized users are allowed to perform this function. Refer to section 2.1 - Log in for log-in steps.

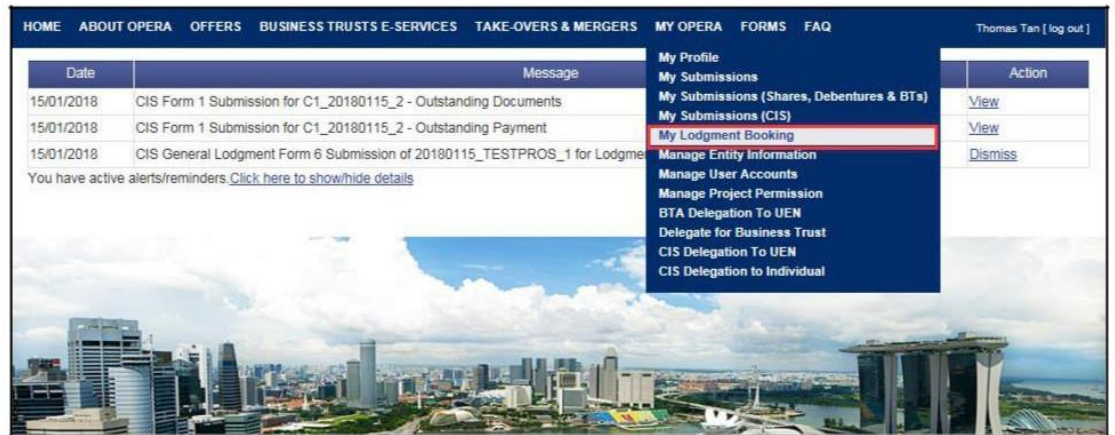

Figure 2.4-1 Homepage of MAS OPERA

1. After successful log-in, click My Lodgment Booking under Figure 2.4-1 in the main menu. See

MAS OPERA –User Guide for Offers of Shares, Debentures and Business Trust Units Version 1.9

| HOME ABOUT OPE               | RA OFFERS BUSINESS TRUSTS E-S | ERVICES TAKE-OVERS & MERGERS MY OPERA FAQ | Thomas Tan [ log out ] |
|------------------------------|-------------------------------|-------------------------------------------|------------------------|
| Home > My OPERA >            | My Lodgment Booking           |                                           |                        |
| My Lodgme                    | ent Booking                   |                                           |                        |
| Lodgment date: 21/1          | 10/2013 💌                     |                                           |                        |
| Lodgment 11/1                | 10/2013<br>10/2013 Booked On  | Booking Details                           | Action                 |
| No record found 15/1<br>16/1 | 10/2013<br>10/2013            |                                           |                        |
| Make Boo 17/1<br>18/1        | 10/2013<br>10/2013            |                                           |                        |
| 22/1                         | 10/2013<br>10/2013            |                                           |                        |
| 24/1<br>25/1                 | 10/2013<br>10/2013            |                                           |                        |
| 28/1<br>29/1                 | 10/2013<br>10/2013            |                                           |                        |
| 30/1                         | 10/2013                       |                                           |                        |

Figure 2.4-2 View Lodgment Booking

2. Select a Lodgment Booking Date from the 'Lodgment date' dropdown list. You can select a date within the next 14 working days. See **Figure 2.4-2** 

| Home » My OPERA » My Lodgment Booking My Lodgment Booking Lodgment date: 11/10/2013 |                                                                                                    |                                                                                                    |  |  |  |
|-------------------------------------------------------------------------------------|----------------------------------------------------------------------------------------------------|----------------------------------------------------------------------------------------------------|--|--|--|
| Booked On                                                                           | Booking Details                                                                                                    | Action                                                                                                    |  |  |  |
| 11/10/2013 2:45:20 PM                                                               | Type of Offer: Shares<br>Name of Issuer: Fusion Dev Pte Ltd<br>Name of Issue Manager: Jacqualine Tan<br>Name of Corporation/Firm of Appointed Person: Tiger Captial Pte Ltd<br>Name of Appointed Person (advocate and solicitor): Johnny Lam | Cancel                                                                                                    |  |  |  |
|                                                                                     | Lodgment Booking<br>t Booking<br>D13 •<br>Booked On<br>11/10/2013 2:45:20 PM                                                                                                    | Lodgment Booking  t Booking  Booked On Booking Details  11/10/2013 2:45:20 PM  Type of Offer: Shares Name of Issuer: Fusion Dev Pte Ltd Name of Issuer: Jacqualine Tan Name of Corporation/Firm of Appointed Person: Tiger Captial Pte Ltd Name of Corporation/Firm of Appointed Person: Tiger Captial Pte Ltd Name of Appointed Person: Tiger Captial Pte Ltd |  |  |  |

Figure 2.4-3 Instruction page

- 3. The page will refresh to display the details of bookings that were made for the selected date. See **Figure 2.4-3**
- 4. To cancel the booking, click Cancel . See **Figure 2.4-3**

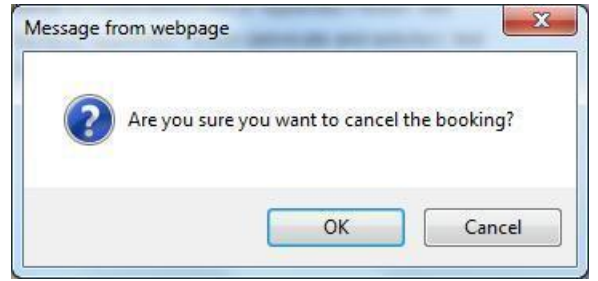

Figure 2.4-4 Confirmation dialog box

5. Click to confirm the cancellation, or cancel to abort the booking cancellation. See **Figure 2.4-4** 

| HOME ABOUT OPERA       | OFFERS BUSINESS TRUSTS E-S | SERVICES TAKE-OVERS & MERGERS MY OPERA FAQ | Thomas Tan [log out] |
|------------------------|----------------------------|--------------------------------------------|----------------------|
| Home » My OPERA » My   | Lodgment Booking           |                                            |                      |
| My Lodgmer             | nt Booking                 |                                            |                      |
| Lodgment date: 21/10/2 | 2013 💌                     |                                            |                      |
| Lodgment Time          | Booked On                  | Booking Details                            | Action               |
| No record found        |                            |                                            |                      |
| Make Booking           |                            |                                            |                      |
|                        |                            | Figure 2.4-5 Booking cancelled             |                      |

6. After clicking , the booking will be removed from the list. See **Figure 2.4-5** 

#### 2.5 Create/ Delete New Issuer

This section will show you how to create or delete a new issuer.

Only authorized users are allowed to perform this function. Refer to section 2.1 - Log in for log-in steps.

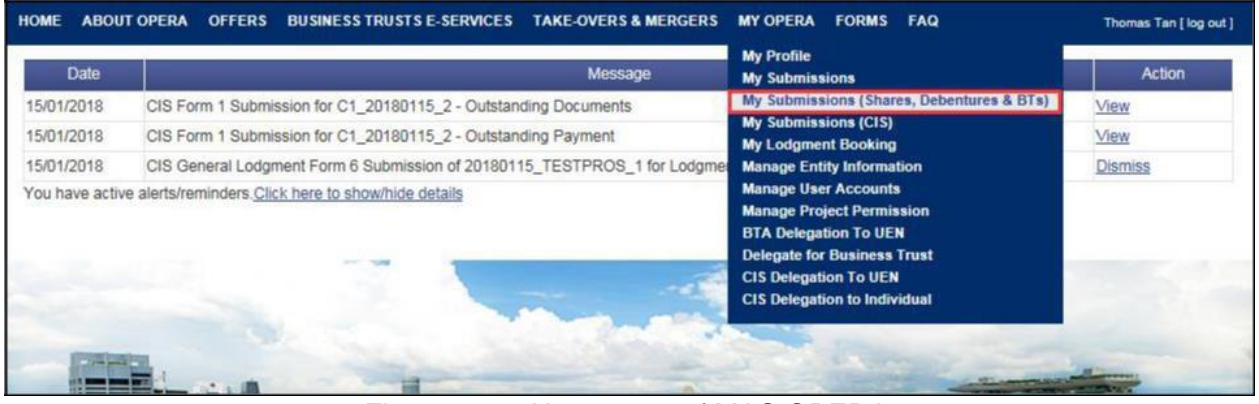

Figure 2.5-1 Homepage of MAS OPERA

1. After successful log-in, click My Submissions (Shares, Debentures & BTs) under MY OPERA in the main menu. See Figure 2.5-1

| HOME                     | ABOUT OPERA         | OFFERS BUSINESS TR                   | USTS E-SERVICES     | TAKE-OVERS & MERGERS           | MY OPERA        | FAQ                           | Thomas Tan [ log out ] |
|--------------------------|---------------------|--------------------------------------|---------------------|--------------------------------|-----------------|-------------------------------|------------------------|
| Home ?                   | » My OPERA » My     | Submissions (Offers)                 |                     |                                |                 |                               |                        |
| Man                      | nage Offe           | r Overview                           |                     |                                |                 |                               |                        |
| To crea                  | ate a new issuer, p | lease click <u>here</u> . Once an is | suer has been crea  | ited, you may start the lodgme | ent process for | that issuer by selecting "New | Project" below.        |
| Lod                      | Igment Form (Sha    | res and Debentures)                  |                     |                                |                 |                               |                        |
| Lod                      | Igment Form (Bus    | iness Trusts)                        |                     |                                |                 |                               |                        |
| Type of                  | f Offer             | Please select an item                |                     |                                |                 |                               |                        |
| Name o                   | of Issuer           | : Pro-Storage Pte                    |                     |                                |                 |                               |                        |
| Sea                      | arch                |                                      |                     |                                |                 |                               |                        |
| Please                   | indicate whether y  | ou are submitting document           | its for             |                                |                 |                               |                        |
| <ul> <li>Exis</li> </ul> | sting Project       |                                      |                     |                                |                 |                               |                        |
| O New                    | v Project           |                                      |                     |                                |                 |                               |                        |
| Name                     | of Issuer           | F                                    | Project Name        |                                | Type of C       | lfer                          | Action                 |
| Pro-Sto                  | orage Pte. Pro-Sto  | orage Pte. LtdDIPA- Base I           | Prospectus, Pricing | Statement, Product DI          | P (ABS and SN   | l) View                       |                        |
| Ltd.                     | Highligh            | hts Sheet-17 Oct 2013 16:2           | 8:57                |                                |                 |                               |                        |

Figure 2.5-2 Manage Offer Overview

2. Click on here to access the 'Create New Issuer' page. See Figure 2.5-2

| HOME                    | ABOUT OPERA                                                                      | OFFERS BUS                                                                 | SINESS TRUSTS E-SERVICES                                                   | TAKE-OVERS & MERGERS                                              | MY OPERA                        | FAQ                    | Thomas Tan [ log out ]                     |
|-------------------------|----------------------------------------------------------------------------------|----------------------------------------------------------------------------|----------------------------------------------------------------------------|-------------------------------------------------------------------|---------------------------------|------------------------|--------------------------------------------|
| Cre                     | ate New I                                                                        | ssuer                                                                      |                                                                            |                                                                   |                                 |                        |                                            |
| To star<br>below<br>Lor | t the lodgment pro<br>matches that provi<br>dgment Form (Sha<br>dgment Form (Bus | cess, please crea<br>ded on Form 1. Y<br>res and Debentur<br>iness Trusts) | ate a new issuer by selecting the<br>our may download the relevant<br>res) | he type of offer and entering t<br>t Form 1 by clicking on one of | he name of the the following li | issuer below.<br>inks. | Please ensure that all information entered |
| Туре о                  | f Offer : S                                                                      | hares                                                                      |                                                                            |                                                                   |                                 |                        |                                            |
| Name                    | of Issuer : Fi                                                                   | usion Dev. Pte Lto                                                         | đ                                                                          |                                                                   |                                 |                        |                                            |
| 0                       | eate Issuer                                                                      |                                                                            |                                                                            |                                                                   |                                 |                        |                                            |
|                         |                                                                                  |                                                                            |                                                                            |                                                                   |                                 |                        |                                            |
| If an is                | suer has already b                                                               | een created, plea                                                          | ise click <u>here</u> to start a new pr                                    | oject for the issuer or continu                                   | e working on a                  | n existing proje       | ect.                                       |

Figure 2.5-3 Create New Issuer

- 3. Select the 'Type of Offer' and enter the 'Name of Issuer'. Use title case (and not block letters) to enter the 'Name of Issuer'.
- 4. Click Create Issuer . See Figure 2.5-3

| HOME ABOUT OPER                                                | A OFFERS BUSINESS TR                                                                | USTS E-SERVICES    | TAKE-OVERS & MERGERS          | MY OPERA        | FAQ                           | Thomas Tan [ log ou |
|----------------------------------------------------------------|-------------------------------------------------------------------------------------|--------------------|-------------------------------|-----------------|-------------------------------|---------------------|
| Home > My OPERA > N                                            | ly Submissions (Offers)                                                             |                    |                               |                 |                               |                     |
| Manage Off                                                     | er Overview                                                                         |                    |                               |                 |                               |                     |
| To create a new issuer<br>Lodgment Form (S<br>Lodgment Form (B | ; please click <u>here</u> . Once an is<br>hares and Debentures)<br>usiness Trusts) | suer has been crea | ated, you may start the lodgm | ent process for | that issuer by selecting "New | Project" below.     |
| Type of Offer                                                  | : Please select an item                                                             | 1.00               |                               |                 |                               |                     |
| Name of Issuer                                                 | :                                                                                   |                    |                               |                 |                               |                     |
| Search                                                         |                                                                                     |                    |                               |                 |                               |                     |
| Please indicate whethe                                         | er you are submitting documen                                                       | ts for             |                               |                 |                               |                     |
| Existing Project                                               |                                                                                     |                    |                               |                 |                               |                     |
| New Project                                                    |                                                                                     |                    |                               |                 |                               |                     |
|                                                                | Name of Is                                                                          | suer               |                               | Type of C       | Iffer                         | Action              |
| Fusion Dev. Pte Ltd                                            |                                                                                     |                    | S                             | hares           | View                          | Delete              |
| Total record(s)                                                | 154                                                                                 | Page Size          | 10 20000                      | Dago 1          | of                            |                     |

Figure 2.5-4 New issuer created

- 5. New issuer is created. See Figure 2.5-4
- 6. To delete a new issuer, click Delete . See Figure 2.5-4

Note: You can only delete an issuer before a project is created for that issuer.

MAS OPERA –User Guide for Offers of Shares, Debentures and Business Trust Units Version 1.9

| HOME ABOUT OPE       | RA OFFERS BUSINESS TR                                                                                   | USTS E-SERVICES    | TAKE-OVERS & MERGERS           | MY OPERA       | FAQ                | Thomas Tan [ log out ]    |
|----------------------|----------------------------------------------------------------------------------------------------|--------------------|--------------------------------|----------------|--------------------|---------------------------|
| Home » My OPERA »    | My Submissions (Offers)                                                                                 |                    |                                |                |                    |                           |
| Record(s) deleted.   |                                                                                                    |                    |                                |                |                    |                           |
| Manage Of            | fer Overview                                                                                            |                    |                                |                |                    |                           |
| Lodgment Form        | er, please click <u>nere</u> . Once an is<br><u>(Shares and Debentures)</u><br><u>(Business Trusts)</u> | isuer has been cre | ateo, you may start the lodgme | nt process for | that issuer by sel | ecting New Project below. |
| Type of Onei         | . Please select an item                                                                                 |                    |                                |                |                    |                           |
| Name of Issuer       | 4                                                                                                    |                    |                                |                |                    |                           |
| Search               |                                                                                                    |                    |                                |                |                    |                           |
| Please indicate whet | her you are submitting documen                                                                          | its for            |                                |                |                    |                           |
| C Existing Project   |                                                                                                    |                    |                                |                |                    |                           |
| New Project          |                                                                                                    |                    |                                |                |                    |                           |

Figure 2.5-5 Issuer deleted

7. A message stating 'Record(s) deleted' will be displayed when the issuer has been deleted successfully. See **Figure 2.5-5** 

#### 2.6 Shares - Create Project for Lodgment

This section will show you how to create a project to lodge the following documents for the Shares module:

- Draft Prospectus
- Preliminary Prospectus/ Prospectus
- Profile Statement
- Offer Information Statement ("OIS")
- Only authorized users are allowed to perform this function. Refer to section 2.1 Log in for log-in steps.

| Date           | Message                                                                  | My Profile<br>My Submissions                                                                                                    | Action  |
|----------------|--------------------------------------------------------------------------|----------------------------------------------------------------------------------------------------|---------|
| 15/01/2018     | CIS Form 1 Submission for C1_20180115_2 - Outstanding Documents          | My Submissions (Shares, Debentures & BTs)                                                                                          | View    |
| 15/01/2018     | CIS Form 1 Submission for C1_20180115_2 - Outstanding Payment            | My Submissions (CIS)<br>My Lodgment Booking                                                                                        | View    |
| 15/01/2018     | CIS General Lodgment Form 6 Submission of 20180115_TESTPROS_1 for Lodgme | Manage Entity Information                                                                                                    | Dismiss |
| You have activ | e alerts/reminders. <u>Click here to show/hide details</u>               | Manage User Accounts<br>Manage Project Permission<br>BTA Delegation To UEN<br>Delegate for Business Trust<br>CLS Delegation To UEN |         |
|                |                                                                          | CIS Delegation to Individual                                                                                                    |         |

Figure 2.6-1 Homepage of MAS OPERA

1. After successful log-in, click My Submissions (Shares, Debentures & BTs) under MY OPERA in the main menu. See Figure 2.6-1

| HOME ABOUT      | OPERA OFFERS           | BUSINESSTR       | USTS E-SERVICES     | TAKE-OVERS & MERGE          | RS MY OPERA       | FAQ                          | Thomas Tan [ log out ] |
|-----------------|------------------------|------------------|---------------------|-----------------------------|-------------------|------------------------------|------------------------|
| Home » My OPE   | RA » My Submission     | s (Offers)       |                     |                             |                   |                              |                        |
| Manage          | Offer Ove              | rview            |                     |                             |                   |                              |                        |
| To create a new | r issuer, please click | here. Once an is | suer has been crea  | ited, you may start the lod | gment process for | that issuer by selecting "Ne | w Project" below.      |
| Lodgment F      | orm (Shares and De     | bentures)        |                     |                             |                   |                              |                        |
| Lodgment F      | orm (Business Trust    | <u>s)</u>        |                     |                             |                   |                              |                        |
| Type of Offer   | : Please               | e select an item |                     |                             |                   |                              |                        |
| Name of Issuer  | : Pro-St               | orage Pte        |                     |                             |                   |                              |                        |
| Search          |                        |                  |                     |                             |                   |                              |                        |
| Please indicate | whether you are sub    | mitting documen  | ts for              |                             |                   |                              |                        |
| Existing Pro    | iect                   |                  |                     |                             |                   |                              |                        |
| O New Project   |                        |                  |                     |                             |                   |                              |                        |
| Name of Issue   |                        | P                | roject Name         |                             | Type of (         | Offer                        | Action                 |
| Pro-Storage Pte | e. Pro-Storage Pte. I  | tdDIPA- Base I   | Prospectus, Pricing | Statement, Product          | DIP (ABS and S    | N) View                      |                        |
| Ltd.            | Highlights Sheet-1     | 7 Oct 2013 16:20 | 8:57                |                             |                   |                              |                        |

Figure 2.6-2 Manage Offer Overview

2. Click on here to access the 'Create New Issuer' page. See Figure 2.6-2

| HOME                      | ABOUT OPERA                                                                    | OFFERS BUSIN                                                                          | ESS TRUSTS E-SERVICES                                         | TAKE-OVERS & MERGERS                                              | MY OPERA                        | FAQ                 | Thomas Tan [ log out ]                 |
|---------------------------|--------------------------------------------------------------------------------|---------------------------------------------------------------------------------------|---------------------------------------------------------------|-------------------------------------------------------------------|---------------------------------|---------------------|----------------------------------------|
| Cre                       | ate New                                                                        | Issuer                                                                                |                                                               |                                                                   |                                 |                     |                                        |
| To star<br>below r<br>Loc | t the lodgment prov<br>natches that prov<br>lament Form (Sh<br>lament Form (Bu | ocess, please create<br>rided on Form 1. You<br>ares and Debentures<br>siness Trusts) | a new issuer by selecting the imay download the relevant<br>) | he type of offer and entering t<br>t Form 1 by clicking on one of | he name of the the following li | issuer below. Plea  | se ensure that all information entered |
| Type o<br>Name            | f Offer :                                                                      | Please select an item                                                                 |                                                               |                                                                   |                                 |                     |                                        |
| Cr                        | eate Issuer                                                                    |                                                                                       |                                                               |                                                                   |                                 |                     |                                        |
| If an is                  | suer has already                                                               | been created, please                                                                  | e click <mark>here</mark> to start a new pr                   | oject for the issuer or continue                                  | e working on a                  | n existing project. |                                        |

Figure 2.6-3 Create New Issuer

3. To create a new issuer, refer to steps 2-4 in section 2.5 – Create New Issuer. If an issuer has already been created, click 'here' to start a new project for the issuer or continue working on an existing project. See **Figure 2.6-3** 

| HOME ABOUT OPER                           | A OFFERS BUSINESS TR                                                                          | USTS E-SERVICES       | TAKE-OVERS & MERGERS        | MY OPERA FAQ               | Thomas Tan [ log out ]              |
|-------------------------------------------|-----------------------------------------------------------------------------------------------|-----------------------|-----------------------------|----------------------------|-------------------------------------|
| Home » My OPERA »                         | My Submissions (Offers)                                                                       |                       |                             |                            |                                     |
| Manage Of                                 | fer Overview                                                                                  |                       |                             |                            |                                     |
| To create a new issue<br>Lodgment Form (S | r, please click <u>here</u> . Once an is<br><u>Shares and Debentures)</u><br>Business Trusts) | suer has been created | i, you may start the lodgme | ent process for that issue | r by selecting "New Project" below. |
| Type of Offer                             | Please select an item                                                                         |                       |                             |                            |                                     |
| Name of Issuer                            |                                                                                               |                       |                             |                            |                                     |
| Search                                    |                                                                                               |                       |                             |                            |                                     |
| Please indicate wheth                     | er you are submitting documen                                                                 | its for               |                             |                            |                                     |
| C Existing Project                        |                                                                                               |                       |                             |                            |                                     |
| New Project                               |                                                                                               |                       |                             |                            |                                     |
|                                           | Name of Is                                                                                    | suer                  |                             | Type of Offer              | Action                              |
| Fusion Dev. Pte Ltd                       |                                                                                               |                       | S                           | hares                      | View Delete                         |
| Total record(s                            | : 154                                                                                         | Page Size 1           | 0                           | Page 1                     | of 1 go                             |

Figure 2.6-4 Manage Offer Overview

4. Select whether you are submitting documents for an existing project or a new project. For the

relevant issuer, click View to proceed. See Figure 2.6-4

| IOME ABOUT OF                   | ERA OFFERS DU                   | SINESS TRUSTS E-SERVICES TARE-OVI | ERS & MERGERS MI OPERA | TAM    | inomas i an Liog o |
|---------------------------------|---------------------------------|-----------------------------------|------------------------|--------|--------------------|
| Projects f                      | or Fusion D                     | ev. Pte Ltd - Shares              |                        |        |                    |
| Name of Issuer<br>Type of Offer | : Fusion Dev. Pte L<br>: Shares | bt                                |                        |        |                    |
| Upload Form 1                   |                                 |                                   |                        |        |                    |
| Open Projects                   |                                 |                                   |                        |        |                    |
| Energy 1                        | vpe                             | Project Name                      | Date of Creation       | Status | Action             |

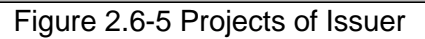

5. Click Upload Form 1 to proceed. See Figure 2.6-5

| HOME ABOUT OPERA OFFERS BUSINESS TRU        | STS E-SERVICES T | AKE-OVERS & MERGERS | MY OPERA FAQ | Thomas Tan [ log out ] |
|---------------------------------------------|------------------|---------------------|--------------|------------------------|
| Lodgment of Documents Pr                    | oject Inform     | nation              |              |                        |
| Instruction » Project Information » Project | Created »        |                     |              |                        |
| Project Permissions                         | Class courts     |                     |              |                        |
| Available users                             | Clear search     | Authorised User     |              |                        |
| Gordan Goh TY<br>Philip Goh                 |                  | Thomas Tan          |              |                        |
|                                             | >>               |                     |              |                        |
|                                             | <<               |                     |              |                        |
|                                             |                  |                     |              |                        |
| Create Project                              |                  |                     |              |                        |

Figure 2.6-6 Search for available users

- 6. To search for available users who may be granted access to the project, enter the user name in the 'search' textbox. See **Figure 2.6-6**
- 7. Click Search . See Figure 2.6-6

| HOME ABOUT OPERA OFFERS BUSINESS TRU        | ISTS E-SERVICES TAKE-OVERS & MERGEI | RS MYOPERA FAQ | Thomas Tan [ log out ] |
|---------------------------------------------|-------------------------------------|----------------|------------------------|
| Lodgment of Documents P                     | roject Information                  |                |                        |
| Instruction » Project Information » Project | t Created »                         |                |                        |
| Project Permissions<br>Search               | Clear search                        |                |                        |
| Gordan Goh TY<br>Philip Goh                 | Thomas Tan                          |                |                        |
| Create Project                              |                                     |                |                        |

Figure 2.6-7 Add/ Remove authorised users

- 9. To deny authorised user(s) access to the project, select the user name in the 'Authorised

User' list. Click . The name of the user(s) will be removed from the 'Authorised User' list. For example, in Figure 2.6-7, the user "Thomas Tan" may be removed from the 'Authorised User' list.

Note: You can still manage permissions for the project after the project is created.

10. Click Create Project

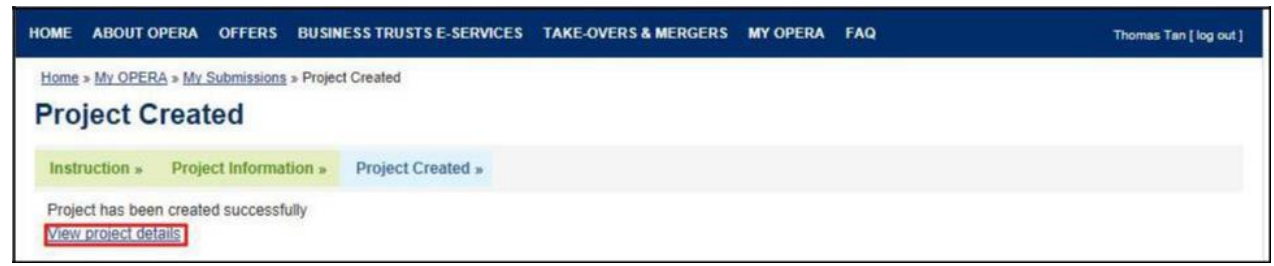

Figure 2.6-8 Project created successfully

11. A confirmation page will be shown when the project is successfully created. See Figure 2.6-8. Click on 'View project details' to proceed with the lodgment.

MAS OPERA –User Guide for Offers of Shares, Debentures and Business Trust Units Version 1.9

| ome > My OPERA > My Submis | sions » Submission Details                             |                    |              |
|----------------------------|--------------------------------------------------------|--------------------|--------------|
| roject Informat            | ion                                                    |                    |              |
|                            |                                                        |                    |              |
| Project Type               | : Shares                                               | Project Status     | : Open       |
| Project Name               | : Fusion Dev. Pte Ltd-AEM Form 1 -11 Oct 2013 16:26:09 | Payment Status     | : NA         |
|                            |                                                        | Project created by | : Thomas Tan |
|                            |                                                        | Project created on | : 11/10/2013 |
|                            |                                                        | Last modified by   | : Thomas Tan |
|                            |                                                        |                    |              |

Figure 2.6-9 Project Details

After clicking 'View project details', the project information page will be shown. See Figure 2.6-9. You may now proceed to lodge documents by clicking on 'Start Submission' to submit an AEM Form 1 (refer to section 2.8 – Submit AEM Form 1). Please refer to section 2.7 on how to fill out an AEM Form 1.

#### 2.7 Shares - Download/ Fill up AEM Form 1

This section will show you how to download and fill out AEM Form 1 to lodge a prospectus.

You need Adobe Reader v8.2 or a later version to fill in Form 1. You may download the Adobe Reader software from <u>http://get.adobe.com/reader/.</u>

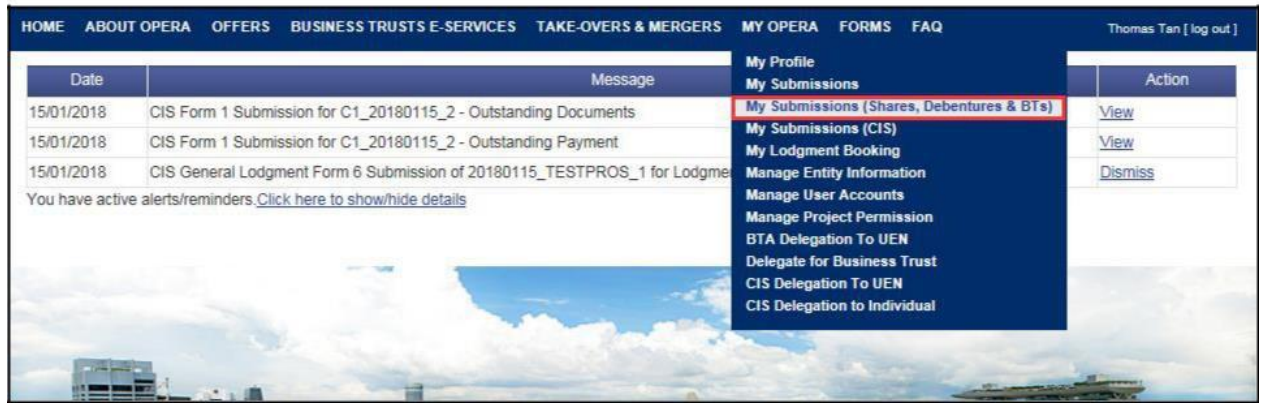

Figure 2.7-1 Homepage of MAS OPERA

1. After successful log-in, click My Submissions (Shares, Debentures & BTs) under MY OPERA in the main menu. See Figure 2.7-1

| HOME ABOUT OPE                                             | RA OFFERS BUSINESS TR                                                                          | USTS E-SERVICES     | TAKE-OVERS & MERGERS          | MY OPERA       | FAQ                           | Thomas Tan [ log out ] |
|------------------------------------------------------------|------------------------------------------------------------------------------------------------|---------------------|-------------------------------|----------------|-------------------------------|------------------------|
| Home » My OPERA »                                          | My Submissions (Offers)                                                                        |                     |                               |                |                               |                        |
| Manage Of                                                  | fer Overview                                                                                   |                     |                               |                |                               |                        |
| To create a new issu<br>Lodgment Form (<br>Lodgment Form ( | er, please click <u>here</u> . Once an is<br><u>Shares and Debentures)</u><br>Business Trusts) | ssuer has been crea | ted, you may start the lodgme | nt process for | that issuer by selecting "New | Project" below.        |
| Type of Offer                                              | Please select an item                                                                          |                     |                               |                |                               |                        |
| Name of Issuer                                             | : Pro-Storage Pte                                                                              |                     |                               |                |                               |                        |
| Search                                                     |                                                                                                |                     |                               |                |                               |                        |
| Please indicate whet                                       | her you are submitting documer                                                                 | nts for             |                               |                |                               |                        |
| Existing Project                                           |                                                                                                |                     |                               |                |                               |                        |
| New Project                                                |                                                                                                |                     |                               |                |                               |                        |
| Name of Issuer                                             | F                                                                                              | Project Name        |                               | Type of C      | Aller                         | Action                 |
| Pro-Storage Pte. Pro                                       | -Storage Pte. LtdDIPA- Base                                                                    | Prospectus, Pricing | Statement, Product DI         | P (ABS and SN  | View                          |                        |
| Ltd. Hig                                                   | hlights Sheet-17 Oct 2013 16:2                                                                 | 8:57                |                               |                |                               | 10                     |

Figure 2.7-2 Manage Offer Overview

2. Click on here to access the 'Create New Issuer' page. See Figure 2.7-2

| HOME ABOUT OP                                                               | ERA OFFERS BUSINE                                                                                      | ESS TRUSTS E-SERVICES                                | S TAKE-OVERS & MERGERS                                           | MY OPERA                              | FAQ                         | Thomas Tan [log out ]                 |
|-----------------------------------------------------------------------------|----------------------------------------------------------------------------------------------------|------------------------------------------------------|------------------------------------------------------------------|---------------------------------------|-----------------------------|---------------------------------------|
| Create Ne                                                                   | w Issuer                                                                                               |                                                      |                                                                  |                                       |                             |                                       |
| To start the lodgme<br>below matches that<br>Lodgment Form<br>Lodgment Form | nt process, please create a<br>provided on Form 1. You<br>(Shares and Debentures)<br>(Business Trusts) | a new issuer by selecting<br>may download the releva | the type of offer and entering<br>nt Form 1 by clicking on one o | the name of the<br>f the following li | issuer below. Pleas<br>nks. | e ensure that all information entered |
| Type of Offer                                                               | : Please select an item                                                                                |                                                      |                                                                  |                                       |                             |                                       |
| Name of Issuer                                                              | (*)<br>(*)                                                                                             |                                                      |                                                                  |                                       |                             |                                       |
| Create Issuer                                                               |                                                                                                    |                                                      |                                                                  |                                       |                             |                                       |
| Create Issuer                                                               | ady been created, please                                                                               | click <u>here</u> to start a new p                   | project for the issuer or continu                                | ie working on ar                      | n existing project.         |                                       |

Figure 2.7-3 Create New Issuer

3. Click on 'Lodgment Form (Shares and Debentures)' to download Form 1. The forms have been designed using the Adobe Experience Manager ("AEM") technology. See **Figure 2.7-3** 

| HOME ABOUT ( | OPERA OFFERS | BUSINESS TRUSTS E-SERVICES | TAKE-OVERS & MERGERS | MY OPERA | FAQ | Thomas Tan [ log out ] |
|--------------|--------------|----------------------------|----------------------|----------|-----|------------------------|
| Project F    | lesource l   | Page                       |                      |          |     |                        |
| Name         | Download     |                            | Instr                | uctions  |     |                        |
| Sharos Form  |              |                            | A data               |          |     |                        |

Figure 2.7-4 Download page

4. Click on **W**. See **Figures 2.7-4**.

| Organize • Nev  | w folder         |                 | )H •               | 0        |
|-----------------|------------------|-----------------|--------------------|----------|
| E Pictures      | ·                | Name            | Date modified      | Туре     |
| Subversion      |                  | addins          | 14/7/2009 1-32 PM  | File fol |
| Videos          |                  | AppCompat       | 22/9/2015 10:42 AM | File fol |
|                 |                  | AppPatch        | 22/11/2017 10:02   | File fol |
| Computer        |                  | assembly        | 26/9/2017 10:53 AM | File fol |
| Windows (C:)    |                  | Boot            | 14/7/2009 1:32 PM  | File fol |
| 🕞 New Volume (  | D:)              | Branding        | 14/7/2009 1:32 PM  | File fol |
| HP_TOOLS (E:)   | )                | CCM             | 28/6/2017 11:01 AM | File fol |
| 🚽 mingwei (\\nc | s.corp.int-ads = | 🕌 ccmcache      | 28/12/2017 9:56 AM | File fol |
| <b>.</b>        | _                | ccmsetup        | 14/12/2017 1:27 AM | File fol |
| Network         |                  | 🕌 CSC           | 24/3/2014 10:05 PM | File fol |
|                 | -                | «m              |                    | ٠        |
| File name:      | Shares_Form1_AEI | Vipdf           |                    | 13       |
| Save as type:   | Adobe Acrobat Do | ocument (*.pdf) |                    | 20       |

Figure 2.7-5 Windows browser

- 5. Browse to desired folder and click save the form in that folder. See Figure 2.7-5.
- 6. Ensure that Adobe Reader has been installed. Double-click to open the saved form.

| SECURITIES AND FUTURES ACT (CAP. 289)<br>SECURITIES AND FUTURES (OFFERS OF INVESTMENTS)<br>(SECURITIES AND SECURITIES-BASED DERIVATIVES CONTRACTS)<br>REGULATIONS 2018<br>GENERAL LODGMENT FORM | Form<br>1 |
|----------------------------------------------------------------------------------------------------|-----------|
|----------------------------------------------------------------------------------------------------|-----------|

- All terms used in this Form shall, except where expressly defined in this Form or where the context otherwise requires, have the same meaning as defined in the Securities and Futures Act (Cap. 289) ("SFA") or the Securities and Futures (Offers of Investments) (Securities and Securities-based Derivatives Contracts) Regulations 2018 (the "SFR").
- 2. It is important to read the Securities and Securities-based Derivatives Contracts Practice Note 1/2005 Lodgment of Documents before completing this Form.
- 3. All fields marked with an asterisk (\*) must be filled.
- 4. All fields marked with a hash (#) means at least 1 of the 2 denoted fields must be filled.

Figure 2.7-6 AEM Form 1 – Edit button

|            |                                                                                                    | Save                                                                                      | Validate                                                                                         |
|------------|----------------------------------------------------------------------------------------------------|-------------------------------------------------------------------------------------------|--------------------------------------------------------------------------------------------------|
|            | SECURITIES AND FUTURES ACT (CAP. 289)<br>SECURITIES AND FUTURES (OFFERS OF INVESTM<br>(SECURITIES AND SECURITIES-BASED DERIVATIVES CO<br>REGULATIONS 2018<br>GENERAL LODGMENT FORM                                                                                                    | ENTS)<br>ONTRACTS)                                                                        | Form<br>1                                                                                        |
|            |                                                                                                    |                                                                                           |                                                                                                  |
| Ξx         | xplanatory Notes:                                                                                                    |                                                                                           |                                                                                                  |
| Ξ×         | All terms used in this Form shall, except where expressly defined in thi requires, have the same meaning as defined in the Securities and Futures and Futures (Offers of Investments) (Securities and Securities-based Derives "SFR").                                                                                                    | is Form or where t<br>Act (Cap. 289) ("S<br>vatives Contracts) f                          | the context otherwise<br>FA") or the Securities<br>Regulations 2018 (the                         |
| E×         | All terms used in this Form shall, except where expressly defined in thi requires, have the same meaning as defined in the Securities and Futures and Futures (Offers of Investments) (Securities and Securities-based Deriv<br>"SFR").<br>It is important to read the Securities and Securities-based Derivatives Contr<br>Documents before completing this Form.                                                           | is Form or where t<br>Act (Cap. 289) ("S<br>vatives Contracts) f<br>racts Practice Note   | the context otherwise<br>FA") or the Securities<br>Regulations 2018 (the<br>1/2005 - Lodgment of |
| <b>E x</b> | All terms used in this Form shall, except where expressly defined in the requires, have the same meaning as defined in the Securities and Futures and Futures (Offers of Investments) (Securities and Securities-based Deriv<br>"SFR").<br>It is important to read the Securities and Securities-based Derivatives Contr<br>Documents before completing this Form.<br>All fields marked with an asterisk (*) must be filled. | is Form or where t<br>s Act (Cap. 289) ("S<br>vatives Contracts) f<br>racts Practice Note | the context otherwise<br>FA") or the Securities<br>Regulations 2018 (the<br>1/2005 - Lodgment of |

Figure 2.7-7 AEM Form 1 – Save & Validate buttons

7. Click Edit to enable the editing of the form. The 'Edit' button will be replaced by Save and Validate buttons. See Figure 2.7-6 and Figure 2.7-7

MAS OPERA –User Guide for Offers of Shares, Debentures and Business Trust Units Version 1.9  $\,$ 

| Type of Offer*:                                     | Shares             | • |
|-----------------------------------------------------|--------------------|---|
| Name of Issuer*:                                    | Fusion Dev Pte Ltd |   |
| Registration No.(if Issuer is a registered entity): |                    |   |
| Country of Incorporation or<br>Constitution*:       | SINGAPORE          | • |
|                                                     |                    |   |

Figure 2.7-8 Examples of mandatory fields

8. Fill out the form. All fields marked with asterisks are mandatory fields. See Figure 2.7-8

| Email Address *                                             |    |
|-------------------------------------------------------------|----|
| Tel No. *                                                   | () |
| Fax No.                                                     | () |
| Please indicate whether the<br>Issuer is making an offer: * |    |

Figure 2.7-9 Is the Issuer making an offer?

9. Please indicate whether the issuer is making an offer. See Figure 2.7-9

| Particulars of Person(s) making the offer (other than the Issuer): |                                  |     |      |  |  |
|--------------------------------------------------------------------|----------------------------------|-----|------|--|--|
| Please indicate if there is a person, other t                      | n the issuer, making the offer.1 | Yes | € No |  |  |
|                                                                    |                                  |     |      |  |  |

Figure 2.7-10 Particulars of Person(s) making the offer (other than the Issuer)

10. Please fill in Section B if there is a person, other than the issuer, making the offer. See Figure 2.7-10

| Please indicate if there is a person, other than the issuer, making the offer. <sup>1</sup> |                                                                          |           |               |  |   |
|---------------------------------------------------------------------------------------------|--------------------------------------------------------------------------|-----------|---------------|--|---|
| Name of Person *                                                                            |                                                                          |           |               |  |   |
| Where the person making the<br>offer is                                                     | e an individual () :                                                     | an entity |               |  | _ |
| NRIC/Passport No. *                                                                         |                                                                          |           |               |  |   |
| Citizenship/Country of issue of<br>Passport: *                                              |                                                                          |           |               |  | • |
| Address *                                                                                   | Local Overs Block/ House No: Street name: Unit: Building name: Singapore | eas<br>-  | (Postal Code) |  |   |
| Email Address *                                                                             |                                                                          |           |               |  |   |
| Tel No. *                                                                                   | ()                                                                       |           |               |  |   |
| Fax No.                                                                                     | ()                                                                       |           | 1             |  |   |

Figure 2.7-11 Add Offeror button

11. To add multiple Offerors within section B, click Add Offeror . See Figure 2.7-11
|                                                |                             | × |
|------------------------------------------------|-----------------------------|---|
| Name of Person *                               |                             |   |
| Where the person making the<br>offer is        | 🖝 an individual 🔿 an entity |   |
| NRIC/Passport No. *                            |                             |   |
| Citizenship/Country of issue of<br>Passport: * |                             | • |

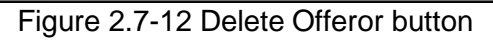

12. To delete an Offeror, click . See **Figure 2.7-12** 

|          | 🔽 Local 🔲          | Overseas        |    |               |
|----------|--------------------|-----------------|----|---------------|
|          | Block/ House No: * | 123             |    |               |
|          | Street name: *     | Street Name III |    |               |
| ddress * | Unit: #            | 10              | 12 | 05            |
|          | Building name:     | Building II     | I  |               |
|          | Singapore *        | 589141          |    | (Postal Code) |

Figure 2.7-13 Example of local address

|           | Local Overseas<br>Address 1: * |   |
|-----------|--------------------------------|---|
|           | Address 2:                     |   |
| Address * |                                | 2 |
|           |                                |   |
|           |                                |   |
|           |                                |   |

Figure 2.7-14 Example of overseas address

13. For Address type, select the 'Local' or 'Overseas' checkbox before filling up the address fields. See **Figure 2.7-13** and **Figure 2.7-14** 

MAS OPERA –User Guide for Offers of Shares, Debentures and Business Trust Units Version 1.9  $\,$ 

| T  | /pe o  | f Document Lodged/Submitted:                                                                                                    |
|----|--------|----------------------------------------------------------------------------------------------------|
| Fo | or Sha | res and Debentures (other than Debenture Issuance Programme)                                                                                                    |
|    |        | Draft prospectus (for pre-lodgment review)                                                                                                    |
|    |        | Confirmation that draft prospectus contains information required for a preliminary document<br>pursuant to section 240(2) of the SFA (for pre-lodgment review)         |
|    |        | Prospectus (section 240(1)(a) of the SFA)/ Preliminary document (section 240(2) of the SFA)<br>[blacklined (if a draft prospectus was previously submitted) and clean] |
|    |        | Confirmation that the preliminary document/ lodged prospectus is not materially different from<br>draft prospectus submitted under pre-lodgment review                 |
|    |        | Profile Statement (section 240(4) of the SFA)                                                                                                    |
|    |        | Offer Information Statement (section 277(1)(b) of the SFA)                                                                                                    |
|    |        | Product Highlights Sheet                                                                                                    |
|    |        | Reference Document (section 243(4A) of the SFA)                                                                                                    |

Figure 2.7-15 Select Document

14. Check the document(s) under 'Type of Document Lodged/Submitted'. See Figure 2.7-15

| Additional Documents for All |              |
|------------------------------|--------------|
| Document Type:               | •            |
|                              | Add Document |

Figure 2.7-16 Add Document button

15. To lodge additional documents, select the document from the 'Document Type' drop-down list. Click Add Document to create a new document row. See Figure 2.7-16

| Additional Document | s for All                                                                          |   |
|---------------------|------------------------------------------------------------------------------------|---|
| Document Type:      | Signatures accompanying the prospectus/ profile statement (section 240(4A) or 2    | x |
| Document Type:      | Confirmation by person(s) making the offer and directors that they are aware of cr | x |
|                     | Add Document                                                                       |   |

Figure 2.7-17 Delete Document button

16. To delete a document row, click 🚺 . See Figure 2.7-17.

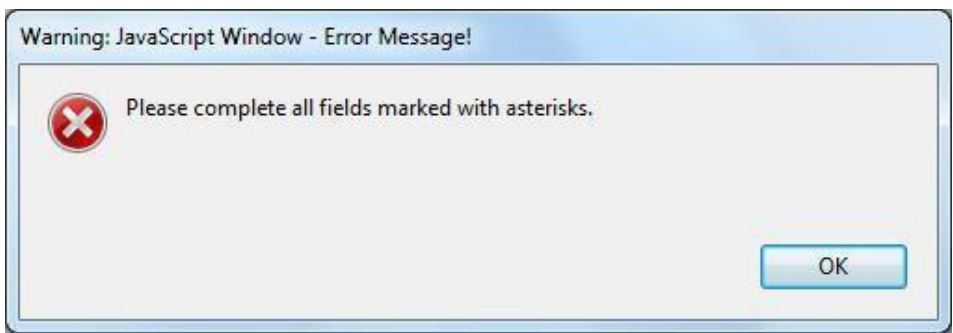

Figure 2.7-18 Example of an error message

17. When you have completed filling out the form, click the Validate button located on the first or on the last page of the form. The system will validate all entered data, and you will be prompted with an error message if there is any invalid data (for instance, if you have not entered data into mandatory fields). See Figure 2.7-18.

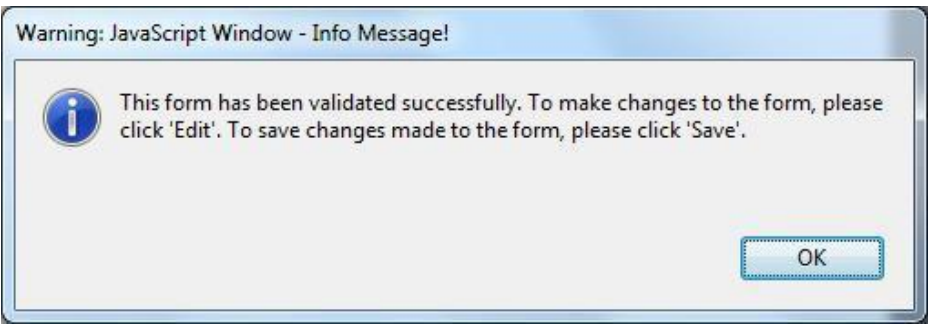

Figure 2.7-19 A successful validation message

18. If the form has been validated successfully, there will be a prompt displaying the message that the validation was successful. See Figure 2.7-19. The Validate button will then be replaced by the Edit button. See Figure 2.7-20

|          |                                                                                                    | Edit                                                                   |
|----------|----------------------------------------------------------------------------------------------------|------------------------------------------------------------------------|
|          | SECURITIES AND FUTURES ACT (CAP. 289)<br>SECURITIES AND FUTURES (OFFERS OF INVESTMENTS)<br>(SECURITIES AND SECURITIES-BASED DERIVATIVES CONTRACTS)<br>REGULATIONS 2018<br>GENERAL LODGMENT FORM                                                                                             | Form<br>1                                                              |
| Ex<br>1. | All terms used in this Form shall, except where expressly defined in this Form or where th<br>requires, have the same meaning as defined in the Securities and Futures Act (Cap. 289) ("Sf<br>and Futures (Offers of Investments) (Securities and Securities-based Derivatives Contracts) R | he context otherwise<br>FA") or the Securities<br>egulations 2018 (the |
| 2.       | "SFR").<br>It is important to read the Securities and Securities-based Derivatives Contracts Practice Note<br>Documents before completing this Form.                                                                                                    | 1/2005 - Lodgment of                                                   |

- 3. All fields marked with an asterisk (\*) must be filled.
- 4. All fields marked with a hash (#) means at least 1 of the 2 denoted fields must be filled.

Figure 2.7-20 AEM Form 1 – Edit button

19. Save the validated form. To make further form changes, repeat steps 7-18 above.

Note: When you submit AEM Form 1 (refer to section 2.8), you should upload a form that has been validated and saved.

## 2.8 Shares - Submit AEM Form 1

This section will show you how to submit AEM Form 1 to lodge a prospectus.

Only authorized users are allowed to perform this function. Refer to section 2.1 – Log in for log-in steps.

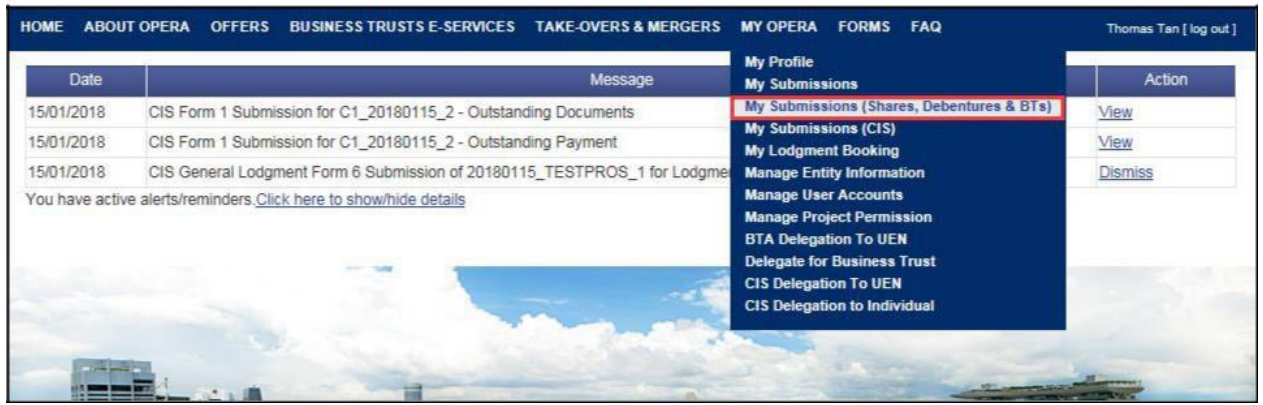

Figure 2.8-1 Homepage of MAS OPERA

1. After successful log-in, click My Submissions (Shares, Debentures & BTs) under MY OPERA in the main menu. See Figure 2.8-1

| HOME ABOUT                    | OPERA OFFE                                                  | S BUSINESS TR                                               | USTS E-SERVICES     | TAKE-OVERS & MERGER           | S MY OPERA       | FAQ                           | Thomas Tan [log out] |
|-------------------------------|-------------------------------------------------------------|-------------------------------------------------------------|---------------------|-------------------------------|------------------|-------------------------------|----------------------|
| Home > My OP                  | RA » My Submiss                                             | ons (Offers)                                                |                     |                               |                  |                               |                      |
| Manage                        | Offer Ov                                                    | erview                                                      |                     |                               |                  |                               |                      |
| To create a new<br>Lodgment F | v issuer, please cli<br>orm (Shares and<br>orm (Business Tr | ick <u>here</u> . Once an is<br><u>Debentures)</u><br>usts) | ssuer has been crea | ated, you may start the lodgn | nent process for | that issuer by selecting "New | Project" below.      |
| Type of Offer                 | : Pie                                                       | ase select an item                                          |                     |                               |                  |                               |                      |
| Name of Issuer                | -                                                           |                                                             |                     |                               |                  |                               |                      |
| Search                        |                                                             |                                                             |                     |                               |                  |                               |                      |
| Please indicate               | whether you are                                             | submitting documer                                          | nts for             |                               |                  |                               |                      |
| C Existing Pro                | ject                                                        |                                                             |                     |                               |                  |                               |                      |
| New Project                   |                                                             |                                                             |                     |                               |                  |                               |                      |
|                               |                                                             | Name of Is                                                  | suer                |                               | Type of C        | Iffer                         | Action               |
| Fusion Dev. Pt                | e Ltd                                                       |                                                             |                     | 1                             | Shares           | View                          | Delete               |
| Total re                      | cord(s): 154                                                |                                                             | Page Size           | 10                            | Page 1           | of                            | 1 go                 |

Figure 2.8-2 Manage Offer Overview

- 2. To create a new issuer, refer to steps 2-4 in section 2.5 Create New Issuer. See **Figure** 2.8-2
- 3. Click View to proceed. See Figure 2.8-2

MAS OPERA –User Guide for Offers of Shares, Debentures and Business Trust Units Version 1.9

| IOME ABOUT OPE                                  | RA OFFERS                            | BUSINESS TRUSTS E-SERVICES TAKE-OVERS & MERGERS MY   | OPERA FAQ        | Thom   | es Ten   log out |
|-------------------------------------------------|--------------------------------------|------------------------------------------------------|------------------|--------|------------------|
| Projects fo                                     | or Fusion                            | Dev. Pte Ltd - Shares                                |                  |        |                  |
| Name of Issuer<br>Type of Offer<br>Project Name | : Fusion Dev. P<br>: Shares<br>: N.A | te L1d                                               |                  |        |                  |
| Upload Form 1                                   | 3                                    |                                                      |                  |        |                  |
| Open Projects<br>Form 7                         | lvpe                                 | Protect Name                                         | Date of Creation | Status | Action           |
| Shares                                          |                                      | Fusion Dev. Pte Ltd-AEM Form 1 -11 Oct 2013 16:26:09 | 11/10/2013       | Open   | View             |

Figure 2.8-3 Projects for Issuer

4. Click 'View' to view the Project Information page. See Figure 2.8-3

| OME ABOUT OPERA OFFER          | S BUSINESS TRUSTS E-SERVICES TAKE-OVERS & MERGERS    | IY OPERA FAQ                             | Thomas Tan [ log out |
|--------------------------------|------------------------------------------------------|------------------------------------------|----------------------|
| Home > My OPERA > My Submissio | ns » Submission Details                              |                                          |                      |
| Project Information            | on                                                   |                                          |                      |
| Project Type                   | : Shares                                             | Project Status                           | : Open               |
| Project Name                   | Fusion Dev. Pte Ltd-AEM Form 1 -11 Oct 2013 16:26:09 | Payment Status                           | : NA                 |
|                                |                                                      | Project created by<br>Project created on | 11/10/2013           |
|                                |                                                      | Last modified by                         | Thomas Tan           |
|                                |                                                      | Last modified date                       | : 11/10/2013         |
|                                |                                                      |                                          |                      |
| Manage Permissions St          | art Submission Delete Project                        |                                          |                      |

Figure 2.8-4 Start Submission

5. Click Start submission . See Figure 2.8-4

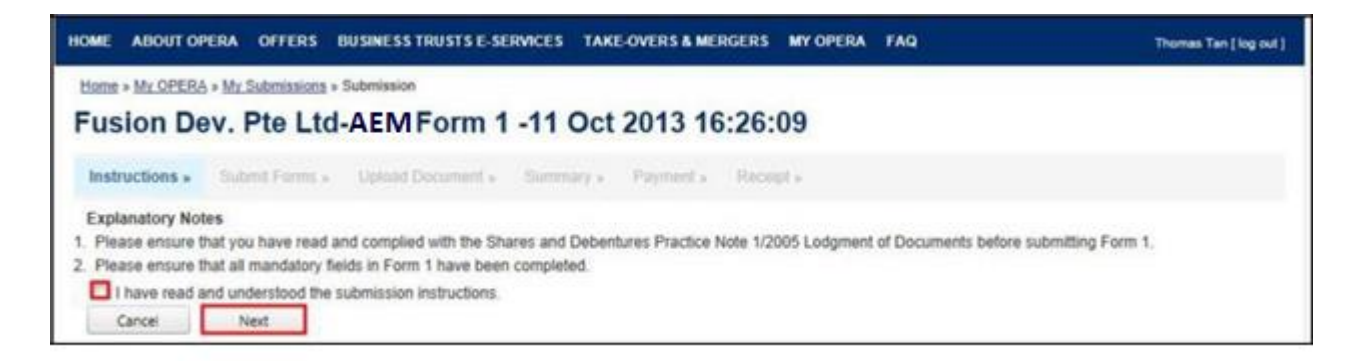

Figure 2.8-5 Submission Instructions

6. Check <sup>II</sup> to indicate that you have read and understood the submission instructions. See **Figure 2.8-5** 

MAS OPERA –User Guide for Offers of Shares, Debentures and Business Trust Units Version 1.9

7. Click Next to proceed, or click Cancel to go back to the previous screen. See Figure 2.8-5

| HOME | ABOUT OP      | ERA OFFERS        | BUSINESS TRUSTS E-SERV                                            | ICES TAKE-OVERS & ME         | GERS MY OPERA  | FORMS | FAQ Thomas Tan [ log out |  |
|------|---------------|-------------------|-------------------------------------------------------------------|------------------------------|----------------|-------|--------------------------|--|
| Home | * My OPERA    | My Submission     | ns » Submission                                                   |                              |                |       |                          |  |
| Su   | bmit Fo       | rm                |                                                                   |                              |                |       |                          |  |
| Inst | tructions »   | Submit Form       | s » Upload Document »                                             | Summary » Payment »          | Receipt »      |       |                          |  |
| Inst | ructions      |                   |                                                                   |                              |                |       |                          |  |
| 1.   | Please select | the completed f   | Form 1 by clicking on the "Brow<br>ment to be unloaded is not lar | se" button and selecting the | relevant file. |       |                          |  |
| 3    | To upload the | selected file, pl | ease click the "Upload Form" b                                    | utton.                       |                |       |                          |  |
|      |               | _                 |                                                                   |                              |                |       |                          |  |
|      |               |                   | Browse                                                            |                              |                |       |                          |  |
|      | Upload Form   |                   |                                                                   |                              |                |       |                          |  |
|      |               |                   |                                                                   |                              |                |       |                          |  |

Figure 2.8-6 Upload Form 1

8. Click Browse to open Windows browser. See Figure 2.8-6

| Organize 🔻 New folder                                                          |                                   |                   | III • 🔟 🔞       |
|--------------------------------------------------------------------------------|-----------------------------------|-------------------|-----------------|
| 😭 Favorites                                                                    | Name                              | Date modified     | Туре            |
| Downloads Desktop Desktop Libraries Documents Music Pictures Subversion Videos | Shares_Form1_AEM(entered-new).pdf | 15/1/2018 3:32 PM | Adobe Acrobat D |
| Computer                                                                       |                                   |                   |                 |
| windows (c.)                                                                   |                                   |                   |                 |

Figure 2.8-7 Browse and select AEM Form 1

9. Select the Form 1 (that has been validated and saved) for upload. See Figure 2.8-7

| HOME  | ABOUT OPE        | IA OFFERS         | BUSINESS TRUSTS E-SERVICE         | S TAKE-OVERS& MERGERS            | MY OPERA FOI | IMS FAQ | Thumas Tan ( log out ) |
|-------|------------------|-------------------|-----------------------------------|----------------------------------|--------------|---------|------------------------|
| tises | · My OPERA ·     | Ma Substitution   | + Submission                      |                                  |              |         |                        |
| Sul   | bmit For         | m                 |                                   |                                  |              |         |                        |
| (test | tuctions +       | Submit Form       | . Uptant Deconent . Bo            | entrary - Payment - Hoc          | age a        |         |                        |
| inst  | ructions         |                   |                                   |                                  |              |         |                        |
| 1.    | Please select th | e completed F     | orm 1 by cicking on the "Browse"  | button and selecting the relevan | t fie        |         |                        |
| 1     | Please ertsure t | nat each bocu     | ment to be uploaded is not larger | man 12 Mill.                     |              |         |                        |
| 2     | to upload the s  | enerated the, pre | are cick the "Upded Form" onto    | n                                |              |         |                        |
|       | Sheen Form1A     | M (ambred-ne      | si ptf s Remove                   |                                  |              |         |                        |
| -     |                  |                   |                                   |                                  |              |         |                        |
|       | Uplead Form      |                   |                                   |                                  |              |         |                        |

Figure 2.8-8 File to be uploaded

- 10. After selecting the document, the filename will be displayed. See Figure 2.8-8
- 11. Click Upload Form to begin upload of the Form 1.

| HOME<br>Hom                   | ABOUT OPERA OFFE                                                                                                    | RS BUSINESS TRUSTS E-SERVICES TAK                                                                                                    | E-OVERS & M                | IERGERS MY OPERA FAQ  | Thomas T    | lan [ log out |
|-------------------------------|----------------------------------------------------------------------------------------------------|----------------------------------------------------------------------------------------------------|----------------------------|-----------------------|-------------|---------------|
| Up                            | load Documer                                                                                                    | nt                                                                                                    |                            |                       |             |               |
| Ins                           | tructions » Submit For                                                                                                    | ms » Upload Document » Summary                                                                                                    | <ul> <li>Paymer</li> </ul> | nt » Receipt »        |             |               |
| Proje<br>1. P<br>2. T<br>3. T | ect Name : Fusion Dev. F<br>lease ensure that each doct<br>o select a file for upload, ple<br>o clear the selection, please | Pte. LtdSHR- Prospectus-17 Oct 2013 11:32:<br>ument to be uploaded is not larger than 12 ME<br>ease click on the "Select File" button below.<br>e click on the "Clear" button. | 29<br>I.                   |                       |             |               |
| SN                            | File Name                                                                                                    | Description of Document Type                                                                                                    | Status                     | Description           | Upload      | Clear         |
| 1 <u>PI</u>                   | ROD SHR - UG.pdf                                                                                                    | Form 1                                                                                                    | Draft                      |                       |             |               |
| 2                             |                                                                                                    | Preliminary Document (section 240(2) o<br>the SFA) / Prospectus (section 240(1)<br>(a) of the SFA)                                                                             | f Pending<br>Submission    |                       | Select File | Clear         |
| 3                             |                                                                                                    | Expert's Consent (section 240(13)(e) of the SFA)                                                                                                    | Pending<br>Submission      | Tiger Capital Pte Ltd | Select File | Clear         |
| 4                             |                                                                                                    | Issue Manager's Consent (section 240 (13)(ea) of the SFA)                                                                                                    | Pending<br>Submission      | Citygates Pte Ltd     | Select File | Clear         |
| 5                             |                                                                                                    | Underwriter's Consent (section 240(13) (eb) of the SFA)                                                                                                    | Pending<br>Submission      | Linkpro Pte Ltd       | Select File | Clear         |
| 6                             |                                                                                                    | Confirmation by person(s) making the<br>offer and directors that they are aware<br>of criminal liability under section 253                                                     | Pending<br>Submission      |                       | Select File | Clear         |
| 7                             |                                                                                                    | Compliance checklist                                                                                                    | Pending<br>Submission      |                       | Select File | Clear         |
| File L                        | Ipload Progress                                                                                                    |                                                                                                    | Personal and an            |                       | -           | -             |

Figure 2.8-9 Upload document

12. Click Select File

to open Windows browser to select document to be uploaded. See

# Figure 2.8-9

| Organize 🔻 New fold | er         | l                  | = • 🗖 (     |
|---------------------|------------|--------------------|-------------|
| 🚺 Downloads 🔷       | Name       | Date modified      | Туре        |
| 🔚 Recent Places     | addins     | 14/7/2009 1:32 PM  | File folder |
| E Desktop           | AppCompat  | 22/9/2015 10:42 AM | File folder |
|                     | AppPatch   | 22/11/2017 10:02   | File folder |
| Libraries           | assembly   | 26/9/2017 10:53 AM | File folder |
| Documents           | Doot 3     | 14/7/2009 1:32 PM  | File folder |
| Music               | Branding   | 14/7/2009 1:32 PM  | File folder |
| Pictures            | 🔰 ССМ      | 28/6/2017 11:01 AM | File folder |
| Subversion          | 🍌 ccmcache | 28/12/2017 9:56 AM | File folder |
| Videos              | 🍌 ccmsetup | 14/12/2017 1:27 AM | File folder |
|                     | 🍌 CSC      | 24/3/2014 10:05 PM | File folder |
| Computer            | J Cursors  | 14/7/2009 1:32 PM  | File folder |
| Windows (C:)        | 🍌 debug    | 10/7/2014 6:28 AM  | File folder |
| INEW VOlume (D:)    | 4          | m]                 |             |

Figure 2.8-10 Browse and select document

13. Select the document for upload. See Figure 2.8-10

| но                   | ME ABOUT OPERA OFFER                                                                                                    | S BUSINESS TRUSTS E-SERVICES TAKE-                                                                                                    | OVERS & | MERGERS MY OPERA FAQ  | Thomas Tan [log out] |
|----------------------|----------------------------------------------------------------------------------------------------|----------------------------------------------------------------------------------------------------|---------|-----------------------|----------------------|
| He<br>U              | ome » My OPERA » My Submissio<br>pload Document                                                                                         | <u>ns</u> » Submission<br><b>t</b>                                                                                                    |         |                       |                      |
| 1                    | nstructions » Submit Form                                                                                                    | upload Document » Summary »                                                                                                    | Payme   | ent » Receipt »       |                      |
| Pr<br>1.<br>2.<br>3. | oject Name : Fusion Dev. Pte<br>Please ensure that each docur<br>To select a file for upload, plea<br>To clear the selection, please of | e. LtdSHR- Prospectus-17 Oct 2013 11:32:29<br>nent to be uploaded is not larger than 12 MB.<br>se click on the "Select File" button below.<br>Jick on the "Clear" button. |         |                       |                      |
| SN                   | File Name                                                                                                    | Description of Document Type                                                                                                    | Status  | Description           | Upload Clear         |
| 1                    | PROD SHR - UG.pdf                                                                                                    | Form 1                                                                                                    | Draft   |                       |                      |
| 2                    | - Prospectus.pdf                                                                                                    | Preliminary Document (section 240(2) of<br>the SFA) / Prospectus (section 240(1)(a)<br>of the SFA)                                                                        | Draft   |                       | Select File Clear    |
| 3                    | Expert1.pdf                                                                                                    | Expert's Consent (section 240(13)(e) of the SFA)                                                                                                    | Draft   | Tiger Capital Pte Ltd | Select File Clear    |
| 4                    | Issue1.pdf                                                                                                    | Issue Manager's Consent (section 240<br>(13)(ea) of the SFA)                                                                                                    | Draft   | Citygates Pte Ltd     | Select File Clear    |
| 5                    | Underwriter1.pdf                                                                                                    | Underwriter's Consent (section 240(13)<br>(eb) of the SFA)                                                                                                    | Draft   | Linkpro Pte Ltd       | Select File Clear    |
| 6                    | a.pdf                                                                                                    | Confirmation by person(s) making the<br>offer and directors that they are aware of<br>criminal liability under section 253                                                | Draft   |                       | Select File Clear    |
| 7                    | b.pdf                                                                                                    | Compliance checklist                                                                                                    | Draft   |                       | Select File Clear    |

Figure 2.8-11 File uploaded successfully

- 14. The filename will be displayed upon successful upload. See Figure 2.8-11
- 15. Repeat steps 11-13 to upload more documents.
- 16. If you wish to remove an uploaded document, click Clear to remove the uploaded document.
- 17. Click button to proceed to submit the uploaded document(s).

| 101       | ME ABOUT OPER           | LA OFFERS BUSINESS TRUSTS E-SI                                                               | ERVICES TAKE-OVERS & MERG           | GERS MY OPER        | A FAQ          |            |                   | Thomas Tar | n [ log out |
|-----------|-------------------------|----------------------------------------------------------------------------------------------|-------------------------------------|---------------------|----------------|------------|-------------------|------------|-------------|
| s         | ummary                  |                                                                                              |                                     |                     |                |            |                   |            |             |
| 1         | nstructions »           | Submit Forms » Upload Document                                                               | » Summary » Payment »               | Receipt »           |                |            |                   |            |             |
| lss<br>Re | ue Name<br>ference Name | : Fusion Dev. Pte. Ltd.<br>: Fusion Dev. Pte. LtdSHR-                                        | Prospectus-17 Oct 2013 11:32:2      | 9                   |                |            |                   |            |             |
| Atta      | ached Document          |                                                                                              |                                     |                     |                |            |                   |            |             |
| SN        | File Name               |                                                                                              | Description of Document             |                     |                | Other      | particulars (if a | pplicable) | Statu       |
| 1         | PROD SHR -<br>UG.pdf    | Form 1                                                                                       | Form 1                              |                     |                |            |                   |            | Draft       |
| 2         | - Prospectus.pdf        | Preliminary Document (section 240(2) of the SFA) / Prospectus (section 240(1)(a) of the SFA) |                                     |                     |                |            |                   | Draft      |             |
| 3         | Expert1.pdf             | Expert's Consent (section 240(13)(e) of the SFA) Tiger Capital Pte Ltd                       |                                     |                     |                |            |                   |            | Draft       |
| 4         | Issue1.pdf              | Issue Manager's Consent (section 24                                                          | 0(13)(ea) of the SFA)               |                     |                | Citygates  | Pte Ltd           |            | Draft       |
| 5         | Underwriter1.pdf        | Underwriter's Consent (section 240(1                                                         | 3)(eb) of the SFA)                  |                     |                | Linkpro P  | te Ltd            |            | Draft       |
| 6         | a.pdf                   | Confirmation by person(s) making the<br>section 253                                          | offer and directors that they are a | aware of criminal I | iability under |            |                   |            | Draft       |
| 7         | b.pdf                   | Compliance checklist                                                                         |                                     |                     |                |            |                   |            | Draft       |
|           |                         |                                                                                              |                                     |                     |                |            |                   |            |             |
| Pa<br>S   | /ment Preview           | Description of Document                                                                      | Unit Fee Payable (\$)               | Quantity            | Fee Pa         | vable (\$) | GST(\$)           | Tota       | I(\$)       |
| 1         | Shares Lodome           | nt of Preliminary Document/ Prospectus                                                       | \$1,200,00                          | 1                   | \$1 200 00     |            | \$0.00            | \$1,200.00 | )           |
| 2         | Shares Lodgme           | nt of Expert's Consent                                                                       | \$10.00                             | 1                   | \$10.00        |            | \$0.00            | \$10.00    |             |
| 3         | Shares Lodome           | nt of Underwriter's Consent                                                                  | \$10.00                             | 1                   | \$10.00        |            | \$0.00            | \$10.00    |             |
|           | Sharos Lodamo           | nt of Issue Manager's Consent                                                                | \$10.00                             | 1                   | \$10.00        |            | \$0.00            | \$10.00    |             |

Figure 2.8-12 Submission Summary

18. A summary page with the Payment Preview is displayed. Click Submit the submission. See Figure 2.8-12

to proceed with

MAS OPERA –User Guide for Offers of Shares, Debentures and Business Trust Units Version 1.9

|     | Shall a shekir a bash bash bash bash | Please proceed to make payment.                     |                                                                                                    |         |          |                |            |
|-----|--------------------------------------|-----------------------------------------------------|----------------------------------------------------------------------------------------------------|---------|----------|----------------|------------|
| u   | bmission Cor                         | nplete                                              |                                                                                                    |         |          |                |            |
|     |                                      |                                                     |                                                                                                    |         |          |                |            |
| Ins | tructions » Submit Fe                | orms » Upload Document » Summary » Payme            | ent » Receipt »                                                                                                    |         |          |                |            |
| SN  | Case Id                              | Item Description                                    | Fee Unit Amount(\$)                                                                                                    | GST(\$) | Quantity | Fee Amount(\$) | Total      |
| 1   | SHR-P-201310-0019                    | Shares Lodgment of Preliminary Document/ Prospectus | \$1,200.00                                                                                                    | \$0.00  | 1        | \$1,200.00     | \$1,200.00 |
| 2   | SHR-P-201310-0019                    | Shares Lodgment of Expert's Consent                 | \$10.00                                                                                                    | \$0.00  | 1        | \$10.00        | \$10.00    |
|     | SHR-P-201310-0019                    | Shares Lodgment of Underwriter's Consent            | \$10.00                                                                                                    | \$0.00  | 1        | \$10.00        | \$10.00    |
| 3   |                                      |                                                     | and the second second se | 00.00   | 4        | C10 00         | \$10.00    |
| 3   | SHR-P-201310-0019                    | Shares Lodgment of Issue Manager's Consent          | \$10.00                                                                                                    | \$U.UU  | 4        | \$10.00        | \$10.00    |

Figure 2.8-13 Payment details

- 19. A payment page is displayed. Click the Pay by credit card button to make payment. See Figure 2.8-13
- 20. Refer to section 2.32 Online Payment on how to perform online payments.

| Pa  | ayment details                                             | FERS BUSINESS TRUSTS E-SERVICES TAKE-OVERS          | & MERGERS MY OPER   | A FAQ   |          |                | Thomas Tan [ log out |
|-----|------------------------------------------------------------|-----------------------------------------------------|---------------------|---------|----------|----------------|----------------------|
| 'ou | r payment was successful.                                  | orms » oproad bocument » Summary » Pay              | ment » Receipt »    |         |          |                |                      |
| SN  | Case Id                                                    | Item Description                                    | Fee Unit Amount(\$) | GST(\$) | Quantity | Fee Amount(\$) | Payment Status       |
|     | SHR-P-201310-0019                                          | Shares Lodgment of Preliminary Document/ Prospectus | \$1,200.00          | \$0.00  | 1        | \$1,200.00     | Paid                 |
|     | SHR-P-201310-0019                                          | Shares Lodgment of Expert's Consent                 | \$10.00             | \$0.00  | 1        | \$10.00        | Paid                 |
|     | SHR-P-201310-0019                                          | Shares Lodgment of Underwriter's Consent            | \$10.00             | \$0.00  | 1        | \$10.00        | Paid                 |
| 1   | SHR-P-201310-0019                                          | Shares Lodgment of Issue Manager's Consent          | \$10.00             | \$0.00  | 1        | \$10.00        | Paid                 |
| ou  | r payment reference is fe5<br>ase print this page for your | cfb9b6caa6a897eee.<br>reference. Go To Receipt      |                     |         |          |                | 1                    |

Figure 2.8-14 Payment reference number

21. After successful payment, a payment reference number is provided. See Figure 2.8-14

22. Click Go To Receipt to view/print the receipt.

MAS OPERA –User Guide for Offers of Shares, Debentures and Business Trust Units Version 1.9

| OME                        | ABOUT OP                                           | ERA OFFER       | S BU                  | SINESS TRUSTS E-SERV                                                      | ICES TAKE-C | VERS & MERGE | RS MY OPERA | FAQ |                 | Thomas Tan [ log o |
|----------------------------|----------------------------------------------------|-----------------|-----------------------|---------------------------------------------------------------------------|-------------|--------------|-------------|-----|-----------------|--------------------|
| Газ                        | (Invoid                                            | е               |                       |                                                                           |             |              |             |     |                 |                    |
| Ins                        | tructions »                                        | Submit Form     | ns »                  | Upload Document »                                                         | Summary »   | Payment »    | Receipt »   |     |                 |                    |
| 0 Sh<br>ST I<br>ate<br>aym | enton Way M<br>Reg No<br>ent Reference<br>e Number | AS Building Sir | ngapore<br>: 1<br>: 1 | 079117<br>V190363076J<br>17/10/2013<br>le5cfb9b6caa6a897eee<br>R130000042 |             |              |             |     |                 |                    |
| SN                         | permonnation                                       |                 |                       | Descripti                                                                 | on          |              |             | Qty | Unit Price (\$) | Amount(\$)         |
|                            | Shares Lodg                                        | ment of Issue I | Manage                | r's Consent                                                               |             |              |             | 1   | 10.00           | 10.00              |
|                            | Shares Lodg                                        | ment of Prelim  | inary Do              | ocument/ Prospectus                                                       |             |              |             | 1   | 1,200.00        | 1,200.00           |
|                            | Shares Lodg                                        | ment of Expert  | 's Cons               | ent                                                                       |             |              |             | 1   | 10.00           | 10.00              |
|                            | Shares Lodg                                        | ment of Under   | writer's              | Consent                                                                   |             |              |             | 1   | 10.00           | 10.00              |
|                            |                                                    |                 |                       |                                                                           |             |              |             |     | T               | otal 1,230.00      |
|                            |                                                    |                 |                       |                                                                           |             |              |             |     | GST Amo         | unt 0.00           |
|                            |                                                    |                 |                       |                                                                           |             |              |             |     | Amount [        | Due 1,230.00       |
| Proj                       | ect Information                                    | 1               |                       |                                                                           |             |              |             |     |                 |                    |

Figure 2.8-15 Receipt

23. The receipt is shown and the submission process is completed. See Figure 2.8-15

## 2.9 Shares - Create Online Form 1

This section will show you how to create an online Form 1 to lodge documents that are related to a lodgment that was previously made using an AEM Form 1 (using the steps under section 2.8).

Documents that may be lodged using an online Form 1 include:

- Preliminary document/prospectus/profile statement, where a draft prospectus was previously submitted for pre-lodgment review
- · Amended prospectus/profile statement
- Supplementary prospectus/profile statement
- Replacement prospectus/profile statement
- Only authorized users are allowed to perform this function. Refer to section 2.1 Log in for log-in steps.

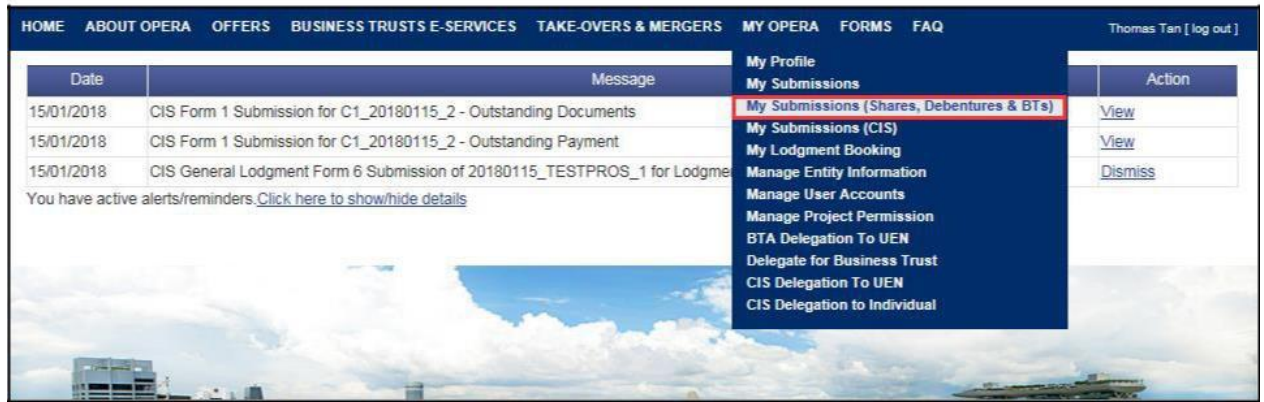

Figure 2.9-1 Homepage of MAS OPERA

1. After successful log-in, click My Submissions (Shares, Debentures & BTs) under MY OPERA in the main menu. See Figure 2.9-1

| HOME                 | ABOUT OPERA                                                           | OFFERS                                          | BUSINESS TRUSTS E-SERVICES                                                   | TAKE-OVERS & MERGERS           | MY OPERA       | FAQ                           | Thomas Tan [ log out ] |  |
|----------------------|-----------------------------------------------------------------------|-------------------------------------------------|------------------------------------------------------------------------------|--------------------------------|----------------|-------------------------------|------------------------|--|
| Home                 | » My OPERA » My                                                       | Submissions                                     | (Offers)                                                                     |                                |                |                               |                        |  |
| Mai                  | nage Offe                                                             | r Over                                          | view                                                                         |                                |                |                               |                        |  |
| To crea              | ate a new issuer,<br>dqment Form (Sh<br>dqment Form (Bu               | please click  <br>ares and Del<br>siness Trusts | <u>here</u> . Once an issuer has been crea<br>b <u>entures)</u><br><u>s)</u> | ted, you may start the lodgmen | nt process for | that issuer by selecting "New | Project" below.        |  |
| Type o<br>Name<br>Se | Type of Offer Please select an item<br>Name of Issuer Fusion Dev. Pte |                                                 |                                                                              |                                |                |                               |                        |  |
| Please<br>Exi<br>Ne  | indicate whether<br>isting Project<br>w Project                       | you are sub                                     | mitting documents for                                                        |                                |                |                               |                        |  |
| N                    | ame of Issuer                                                         |                                                 | Project Name                                                                 |                                | Type of C      | lffer                         | Action                 |  |
| Fusion               | n Dev. Pte. Ltd.                                                      | Fusion Dev                                      | v. Pte. LtdSHR- Prospectus-17 Oct                                            | 2013 11:32:29 Shi              | ares           | View                          |                        |  |

Figure 2.9-2 Manage Offer Overview

- 2. Select the 'Type of Offer'. Click Search. You may narrow the search results by entering the 'Name of Issuer'.
- 3. Select 'Existing Project'. Results will be filtered and displayed. See Figure 2.9-2
- 4. Click View . See Figure 2.9-2

MAS OPERA –User Guide for Offers of Shares, Debentures and Business Trust Units Version 1.9  $\,$ 

| IOME ABOUT OP                                   | ERA OFFERS                                     | BUSINESS TRUSTS E-                | SERVICES TAKE-OVERS& MERG           | ERS MY OPERA FAQ |       | Tho    | mas Tan [ log out |
|-------------------------------------------------|------------------------------------------------|-----------------------------------|-------------------------------------|------------------|-------|--------|-------------------|
| Projects f                                      | or Fusior                                      | Dev. Pte Lt                       | d - Shares                          |                  |       |        |                   |
| Name of Issuer<br>Type of Offer<br>Project Name | : Fusion Dev. I<br>: Shares<br>: Fusion Dev. I | Pte Ltd<br>Pte Ltd-SHR- Prospectu | s, Profile Statement-11 Oct 2013 16 | 55-26            |       |        |                   |
| Start Online<br>Open Projects                   | Submission                                     | 1                                 |                                     |                  |       |        |                   |
| From T                                          |                                                |                                   |                                     |                  |       |        |                   |
| Porm                                            | ype                                            | Project N                         | ame                                 | Date of Creation | Statu | IS     | Action            |
| No Record Found<br>Active Projects              | уре                                            | Project N                         | ame                                 | Date of Creation | Statu | 15     | Action            |
| No Record Found<br>Active Projects<br>Form      | ype<br>Type                                    | Project N                         | ame Project Na                      | Date of Creation | State | Status | Action            |

Figure 2.9-3 Projects for Issuer

5. The projects for the relevant issuer will be shown. Click Start Online Submission begin the online submission process. See **Figure 2.9-3** 

| HOME               | ABOUT OPERA     | OFFERS        | BUSINESS TRUSTS E-SERVICES | TAKE-OVERS & MERGERS | MY OPERA | FAQ | Thomas Tan [ log out ] |
|--------------------|-----------------|---------------|----------------------------|----------------------|----------|-----|------------------------|
| Beg                | gin Share       | s Onlin       | e Submission Pr            | oject Informatio     | n        |     |                        |
| Inst               | ruction » Proj  | ect Informati | on » Project Created »     |                      |          |     |                        |
| Project            | t Permissions   |               |                            | 1                    |          |     |                        |
|                    |                 |               | Search Clear search        |                      |          |     |                        |
| Availat            | ble users       |               |                            | Authorised User      |          |     |                        |
| Gordai<br>Philip ( | n Goh TY<br>Goh |               | >                          | Thomas Tan           |          |     |                        |
| Cre                | eate Project    |               |                            |                      |          |     |                        |
|                    |                 |               | Figu                       | re 2.9-4 Create p    | roject   |     |                        |
|                    |                 |               |                            |                      |          |     |                        |

6. Select the Authorised User(s) for the project. Click Create Project

Create Project . See Figure 2.9-4

to

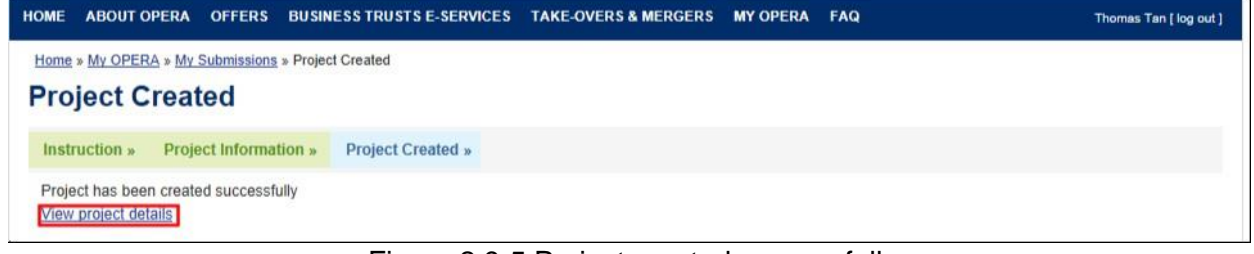

Figure 2.9-5 Project created successfully

- A confirmation page will be shown when the project is successfully created. See Figure 2.9-5
- 8. Click on 'View project details' to proceed with the lodgment. See Figure 2.9-5

| HOME ABOUT OPERA     | OFFERS BUSINESS TRUSTS E-SERVICES TAKE-OVERS & MERGERS    | NY OPERA FAQ       | Thomas Tan [log out] |  |  |  |  |  |  |
|----------------------|-----------------------------------------------------------|--------------------|----------------------|--|--|--|--|--|--|
| Home » My OPERA » My | Submissions » Submission Details                          |                    |                      |  |  |  |  |  |  |
| Project Information  |                                                           |                    |                      |  |  |  |  |  |  |
| ,                    |                                                           |                    |                      |  |  |  |  |  |  |
| Project Type         | : Shares Online                                           | Project Status     | : Open               |  |  |  |  |  |  |
| Project Name         | : Fusion Dev. Pte Ltd-Online Form 1 -11 Oct 2013 17:16:35 | Payment Status     | : NA                 |  |  |  |  |  |  |
|                      |                                                           | Project created by | : Thomas Tan         |  |  |  |  |  |  |
|                      |                                                           | Project created on | : 11/10/2013         |  |  |  |  |  |  |
|                      |                                                           | Last modified by   | : Thomas Tan         |  |  |  |  |  |  |
|                      |                                                           | Last modified date | : 11/10/2013         |  |  |  |  |  |  |
|                      |                                                           |                    |                      |  |  |  |  |  |  |
| Manage Permissions   | Start Submission Delete Project                           |                    |                      |  |  |  |  |  |  |
|                      |                                                           |                    |                      |  |  |  |  |  |  |

Figure 2.9-6 Start Submission

9. Click Start Submission to begin submission. See Figure 2.9-6

|                                                              | ABOUT OPERA                                                                                                    | OFFERS                                                                                    | DUSINESS TRUSTS E-SERVICES                                                                                                    | TAKE-OVERS & MERGERS                                                                       | MY OPERA                   | FAG                                                                                                    | Thomas Tan   log out                        |
|--------------------------------------------------------------|----------------------------------------------------------------------------------------------------|-------------------------------------------------------------------------------------------|----------------------------------------------------------------------------------------------------|--------------------------------------------------------------------------------------------|----------------------------|----------------------------------------------------------------------------------------------------|---------------------------------------------|
| Onl                                                          | ine Form                                                                                                    |                                                                                           |                                                                                                    |                                                                                            |                            |                                                                                                    |                                             |
| A.Pert                                                       | inuters of issuer:                                                                                                    |                                                                                           |                                                                                                    |                                                                                            |                            |                                                                                                    |                                             |
| Name                                                         | a of issuer                                                                                                    |                                                                                           | Fusion Dev.                                                                                                    | Pte. Ltd.                                                                                  |                            |                                                                                                    |                                             |
| Repl                                                         | stration No. (If Issue                                                                                                    | er is a regist                                                                            | tered entity)                                                                                                    |                                                                                            |                            |                                                                                                    |                                             |
| Coun                                                         | try of incorporation                                                                                                    | n ar constitut                                                                            | tion SINGAPORE                                                                                                    |                                                                                            |                            |                                                                                                    |                                             |
| Adds                                                         | 104                                                                                                    |                                                                                           | <ul> <li>Bit/House N</li> </ul>                                                                                                    | 111                                                                                        |                            |                                                                                                    |                                             |
|                                                              |                                                                                                    |                                                                                           | Street Name                                                                                                    | S 31                                                                                       |                            |                                                                                                    |                                             |
|                                                              |                                                                                                    |                                                                                           | Unit                                                                                                    |                                                                                            |                            |                                                                                                    |                                             |
|                                                              |                                                                                                    |                                                                                           | Building Narr                                                                                                    | e                                                                                          |                            |                                                                                                    |                                             |
|                                                              |                                                                                                    |                                                                                           | Postal Code                                                                                                    | Singapore 111111                                                                           |                            |                                                                                                    |                                             |
| EIT40                                                        | Address                                                                                                    |                                                                                           | 3g1.com                                                                                                    |                                                                                            |                            |                                                                                                    |                                             |
| Ter N                                                        | 0.                                                                                                    |                                                                                           | _ 11.11111                                                                                                    |                                                                                            |                            |                                                                                                    |                                             |
| 100.0                                                        | 4D                                                                                                    |                                                                                           |                                                                                                    |                                                                                            |                            |                                                                                                    |                                             |
| R Dert                                                       | Contarn of Derson                                                                                                    | Dia making                                                                                | the offerror inflier than the issuer                                                                                                    |                                                                                            |                            |                                                                                                    |                                             |
|                                                              | Transfer Strategies                                                                                                    | Name of Pa                                                                                | 1000                                                                                                    | Dance Tree                                                                                 |                            | Ounter                                                                                                    | Erroll.                                     |
|                                                              |                                                                                                    |                                                                                           | and the second second se |                                                                                            |                            | Constant of the second second s |                                             |
| 40 TEC                                                       | ond found :                                                                                                    |                                                                                           |                                                                                                    |                                                                                            |                            |                                                                                                    |                                             |
| No rec                                                       | and found                                                                                                    | 1910/2017                                                                                 | 1000                                                                                                    |                                                                                            |                            |                                                                                                    |                                             |
| to nec                                                       | ord found<br>e of document los                                                                                                    | faedhubm                                                                                  | itted;                                                                                                    | anis ma vare                                                                               |                            |                                                                                                    |                                             |
| to rec<br>Type<br>For loc                                    | ord found<br>e of document los<br>igment of amendo                                                                                              | flaed/submi<br>d prospectu                                                                | itted:<br>5. please indicate whether payment                                                                                                    | of lodgment fee is applicable.                                                             |                            |                                                                                                    |                                             |
| Type<br>For loc                                              | ord found<br>a of document los<br>igment of amende<br>s © No                                                                                    | flaed/subm<br>d prospectu                                                                 | itted:<br>5. piease indicate whether payment                                                                                                    | of lodgment fee is applicable.                                                             |                            |                                                                                                    |                                             |
| Type<br>For loc                                              | ord found<br>and document los<br>sgment of amendor<br>s No<br>are intending to rec                                                              | flaed hubmi<br>d prospectu<br>quest for M4                                                | itted:<br>5. piloase indicate whether payment<br>45' consent to icidge amendments f                                                                                                    | of lodgment fee is applicable.                                                             | nutt be submi              | Ded prior to lodging the enter                                                                                                    | died prospectus using this                  |
| Type<br>For loc<br>Ve<br>fyour<br>fyour                      | ond found<br>and document los<br>doment of amendes<br>s No<br>are intending to rec                                                              | <b>fiped/subm</b><br>d prospectu<br>quest for MA                                          | itted:<br>5. piloase indicate whether payment<br>NS' consent to isotge amendments it                                                                                                    | of lodgment fee is applicable.<br>o the prospectus, the request r                          | nut be sabri               | thed prior to lodging the amer                                                                                                    | ded prospectus using this                   |
| Type<br>For loc<br>Ye<br>Ye<br>Ye<br>type                    | ord found<br>an of document los<br>gravent of amendes<br>s No<br>are intending to rec                                                           | flaed/submi<br>d prospectu<br>quest for MA                                                | itted:<br>6. piease indicate whether payment<br>4.5° consent to rodge amendments t                                                                                                    | of lodgment fee is applicable<br>of we prospectus, the request n<br>Description of Descare | nust be submi              | Bed prior to lodging the errer                                                                                                    | ded prospectus using the                    |
| Type<br>For loc<br>Vie<br>Type<br>tom                        | ord found<br>of document los<br>generit of amendes<br>s No<br>are intending to rec<br>Amended P                                                 | faed/submi<br>d prospectu<br>quest for MA                                                 | tted:<br>5. piease indicate whether payment<br>45' consent to rodge amendments t<br>section 240(94) of the SFA)                                                                                                    | of lodgment fee is applicable,<br>o the prospectus, the request n<br>Desception of Decome  | nust be submi              | Bed prior to lodging the errier                                                                                                    | ded prospectus using the                    |
| Type<br>For loc<br>Ve<br>Typeu A<br>torm                     | ond found<br>e. of document los<br>doment of amendes<br>© No<br>are intending to rec<br>Amended P<br>Prote State                                | flaed/subm<br>d prospectu<br>quest for MA<br>Prospectus (<br>errient (sect                | tted:<br>s. please indicate whether payment<br>AS' consent to lodge amendments to<br>section 240(9A) of the SFA)<br>um 240(4) of the SFA)                                                                                                    | of lodgment fee is applicable.<br>o the prospectus, the request n<br>Description of Docume | nuar de Subrit             | thed prior to lodging the amer                                                                                                    | ded prospectus using the                    |
| Type<br>For loc<br>Vie<br>Type -                             | ont found<br>e. of document los<br>dynem of amendes<br>© No<br>are intending to rec<br>Amended P<br>Profile State                               | fized/subm<br>d prospectu<br>quest for MA<br>tospectus (<br>ement (sect                   | tted:<br>s. please indicate whether payment<br>AS' consent to rodge amendments it<br>section 240(9A) of the SFA)<br>ten 240(4) of the SFA)<br>Description of Document Type                                                                                                    | of lodgment fee is applicable.<br>o the prospectus, the request n                          | nuar de subrol<br>nî Type  | Ded prior to lodging the amer<br>Other particulars of appli                                                                                                    | ded prospectus using the                    |
| A rec<br>Type<br>For loc<br>Typeu a<br>typeu a<br>typeu a    | ond found<br>an of document los<br>doment of amendes<br>S No<br>Amanded to no<br>Amandod P<br>Protection<br>Cuments added                       | faed/subm<br>d prospectu<br>quest for MP<br>rospectus (<br>ernert (sect                   | tted:<br>s. please indicate whether payment<br>AS' consent to rodge amendments in<br>section 240(9A) of the SFA)<br>um 240(4) of the SFA)<br>Description of Document Type                                                                                                    | of lodgment fee is applicable.<br>o the prospectus, the request n                          | nuar de subrol<br>nî Type  | Ded prior to lodging the amer<br>Other particulars of apple                                                                                                    | naed prospectus using the                   |
| Type<br>For loc<br>Type 1<br>type 1<br>type 1                | ord found<br>not document, los<br>doment of amendes<br>S No<br>Amended IS No<br>Amended P<br>Protection<br>cuments added                        | flærdihusteri<br>d prospectu<br>guest for MP<br>'rospectus (<br>ernert (pæch              | tted:<br>s. please indicate whether payment<br>AS' consent to lodge amendments to<br>section 240(9A) of the SFA)<br>ten 240(4) of the SFA)<br>Description of Document Type                                                                                                    | of lodgment fee is applicable.<br>o the prospectus, the request n                          | nuar de subrol<br>nî Type  | ted prior to lodging the amer<br>Other particulars of apple                                                                                                    | naed prospectus using the                   |
| Ao nac<br>Type<br>For loc<br>P Yee<br>Typeu -<br>torm<br>ISI | ond found<br>and document, los<br>doment of amendes<br>Sto<br>Amended to no<br>Amended P<br>Protection<br>cuments added<br>and Type: Choose     | flaedhuberi<br>d prospectu<br>quest for MP<br>'rospectus (<br>ernent (sach<br>yaar dacum  | tted:<br>s. please indicate whether payment<br>AS' consent to lodge amendments it<br>section 240(9A) of the SFA)<br>um 240(4) of the SFA)<br>Description of Document Type<br>ent type                                                                                                    | of lodgment fee is applicable.<br>o the prospectus, the request n<br>Description of Decume | nuar de Subrol<br>efi Type | Ded prior to lodging the amer<br>Other particulars of apple                                                                                                    | oled prospectus using the                   |
| No rec                                                       | ond found<br>an of document, los<br>doment of amendes<br>Solo<br>Amended P<br>Protectad<br>Comments added<br>antit Type: Choose<br>d Document   | flaedhuberi<br>d prospectu<br>quest for MA<br>trospectus (<br>arment (sech<br>yaar doourn | tted:<br>a. piease indicate whether payment<br>AS' consent to lodge amendments t<br>section 240(9A) of the SFA)<br>ten 240(4) of the SFA)<br>Description of Decument Type<br>etilope                                                                                                    | of lodgment fee is applicable.<br>o the prospectus, the request n<br>Description of Decome | nuar be submi              | Ded prior to lodging the amer<br>Other particulars of apple                                                                                                    | ded prospectus using the                    |
| No rec                                                       | ond found<br>generit of amendes<br>© No<br>are intending to no<br>Amended P<br>Prote State<br>currents added<br>heft Type: Choose<br>d Document | flaedhuberi<br>d prospectu<br>quest for MA<br>trospectus (<br>arment (sech<br>your docum  | tted:<br>a, piease indicate whether payment<br>AS' consent to rodge amendments t<br>section 240(9A) of the SFA)<br>to: 240(4) of the SFA)<br>Description of Document Type<br>ett type                                                                                                    | of lodgment fee is applicable.<br>o the prospectus, the request n<br>Description of Décate | nuar de submi              | Sed prior to lodging the errer<br>Other perfection of appl                                                                                                    | diad prospectus using this<br>cathe) Action |

Figure 2.9-7 Online Form

- 10. Indicate whether lodgment fee is applicable for the lodgment of the Amended Prospectus. See **Figure 2.9-7**
- 11. Select the documents to be lodged/submitted using the checkboxes.
- 12. To add additional documents, select the document from the 'Document Type' dropdown list

and click Add Document

|                       | ABOUT OPERA       | OFFERS BUSINESS TRUSTS E-SERVICES TA                                                                        | E-OVERS & I           | MERGERS MY OPERA FAQ  | Thomas Te   | an [ log out ] |
|-----------------------|-------------------|----------------------------------------------------------------------------------------------------|-----------------------|-----------------------|-------------|----------------|
| Home » M              | My OPERA » My     | Submissions » Submission                                                                                    |                       |                       |             |                |
| Uploa                 | ad Docu           | ment                                                                                                    |                       |                       |             |                |
| Instruc               | ctions » Sub      | mit Forms » Upload Document » Summary                                                                       | » Paymei              | nt » Receipt »        |             |                |
| Project N             | Name : Fusior     | Dev. Pte. LtdSHR- Prospectus-17 Oct 2013 11:40                                                              | :49                   |                       |             |                |
| 1. Please<br>2. To se | e ensure that ea  | ich document to be uploaded is not larger than 12 M<br>oad, please click on the "Select File" button below. | Β.                    |                       |             |                |
| 3. To cle             | ear the selection | , please click on the "Clear" button.                                                                       |                       |                       |             |                |
| SN                    | File Name         | e Description of Document Type                                                                              | Status                | Description           | Upload      | Clear          |
| 1                     |                   | Amended Prospectus (section 240(9A)                                                                         | Pending               |                       | Select File | Clear          |
| 2                     |                   | of the SFA) (Blacklined)<br>Amended Prospectus (section 240(9A)                                             | Submission            |                       |             | Clear          |
| -                     |                   | of the SFA)                                                                                                 | Submission            |                       | Select File | Cicur          |
| 3                     |                   | Expert's Consent (section 240(13)(e) of the PEA)                                                            | Pending               | Tiger Captial Pte Ltd | Select File | Clear          |
| 4                     |                   | Issue Manager's Consent (section 240                                                                        | Pending               | Citygates Pte Ltd     | Salact File | Clear          |
|                       |                   | (13)(ea) of the SFA)                                                                                        | Submission            |                       | Select File |                |
| 5                     |                   | Underwriter's Consent (section 240(13)<br>(eb) of the SFA)                                                  | Pending<br>Submission | Linkpro Pte Ltd       | Select File | Clear          |
| 6                     |                   | Signatures accompanying the                                                                                 | Pending               |                       | Select File | Clear          |
|                       |                   | prospectus / profile statement (section<br>240(4A) of the SFA)                                              | Submission            |                       |             |                |
| 7                     |                   | Confirmation by person(s) making the                                                                        | Pending               |                       | Select File | Clear          |
|                       |                   | offer and directors that they are aware<br>of criminal liability under section 253                          | Submission            |                       |             |                |
| 8                     |                   | Application form(s) in respect of the                                                                       | Pending               |                       | Select File | Clear          |
|                       |                   | offer                                                                                                    | Submission            |                       |             |                |

Figure 2.9-8 Upload documents

13. Refer to steps 12 - 18 in section 2.8 on how to upload documents.

| summary                       |                                                  |                                            |                   |               |              |                   |            |
|-------------------------------|--------------------------------------------------|--------------------------------------------|-------------------|---------------|--------------|-------------------|------------|
| Instructions - Submit         | Forms - Uphrant Discum                           | ext . Summary . Payment .                  | Recept a          |               |              |                   |            |
| tached Document               |                                                  |                                            |                   |               |              |                   |            |
| N File Name                   |                                                  | Description of Document                    |                   |               | Other pe     | eticulars (if app | Acable) SI |
| - Amended Prospectus<br>1.pdf | Amended Prospectus (sect                         | on 240(0A) of the SFA) (Blacklined)        |                   |               | 1            |                   | D          |
| - Amended Prospectus<br>2.pdf | Amended Prospectus (sect                         | on 248(9A) of the SFA)                     |                   |               |              |                   | D          |
| Expett1.pdf                   | Expert's Consent (section 2                      | 40(13)(e) of the SFA)                      |                   |               | Tiger Capto  | i Pte Ltd         | D          |
| issue1 pdf                    | Issue Manager's Consent ()                       | ection 240(13)(ea) of the SFA)             |                   |               | Citygates Pl | te 1.1d           | D          |
| Underwriter 1 pdf             | Underwriter's Consent (sect                      | ion 240(13)(ab) of the SFA)                |                   |               | Linkpro Pte  | List              | D          |
| a pdt                         | Signatures accompanying I                        | he prospectus / profile statement (section | on 240(4A) of the | SFA)          |              |                   | D          |
| b pdf                         | Continuation by person(x) n<br>under section 253 | naking the offer and directors that they   | are aware of crim | mai liability |              |                   | D          |
| < pdf                         | Application term(s) in respe                     | ct of the offer                            |                   |               |              |                   | D          |
| summer Disactory              |                                                  |                                            |                   |               |              |                   |            |
| IN Desot                      | ption of Document                                | Unit Fee Payable (5)                       | Quartity          | Feel          | ayable (\$)  | GST(S)            | Tetai(\$   |
| Shares Lodgment of A          | mendment to Prospectus                           | \$900.00                                   | 1                 | \$00.008      |              | \$0.00            | \$500.00   |
| Shares Lodgment of E          | speit's Consent                                  | \$10.00                                    | 1                 | \$10.00       |              | \$0.00            | \$10.00    |
| Shares Lodgment of U          | inderwriter's Consent                            | \$10.00                                    | 1                 | \$10.00       |              | \$0.00            | \$10.00    |
| Shares Lodgment of Is         | sue Manager's Consett                            | 810.00                                     | 2.8               | \$10.00       |              | \$0.00            | 810.00     |

14. A summary page with the Payment Preview is displayed. Click Submit application. See **Figure 2.9-9** 

to submit the

| _      | torm has been submitted. | Please proceed to make payment.            |                     |         |          |                |          |
|--------|--------------------------|--------------------------------------------|---------------------|---------|----------|----------------|----------|
| u      | bmission Con             | nplete                                     |                     |         |          |                |          |
|        |                          |                                            |                     |         |          |                |          |
| Ins    | tructions » Submit Fo    | rms » Upload Document » Summary » Pay      | ment » Receipt »    |         |          |                |          |
| SN     | Case Id                  | Item Description                           | Fee Unit Amount(\$) | GST(\$) | Quantity | Fee Amount(\$) | Total    |
| 1      | SHR-P-201310-0020        | Shares Lodgment of Amendment to Prospectus | \$600.00            | \$0.00  | 1        | \$600.00       | \$600.00 |
| 2      | SHR-P-201310-0020        | Shares Lodgment of Expert's Consent        | \$10.00             | \$0.00  | 1        | \$10.00        | \$10.00  |
|        | SHR-P-201310-0020        | Shares Lodgment of Underwriter's Consent   | \$10.00             | \$0.00  | 1        | \$10.00        | \$10.00  |
| 3      | CUD D 201210 0020        | Shares Lodgment of Issue Manager's Consent | \$10.00             | \$0.00  | 1        | \$10.00        | \$10.00  |
| 3<br>4 | SHR-F-201310-0020        |                                            |                     |         |          |                |          |

#### Figure 2.9-10 Payment details

15. A payment page is displayed. Click payment. See Figure 2.9-10

Pay by credit card

button to make

16. Refer to section 2.32 – Online Payment on how to perform online payments.

| Ра | e aboutopera of<br>Nyment detail   | FERS BUSINESS TRUSTS E-SERVICES TAKE-OVE   | RS&MERGERS MY OPER  | A FAQ  |          |                | Thomas Tan [ log out |
|----|------------------------------------|--------------------------------------------|---------------------|--------|----------|----------------|----------------------|
| In | structions » Submit                | Forms » Upload Document » Summary » F      | Payment » Receipt » |        |          |                |                      |
| OU | r payment was successfu<br>Case Id | Item Description                           | Fee Unit Amount(\$) | GST(S) | Quantity | Fee Amount(\$) | Payment Status       |
|    | SHR-P-201310-0020                  | Shares Lodgment of Amendment to Prospectus | \$600.00            | \$0.00 | 1        | \$600.00       | Paid                 |
|    | SHR-P-201310-0020                  | Shares Lodgment of Expert's Consent        | \$10.00             | \$0.00 | 1        | \$10.00        | Paid                 |
|    | SHR-P-201310-0020                  | Shares Lodgment of Underwriter's Consent   | \$10.00             | \$0.00 | 1        | \$10.00        | Paid                 |
|    | SHR-P-201310-0020                  | Shares Lodgment of Issue Manager's Consent | \$10.00             | \$0.00 | 1        | \$10.00        | Paid                 |
| ou | r payment reference is bo          | 240cde2bfaa084edb7.                        |                     |        |          |                |                      |
| ea | se print this page for you         | r reference. Go To Receipt                 |                     |        |          |                |                      |

Figure 2.9-11 Payment reference number

17. After successful payment, a payment reference number is provided. See Figure 2.9-11

18. Click Go To Receipt to view/print the receipt.

| HOME                                                      | ABOUT OP                                                                                       | ERA               | OFFERS B                                         | BUSINESS TRUSTS E-SERVI                                                      | CES TAKE-C | VERS & MERGE | RS MY OPER | A FA | a l            |            | Thomas Tan [ log out ] |
|-----------------------------------------------------------|------------------------------------------------------------------------------------------------|-------------------|--------------------------------------------------|------------------------------------------------------------------------------|------------|--------------|------------|------|----------------|------------|------------------------|
| Tax                                                       | x Invoid                                                                                       | e                 |                                                  |                                                                              |            |              |            |      |                |            |                        |
| Inst                                                      | tructions »                                                                                    | Sub               | mit Forms »                                      | Upload Document »                                                            | Summary »  | Payment »    | Receipt »  |      |                |            |                        |
| Mone<br>10 Sh<br>GST F<br>Date<br>Paym<br>Invoic<br>Recei | tary Authority<br>lienton Way M.<br>Reg No<br>lient Reference<br>ce Number<br>lipt Information | ot Sing<br>AS Bui | japore<br>Iding Singapo<br>:<br>:<br>:<br>:<br>: | ore 079117<br>M90363076J<br>17/10/2013<br>bc240cde2bfaa084edb7<br>R130000043 |            |              |            |      |                |            |                        |
| SN                                                        |                                                                                                |                   |                                                  | Description                                                                  |            |              |            | Qty  | Unit Price (\$ | 5)         | Amount(\$)             |
| 1                                                         | Shares Lod                                                                                     | gment             | of Issue Mana                                    | ager's Consent                                                               |            |              |            | 1    | 10.00          | 1          | 10.00                  |
| 2                                                         | Shares Lode                                                                                    | gment             | of Amendmen                                      | nt to Prospectus                                                             |            |              |            | 1    | 600.00         | e          | 600.00                 |
| 3                                                         | Shares Lodg                                                                                    | gment             | of Expert's Co                                   | onsent                                                                       |            |              |            | 1    | 10.00          | 1          | 0.00                   |
| 4                                                         | Shares Lod                                                                                     | gment             | of Underwrite                                    | r's Consent                                                                  |            |              |            | 1    | 10.00          | 1          | 0.00                   |
|                                                           |                                                                                                |                   |                                                  |                                                                              |            |              |            |      |                | Total 6    | 630.00                 |
|                                                           |                                                                                                |                   |                                                  |                                                                              |            |              |            |      | GS             | T Amount ( | 0.00                   |
|                                                           |                                                                                                |                   |                                                  |                                                                              |            |              |            |      | Am             | ount Due 6 | 30.00                  |
| Proj                                                      | ect Information                                                                                |                   |                                                  |                                                                              |            |              |            |      |                |            |                        |

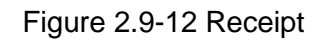

19. The receipt is shown and the submission process is completed. See Figure 2.9-12

## 2.10 Shares – Request for Extension of Registration Period

An applicant may request to extend the registration period, in 'My Submissions (Offers)' under 'My OPERA'. This section will show you how to request for extension of registration period.

Only authorized users are allowed to perform this function. Refer to section 2.1 - Log in for log-in steps.

| Date           | Message                                                                                                    | My Profile<br>My Submissions                                                                                                    | Action      |
|----------------|----------------------------------------------------------------------------------------------------|----------------------------------------------------------------------------------------------------|-------------|
| 15/01/2018     | CIS Form 1 Submission for C1_20180115_2 - Outstanding Documents<br>CIS Form 1 Submission for C1_20180115_2 - Outstanding Payment | My Submissions (Shares, Debentures & BTs)<br>My Submissions (CIS)                                                                                                  | <u>View</u> |
| 15/01/2018     | CIS General Lodgment Form 6 Submission of 20180115_TESTPROS_1 for Lodgmen                                                        | My Lodgment Booking<br>Manage Entity Information                                                                                                    | Dismiss     |
| ou have active | alerts/reminders. <u>Click here to show/hide details</u>                                                                         | Manage User Accounts<br>Manage Project Permission<br>BTA Delegation To UEN<br>Delegate for Business Trust<br>CIS Delegation To UEN<br>CIS Delegation to Individual |             |

Figure 2.10-1 Homepage of MAS OPERA

1. After successful log-in, click My Submissions (Shares, Debentures & BTs) under MY OPERA in the main menu. See Figure 2.10-1

| HOME ABOUT OPERA       | OFFERS                 | BUSINESS TRUSTS E-SERVICES          | TAKE-OVERS & MERGERS           | MY OPERA       | FAQ                            | Thomas Tan [log out ]       |
|------------------------|------------------------|-------------------------------------|--------------------------------|----------------|--------------------------------|-----------------------------|
| Home » My OPERA » M    | y Submissions          | (Offers)                            |                                |                |                                |                             |
| Manage Off             | e <mark>r Ove</mark> r | view                                |                                |                |                                |                             |
| To create a new issuer | please click           | here. Once an issuer has been creat | ted, you may start the lodgmer | nt process for | hat issuer by selecting "New F | <sup>o</sup> roject" below. |
| Lodgment Form (St      | ares and Del           | pentures)                           |                                |                |                                |                             |
| Lodgment Form (Bi      | isiness Trusts         | <u>3)</u>                           |                                |                |                                |                             |
| Type of Offer          | Please                 | select an item                      |                                |                |                                |                             |
| Name of Issuer         | Fusion                 | Dev. Pte                            |                                |                |                                |                             |
| Search                 |                        |                                     |                                |                |                                |                             |
| Please indicate whethe | r you are sub          | mitting documents for               |                                |                |                                |                             |
| Existing Project       |                        |                                     |                                |                |                                |                             |
| New Project            |                        |                                     |                                |                |                                | Understation -              |
| Name of Issuer         |                        | Project Name                        |                                | Type of C      | lifer                          | Action                      |
| Fusion Dev. Pte. Ltd.  | Fusion Dev             | /. Pte. LtdSHR- Prospectus-17 Oct   | 2013 11:32:29 Sh               | ares           | View                           |                             |
|                        |                        |                                     |                                |                | 1 Parts                        |                             |

Figure 2.10-2 Manage Offer Overview

- 2. Select the 'Type of Offer'. Click Search. You may narrow the search results by entering the 'Name of Issuer'.
- 3. Select 'Existing Project'. Results will be filtered and displayed. See Figure 2.10-2
- 4. Click View . See Figure 2.10-2

| IOME ABOUT OF                                                                          | PERA OFFERS                              | BUSINESS TRUSTS E                         | SERVICES TAKE-OVERS & MERGERS MY OPERA FAQ                                                 |                                  | The                    | mas Tan [log ov |
|----------------------------------------------------------------------------------------|------------------------------------------|-------------------------------------------|--------------------------------------------------------------------------------------------|----------------------------------|------------------------|-----------------|
| Projects f                                                                             | or Fusior                                | Dev. Pte. L                               | td Shares                                                                                  |                                  |                        |                 |
| lame of Issuer<br>ype of Offer<br>'roiect Name                                         | Fusion Dev. I<br>Shares<br>Fusion Dev. I | Pte. Ltd.<br>Pte. LtdSHR- Prospect        | us-17 Oct 2013 11:32:29                                                                    |                                  |                        |                 |
| Start Online                                                                           | Submission                               | 1                                         |                                                                                            |                                  |                        |                 |
|                                                                                        |                                          |                                           |                                                                                            |                                  |                        |                 |
| Open Projects                                                                          |                                          |                                           |                                                                                            |                                  |                        |                 |
| Open Projects<br>Form T                                                                | Type                                     | Project N                                 | ame Date of Creation                                                                       | State                            | us                     | Action          |
| Open Projects<br>Form 1<br>No Record Found<br>Active Projects                          | Гуре                                     | Project N                                 | ame Date of Creation                                                                       | State                            | JS                     | Action          |
| Open Projects<br>Form 1<br>to Record Found<br>Active Projects<br>Form                  | Гуре                                     | Project N<br>Case Id                      | ame Date of Creation Project Name                                                          | Date of Submission               | us<br>Status           | Action Action   |
| Open Projects<br>Form T<br>No Record Found<br>Active Projects<br>Form<br>Shares Online | Гуре                                     | Project N<br>Case Id<br>SHR-P-201310-0020 | ame Date of Creation Project Name Fusion Dev. Pte. LtdSHR- Prospectus-17 Oct 2013 11:40:49 | Date of Submission<br>17/10/2013 | us<br>Status<br>Lodged | Action<br>Actio |

Figure 2.10-3 Projects for Issuer

5. The projects for the relevant issuer will be shown. Click on 'View' to view details of a particular project. See **Figure 2.10-3** 

| Project Informa              | issions » Submission Details                          |                    |                |                                                                                                    |                                                                           |                                                                                  |                                          |
|------------------------------|-------------------------------------------------------|--------------------|----------------|----------------------------------------------------------------------------------------------------|---------------------------------------------------------------------------|----------------------------------------------------------------------------------|------------------------------------------|
| Project Type<br>Project Name | : Shares Online<br>: Fusion Dev. Pte. Ltd<br>11:40:49 | SHR- Prospectus-17 | Oct 2013       | Project Stal<br>Payment St<br>Project crea<br>Project crea<br>Last modifie<br>Last modifie<br>Expected R | tus<br>latus<br>ated by<br>ated on<br>ad by<br>ad date<br>legistration Da | : Active<br>: Paid<br>: Thoma<br>: 17/10/<br>: Thoma<br>: 17/10/<br>ate : 07/11/ | as Tan<br>2013<br>as Tan<br>2013<br>2013 |
| Manage Permissions           | Withdraw Submission                                   | Request Extension  | of Registratio | on Period                                                                                                | Request for M                                                             | IAS' Consent t                                                                   | to Amendments                            |
| ayment Information           | pm Description                                        | Fee Amt(S)         | GST(S)         | Linit Amt(S)                                                                                             | Quantity                                                                  | Total                                                                            | Status                                   |
| hares Lodgment of Issue Ma   | nager's Consent                                       | \$10.00            | \$0.00         | \$10.00                                                                                                  | 1                                                                         | \$10.00                                                                          | Paid - View Receipt                      |
| hares Lodgment of Underwrit  | ter's Consent                                         | \$10.00            | \$0.00         | \$10.00                                                                                                  | 1                                                                         | \$10.00                                                                          | Paid - View Receipt                      |
| hares Lodgment of Expert's ( | Consent                                               | \$10.00            | \$0.00         | \$10.00                                                                                                  | 1                                                                         | \$10.00                                                                          | Paid - View Receipt                      |
|                              | and the Decementary                                   | \$600.00           | 50.00          | 5600.00                                                                                                  | 1                                                                         | 5600.00                                                                          | Reid Menu Reseint                        |

Submit

Back

## Figure 2.10-4 Project Information page

| E. Click Request Extension of See Figure 2.10-4  | Registration Period to a          | pply for exter  | nsion o | f registra   | ation p   | eriod.            |
|--------------------------------------------------|-----------------------------------|-----------------|---------|--------------|-----------|-------------------|
| -                                                |                                   |                 |         |              |           |                   |
| HOME ABOUT OPERA OFFERS BUSINESS TR              | USTS E-SERVICES TAKE-OVERS & MERG | ERS MY OPERA FA | 2       |              | Tho       | mas Tan [ log out |
| Application to extend perio                      | d for registration of of          | fer documen     | t       |              |           |                   |
| Extension Request » Payment » Receipt            |                                   |                 |         |              |           |                   |
| Offer Type                                       | :Shares                           |                 |         |              |           |                   |
| Name of Issuer                                   | : Fusion Dev. Pte Ltd             |                 |         |              |           |                   |
| Evocted Registration Date                        | .11/10/2013                       |                 |         |              |           |                   |
| Request for extension of registration period to* | 08/11/2013                        |                 |         |              |           |                   |
| Supporting Documents                             | 1                                 | Upload Fi       | ile     |              |           |                   |
|                                                  | +                                 |                 | Browse  | Upload       |           |                   |
|                                                  | Item Description                  |                 |         | DebitAmt(\$) | GSTAmt(\$ | i) TotalAmt(\$)   |
|                                                  |                                   |                 |         |              |           |                   |

Figure 2.10-5 Application to Extend Registration Period

 Enter date in the mandatory field 'Request for extension of registration period to:' and click on <u>Submit</u>. See Figure 2.10-5

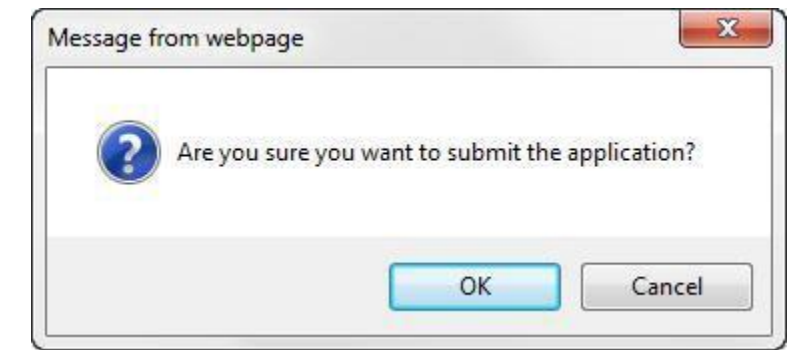

Figure 2.10-6 Confirmation screen

8. Click to confirm submission of the application. See **Figure 2.10-6** 

| our requ                        | uest has b           | een submitted.                                                     |                                                                                                    |                                |                   |               |                           |                  |
|---------------------------------|----------------------|--------------------------------------------------------------------|----------------------------------------------------------------------------------------------------|--------------------------------|-------------------|---------------|---------------------------|------------------|
| ubm                             | nissio               | n Compl                                                            | ete                                                                                                    |                                |                   |               |                           |                  |
|                                 |                      |                                                                    |                                                                                                    |                                |                   |               |                           |                  |
|                                 |                      |                                                                    |                                                                                                    |                                |                   |               |                           |                  |
| Tensio                          | on Reque             | st " Davmon                                                        | t » Receipt »                                                                                                    |                                |                   |               |                           |                  |
| Extensio                        | ion Reque            | st » Paymen                                                        | t » Receipt »                                                                                                    |                                |                   |               |                           |                  |
| E <mark>xtens</mark> io<br>SN C | ion Reque<br>Case Id | <mark>st »</mark> Paymen                                           | It » Receipt »                                                                                                    | Fee Unit Amount(\$)            | GST(\$)           | Quantity      | Fee Amount(\$)            | Total            |
| Extensions SN C                 | ion Reque            | st » Paymen                                                        | tt » Receipt » Item Description 40(8)(c) Application: Extend period                                                                                                    | Fee Unit Amount(\$)<br>\$30.00 | GST(\$)           | Quantity      | Fee Amount(\$)<br>\$30.00 | Total<br>\$30.00 |
| Extension<br>SN C               | ion Reque<br>Case Id | st » Paymen<br>Shares Section 2<br>during which the                | It > Receipt ><br>Item Description<br>240(8)(c) Application: Extend period<br>prespectus or profile statement may be                                                                                                    | Fee Unit Amount(\$)<br>\$30.00 | GST(\$)<br>\$0.00 | Quantity<br>1 | Fee Amount(\$)<br>\$30.00 | Total<br>\$30.00 |
| Extensio<br>SN C                | ion Reque<br>Case Id | st » Paymen<br>Shares Section 2<br>during which the                | It a Receipt a Receipt a R | Fee Unit Amount(\$)<br>\$30.00 | GST(\$)<br>\$0.00 | Quantity<br>1 | Fee Amount(\$)<br>\$30.00 | Total<br>\$30.00 |
| Extension<br>SN C               | ion Reque<br>Case Id | st » Paymen<br>Shares Section 2<br>during which the<br>registered. | It > Receipt ><br>Item Description<br>240(8)(c) Application: Extend period<br>prospectus or profile statement may be                                                                                                    | Fee Unit Amount(\$)<br>\$30.00 | GST(\$)<br>\$0.00 | Quantity<br>1 | Fee Amount(\$)<br>\$30.00 | Total<br>\$30.00 |

## Figure 2.10-7 Payment page

- 9. A payment page is displayed. Click Pay by credit card button to make payment. See **Figure 2.10-7**
- 10. Refer to section 2.32 Online Payment on how to perform online payments.

| HOME   | ABOUT                      | OPERA (                                                                                                    | OFFERS                  | BUSINESS TRUSTS E-SERVICES          | TAKE-OVERS & MERGERS | MY OPERA | FAQ      |                | Thomas Tan [ log out ] |
|--------|----------------------------|----------------------------------------------------------------------------------------------------|-------------------------|-------------------------------------|----------------------|----------|----------|----------------|------------------------|
| Pay    | /ment                      | detai                                                                                                    | ils                     |                                     |                      |          |          |                |                        |
| Ext    | ension Re                  | quest »                                                                                                    | Paymen                  | t » Receipt »                       |                      |          |          |                |                        |
| Your p | payment wa                 | as success                                                                                                    | ful.                    |                                     |                      |          |          |                |                        |
| SN     | Case Id                    |                                                                                                    |                         | Item Description                    | Fee Unit Amount(\$)  | GST(\$)  | Quantity | Fee Amount(\$) | Payment Status         |
| 1      |                            | Shares Section 240(8)(c) Application: Extend period<br>during which the prospectus or profile statement may be<br>registered. |                         |                                     | \$30.00              | \$0.00   | 1        | \$30.00        | Paid                   |
| Your p | payment re<br>e print this | ference is                                                                                                    | 17532d43<br>our referer | 128/3e0e76a8.<br>ICE. Go To Receipt |                      |          |          |                |                        |

Figure 2.10-8 Payment reference number

11. After successful payment, a payment reference number is provided. See Figure 2.10-8

12. Click Go To Receipt to see/print receipt.

MAS OPERA –User Guide for Offers of Shares, Debentures and Business Trust Units Version 1.8

| ном                                        | E ABOUT OPERA                                                                           | OFFERS                           | BUSINESS TRUS                                                                | TS E-SERVICES      | TAKE-OVERS & MERGE          | RS MY     | OPERA     | FAQ      |   |    | Thoma           | s Tan [log out ] |
|--------------------------------------------|-----------------------------------------------------------------------------------------|----------------------------------|------------------------------------------------------------------------------|--------------------|-----------------------------|-----------|-----------|----------|---|----|-----------------|------------------|
| Та                                         | x Invoice                                                                               |                                  |                                                                              |                    |                             |           |           |          |   |    |                 |                  |
| E                                          | tension Request »                                                                       | Paymen                           | t » Receipt »                                                                |                    |                             |           |           |          |   |    |                 |                  |
| Mon<br>10 S<br>GST<br>Date<br>Payr<br>Invo | etary Authority of Si<br>henton Way MAS B<br>Reg No<br>ment Reference Nun<br>ice Number | ngapore<br>uilding Singa<br>nber | pore 079117<br>: M90363076J<br>: 16/10/2013<br>: 17532d43128<br>: R130000033 | 13e0e76a8          |                             |           |           |          |   |    |                 |                  |
| SN                                         |                                                                                         |                                  |                                                                              | Des                | cription                    |           |           |          | Q | ty | Unit Price (\$) | Amount(\$)       |
| 1                                          | Shares Section 240(                                                                     | 8)(c) Applica                    | tion: Extend period                                                          | d during which the | e prospectus or profile sta | tement ma | ay be reg | istered. | 1 |    | 30.00           | 30.00            |
|                                            |                                                                                         |                                  |                                                                              |                    |                             |           |           |          |   |    | Total           | 30.00            |
|                                            |                                                                                         |                                  |                                                                              |                    |                             |           |           |          |   |    | GST Amount      | 0.00             |
|                                            |                                                                                         |                                  |                                                                              |                    |                             |           |           |          |   |    | Amount Due      | 30.00            |
| Pro                                        | piect Information                                                                       |                                  |                                                                              |                    |                             |           |           |          |   |    |                 |                  |

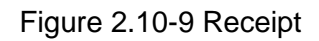

13. The receipt is shown and the submission process is completed. See Figure 2.10-9

## 2.11 Shares – Request for MAS' Consent to Amendments

An applicant may request for MAS' consent to lodge amendments to the prospectus, in 'My Submissions (Offers)' under 'My OPERA'. This section will show you how to request for MAS' consent to amendments.

Only authorized users are allowed to perform this function. Refer to section 2.1 - Log in for log-in steps.

| 15/01/2018 CIS Form 1 Submission<br>15/01/2018 CIS Form 1 Submission<br>15/01/2018 CIS General Lodgment 1<br>You have active alerts/reminders Click bet | or C1_20180115_2 - Outstanding Documents<br>or C1_20180115_2 - Outstanding Payment | My Submissions (Shares, Debentures & BTs)<br>My Submissions (CIS)                                                                  | View    |
|----------------------------------------------------------------------------------------------------|------------------------------------------------------------------------------------|----------------------------------------------------------------------------------------------------|---------|
| 15/01/2018 CIS Form 1 Submission<br>15/01/2018 CIS General Lodgment I<br>You have active alerts/reminders Click her                                     | or C1_20180115_2 - Outstanding Payment                                             | My Submissions (CIS)                                                                                                    | 1.000   |
| 15/01/2018 CIS General Lodgment I<br>You have active alerts/reminders Click ber                                                                         |                                                                                    | my Loughent Booking                                                                                                    | VIEW    |
| You have active alerts/reminders Click her                                                                                                    | orm 6 Submission of 20180115_TESTPROS_1 f                                          | or Lodgmer Manage Entity Information                                                                                               | Dismiss |
| Too have active allerian entitiveral <u>which the</u>                                                                                                   | to show/hide details                                                               | Manage User Accounts<br>Manage Project Permission<br>BTA Delegation To UEN<br>Delegate for Business Trust<br>CIS Delegation To UEN |         |

Figure 2.11-1 Homepage of MAS OPERA

1. After successful log-in, click My Submissions (Shares, Debentures & BTs) under MY OPERA in the main menu. See Figure 2.11-1

| HOME ABOUT OPERA        | OFFERS         | BUSINESS TRUSTS E-SERVICES                 | TAKE-OVERS & MERGERS          | MY OPERA       | FAQ                              | Thomas Tan [log out ] |
|-------------------------|----------------|--------------------------------------------|-------------------------------|----------------|----------------------------------|-----------------------|
| Home » My OPERA » M     | y Submissions  | (Offers)                                   |                               |                |                                  |                       |
| Manage Offe             | er Over        | view                                       |                               |                |                                  |                       |
| To create a new issuer, | please click   | <u>here</u> . Once an issuer has been crea | ted, you may start the lodgme | nt process for | that issuer by selecting "New Pr | oject" below.         |
| Lodgment Form (Sh       | ares and Del   | bentures)                                  |                               |                |                                  |                       |
| Lodgment Form (Bu       | isiness Trusts | 3)                                         |                               |                |                                  |                       |
| Type of Offer           | Please         | select an item                             |                               |                |                                  |                       |
| Name of Issuer          | Fusion         | Dev. Pte                                   |                               |                |                                  |                       |
| Search                  |                |                                            |                               |                |                                  |                       |
| Please indicate whethe  | r you are sub  | mitting documents for                      |                               |                |                                  |                       |
| Existing Project        |                |                                            |                               |                |                                  |                       |
| Name of Issuer          |                | Project Name                               | Ĩ                             | Type of C      | ffer                             | Action                |
| Fusion Dev. Pte. Ltd.   | Fusion Dev     | /. Pte. LtdSHR- Prospectus-17 Oct          | : 2013 11:32:29 Sh            | ares           | View                             | ]                     |
|                         |                |                                            |                               |                |                                  | -                     |

Figure 2.11-2 Manage Offer Overview

- 2. Select the 'Type of Offer'. Click Search. You may narrow the search results by entering the 'Name of Issuer'.
- 3. Select 'Existing Project'. Results will be filtered and displayed. See Figure 2.11-2

4. Click View . See Figure 2.11-2

| IOME ABOUT O                                    | PERA OFFERS                          | BUSINESS TRUSTS E                  | SERVICES    | TAKE-OVERS    | & MERGERS    | MY OPERA      | FAQ     |                   | ņ        | omas Tan [ log out ] |
|-------------------------------------------------|--------------------------------------|------------------------------------|-------------|---------------|--------------|---------------|---------|-------------------|----------|----------------------|
| Projects f                                      | for Fusior                           | Dev. Pte. L                        | td SI       | hares         |              |               |         |                   |          |                      |
| Name of Issuer<br>Type of Offer<br>Project Name | Fusion Dev.<br>Shares<br>Fusion Dev. | Pte. Ltd.<br>Pte. LtdSHR- Prospect | us-17 Oct 2 | 013 11:32:29  |              |               |         |                   |          |                      |
| Start Online                                    | Submission                           | ]                                  |             |               |              |               |         |                   |          |                      |
| Projects<br>Form                                | Туре                                 | Project N                          | ame         |               | Dat          | e of Creation | č       | Sta               | itus     | Action               |
| No Record Found                                 |                                      |                                    |             |               |              |               |         |                   |          |                      |
| Active Projects<br>Form                         | n Type                               | Case Id                            |             | P             | roject Name  |               |         | Date of Submissio | n Status | Action               |
| Shares                                          |                                      | SHR-P-201310-0019                  | Fusion Dev  | . Pte. LtdSHR | Prospectus-1 | 7 Oct 2013 1  | 1:32:29 | 17/10/2013        | Lodged   | Mew                  |

Figure 2.11-3 Projects for Issuer

5. The projects for the relevant issuer will be shown. Click on 'View' to view details of a particular project. See **Figure 2.11-3** 

| Home » My OPERA » My Submi                                                                                                    | ssions » Submission Details                                               |                                                                                  |                                            |                                                                             |                                        |                                                            |                                                                                                    |
|----------------------------------------------------------------------------------------------------|---------------------------------------------------------------------------|----------------------------------------------------------------------------------|--------------------------------------------|-----------------------------------------------------------------------------|----------------------------------------|------------------------------------------------------------|----------------------------------------------------------------------------------------------------|
| Project Informat                                                                                                    | tion                                                                      |                                                                                  |                                            |                                                                             |                                        |                                                            |                                                                                                    |
| Project Type<br>Project Name                                                                                                    | : Shares<br>: Fusion Dev. Pte. Ltd<br>11:32:29                            | SHR- Prospectus-17 Oct                                                           | t 2013                                     | Project Stat<br>Payment Sta<br>Project crea<br>Project crea<br>Last modifie | us<br>atus<br>ted by<br>ted on<br>d by | : Active<br>: Paid<br>: Thoma<br>: 17/10/<br>: Thoma       | as Tan<br>(2013<br>as Tan                                                                                |
| Manage Permissions                                                                                                    | Withdraw Submission                                                       | Request for MAS' Conse                                                           | ent to Amen                                | Expected Ri                                                                 | d date<br>egistration E                | : 17/10/<br>Date : 07/11/                                  | 2013<br>2013                                                                                             |
| Manage Permissions                                                                                                    | Withdraw Submission                                                       | Request for MAS' Conse<br>Fee Amt(\$)                                            | ent to Amen<br>GST(\$)                     | Expected Ri                                                                 | o date<br>egistration D<br>Quantity    | : 17/10/<br>Date : 07/11/                                  | 2013<br>2013<br>Status                                                                                   |
| Manage Permissions<br>ayment Information                                                                                               | Withdraw Submission                                                       | Request for MAS <sup>-</sup> Conso<br>Fee Amt(\$)<br>\$10.00                     | ent to Amen<br>GST(\$)<br>\$0.00           | Unit Amt(\$)                                                                | d date<br>egistration D<br>Quantity    | : 17/10/<br>Date : 07/11/<br>Total<br>\$10.00              | 2013<br>2013<br>Status<br>Paid - View Receipt                                                            |
| Manage Permissions<br>ayment Information<br>shares Lodgment of Issue Mar<br>shares Lodgment of Underwrit                               | Withdraw Submission                                                       | Request for MAS' Const           Fee Amt(\$)           \$10.00           \$10.00 | ent to Amen<br>GST(\$)<br>\$0.00<br>\$0.00 | Unit Amt(\$)<br>\$10.00                                                     | Quantity                               | : 17/10/<br>Date : 07/11/<br>Total<br>\$10.00<br>\$10.00   | 2013<br>2013<br>Status<br>Paid - View Receipt<br>Paid - View Receipt                                     |
| Manage Permissions<br>ayment Information<br>hares Lodgment of Issue Mar<br>hares Lodgment of Underwrit<br>hares Lodgment of Expert's C | Withdraw Submission Item Description nager's Consent er's Consent Consent | Fee Amt(\$)           \$10.00           \$10.00           \$10.00                | GST(\$)<br>\$0.00<br>\$0.00<br>\$0.00      | Unit Amt(\$)<br>\$10.00<br>\$10.00<br>\$10.00                               | Quantity 1 1 1 1                       | : 17/10/<br>Date : 07/11/<br>\$10.00<br>\$10.00<br>\$10.00 | 2013<br>2013<br>Paid - View Receipt<br>Paid - View Receipt<br>Paid - View Receipt<br>Paid - View Receipt |

Figure 2.11-4 Project Information page

6. Click Request for MAS' Consent to Amendments

to request for MAS's consent to amendments.

See Figure 2.11-4

| HOME                     | ABOUT OPERA                   | OFFERS BUSINESS                                   | TRUSTS E-SERVICES      | TAKE-OVERS & MERGERS          | MY OPERA        | FAQ         | Thomas Tan [ log out ]                       |
|--------------------------|-------------------------------|---------------------------------------------------|------------------------|-------------------------------|-----------------|-------------|----------------------------------------------|
| Rec                      | quest for <b>I</b>            | AS's Cons                                         | ent To Amen            | dments                        |                 |             |                                              |
| Offer T<br>Name<br>Lodge | Fype<br>of Issuer<br>d Date   | : Shares<br>: Fusion Dev. Pte. Lt<br>: 21/10/2013 | d.                     |                               |                 |             |                                              |
| Please<br>submit         | e attach your reque:<br>tted. | t for MAS' consent to l                           | odge amendments to the | e preliminary prospectus. The | e relevant amen | ded pages o | of the preliminary prospectus should also be |
| Upload                   | d attachment(s)               | :                                                 |                        | Uplo                          | ad File         |             |                                              |
|                          |                               | a.pdf                                             |                        |                               | Delete          |             |                                              |
|                          |                               |                                                   |                        | Browse.                       | . Upload        | 1           |                                              |
| Subr                     | mit                           |                                                   |                        |                               |                 |             |                                              |

Figure 2.11-5 Request for MAS' Consent to Amendments

7. Upload the relevant documents and click on Submit. See Figure 2.11-5

| L ADOUT OF LINA OF                                                          | FFERS BUSINESS                                      | TRUSTS E-SERVICES     | TAKE-OVERS & MERGERS                   | MY OPERA                           | FAQ              | Thomas Tan [ log out ]                  |
|-----------------------------------------------------------------------------|-----------------------------------------------------|-----------------------|----------------------------------------|------------------------------------|------------------|-----------------------------------------|
| our request has been subr                                                   | mitted.                                             |                       |                                        |                                    |                  |                                         |
| equest for M/                                                               | AS's Conse                                          | ent To Amen           | ndments                                |                                    |                  |                                         |
| ar Type :                                                                   | Shares                                              |                       |                                        |                                    |                  |                                         |
| ne of Issuer :                                                              | Fusion Dev. Pte. Ltd                                | l.                    |                                        |                                    |                  |                                         |
|                                                                             |                                                     |                       |                                        |                                    |                  |                                         |
| ged Date :                                                                  | 21/10/2013                                          |                       |                                        |                                    |                  |                                         |
| lged Date :<br>ase attach your request fo<br>mitted.<br>pad attachment(s) : | : 21/10/2013<br>or MAS' consent to lo               | dge amendments to the | e preliminary prospectus. The<br>Uploi | relevant amen<br>ad File           | ded pages of the | e preliminary prospectus should also be |
| lged Date :<br>ase attach your request fo<br>mitted.<br>bad attachment(s) : | 21/10/2013<br>or MAS' consent to lo<br><u>a.pdf</u> | dge amendments to the | e preliminary prospectus. The<br>Uplo: | relevant amen<br>ad File<br>Delete | ded pages of the | e preliminary prospectus should also be |
| ged Date :<br>ase attach your request fo<br>mitted.<br>pad attachment(s) :  | : 21/10/2013<br>or MAS' consent to lo               | dge amendments to the | e preliminary prospectus. The<br>Uploa | relevant amen<br>ad File           | ded pages of the | e preliminary prospect                  |

Figure 2.11-6 Request for MAS' Consent to Amendments Submitted

8. A message on the successful submission is displayed. See Figure 2.11-6

## 2.12 BTO - Create Project for Lodgment

This section will show you how to create a project to lodge the following documents for the BTO module:

- Draft Prospectus
- Preliminary Prospectus/ Prospectus
- Profile Statement
- Offer Information Statement ("OIS")
- Only authorized users are allowed to perform this function. Refer to section 2.1 Log in for log-in steps.

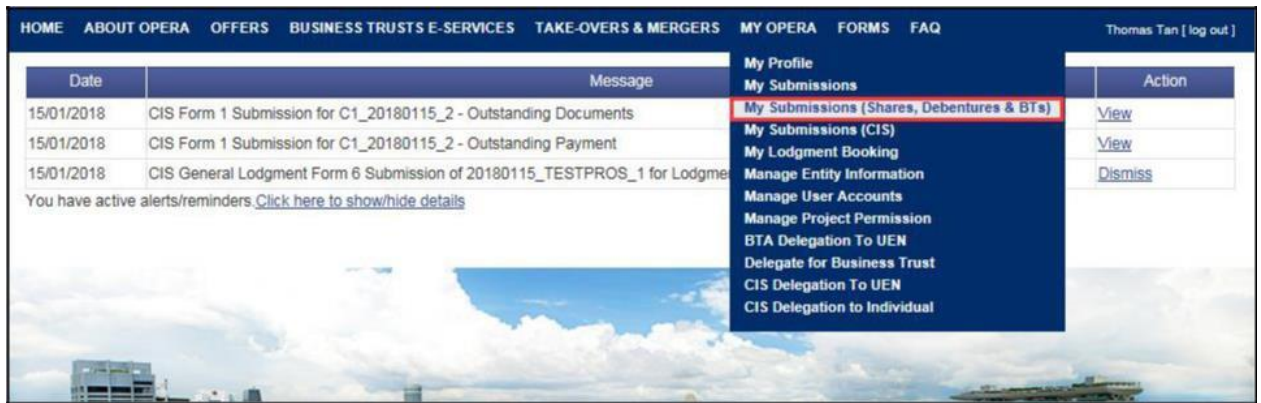

Figure 2.12-1 Homepage of MAS OPERA

1. After successful log-in, click My Submissions (Shares, Debentures & BTs) under MY OPERA in the main menu. See Figure 2.12-1

| HOME                  | ABOUT OPERA                                                   | OFFERS BUSINESS TR                                                                 | USTS E-SERVICES     | TAKE-OVERS & MERGERS          | MY OPERA       | FAQ                                | Thomas Tan [ log out ] |
|-----------------------|---------------------------------------------------------------|------------------------------------------------------------------------------------|---------------------|-------------------------------|----------------|------------------------------------|------------------------|
| Home                  | » My OPERA » My                                               | Submissions (Offers)                                                               |                     |                               |                |                                    |                        |
| Mar                   | nage Offer                                                    | r Overview                                                                         |                     |                               |                |                                    |                        |
| To crea<br>Loc<br>Loc | ate a new issuer, p<br>Igment Form (Shai<br>Igment Form (Busi | lease click <mark>(here,</mark> Once an is<br>res and Debentures)<br>iness Trusts) | ssuer has been crea | ted, you may start the lodgme | nt process for | that issuer by selecting "New Proj | ect" below.            |
| Type of               | f Offer                                                       | : Please select an item                                                            |                     |                               |                |                                    |                        |
| Name                  | of Issuer                                                     | : Citycorp Pte Ltd                                                                 |                     |                               |                |                                    |                        |
| Sea                   | arch                                                          |                                                                                    |                     |                               |                |                                    |                        |
| Please                | indicate whether y                                            | ou are submitting documer                                                          | nts for             |                               |                |                                    |                        |
| © Exis                | sting Project                                                 |                                                                                    |                     |                               |                |                                    |                        |
| Nei                   | w Project                                                     |                                                                                    |                     |                               |                |                                    |                        |
|                       |                                                               | Name of Is                                                                         | suer                |                               | Type of C      | rffer A                            | Action                 |
| Citycor               | rp Pte Ltd                                                    |                                                                                    |                     | BT                            | 0              | View                               | Delete                 |

Figure 2.12-2 Manage Offer Overview

2. Click on here to access the 'Create New Issuer' page. See Figure 2.12-2

| HOME ABOUT OP                                                               | ERA OFFERS BUSINE                                                                                      | ESS TRUSTS E-SERVICES                                   | TAKE-OVERS & MERGERS                                                 | MY OPERA                          | FAQ                    | Thomas Tan [log out]                    |
|-----------------------------------------------------------------------------|----------------------------------------------------------------------------------------------------|---------------------------------------------------------|----------------------------------------------------------------------|-----------------------------------|------------------------|-----------------------------------------|
| Create Ne                                                                   | w Issuer                                                                                               |                                                         |                                                                      |                                   |                        |                                         |
| To start the lodgme<br>below matches that<br>Lodgment Form<br>Lodgment Form | nt process, please create a<br>provided on Form 1. You<br>(Shares and Debentures)<br>(Business Trusts) | a new issuer by selecting t<br>may download the relevan | he type of offer and entering th<br>t Form 1 by clicking on one of t | e name of the<br>the following li | issuer below. Pleanks. | ase ensure that all information entered |
| Type of Offer<br>Name of Issuer                                             | : Please select an item                                                                                | •                                                       |                                                                      |                                   |                        |                                         |
| Create Issuer                                                               |                                                                                                    |                                                         |                                                                      |                                   |                        |                                         |
| If an issuer has alre                                                       | ady been created, please                                                                               | click <mark>here</mark> to start a new pr               | oject for the issuer or continue                                     | working on ar                     | n existing project.    |                                         |

Figure 2.12-3 Create New Issuer

3. To create a new issuer, refer to steps 2-4 in section 2.5 – Create New Issuer. If an issuer has already been created, click 'here' to start a new project for the issuer or continue working on an existing project. See **Figure 2.12-3** 

| HOME AB               | OUT OPERA                                        | OFFERS                                             | BUSINESS TRU                                     | JSTS E-SERVICES    | TAKE-OVERS & MERGERS           | MY OPERA       | FAQ                           | Thomas Tan [ log out ] |
|-----------------------|--------------------------------------------------|----------------------------------------------------|--------------------------------------------------|--------------------|--------------------------------|----------------|-------------------------------|------------------------|
| Home » My             | OPERA » My                                       | Submissions                                        | (Offers)                                         |                    |                                |                |                               |                        |
| Manag                 | ge Offer                                         | r Over                                             | view                                             |                    |                                |                |                               |                        |
| To create a<br>Lodgme | new issuer, p<br>ent Form (Sha<br>ent Form (Busi | lease click <u>h</u><br>res and Deb<br>ness Trusts | <u>ere</u> . Once an iss<br><u>entures)</u><br>) | suer has been crea | ited, you may start the lodgme | nt process for | that issuer by selecting "New | Project" below.        |
| Type of Offe          | er                                               | : Please :                                         | select an item                                   |                    |                                |                |                               |                        |
| Name of Iss           | suer                                             | : Citycorp                                         | Pte Ltd                                          |                    |                                |                |                               |                        |
| Search                |                                                  |                                                    |                                                  |                    |                                |                |                               |                        |
| Please indic          | cate whether y                                   | ou are subr                                        | nitting document                                 | ts for             |                                |                |                               |                        |
| © Existing            | Project                                          |                                                    |                                                  |                    |                                |                |                               |                        |
| New Pro               | oject                                            |                                                    |                                                  |                    |                                |                |                               |                        |
|                       |                                                  |                                                    | Name of Iss                                      | suer               |                                | Type of C      | offer                         | Action                 |
| Citycorp Pte          | e Ltd                                            |                                                    |                                                  |                    | BT                             | 0              | View                          | Delete                 |

Figure 2.12-4 Manage Offer Overview

4. Select whether you are submitting documents for an existing project or a new project. For the

| relevant issuer, click | View | to proceed. See Figure 2.12-4 |
|------------------------|------|-------------------------------|
|------------------------|------|-------------------------------|

| HOME /                                   | ABOUT OPER                       | A OFFERS     | BUSINESS TRUSTS E-SERVICES | TAKE-OVERS & MERGERS | MY OPERA | FAQ    |        | Thomas Tan [ log ou |  |
|------------------------------------------|----------------------------------|--------------|----------------------------|----------------------|----------|--------|--------|---------------------|--|
| Projects for Citycorp Pte Ltd - BT Offer |                                  |              |                            |                      |          |        |        |                     |  |
| Name of                                  | Issuer                           | Citycorp Pte | Ltd                        |                      |          |        |        |                     |  |
| Type of C                                | Offer                            | BT Offer     |                            |                      |          |        |        |                     |  |
| Project N                                | lame                             | N.A          |                            |                      |          |        |        |                     |  |
| Uploa                                    | ad Form 1                        |              |                            |                      |          |        |        |                     |  |
| Open Pro                                 | ojects                           |              |                            |                      |          |        |        |                     |  |
| Form Type                                |                                  | Project Name |                            | Date of Creation     |          | Status | Action |                     |  |
| No Reco                                  | rd Found                         |              |                            |                      |          |        |        |                     |  |
|                                          | Figure 2.12-5 Projects of Issuer |              |                            |                      |          |        |        |                     |  |
|                                          |                                  |              |                            |                      |          |        |        |                     |  |

5. Click Upload Form 1 to proceed. See Figure 2.12-5

| номе                                      | ABOUT OPERA     | OFFERS       | BUSINESS TRUS   | TS E-SERVICES | TAKE-OVERS & MERGERS | MY OPERA | FAQ | Thomas Tan [ log out ] |  |
|-------------------------------------------|-----------------|--------------|-----------------|---------------|----------------------|----------|-----|------------------------|--|
| Lodgment of Documents Project Information |                 |              |                 |               |                      |          |     |                        |  |
| Instr                                     | uction » Proje  | ect Informat | ion » Project ( | Created »     |                      |          |     |                        |  |
| Project<br>Availab                        | Permissions     |              | Search          | Clear search  | Authorised User      |          |     |                        |  |
| Gordon<br>Philip G                        | i Goh TY<br>Soh |              |                 | >>            | Thomas Tan           |          |     |                        |  |
| Cre                                       | ate Project     |              |                 |               |                      |          |     |                        |  |

Figure 2.12-6 Search for available users

- 6. To search for available users who may be granted access to the project, enter the user name in the 'search' textbox. See **Figure 2.12-6**
- 7. Click Search . See Figure 2.12-6

| HOME ABOUT OPERA OFFERS BUSINESS TRU                                                                        | STS E-SERVICES TAKE-OVERS & MERGERS | MY OPERA FAQ | Thomas Tan [ log out ] |  |  |  |  |  |
|----------------------------------------------------------------------------------------------------|-------------------------------------|--------------|------------------------|--|--|--|--|--|
| Lodgment of Documents Project Information                                                                   |                                     |              |                        |  |  |  |  |  |
| Instruction » Project Information » Project                                                                 | Created »                           |              |                        |  |  |  |  |  |
| Project Permissions           Search         Clear search           Available users         Authorised User |                                     |              |                        |  |  |  |  |  |
| Gordon Goh TY<br>Philip Goh                                                                                 | Thomas Tan                          |              |                        |  |  |  |  |  |
| Create Project                                                                                              |                                     |              |                        |  |  |  |  |  |

Figure 2.12-7 Add/ Remove authorised users

8. To grant an available user access to the project, select the user name in the 'Available users' list and click . The name(s) of the user(s) will be displayed in the 'Authorised

User' list. See Figure 2.12-7

9. To deny authorised user(s) access to the project, select the user name in the 'Authorised

User' list. Click . The name of the user(s) will be removed from the 'Authorised User' list. For example, in Figure 2.12-7, the user "Thomas Tan" may be removed from the 'Authorised User' list.

Note: You can still manage permissions for the project after the project is created.

MAS OPERA –User Guide for Offers of Shares, Debentures and Business Trust Units Version 1.9

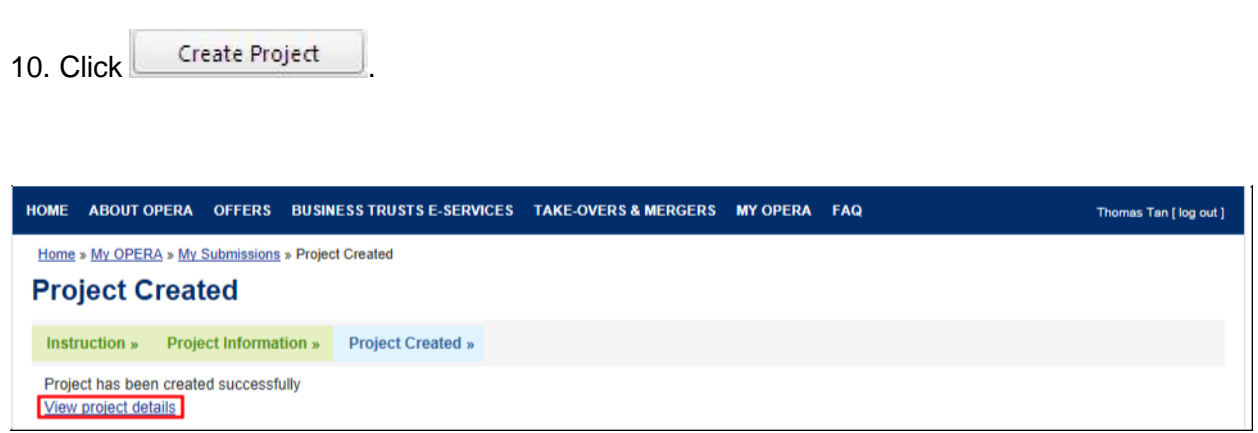

Figure 2.12-8 Project created successfully

11. A confirmation page will be shown when the project is successfully created. See **Figure 2.12-8.** Click on 'View project details' to proceed with the lodgment.

| HOME ABOUT OPERA     | OFFERS BUSINESS TRUSTS E-SERVICES | TAKE-OVERS & MERGERS MY OPERA                                               | FAQ                                                                                                    | Thomas Tan [ log out ] |  |  |  |  |
|----------------------|-----------------------------------|-----------------------------------------------------------------------------|----------------------------------------------------------------------------------------------------|------------------------|--|--|--|--|
| Home > My OPERA > My | Submissions = Submission Details  |                                                                             |                                                                                                    |                        |  |  |  |  |
| Project Information  |                                   |                                                                             |                                                                                                    |                        |  |  |  |  |
| Project Tune         | : Business Trusts Offer           | Drojast                                                                     | Status : Onen                                                                                                    |                        |  |  |  |  |
| Project Name         | : Citycorp Pte LtdAEM For         | n 1 -16 Oct 2013 11:38:11 Payme<br>Project<br>Project<br>Last mi<br>Last mi | nt Status : NA<br>created by : Thomas Tan<br>created on : 16/10/2013<br>odified by : Thomas Tan<br>odified date : 16/10/2013 |                        |  |  |  |  |
| Manage Permissions   | Start Submission Delete Project   | ]                                                                           |                                                                                                    |                        |  |  |  |  |

Figure 2.12-9 Project Details

After clicking 'View project details', the project information page will be shown. See Figure 2.12-9. You may now proceed to lodge documents by clicking on 'Start Submission' to submit an AEM Form 1 (refer to section 2.14 – Submit AEM Form 1). Please refer to section 2.13 on filling out an AEM Form 1.
# 2.13 BTO - Download/ Fill up AEM Form 1

This section will show you how to download and fill up AEM Form 1 to lodge a prospectus.

□ You need Adobe Reader v8.2 or a later version to fill in Form 1. You may download the Adobe Reader software from http://get.adobe.com/reader/.

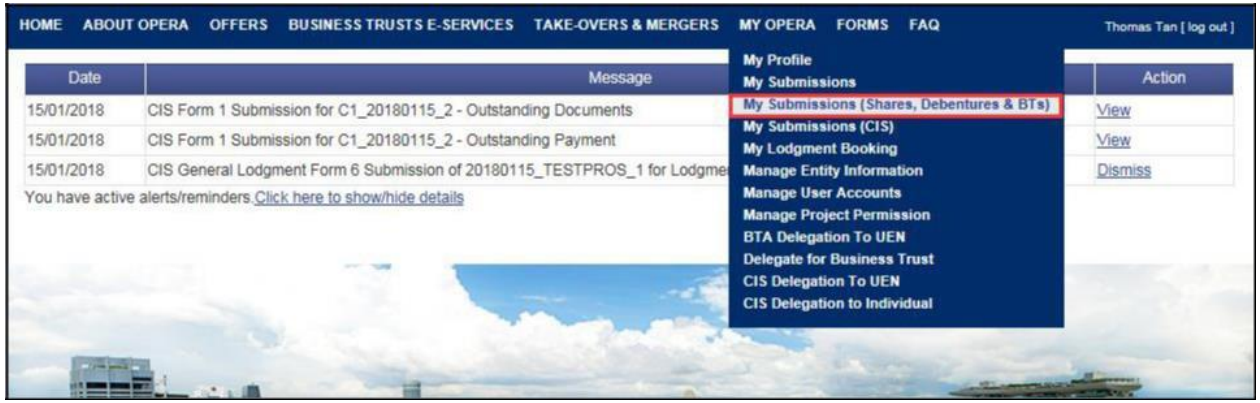

Figure 2.13-1 Homepage of MAS OPERA

1. After successful log-in, click My Submissions (Shares, Debentures & BTs) under MY OPERA in the main menu. See Figure 2.13-1

| HOME                             | ABOUT OPERA                                                       | OFFERS                                                      | BUSINESS TRI                                         | JSTS E-SERVICES    | TAKE-OVERS & MERGERS          | MY OPERA        | FAQ                                | Thomas Tan [ log out ] |
|----------------------------------|-------------------------------------------------------------------|-------------------------------------------------------------|------------------------------------------------------|--------------------|-------------------------------|-----------------|------------------------------------|------------------------|
| Home                             | » <u>My OPERA</u> » My                                            | Submissions                                                 | (Offers)                                             |                    |                               |                 |                                    |                        |
| Mar                              | age Offe                                                          | r Over                                                      | view                                                 |                    |                               |                 |                                    |                        |
| To crea<br>Lod<br>Lod<br>Type of | te a new issuer, j<br>gment Form (Sha<br>gment Form (Bus<br>Offer | olease click  <br>ares and Deb<br>siness Trusts<br>: Please | nere. Once an is<br>pentures)<br>)<br>select an item | suer has been crea | ited, you may start the lodgm | ent process for | that issuer by selecting "New Proj | ect" below.            |
| Name o<br>Sea                    | of Issuer<br>Irch                                                 | : Citycor                                                   | p Pte. Ltd.                                          |                    |                               |                 |                                    |                        |
| Please                           | indicate whether                                                  | you are subi                                                | nitting documen                                      | ts for             |                               |                 |                                    |                        |
| Exis                             | ting Project                                                      |                                                             |                                                      |                    |                               |                 |                                    |                        |
| O Nev                            | v Project                                                         |                                                             |                                                      |                    |                               |                 | 16                                 |                        |
| Nai                              | ne of issuer                                                      |                                                             |                                                      | Project Name       |                               | Type of C       | Offer A                            | ction                  |
| Citycor                          | p Pte. Ltd. C                                                     | itycorp Pte.                                                | LtdBTO- Prosp                                        | pectus-17 Oct 2013 | 12:13:40 B                    | то              | View                               |                        |

Figure 2.13-2 Manage Offer Overview

2. Click on here to access the 'Create New Issuer' page. See Figure 2.13-2

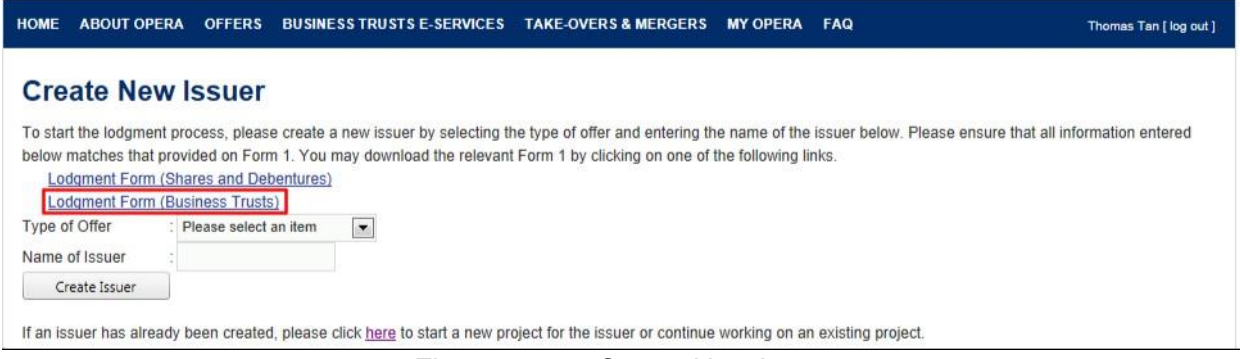

Figure 2.13-3 Create New Issuer

3. Click on 'Lodgment Form (Business Trusts)' to download Form 1. The forms have been designed using the Adobe Experience Manager ("AEM") technology. See **Figure 2.13-3** 

| HOME  | ABOUT OPERA           | OFFERS | BUSINESS TRUSTS E-SERVICES | TAKE-OVERS & MERGERS | MY OPERA  | FAQ | Thomas Tan [ log out ] |  |
|-------|-----------------------|--------|----------------------------|----------------------|-----------|-----|------------------------|--|
| Pro   | Project Resource Page |        |                            |                      |           |     |                        |  |
|       | Name Do               | wnload |                            | Ins                  | tructions |     |                        |  |
| BTO F | orm                   |        |                            |                      |           |     |                        |  |

Figure 2.13-4 Download page

4. Click on **W**. See **Figures 2.13-4**.

| Name Shares_Form1_AEM(entered-new).pdf | Date modified<br>15/1/2018 3:32 PM | Type<br>Adobe |
|----------------------------------------|------------------------------------|---------------|
|                                        |                                    |               |
|                                        |                                    |               |
| mm                                     |                                    |               |
| EMpdf                                  |                                    |               |
|                                        | EMpdf                              | EMpdf         |

Figure 2.13-5 Windows browser

- 5. Browse to desired folder and click save the form in that folder. See **Figure 2.13-5**.
- 6. Ensure that Adobe Reader has been installed. Double-click to open the saved form.

| SECURITIES AND FUTURES ACT (CAP. 289)<br>SECURITIES AND FUTURES (OFFERS OF INVESTMENTS)<br>(SECURITIES AND SECURITIES-BASED DERIVATIVES CONTRACTS)<br>REGULATIONS 2018<br>GENERAL LODGMENT FORM | Form<br>1 |
|----------------------------------------------------------------------------------------------------|-----------|
| Explanatory Notes:                                                                                                    |           |

- All terms used in this Form shall, except where expressly defined in this Form or where the context otherwise requires, have the same meaning as defined in the Securities and Futures Act (Cap. 289) ("SFA") or the Securities and Futures (Offers of Investments) (Securities and Securities-based Derivatives Contracts) Regulations 2018 (the "SFR").
- It is important to read the Securities and Securities-based Derivatives Contracts Practice Note 1/2005 Lodgment of Documents before completing this Form.
- 3. All fields marked with an asterisk (\*) must be filled.
- 4. All fields marked with a hash (#) means at least 1 of the 2 denoted fields must be filled.

Figure 2.13-6 AEM Form 1 – Edit button

|    | Save                                                                                                    | Validate                                                              |
|----|----------------------------------------------------------------------------------------------------|-----------------------------------------------------------------------|
|    | SECURITIES AND FUTURES ACT (CAP. 289)<br>SECURITIES AND FUTURES (OFFERS OF INVESTMENTS)<br>(SECURITIES AND SECURITIES-BASED DERIVATIVES CONTRACTS)<br>REGULATIONS 2018<br>GENERAL LODGMENT FORM                                                                                                | Form<br>1                                                             |
| Ex | planatory Notes:                                                                                                    |                                                                       |
| 1. | All terms used in this Form shall, except where expressly defined in this Form or where the requires, have the same meaning as defined in the Securities and Futures Act (Cap. 289) ("SF and Futures (Offers of Investments) (Securities and Securities-based Derivatives Contracts) R "SFR"). | ne context otherwise<br>A") or the Securities<br>egulations 2018 (the |
| 2. | It is important to read the Securities and Securities-based Derivatives Contracts Practice Note 1<br>Documents before completing this Form.                                                                                                    | I/2005 - Lodgment of                                                  |
| 3. | All fields marked with an asterisk (*) must be filled.                                                                                                    |                                                                       |
| 4. | All fields marked with a hash (#) means at least 1 of the 2 denoted fields must be filled.                                                                                                    |                                                                       |

Figure 2.13-7 AEM Form 1 – Save & Validate buttons

7. Click Edit to enable the editing of the form. The 'Edit' button will be replaced by Save and Validate buttons. See Figure 2.13-6 and Figure 2.13-7

| A | Particulars of Business Trust:                         |                  |  |  |  |
|---|--------------------------------------------------------|------------------|--|--|--|
|   | Name of Business Trust*:                               | BusinessTrust_B  |  |  |  |
|   | (if applicable):                                       | A12345           |  |  |  |
| в | Particulars of Issuer:                                 |                  |  |  |  |
|   | Name of Issuer*:                                       | Citycorp Pte Ltd |  |  |  |
|   | Registration No.(if Issuer is a<br>registered entity): |                  |  |  |  |
|   | Country of Incorporation or<br>Constitution*:          | SINGAPORE        |  |  |  |

Figure 2.13-8 Examples of mandatory fields

8. Fill out the form. All fields marked with asterisks are mandatory fields. See Figure 2.13-8

| Email Address *                                             |      |
|-------------------------------------------------------------|------|
| Tel No. *                                                   | ()   |
| Fax No.                                                     | () - |
| Please indicate whether the<br>Issuer is making an offer: * |      |

Figure 2.13-9 Is the Issuer making an offer?

9. Please indicate whether the issuer is making an offer. See Figure 2.13-9

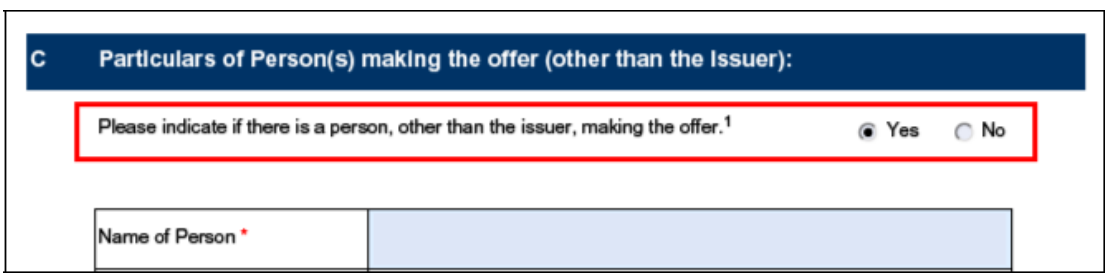

Figure 2.13-10 Particulars of Person(s) making the offer (other than the Issuer)

10. Please fill in Section C if there is a person, other than the issuer, making the offer. See **Figure 2.13-10** 

| Please indicate if there is a person, other than the issuer, making the offer." |                                       |  |
|---------------------------------------------------------------------------------|---------------------------------------|--|
| Name of Person *                                                                |                                       |  |
| Where the person making the<br>offer is                                         | an individual      an entity          |  |
| NRIC/Passport No. *                                                             |                                       |  |
| Citizenship/Country of issue of<br>Passport: *                                  | •                                     |  |
| Address *                                                                       | ✓ Local Overseas   Block/ House No: * |  |
| Email Address *                                                                 |                                       |  |
| Tel No. *                                                                       | () -                                  |  |
| Fax No.                                                                         | () -                                  |  |

11. To add multiple Offerors within section C, click Add Offeror . See Figur

See Figure 2.13-11

|                                                | X                            |
|------------------------------------------------|------------------------------|
| Name of Person *                               |                              |
| Where the person making the<br>offer is        | ● an individual () an entity |
| NRIC/Passport No. *                            |                              |
| Citizenship/Country of issue of<br>Passport: * | •                            |

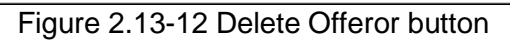

12. To delete an Offeror, click X. See Figure 2.13-12

|           | ✓ Local Overseas   |                 |     |               |  |
|-----------|--------------------|-----------------|-----|---------------|--|
|           | Block/ House No: * | 123             | 123 |               |  |
|           | Street name: *     | Street Name III |     |               |  |
| Address * | Unit: #            | 10              |     | 05            |  |
|           | Building name:     | Building III    |     |               |  |
|           | Singapore *        | 589141          |     | (Postal Code) |  |

Figure 2.13-13 Example of local address

|           | Local        | Verseas |
|-----------|--------------|---------|
|           | Address 1: * |         |
|           | Address 2:   |         |
| Address * |              |         |
|           |              |         |
|           |              |         |
|           |              |         |

Figure 2.13-14 Example of overseas address

13. For Address type, select the 'Local' or 'Overseas' checkbox before filling up the address fields. See Figure **2.13-13** and Figure **2.13-14** 

| D | Туре   | e of Document Lodged/Submitted:                                                                                                    |  |  |  |  |
|---|--------|----------------------------------------------------------------------------------------------------|--|--|--|--|
|   | For Bu | siness Trusts Offer                                                                                                    |  |  |  |  |
|   |        | Draft prospectus (for pre-lodgment review)                                                                                                    |  |  |  |  |
|   |        | Confirmation that draft prospectus contains information required for a preliminary document<br>pursuant to section 240(2) of the SFA (for pre-lodgment review)         |  |  |  |  |
|   |        | Prospectus (section 240(1)(a) of the SFA)/ Preliminary document (section 240(2) of the SFA)<br>[blacklined (if a draft prospectus was previously submitted) and clean] |  |  |  |  |
|   |        | Confirmation that the preliminary document/ lodged prospectus is not materially different from<br>draft prospectus submitted under pre-lodgment review                 |  |  |  |  |
|   |        | Profile Statement (section 240(4) of the SFA)                                                                                                    |  |  |  |  |
|   |        | Offer Information Statement (section 277(1)(b) of the SFA)                                                                                                    |  |  |  |  |
|   |        | Product Highlights Sheet                                                                                                    |  |  |  |  |
|   |        | Reference Document (section 243(4A) of the SFA)                                                                                                    |  |  |  |  |

Figure 2.13-15 Select Document

14. Check the document(s) under 'Type of Document Lodged/Submitted'. See Figure 2.13-15

| Additional Documents | i for All    |   |
|----------------------|--------------|---|
| Document Type:       | •            | x |
|                      | Add Document |   |

Figure 2.13-16 Add Document button

15. To lodge additional documents, select the document from the 'Document Type' drop-down list. Click Add Document to create a new document row. See Figure 2.13-16

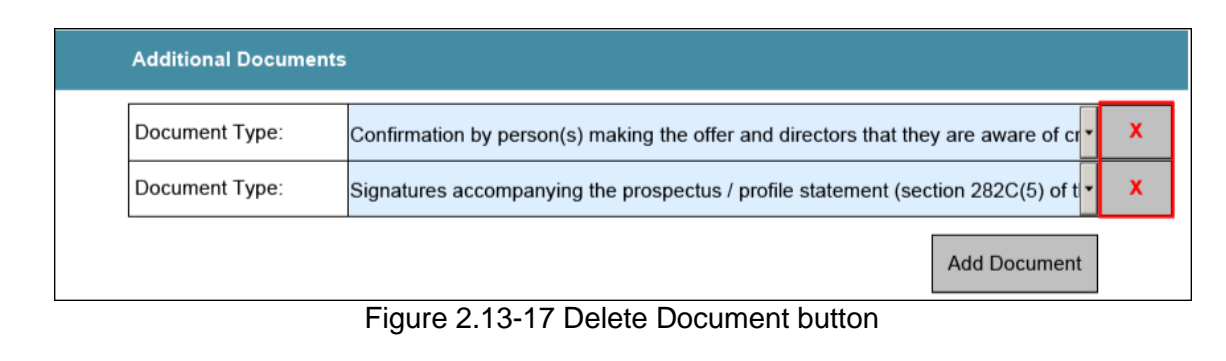

16. To delete a document row, click . See **Figure 2.13-17** 

| Please complete all fields marked with asterisks. |                                                   |
|---------------------------------------------------|---------------------------------------------------|
|                                                   |                                                   |
|                                                   | ОК                                                |
|                                                   | Please complete all fields marked with asterisks. |

Figure 2.13-18 Example of an error message

17. When you have completed filling out the form, click the Validate button located on the first or on the last page of the form. The system will validate all entered data, and you will be prompted with an error message if there is any invalid data (for instance, if you have not entered data into mandatory fields). See **Figure 2.13-18** 

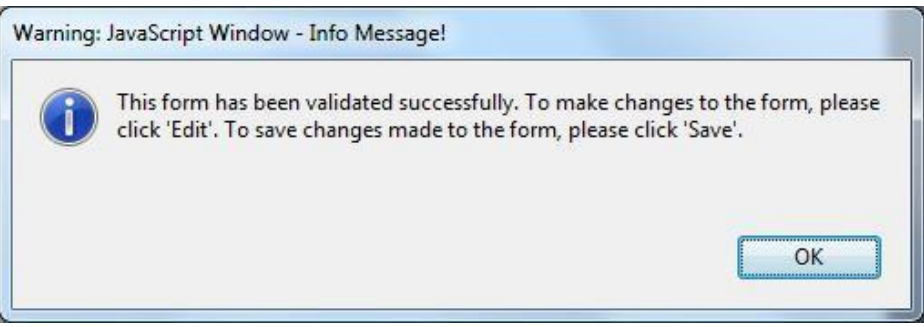

Figure 2.13-19 A successful validation message

18. If the form has been validated successfully, there will be a prompt displaying the message that the validation was successful. See Figure 2.13-19. The Validate button will then be replaced by the Edit button. See Figure 2.13-20

| SECURITIES AND FUTURES ACT (CAP. 289)<br>SECURITIES AND FUTURES (OFFERS OF INVESTMENTS)<br>(SECURITIES AND SECURITIES-BASED DERIVATIVES CONTRACTS)<br>REGULATIONS 2018<br>GENERAL LODGMENT FORM | Form<br>1 |
|----------------------------------------------------------------------------------------------------|-----------|
| GENERAL LODGMENT FORM                                                                                                    |           |

- and Futures (Offers of Investments) (Securities and Securities-based Derivatives Contracts) Regulations 2018 (the "SFR").
- It is important to read the Securities and Securities-based Derivatives Contracts Practice Note 1/2005 Lodgment of Documents before completing this Form.
- 3. All fields marked with an asterisk (\*) must be filled.
- 4. All fields marked with a hash (#) means at least 1 of the 2 denoted fields must be filled.

Figure 2.13-20 AEM Form 1 – Edit button

19. Save the validated form. To make further form changes, repeat steps 7-18 above.

Note: When you submit AEM Form 1 (see section 2.14), you should upload a form that has been validated and saved.

# 2.14 BTO - Submit AEM Form 1

This section will show you how to submit AEM Form 1 to lodge a prospectus.

Only authorized users are allowed to perform this function. Refer to section 2.1 – Log in for log-in steps.

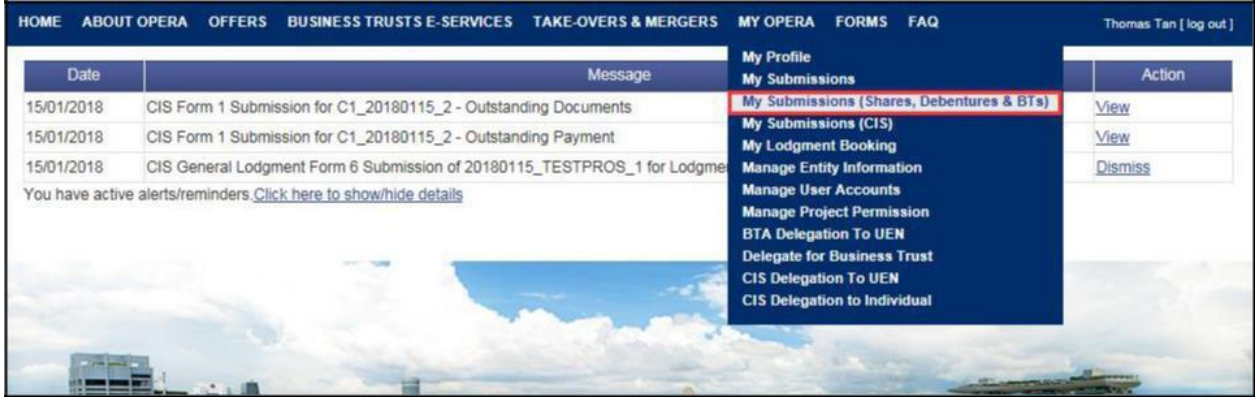

Figure 2.14-1 Homepage of MAS OPERA

1. After successful log-in, click My Submissions (Shares, Debentures & BTs) under MY OPERA in the main menu. See Figure 2.14-1

| HOME ABO                 | UT OPERA OFFERS                                                       | BUSINESS TRUSTS E-SERVICES                                                      | TAKE-OVERS & MERGERS           | MY OPERA         | FAQ                              | Thomas Tan [ log out ] |
|--------------------------|-----------------------------------------------------------------------|---------------------------------------------------------------------------------|--------------------------------|------------------|----------------------------------|------------------------|
| Home » My O              | PERA » My Submission                                                  | is (Offers)                                                                     |                                |                  |                                  |                        |
| Manag                    | e Offer Ove                                                           | rview                                                                           |                                |                  |                                  |                        |
| To create a n<br>Lodgmen | ew issuer, please click<br>Form (Shares and De<br>Form (Business Trus | t <u>here</u> . Once an issuer has been crea<br><u>abentures)</u><br><u>ts)</u> | ated, you may start the lodgme | nt process for t | hat issuer by selecting "New Pro | ject" below.           |
| Type of Offer            | : BTO                                                                 |                                                                                 |                                |                  |                                  |                        |
| Name of Issu             | er : City                                                             |                                                                                 |                                |                  |                                  |                        |
| Search                   |                                                                       |                                                                                 |                                |                  |                                  |                        |
| Please indica            | te whether you are sul                                                | bmitting documents for                                                          |                                |                  |                                  |                        |
| C Existing P             | roject                                                                |                                                                                 |                                |                  |                                  |                        |
| New Proje                | ect                                                                   |                                                                                 |                                |                  |                                  |                        |
|                          |                                                                       | Name of Issuer                                                                  |                                | Type of O        | ffer                             | Action                 |
| Citycorp Pte             | Ltd                                                                   |                                                                                 | BT                             | 0                | View                             |                        |

Figure 2.14-2 Manage Offer Overview

2. Click View to proceed. See Figure 2.14-2

| HOME ABOUT OP                                   | ERA OFFERS                          | BUSINESS TRUSTS E-SERVICES     | TAKE-OVERS & MERGERS | MY OPERA | FAQ              | Thom   | es Ten [log out ] |
|-------------------------------------------------|-------------------------------------|--------------------------------|----------------------|----------|------------------|--------|-------------------|
| Projects f                                      | or Cityco                           | rp Pte Ltd - BT Off            | er                   |          |                  |        |                   |
| Name of Issuer<br>Type of Offer<br>Project Name | : Citycorp Pte<br>:BT Offer<br>:N.A | Ltd                            |                      |          |                  |        |                   |
| Upload Form 1                                   |                                     |                                |                      |          |                  |        |                   |
| Open Projects<br>Form                           | Туре                                |                                | Project Name         |          | Date of Creation | Status | Action            |
| Business Trusts Of                              | fer                                 | Citycorp Pte LtdAEM Form 1 -16 | Oct 2013 11:38:11    |          | 16/10/2013       | Open   | View              |

Figure 2.14-3 Projects for Issuer

3. Click 'View' to view the Project Information page. See Figure 2.14-3

| Asions + Submission Details                       |                                                                                                    |                                                                                                    |
|---------------------------------------------------|----------------------------------------------------------------------------------------------------|----------------------------------------------------------------------------------------------------|
| tion                                              |                                                                                                    |                                                                                                    |
|                                                   |                                                                                                    |                                                                                                    |
| Business Trusts Offer                             | Project Status                                                                                      | : Open                                                                                                    |
| : Citycorp Pte LtdAEMForm 1 -16 Oct 2013 11:38:11 | Payment Status                                                                                      | : NA                                                                                                    |
|                                                   | Project created by                                                                                  | : Thomas Tan                                                                                                    |
|                                                   | Project created on                                                                                  | : 16/10/2013                                                                                                    |
|                                                   | Last modified by                                                                                    | : Thomas Tan                                                                                                    |
|                                                   | A such such difficult states                                                                        | 40400040                                                                                                    |
|                                                   | Elusiness Trusts Offer<br>Business Trusts Offer<br>Citycorp Pte LtdA.EMForm 1 -16 Oct 2013 11:38:11 | E Business Trusts Offer<br>Citycorp Pte Ltd&EMForm 1 -16 Oct 2013 11:38:11<br>Project Status<br>Project created by<br>Project created on<br>Last modified by |

Figure 2.14-4 Start Submission

4. Click Start submission . See Figure 2.14-4

| HOME ABOUT OF                                                                                                    | PERA OFFERS           | BUSINESS TRUSTS E-SE     | RVICES TAK      | E-OVERS & MER   | GERS MY OPERA      | FAQ                   | Thomas Tan [ log out ] |
|----------------------------------------------------------------------------------------------------|-----------------------|--------------------------|-----------------|-----------------|--------------------|-----------------------|------------------------|
| Home > My OPERA                                                                                                    | » My Submissions »    | Submission               |                 |                 |                    |                       |                        |
| Citycorp I                                                                                                    | Pte Ltd-AE            | M Form 1 -16             | Oct 201         | 13 11:38        | :11                |                       |                        |
| Instructions »                                                                                                    | Submit Forms a        | Upload Documently        | Summary »       | Payment »       | Receipt »          |                       |                        |
| Explanatory Not                                                                                                    | tes                   |                          |                 |                 |                    |                       |                        |
| 1. Please ensure t                                                                                                    | hat you have read a   | nd complied with the Bus | iness Trusts Pr | actice Note 1/2 | 005 Lodgment of Do | cuments before submit | ting Form 1.           |
| 2. Please ensure t                                                                                                    | hat all mandatory fie | ids in Form 1 have been  | completed.      |                 |                    |                       |                        |
| I have read a                                                                                                    | and understood the s  | ubmission instructions.  |                 |                 |                    |                       |                        |
| Cancel                                                                                                    | Next                  |                          |                 |                 |                    |                       |                        |
| And the second second s |                       |                          |                 |                 |                    |                       |                        |

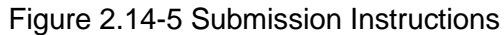

- 5. Check to indicate that you have read and understood the submission instructions. See Figure 2.14-5
- 6. Click Next to proceed, or click Cancel to go back to the previous screen. See Figure 2.14-5

| HOME                  | ABOUT OP                                  | RA OFFER                    | RS BUS                | INESS TRUSTS E-SERV                                  | ICES TAKE                       |                              | MY OPERA | FORMS | FAQ | Thomas Tan [ log out ] |
|-----------------------|-------------------------------------------|-----------------------------|-----------------------|------------------------------------------------------|---------------------------------|------------------------------|----------|-------|-----|------------------------|
| Home                  | » My OPERA                                | My Submissio                | ons » Sub             | mission                                              |                                 |                              |          |       |     |                        |
| Sul                   | omit Fo                                   | rm                          |                       |                                                      |                                 |                              |          |       |     |                        |
| Inst                  | ructions »                                | Submit For                  | ms »                  | Upload Document »                                    | Summary »                       | Payment » Re                 | ceipt »  |       |     |                        |
| Instr<br>1. F<br>2. F | uctions<br>Please select<br>Please ensure | the completed that each doo | d Form 1<br>cument to | by clicking on the "Brow<br>b be uploaded is not lar | se" button and<br>er than 12 MB | I selecting the releva<br>). | nt file. |       |     |                        |
| 3. 1                  | To upload the                             | selected file, p            | please ci<br>Browse   | ick the "Upload Form" b                              | utton.                          |                              |          |       |     |                        |
|                       | Upload Form                               |                             |                       |                                                      |                                 |                              |          |       |     |                        |

# Figure 2.14-6 Upload Form 1

7. Click Browse to open Windows browser. See Figure 2.13-7

| Organize • New fo                                          | older     |                       |                |      |               | ₩ •  |           |
|------------------------------------------------------------|-----------|-----------------------|----------------|------|---------------|------|-----------|
| 🚖 Favorites                                                | Name      | ^                     |                | Date | modified      | Туре | 8         |
| Downloads     Decent Places     Desktop     Libraries      | 😤 Shares_ | Form1 <u>AEM(en</u> t | tered-new).pdf | 15/1 | /2018 3:32 PM | Adob | e Acrobat |
| Documents     Music     Pictures     Subversion     Videos |           |                       |                |      |               |      |           |
| 📲 Computer                                                 |           |                       |                |      |               |      |           |
| Windows (C:)                                               |           |                       |                |      |               |      |           |

Figure 2.14-7 Browse and select AEM Form 1

8. Select the Form 1 (that has been validated and saved) for upload. See Figure 2.14-7

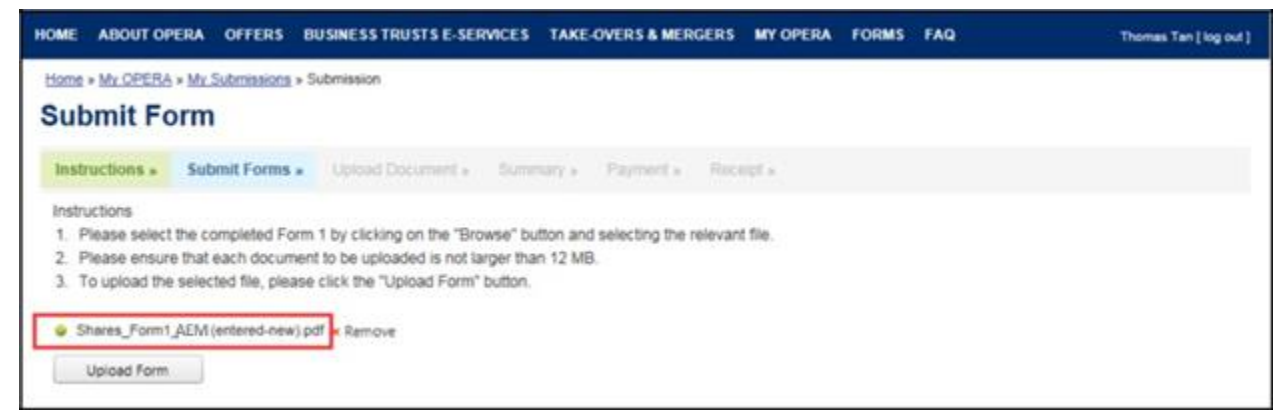

Figure 2.14-8 File to be uploaded

9. After selecting the document, the path and filename will be displayed. See Figure 2.14-8

10. Click Upload Form to begin upload of the Form 1.

| HON            | IE ABOUT OPERA (                                                                   | OFFERS BL                                         | JSINESS TRUSTS E-SERVICES TAKE-0                                                                                           | VERS&M | ERGERS MY OPERA       | FORMS      | FAQ | Thomas Ta   | ın [log out] |  |  |
|----------------|------------------------------------------------------------------------------------|---------------------------------------------------|----------------------------------------------------------------------------------------------------|--------|-----------------------|------------|-----|-------------|--------------|--|--|
| Ho             | Home » My OPERA » My Submissions » Submission                                      |                                                   |                                                                                                    |        |                       |            |     |             |              |  |  |
| U              |                                                                                    |                                                   |                                                                                                    |        |                       |            |     |             |              |  |  |
| h              | nstructions » Subm                                                                 | it Forms »                                        | Upload Document » Summary »                                                                                                | Paymen | t » Receipt »         |            |     |             |              |  |  |
| Pr             | Project Name : Citycorp Pte. LtdBTO- Prospectus-17 Oct 2013 12:13:40               |                                                   |                                                                                                    |        |                       |            |     |             |              |  |  |
| 1.<br>2.<br>3. | Please ensure that each<br>To select a file for uploa<br>To clear the selection, p | n document to<br>d, please clic<br>lease click or | o be uploaded is not larger than 12 MB.<br>k on the "Select File" button below.<br>n the "Clear" button.                   |        |                       |            |     |             |              |  |  |
| SN             | File Name                                                                          |                                                   | Description of Document Type                                                                                               | Status | D                     | escription |     | Upload      | Clear        |  |  |
| 1              | RPOD BTO - UG.pdf                                                                  |                                                   | Form 1                                                                                                    | Draft  |                       |            |     |             |              |  |  |
| 2              |                                                                                    |                                                   | Preliminary Document (section 240(2) of<br>the SFA) / Prospectus (section 240(1)(a)<br>of the SFA)                         | Draft  |                       |            |     | Select File | Clear        |  |  |
| 3              |                                                                                    |                                                   | Expert's Consent (section 240(13)(e) of the SFA)                                                                           | Draft  | Tiger Capital Pte Ltd |            |     | Select File | Clear        |  |  |
| 4              |                                                                                    |                                                   | Issue Manager's Consent (section<br>240(13)(ea) of the SFA)                                                                | Draft  | Citygates Pte Ltd     |            |     | Select File | Clear        |  |  |
| 5              |                                                                                    |                                                   | Underwriter's Consent (section 240(13)<br>(eb) of the SFA)                                                                 | Draft  | Linkpro Pte Ltd       |            |     | Select File | Clear        |  |  |
| 6              |                                                                                    |                                                   | Confirmation by person(s) making the<br>offer and directors that they are aware of<br>criminal liability under section 253 | Draft  |                       |            |     | Select File | Clear        |  |  |
| 7              |                                                                                    |                                                   | Compliance checklist                                                                                                    | Draft  |                       |            |     | Select File | Clear        |  |  |
|                | Next                                                                               |                                                   |                                                                                                    |        |                       |            |     |             |              |  |  |

# Figure 2.14-9 Upload document

11. Click Select File to open Windows browser to select document to be uploaded. See Figure 2.14-9

| Organize 🔻 New fold | er         | 1                  | = • 🗖 (     |
|---------------------|------------|--------------------|-------------|
| 🚺 Downloads 🔷 🔦     | Name       | Date modified      | Туре        |
| Secent Places       | addins     | 14/7/2009 1:32 PM  | File folder |
|                     | AppCompat  | 22/9/2015 10:42 AM | File folder |
|                     | AppPatch   | 22/11/2017 10:02   | File folder |
| Libraries           | 🗼 assembly | 26/9/2017 10:53 AM | File folder |
| Documents           | 🎉 Boot     | 14/7/2009 1:32 PM  | File folder |
| Music               | 🕌 Branding | 14/7/2009 1:32 PM  | File folder |
| Pictures            | 📕 CCM      | 28/6/2017 11:01 AM | File folder |
|                     | 🍶 ccmcache | 28/12/2017 9:56 AM | File folder |
| Videos              | 🍌 ccmsetup | 14/12/2017 1:27 AM | File folder |
| Computer            | 🎍 CSC      | 24/3/2014 10:05 PM | File folder |
| Windows (C)         | J Cursors  | 14/7/2009 1:32 PM  | File folder |
| New Volume (Dr)     | 🎉 debug    | 10/7/2014 6:28 AM  | File folder |
| Them Approve (Dr)   | •          | m                  |             |

Figure 2.14-10 Browse and select document

12. Select the document for upload. See Figure 2.14-10

| HOME                     | ABOUT OPERA OFFERS                                                                                     | BUSINESS TRUSTS E-SERVICES TAKE-O                                                                                          | VERS & MI | ERGERS     | MY OPERA     | FORMS       | FAQ | Tha      | omas Tan [ log out ] |
|--------------------------|----------------------------------------------------------------------------------------------------|----------------------------------------------------------------------------------------------------|-----------|------------|--------------|-------------|-----|----------|----------------------|
| Home<br>Upl              | » <u>My OPERA</u> » <u>My Submissions</u><br>oad Document                                              | » Submission                                                                                                    |           |            |              |             |     |          |                      |
| Inst                     | ructions » Submit Forms                                                                                | » Upload Document » Summary »                                                                                              | Paymen    | t » Rec    | eipt »       |             |     |          |                      |
| Proje                    | ct Name : CityCorp Pte. Ltd                                                                            | BTO- Prospectus-17 Oct 2013 12:13:40                                                                                       |           |            |              |             |     |          |                      |
| 1. Ple<br>2. To<br>3. To | ease ensure that each documer<br>select a file for upload, please<br>clear the selection, please click | nt to be uploaded is not larger than 12 MB.<br>Click on the "Select File" button below.<br>In the "Clear" button.          |           |            |              |             |     |          |                      |
| SN                       | File Name                                                                                              | Description of Document Type                                                                                               | Status    |            | Ľ            | )escription |     | Uploa    | id Clear             |
| 1 <u>R</u> F             | OD BTO - UG.pdf                                                                                        | Form 1                                                                                                    | Draft     |            |              |             |     |          |                      |
| 2 - P                    | rospectus.pdf                                                                                          | Preliminary Document (section 240(2) of<br>the SFA) / Prospectus (section 240(1)(a)<br>of the SFA)                         | Draft     |            |              |             |     | Select F | ile Clear            |
| 3 Ex                     | pert1.pdf                                                                                              | Expert's Consent (section 240(13)(e) of the SFA)                                                                           | Draft     | Tiger Cap  | ital Pte Ltd |             |     | Select F | ile Clear            |
| 4 Iss                    | ue1.pdf                                                                                                | Issue Manager's Consent (section 240(13)(ea) of the SFA)                                                                   | Draft     | Citygates  | Pte Ltd      |             |     | Select F | ile Clear            |
| 5 Un                     | derwriter1.pdf                                                                                         | Underwriter's Consent (section 240(13)<br>(eb) of the SFA)                                                                 | Draft     | Link Pro F | Pte Ltd      |             |     | Select F | ile Clear            |
| 6 a.p                    | df                                                                                                    | Confirmation by person(s) making the<br>offer and directors that they are aware of<br>criminal liability under section 253 | Draft     |            |              |             |     | Select F | ile Clear            |
| 7 b.p                    | odf                                                                                                    | Compliance checklist                                                                                                    | Draft     |            |              |             |     | Select F | ile Clear            |
| N                        | Jext                                                                                                   | 4                                                                                                    |           |            |              |             |     |          |                      |

Figure 2.14-11 File uploaded successfully

- 13. The filename will be displayed upon successful upload. See Figure 2.14-11
- 14. Repeat steps 11-13 to upload more documents.
- 15. If you wish to remove an uploaded document, click Clear to remove the uploaded document.

16. Click **Next** button to proceed to submit the uploaded document(s).

| HOI                                                                                                    | ME ABOUT OPER        | A OFFERS BUSINESS TRUSTS E-SERVICES TAKE-OVERS & MERGERS MY OPERA FORMS F                                            | AQ Thomas Tar                     | n [ log out ] |  |  |  |  |  |  |
|----------------------------------------------------------------------------------------------------|----------------------|----------------------------------------------------------------------------------------------------|-----------------------------------|---------------|--|--|--|--|--|--|
| S                                                                                                    | ummary               |                                                                                                    |                                   |               |  |  |  |  |  |  |
| 1                                                                                                    | nstructions »        | ubmit Forms » Upload Document » Summary » Payment » Receipt »                                                        |                                   |               |  |  |  |  |  |  |
| Issue Name     : CityCorp Pte. Ltd       Reference Name     : CityCorp Pte. LtdBTO- Prospectus-17 Oct 2013 12:13:40       Attached Document |                      |                                                                                                    |                                   |               |  |  |  |  |  |  |
| SN                                                                                                    | File Name            | Description of Document                                                                                              | Other particulars (if applicable) | Status        |  |  |  |  |  |  |
| 1                                                                                                    | RPOD BTO -<br>UG.pdf | Form 1                                                                                                    |                                   | Draft         |  |  |  |  |  |  |
| 2                                                                                                    | - Prospectus.pdf     | Preliminary Document (section 240(2) of the SFA) / Prospectus (section 240(1)(a) of the SFA)                         |                                   | Draft         |  |  |  |  |  |  |
| 3                                                                                                    | Expert1.pdf          | Expert's Consent (section 240(13)(e) of the SFA)                                                                     | Tiger Capital Pte Ltd             | Draft         |  |  |  |  |  |  |
| 4                                                                                                    | lssue1.pdf           | Issue Manager's Consent (section 240(13)(ea) of the SFA)                                                             | Citygates Pte Ltd                 | Draft         |  |  |  |  |  |  |
| 5                                                                                                    | Underwriter1.pdf     | Underwriter's Consent (section 240(13)(eb) of the SFA)                                                               | Linkpro Pte Ltd                   | Draft         |  |  |  |  |  |  |
| 6                                                                                                    | a.pdf                | Confirmation by person(s) making the offer and directors that they are aware of criminal liability under section 253 |                                   | Draft         |  |  |  |  |  |  |
|                                                                                                    | 1 IT                 | Compliance checklist                                                                                                 |                                   | Draft         |  |  |  |  |  |  |

| SN | Description of Document                          | Unit Fee Payable (\$) | Quantity | Fee Payable (\$) | GST(\$) | Total(\$)  |
|----|--------------------------------------------------|-----------------------|----------|------------------|---------|------------|
| 1  | BTO Lodgment of Preliminary Document/ Prospectus | \$1,200.00            | 1        | \$1,200.00       | \$0.00  | \$1,200.00 |
| 2  | BTO Lodgment of Expert's Consent                 | \$10.00               | 1        | \$10.00          | \$0.00  | \$10.00    |
| 3  | BTO Lodgment of Underwriter's Consent            | \$10.00               | 1        | \$10.00          | \$0.00  | \$10.00    |
| 4  | BTO Lodgment of Issue Manager's Consent          | \$10.00               | 1        | \$10.00          | \$0.00  | \$10.00    |

Submit Back

Figure 2.14-12 Submission Summary

17. A summary page with the Payment Preview is displayed. Click Submit to proceed with the submission. See **Figure 2.14-12** 

| ubmis      | s sion Col   | mplete<br>orms » Upload Document » Summary » Paym | ent » Receipt »     |         |          |                |            |
|------------|--------------|---------------------------------------------------|---------------------|---------|----------|----------------|------------|
| nstruction | s » Submit F | orms » Upload Document » Summary » Paym           | ent » Receipt »     |         |          |                |            |
| nstruction | s » Submit F | orms » Upload Document » Summary » Paym           | ient » Receipt »    |         |          |                |            |
|            |              |                                                   |                     |         |          |                |            |
| SN         | Case Id      | Item Description                                  | Fee Unit Amount(\$) | GST(\$) | Quantity | Fee Amount(\$) | Total      |
| BTO-P      | -201310-0006 | BTO Lodgment of Preliminary Document/ Prospectus  | \$1 200 00          | \$0.00  | 1        | \$1,200,00     | \$1,200,00 |
| PTO P      | 201310-0006  | BTO Lodgment of Expert's Consent                  | \$10.00             | \$0.00  | 4        | \$10.00        | \$10.00    |
| DTO P      | 201310-0000  | BTO Lodgment of Ladenuitoric Concent              | \$10.00             | \$0.00  | 1        | \$10.00        | \$10.00    |
| BIU-P      | -201310-0006 | BTO Lodgment of Onderwhiter's Consent             | \$10.00             | \$0.00  | 1        | \$10.00        | \$10.00    |

# Figure 2.14-13 Payment details

18. A payment page is displayed. Click the payment. See Figure 2.14-13

Pay by credit card

button to make

19. Refer to section 2.32 – Online Payment on how to perform online payments.

| N       Case Id       Item Description       Fee Unit Amount(\$)       GST(\$)       Quantity       Fee Amount(\$)       Payment Status         BTO-P-201310-0006       BTO Lodgment of Preliminary Document/ Prospectus       \$1,200.00       \$0.00       1       \$1,200.00       Paid         BTO-P-201310-0006       BTO Lodgment of Expert's Consent       \$10.00       \$0.00       1       \$10.00       Paid         BTO-P-201310-0006       BTO Lodgment of Underwriter's Consent       \$10.00       \$0.00       1       \$10.00       Paid         BTO-P-201310-0006       BTO Lodgment of Issue Manager's Consent       \$10.00       \$0.00       1       \$10.00       Paid | Pa | ayment detail               | S<br>Forms » Upload Document » Summary » Pag     | yment » Receipt »   |         |          |                |                |
|----------------------------------------------------------------------------------------------------|----|-----------------------------|--------------------------------------------------|---------------------|---------|----------|----------------|----------------|
| Case Id       Item Description       Fee Unit Amount(\$)       GST(\$)       Quantity       Fee Amount(\$)       Payment Status         BTO-P-201310-0006       BTO Lodgment of Preliminary Document/ Prospectus       \$1,200.00       \$0.00       1       \$1,200.00       Paid         BTO-P-201310-0006       BTO Lodgment of Expert's Consent       \$10.00       \$0.00       1       \$10.00       Paid         BTO-P-201310-0006       BTO Lodgment of Underwriter's Consent       \$10.00       \$0.00       1       \$10.00       Paid         BTO-P-201310-0006       BTO Lodgment of Issue Manager's Consent       \$10.00       \$0.00       1       \$10.00       Paid         | ou | ir payment was successfu    |                                                  |                     |         |          | 1              |                |
| BTO-P-201310-0006         BTO Lodgment of Preliminary Document/ Prospectus         \$1,200.00         \$0.00         1         \$1,200.00         Paid           BTO-P-201310-0006         BTO Lodgment of Expert's Consent         \$10.00         \$0.00         1         \$10.00         Paid           BTO-P-201310-0006         BTO Lodgment of Underwriter's Consent         \$10.00         \$0.00         1         \$10.00         Paid           BTO-P-201310-0006         BTO Lodgment of Issue Manager's Consent         \$10.00         \$0.00         1         \$10.00         Paid                                                                                           | SN | Case Id                     | Item Description                                 | Fee Unit Amount(\$) | GST(\$) | Quantity | Fee Amount(\$) | Payment Status |
| BTO-P-201310-0006         BTO Lodgment of Expert's Consent         \$10.00         \$0.00         1         \$10.00         Paid           BTO-P-201310-0006         BTO Lodgment of Underwriter's Consent         \$10.00         \$0.00         1         \$10.00         Paid           BTO-P-201310-0006         BTO Lodgment of Issue Manager's Consent         \$10.00         \$0.00         1         \$10.00         Paid                                                                                                    | 1  | BTO-P-201310-0006           | BTO Lodgment of Preliminary Document/ Prospectus | \$1,200.00          | \$0.00  | 1        | \$1,200.00     | Paid           |
| BTO-P-201310-0006         BTO Lodgment of Underwriter's Consent         \$10.00         \$0.00         1         \$10.00         Paid           BTO-P-201310-0006         BTO Lodgment of Issue Manager's Consent         \$10.00         \$0.00         1         \$10.00         Paid                                                                                                    | 2  | BTO-P-201310-0006           | BTO Lodgment of Expert's Consent                 | \$10.00             | \$0.00  | 1        | \$10.00        | Paid           |
| BTO-P-201310-0006 BTO Lodgment of Issue Manager's Consent \$10.00 \$0.00 1 \$10.00 Paid                                                                                                    | 3  | BTO-P-201310-0006           | BTO Lodgment of Underwriter's Consent            | \$10.00             | \$0.00  | 1        | \$10.00        | Paid           |
|                                                                                                    | Ļ  | BTO-P-201310-0006           | BTO Lodgment of Issue Manager's Consent          | \$10.00             | \$0.00  | 1        | \$10.00        | Paid           |
|                                                                                                    |    |                             |                                                  |                     |         |          |                |                |
|                                                                                                    | ea | ase print this page for you | r reference. Go To Receipt                       |                     |         |          |                |                |

Figure 2.14-14 Payment reference number

- 20. After successful payment, a payment reference number is provided. See Figure 2.14-14
- 21. Click Go To Receipt to view/print the receipt.

| HOME                                      | ABOUT OP                                                                                                    | ERA C      | FFERS B       | USINESS TRUSTS E-SERVI | CES TAKE-C | VERS & MERGE | RS MY OPERA | FAQ |                 | Thomas Tan [ log out ] |  |
|-------------------------------------------|----------------------------------------------------------------------------------------------------|------------|---------------|------------------------|------------|--------------|-------------|-----|-----------------|------------------------|--|
| Tax                                       | x Invoid                                                                                                    | e          |               |                        |            |              |             |     |                 |                        |  |
| Inst                                      | tructions »                                                                                                    | Submi      | t Forms »     | Upload Document »      | Summary »  | Payment »    | Receipt »   |     |                 |                        |  |
| 10 Sh<br>GST F<br>Date<br>Payme<br>Invoic | 10 Shenton Way MAS Building Singapore 079117         3ST Reg No       :       M90363076J         Date       :       17/10/2013         Payment Reference Number       :       06e697a605ec4a01cfcb         nvoice Number       :       R130000044 |            |               |                        |            |              |             |     |                 |                        |  |
| Recei<br>SN                               | ipt Information                                                                                                    |            |               | Descriptio             | n          |              |             | Qty | Unit Price (\$) | Amount(\$)             |  |
| 1                                         | BTO Lodgme                                                                                                    | ent of Ex  | pert's Conse  | ent                    |            |              |             | 1   | 10.00           | 10.00                  |  |
| 2                                         | BTO Lodgme                                                                                                    | ent of Un  | derwriter's ( | Consent                |            |              |             | 1   | 10.00           | 10.00                  |  |
| 3                                         | BTO Lodgme                                                                                                    | ent of Iss | ue Manage     | r's Consent            |            |              |             | 1   | 10.00           | 10.00                  |  |
| 4                                         | BTO Lodgme                                                                                                    | ent of Pro | eliminary Do  | cument/ Prospectus     |            |              |             | 1   | 1,200.00        | 1,200.00               |  |
|                                           |                                                                                                    |            |               |                        |            |              |             |     | Total           | 1,230.00               |  |
|                                           |                                                                                                    |            |               |                        |            |              |             |     | GST Amount      | 0.00                   |  |
|                                           |                                                                                                    |            |               |                        |            |              |             |     | Amount Due      | 1,230.00               |  |
| Proje                                     | ect Information                                                                                                    |            |               |                        |            |              |             |     |                 |                        |  |

## Figure 2.14-15 Receipt

22. The receipt is shown and the submission process is completed. See Figure 2.14-15

# 2.15 BTO - Create Online Form 1

This section will show you how to create an online Form 1 to lodge documents that are related to a lodgment that was previously made using an AEM Form 1 (using the steps under section 2.14).

Documents that may be lodged using an online Form 1 include:

- Preliminary document/prospectus/profile statement, where a draft prospectus was previously submitted for pre-lodgment review
- · Amended prospectus/profile statement
- Supplementary prospectus/profile statement
- Replacement prospectus/profile statement
- Only authorized users are allowed to perform this function. Refer to section 2.1 Log in for log-in steps.

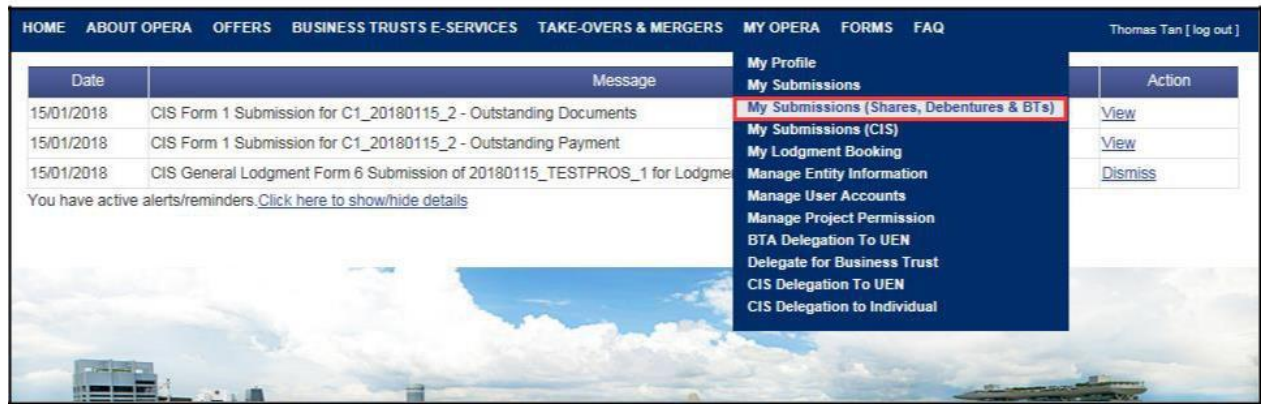

Figure 2.15-1 Homepage of MAS OPERA

1. After successful log-in, click My Submissions (Shares, Debentures & BTs) under MY OPERA in the main menu. See Figure 2.14-1

| номе и    | ABOUT OPERA      | OFFERS               | BUSINESS TRUSTS E-SERVICES         | TAKE-OVERS & MERGERS          | MY OPERA       | FAQ                             | Thomas Tan [ log out ] |
|-----------|------------------|----------------------|------------------------------------|-------------------------------|----------------|---------------------------------|------------------------|
| Home »    | My OPERA » My    | Submissions          | (Offers)                           |                               |                |                                 |                        |
| Mana      | age Offe         | r Over               | view                               |                               |                |                                 |                        |
| To create | a new issuer, p  | lease click <u>t</u> | nere. Once an issuer has been crea | ted, you may start the lodgme | nt process for | that issuer by selecting "New F | roject" below.         |
| Lodg      | ment Form (Sha   | res and Deb          | entures)                           |                               |                |                                 |                        |
| Lodg      | ment Form (Bus   | iness Trusts         | 2                                  |                               |                |                                 |                        |
| Type of C | Offer            | Please               | select an item                     |                               |                |                                 |                        |
| Name of   | Issuer           | Citycor              | p Pte, Ltd.                        |                               |                |                                 |                        |
| Searc     | h                |                      |                                    |                               |                |                                 |                        |
| Please in | dicate whether y | ou are subr          | nitting documents for              |                               |                |                                 |                        |
| Existing  | ng Project       |                      |                                    |                               |                |                                 |                        |
| O New I   | Project          |                      | Bettel                             |                               | T              |                                 |                        |
| Name      | e of issuer      |                      | Project Name                       |                               | Type of C      | nier                            | Action                 |
| Citycorp  | Pte. Ltd. C      | itycorp Pte.         | LtdBTO- Prospectus-17 Oct 2013     | 12:13:40 BT                   | 0              | View                            |                        |

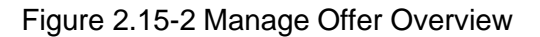

- 2. Select the 'Type of Offer'. Click Search. You may narrow the search results by entering the 'Name of Issuer'.
- 3. Select 'Existing Project'. Results will be filtered and displayed. See Figure 2.15-2
- 4. Click View to proceed. See Figure 2.15-2

| IOME ABOUT OF                                      | PERA OFFERS                           | BUSINESS TRUSTS E-           | SERVICES TAKE-OVERS & MERGERS MY OPERA FAC | a.                          | Ther   | nas Tan [ log out |
|----------------------------------------------------|---------------------------------------|------------------------------|--------------------------------------------|-----------------------------|--------|-------------------|
| Projects f                                         | or Cityco                             | rp Pte. Ltd                  | BTO                                        |                             |        |                   |
| Name of Issuer<br>Type of Offer<br>Project Name    | Citycorp Pte.<br>BTO<br>Citycorp Pte. | Ltd.<br>LtdBTO- Prospectus-1 | 17 Oct 2013 12:13:40                       |                             |        |                   |
| Start Online<br>Open Projects                      | Submission                            | 1                            |                                            |                             |        |                   |
|                                                    |                                       |                              |                                            |                             |        |                   |
| Form                                               | Туре                                  | Project N                    | ame Date of Creation                       | Statu                       | 15     | Action            |
| Form<br>No Record Found<br>Active Projects         | Туре                                  | Project N                    | ame Date of Creation                       | Stat                        | 15     | Action            |
| Form<br>No Record Found<br>Active Projects<br>Form | Туре                                  | Project N<br>Case Id         | arme Date of Creation Project Name         | State<br>Date of Submission | Status | Action Action     |

Figure 2.15-3 Start Online Submission

Start Online Submission

to

5. The projects for the relevant issuer will be shown. Click begin the online submission process. See **Figure 2.15-3** 

| HOME               | ABOUT OPERA    | OFFERS       | BUSINESS TRUSTS E-SERVICES | TAKE-OVERS & MERGERS | MY OPERA | FAQ     | Thomas Tan [ log out ] |
|--------------------|----------------|--------------|----------------------------|----------------------|----------|---------|------------------------|
| Beg                | in Shares      | s Onlir      | ne Submission Pr           | oject Informatio     | n        |         |                        |
| Instru             | uction » Proje | ect Informat | tion » Project Created »   |                      |          |         |                        |
| Project            | Permissions    |              | Search Clear search        |                      |          |         |                        |
| Availabl           | e users        |              |                            | Authorised User      |          |         |                        |
| Gordon<br>Philip G | Goh TY<br>oh   |              | >:<br><                    | Thomas Tan           |          |         |                        |
| CIE                | ate Project    |              |                            |                      |          |         |                        |
|                    |                |              | Figur                      | e 2.15-4 Create      | project  |         |                        |
| S Se               | elect the A    | Authori      | ised User(s) for th        | e project. Click     | Create   | Project | See Figure 2.15-4      |

| HOME         | ABOUT OPERA                             | OFFERS       | BUSINESS TRUSTS E-SERVICES | TAKE-OVERS & MERGERS | MY OPERA | FAQ | Thomas Tan [ log out ] |
|--------------|-----------------------------------------|--------------|----------------------------|----------------------|----------|-----|------------------------|
| Home         | » My OPERA » My                         | Submissions  | » Project Created          |                      |          |     |                        |
| Pro          | ject Crea                               | ted          |                            |                      |          |     |                        |
| Inst         | ruction » Proj                          | ect Informat | tion » Project Created »   |                      |          |     |                        |
| Proj<br>Viev | ect has been creat<br>v project details | ed successfu | ılly                       |                      |          |     |                        |

Figure 2.15-5 Project created successfully

- 7. A confirmation page will be shown when the project is successfully created. See **Figure 2.15-5**
- 8. Click on 'View project details' to proceed with the lodgment. See Figure 2.15-5

| HOME ABOUT   | OPERA       | OFFERS     | BUSINESS TRUSTS E-SERVICES   | TAKE-OVERS & MERGERS        | MY OPERA FAC   | Q                 | Thomas Tan [ log out ] |
|--------------|-------------|------------|------------------------------|-----------------------------|----------------|-------------------|------------------------|
| Home » My OP | ERA » My Su | ibmissions | » Submission Details         |                             |                |                   |                        |
| Project      | Inform      | ation      |                              |                             |                |                   |                        |
| Project Type |             |            | : Business Trusts Offer Onl  | ine                         | Project Status | ; Open            |                        |
| Project Name | 6           |            | : Citycorp Pte Ltd-Online Fo | orm 1 -16 Oct 2013 14:30:03 | Payment Statu  | us : NA           |                        |
|              |             |            |                              |                             | Project create | d by : Thomas Tan |                        |
|              |             |            |                              |                             | Project create | d on : 16/10/2013 |                        |
|              |             |            |                              |                             | Last modified  | by : Thomas Tan   |                        |
|              |             |            |                              |                             | Last modified  | date : 16/10/2013 |                        |
| Manage Pe    | rmissions   | Start      | Submission Delete Project    |                             |                |                   |                        |
|              |             |            | Figure                       | 2.15-6 Start Sub            | omission       |                   |                        |

9. Click Start Submission . See Figure 2.15-6

| HOME ABOUT OPERA OFFERS BUSINESS                                                                                                    | TRUSTS E-SERVICES                                                                            | TAKE-OVERS & MERGERS    | MY OPERA | FORMS FAQ                    | Thomas Tan [ log out ] |  |  |  |  |  |
|----------------------------------------------------------------------------------------------------|----------------------------------------------------------------------------------------------|-------------------------|----------|------------------------------|------------------------|--|--|--|--|--|
| Online Form                                                                                                    |                                                                                              |                         |          |                              |                        |  |  |  |  |  |
| A.Particulars of Issuer:<br>Name of Issuer<br>Registration No. (if Issuer is a registered entity)<br>Country of incorporation or constitution<br>Address                                                                                                    | : Citycorp Pte.<br>:<br>: SINGAPORE<br>: Blk/House No<br>Street Name<br>Unit<br>Building Nam | Ltd<br>. :1<br>.:       |          |                              |                        |  |  |  |  |  |
| Email Address<br>Tel No.<br>Fax No.                                                                                                    | Postal Code<br>: 1@1.com<br>: 11-11111                                                       | : Singapore 111111      |          |                              |                        |  |  |  |  |  |
| B.Particulars of Person(s) making the offeror                                                                                                    | (other than the Issuer                                                                       | ) <u>.</u>              |          | 0                            | <b>5</b> 1             |  |  |  |  |  |
| Name of Person<br>No record found                                                                                                    |                                                                                              | Person Type             |          | Country                      | Email                  |  |  |  |  |  |
| C.Type of document lodged/submitted:<br>For lodgment of amended prospectus, please indicate whether payment of lodgment fee is applicable.<br>VesONo<br>If you are intending to request for MAS' consent to lodge amendments to the prospectus, the request must be submitted prior to lodging the amended prospectus using this form |                                                                                              |                         |          |                              |                        |  |  |  |  |  |
|                                                                                                    |                                                                                              | Description of Document | Туре     |                              |                        |  |  |  |  |  |
| Amended Prospectus (section 240(9A)                                                                                                    | of the SFA)                                                                                  |                         |          |                              |                        |  |  |  |  |  |
| Profile Statement (section 240(4) of the                                                                                                    | SFA)                                                                                         |                         |          |                              |                        |  |  |  |  |  |
| No documents added                                                                                                    | on of Document Type                                                                          |                         |          | Other particulars (if applic | able) Action           |  |  |  |  |  |
| Document Type Choose your document type<br>Add Document                                                                                                    |                                                                                              |                         |          |                              | ~                      |  |  |  |  |  |
| Next                                                                                                    |                                                                                              |                         |          |                              |                        |  |  |  |  |  |

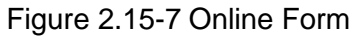

- 10. Indicate whether lodgment fee is applicable for the lodgment of Amended Prospectus. See Figure 2.15-7
- 11. Select the documents to be lodged/submitted using the checkboxes. See Figure 2.15-7
- 12. To add additional documents, select the document from the 'Document Type' dropdown list and click Add Document.

| но          | ME ABOUT OPERA OFFERS                                                                                                    | BUSINESS TRUSTS E-SERVICES TAKE-C                                                                                          | OVERS & ME            | RGERS MY OPERA        | FORMS       | FAQ | Thomas Ta   | an [log out] |  |  |  |  |
|-------------|----------------------------------------------------------------------------------------------------|----------------------------------------------------------------------------------------------------|-----------------------|-----------------------|-------------|-----|-------------|--------------|--|--|--|--|
| н<br>U      | ome » <u>My OPERA</u> » <u>My Submissions</u> »<br>pload Document                                                                                                    | Submission                                                                                                    |                       |                       |             |     |             |              |  |  |  |  |
| 1           | Instructions » Submit Forms »                                                                                                    | Upload Document » Summary »                                                                                                | Payment               | » Receipt »           |             |     |             |              |  |  |  |  |
| P           | roject Name : Citycorp Pte. LtdE                                                                                                    | TO- Prospectus-17 Oct 2013 14:20:13                                                                                        |                       |                       |             |     |             |              |  |  |  |  |
| 1<br>2<br>3 | 1. Please ensure that each document to be uploaded is not larger than 12 MB.         2. To select a file for upload, please click on the "Select File" button below.         3. To clear the selection, please click on the "Clear" button.         SN       File Name         Description of Document Type       Status       Description |                                                                                                    |                       |                       |             |     |             |              |  |  |  |  |
| SN          | File Name                                                                                                    | Description of Document Type                                                                                               | Status                | C                     | Description |     | Upload      | Clear        |  |  |  |  |
| 1           |                                                                                                    | Amended Prospectus (section 240(9A) of<br>the SFA) (Blacklined)                                                            | Pending<br>Submission |                       |             |     | Select File | Clear        |  |  |  |  |
| 2           |                                                                                                    | Amended Prospectus (section 240(9A) of<br>the SFA)                                                                         | Pending<br>Submission |                       |             |     | Select File | Clear        |  |  |  |  |
| 3           |                                                                                                    | Expert's Consent (section 240(13)(e) of the SFA)                                                                           | Pending<br>Submission | Tiger Capital Pte Ltd |             |     | Select File | Clear        |  |  |  |  |
| 4           |                                                                                                    | Issue Manager's Consent (section 240(13)(ea) of the SFA)                                                                   | Pending<br>Submission | Citygates Pte Ltd     |             |     | Select File | Clear        |  |  |  |  |
| 5           |                                                                                                    | Underwriter's Consent (section 240(13)<br>(eb) of the SFA)                                                                 | Pending<br>Submission | Linkpro Pte Ltd       |             |     | Select File | Clear        |  |  |  |  |
| 6           |                                                                                                    | Signatures accompanying the<br>prospectus / profile statement (section<br>240(4A) of the SFA)                              | Pending<br>Submission |                       |             |     | Select File | Clear        |  |  |  |  |
| 7           |                                                                                                    | Confirmation by person(s) making the<br>offer and directors that they are aware of<br>criminal liability under section 253 | Pending<br>Submission |                       |             |     | Select File | Clear        |  |  |  |  |
| 8           |                                                                                                    | Application form(s) in respect of the offer                                                                                | Pending<br>Submission |                       |             |     | Select File | Clear        |  |  |  |  |
|             | Next                                                                                                    |                                                                                                    |                       |                       |             |     |             |              |  |  |  |  |

# Figure 2.15-8 Upload documents

13. Refer to steps 12 - 18 in section 2.8 on how to upload documents.

| HOME    | ABOUT OPE   | RA OFFERS      | BUSINESS TRUSTS E-SERV | VICES TAKE-OV | VERS & MERGEF | RS MY OPERA | FORMS | FAQ | Thomas Tan [ log out ] |
|---------|-------------|----------------|------------------------|---------------|---------------|-------------|-------|-----|------------------------|
| Sur     | nmary       |                |                        |               |               |             |       |     |                        |
| Inst    | ructions »  | Submit Forms » | Upload Document »      | Summary »     | Payment »     | Receipt »   |       |     |                        |
| Attache | ed Document |                |                        |               |               |             |       |     |                        |

| SN | File Name            | Description of Document                                                                                                 | Other particulars (if applicable) | Status |
|----|----------------------|----------------------------------------------------------------------------------------------------|-----------------------------------|--------|
| 1  | - Amended Prospectus | Amended Prospectus (section 240(9A) of the SFA) (Blacklined)                                                            |                                   | Draft  |
| 2  | - Amended Prospectus | Amended Prospectus (section 240(9A) of the SFA)                                                                         |                                   | Draft  |
| 3  | Expert1.pdf          | Expert's Consent (section 240(13)(e) of the SFA)                                                                        | Tiger Capital Pte Ltd             | Draft  |
| 4  | Issue1.pdf           | Issue Manager's Consent (section 240(13)(ea) of the SFA)                                                                | Citygates Pte Ltd                 | Draft  |
| 5  | Underwriter1.pdf     | Underwriter's Consent (section 240(13)(eb) of the SFA)                                                                  | Linkpro Pte Ltd                   | Draft  |
| 6  | a.pdf                | Signatures accompanying the prospectus / profile statement (section 240(4A) of the SFA)                                 |                                   | Draft  |
| 7  | b.pdf                | Confirmation by person(s) making the offer and directors that they are aware of criminal liability<br>under section 253 |                                   | Draft  |
| 8  | c.pdf                | Application form(s) in respect of the offer                                                                             |                                   | Draft  |

Payment Preview

| SN | Description of Document                 | Unit Fee Payable (\$) | Quantity | Fee Payable (\$) | GST(\$) | Total(\$) |
|----|-----------------------------------------|-----------------------|----------|------------------|---------|-----------|
| 1  | BTO Lodgment of Amendment to Prospectus | \$600.00              | 1        | \$600.00         | \$0.00  | \$600.00  |
| 2  | BTO Lodgment of Expert's Consent        | \$10.00               | 1        | \$10.00          | \$0.00  | \$10.00   |
| 3  | BTO Lodgment of Underwriter's Consent   | \$10.00               | 1        | \$10.00          | \$0.00  | \$10.00   |
| 4  | BTO Lodgment of Issue Manager's Consent | \$10.00               | 1        | \$10.00          | \$0.00  | \$10.00   |

Submit Back

Figure 2.15-9 Submission Summary

14. A summary page with the Payment Preview is displayed. Click Submit to submit the application. See **Figure 2.15-9** 

| DME                    | ABOUT OPERA OFFE                                                                                                    | RS BUSINESS TRUSTS E-SERVICES TAKE-OVER                                                                                                    | S&MERGERS MY OPERA                                                                           | FAQ                                                       |                              | Tho                                                                    | mas Tan ( log                                      |
|------------------------|----------------------------------------------------------------------------------------------------|----------------------------------------------------------------------------------------------------|----------------------------------------------------------------------------------------------|-----------------------------------------------------------|------------------------------|------------------------------------------------------------------------|----------------------------------------------------|
| The                    | e form has been submitted.                                                                                              | Please proceed to make payment.                                                                                                    |                                                                                              |                                                           |                              |                                                                        |                                                    |
| u                      | bmission Con                                                                                                    | nplete                                                                                                    |                                                                                              |                                                           |                              |                                                                        |                                                    |
| Ins                    | structions » Submit Fo                                                                                                  | rms - Unload Document - Summary - Da                                                                                                    | Went - Receipt -                                                                             |                                                           |                              |                                                                        |                                                    |
|                        |                                                                                                    | IIII J UDIOUU DOCUINCIL J JUIIIIIII J FU                                                                                                    | ALLIGUE & LACOCIDE #                                                                         |                                                           |                              |                                                                        |                                                    |
| C.N.                   | Casa Id                                                                                                    | Ham Description                                                                                                    | Fac Upit Amount(S)                                                                           | COT(E)                                                    | Quantity                     | Foo Amount(\$)                                                         | Totol                                              |
| SN                     | Case Id                                                                                                    | Item Description                                                                                                    | Fee Unit Amount(\$)                                                                          | GST(\$)                                                   | Quantity                     | Fee Amount(\$)                                                         | Total                                              |
| SN<br>1                | Case Id<br>BTO-P-201310-0007                                                                                            | Item Description BTO Lodgment of Amendment to Prospectus                                                                                                    | Fee Unit Amount(\$)<br>\$600.00                                                              | GST(\$)<br>\$0.00                                         | Quantity                     | Fee Amount(\$)<br>\$600.00                                             | Total<br>\$600.00                                  |
| <b>SN</b><br>1<br>2    | Case Id<br>BTO-P-201310-0007<br>BTO-P-201310-0007                                                                       | Item Description BTO Lodgment of Amendment to Prospectus BTO Lodgment of Expert's Consent                                                                                                    | Fee Unit Amount(\$)<br>\$600.00<br>\$10.00                                                   | GST(\$)<br>\$0.00<br>\$0.00                               | Quantity<br>1<br>1           | Fee Amount(\$)<br>\$600.00<br>\$10.00                                  | Total<br>\$600.00<br>\$10.00                       |
| SN<br>1<br>2<br>3      | Case Id<br>BTO-P-201310-0007<br>BTO-P-201310-0007<br>BTO-P-201310-0007                                                  | Item Description BTO Lodgment of Amendment to Prospectus BTO Lodgment of Expert's Consent BTO Lodgment of Underwriter's Consent                                                                          | Fee Unit Amount(\$)<br>\$600.00<br>\$10.00<br>\$10.00                                        | GST(\$)<br>\$0.00<br>\$0.00<br>\$0.00                     | Quantity<br>1<br>1<br>1      | Fee Amount(\$)<br>\$600.00<br>\$10.00<br>\$10.00                       | Total<br>\$600.00<br>\$10.00<br>\$10.00            |
| SN<br>1<br>2<br>3<br>4 | Case Id           BTO-P-201310-0007           BTO-P-201310-0007           BTO-P-201310-0007           BTO-P-201310-0007 | Item Description           BTO Lodgment of Amendment to Prospectus           BTO Lodgment of Expert's Consent           BTO Lodgment of Underwriter's Consent           BTO Lodgment of Supert's Consent | Fee Unit Amount(\$)           \$600.00           \$10.00           \$10.00           \$10.00 | GST(\$)<br>\$0.00<br>\$0.00<br>\$0.00<br>\$0.00<br>\$0.00 | Quantity<br>1<br>1<br>1<br>1 | Fee Amount(\$)<br>\$600.00<br>\$10.00<br>\$10.00<br>\$10.00<br>\$10.00 | Total<br>\$600.00<br>\$10.00<br>\$10.00<br>\$10.00 |

### Figure 2.15-10 Payment details

15. A payment page is displayed. Click payment. See Figure 2.15-10

Pay by credit card

button to make

16. Refer to section 2.32 – Online Payment on how to perform online payments.

| Pa          | Payment details Instructions » Submit Forms » Upload Document » Summary » Payment » Receipt » |                                                     |                     |         |          |                |                |  |  |  |
|-------------|-----------------------------------------------------------------------------------------------|-----------------------------------------------------|---------------------|---------|----------|----------------|----------------|--|--|--|
| You         | r payment was successfu                                                                       | ıl.                                                 |                     |         |          |                |                |  |  |  |
| SN          | Case Id                                                                                       | Item Description                                    | Fee Unit Amount(\$) | GST(\$) | Quantity | Fee Amount(\$) | Payment Status |  |  |  |
| 1           | BTO-P-201310-0007                                                                             | BTO Lodgment of Amendment to Prospectus             | \$600.00            | \$0.00  | 1        | \$600.00       | Paid           |  |  |  |
| 2           | BTO-P-201310-0007                                                                             | BTO Lodgment of Expert's Consent                    | \$10.00             | \$0.00  | 1        | \$10.00        | Paid           |  |  |  |
| 3           | BTO-P-201310-0007                                                                             | BTO Lodgment of Underwriter's Consent               | \$10.00             | \$0.00  | 1        | \$10.00        | Paid           |  |  |  |
| 4           | BTO-P-201310-0007                                                                             | BTO Lodgment of Issue Manager's Consent             | \$10.00             | \$0.00  | 1        | \$10.00        | Paid           |  |  |  |
| /ou<br>Plea | r payment reference is ease print this page for you                                           | 441ec9820f621b59405.<br>Ir reference. Go To Receipt |                     |         |          |                |                |  |  |  |

Figure 2.15-11 Payment reference number

- 17. After successful payment, a payment reference number is provided. See Figure 2.15-11
- 18. Click Go To Receipt to view/print the receipt.

| HOME                                        | ABOUT OPE                                             | RA OFFERS I                              | BUSINESS TRUSTS E-SERVI                                                      | CES TAKE-O | VERS & MERGE | RS MY OPE | RA F | AQ              | Thomas Tan [ log out ] |
|---------------------------------------------|-------------------------------------------------------|------------------------------------------|------------------------------------------------------------------------------|------------|--------------|-----------|------|-----------------|------------------------|
| Тах                                         | (Invoic                                               | •                                        |                                                                              |            |              |           |      |                 |                        |
| Inst                                        | tructions »                                           | Submit Forms »                           | Upload Document »                                                            | Summary »  | Payment »    | Receipt » |      |                 |                        |
| 10 Shi<br>GST F<br>Date<br>Payme<br>Invoice | enton Way MA<br>Reg No<br>ent Reference I<br>e Number | S Building Singapo<br>:<br>:<br>Number : | ore 079117<br>M90363076J<br>17/10/2013<br>e441ec9820f621b59405<br>R130000045 |            |              |           |      |                 |                        |
| SN                                          | pt Information                                        |                                          | Description                                                                  |            |              |           | Qty  | Unit Price (\$) | Amount(\$)             |
| 1                                           | BTO Lodgme                                            | nt of Expert's Con                       | isent                                                                        |            |              |           | 1    | 10.00           | 10.00                  |
| 2                                           | BTO Lodgme                                            | nt of Underwriter's                      | s Consent                                                                    |            |              |           | 1    | 10.00           | 10.00                  |
| 3                                           | BTO Lodgme                                            | nt of Issue Manag                        | jer's Consent                                                                |            |              |           | 1    | 10.00           | 10.00                  |
| 4                                           | BTO Lodgme                                            | nt of Amendment                          | to Prospectus                                                                |            |              |           | 1    | 600.00          | 600.00                 |
|                                             |                                                       |                                          |                                                                              |            |              |           |      | Tot             | al 630.00              |
| GST Amount 0.00                             |                                                       |                                          |                                                                              |            |              |           |      | nt 0.00         |                        |
|                                             | Amount Due 630.00                                     |                                          |                                                                              |            |              |           |      |                 |                        |
| Proje                                       | ect Information                                       |                                          |                                                                              |            |              |           |      |                 |                        |

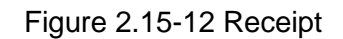

19. The receipt is shown and the process is completed. See Figure 2.15-12

#### 2.16 BTO – Request for Extension of Registration Period

An applicant may request to extend the registration period, in 'My Submissions (Offers)' under 'My OPERA'. This section will show you how to request for extension of registration period.

Only authorized users are allowed to perform this function. Refer to section 2.1 - Log in for log-in steps.

| Date            | Message My Submissions                                                                                                    | Action  |
|-----------------|----------------------------------------------------------------------------------------------------|---------|
| 15/01/2018      | CIS Form 1 Submission for C1_20180115_2 - Outstanding Documents My Submissions (Shares, Debentures & BTs)                              | View    |
| 15/01/2018      | CIS Form 1 Submission for C1_20180115_2 - Outstanding Payment My Submissions (CIS)<br>My Lodgment Booking                              | View    |
| 15/01/2018      | CIS General Lodgment Form 6 Submission of 20180115_TESTPROS_1 for Lodgmer Manage Entity Information                                    | Dismiss |
| You have active | e alerts/reminders. <u>Click here to show/hide details</u> Bahage Project Permission BTA Delegation To UEN Delegate for Business Trust |         |

Figure 2.16-1 Homepage of MAS OPERA

1. After successful log-in, click My Submissions (Shares, Debentures & BTs) under MY OPERA in the main menu. See Figure 2.16-1

| HOME A     | BOUT OPERA                                                                                                    | OFFERS       | BUSINESS TRUSTS E-SERVICES     | TAKE-OVERS & MERGERS | MY OPERA  | FAQ   | Thomas Tan [ log out ] |  |  |  |
|------------|----------------------------------------------------------------------------------------------------|--------------|--------------------------------|----------------------|-----------|-------|------------------------|--|--|--|
| Home » M   | I <u>V OPERA</u> » My :                                                                                                    | Submissions  | (Offers)                       |                      |           |       |                        |  |  |  |
| Mana       | Manage Offer Overview                                                                                                    |              |                                |                      |           |       |                        |  |  |  |
| To create  | To create a new issuer, please click here. Once an issuer has been created, you may start the lodgment process for that issuer by selecting "New Project" below. |              |                                |                      |           |       |                        |  |  |  |
| Lodgm      | nent Form (Sha                                                                                                    | res and Deb  | entures)                       |                      |           |       |                        |  |  |  |
| Lodgm      | nent Form (Busi                                                                                                    | ness Trusts  | )                              |                      |           |       |                        |  |  |  |
| Type of Of | ffer                                                                                                    | Please       | select an item                 |                      |           |       |                        |  |  |  |
| Name of Is | ssuer                                                                                                    | : Citycor    | p Pte. Ltd.                    |                      |           |       |                        |  |  |  |
| Search     | n                                                                                                    |              |                                |                      |           |       |                        |  |  |  |
| Please ind | licate whether y                                                                                                    | ou are subr  | nitting documents for          |                      |           |       |                        |  |  |  |
| Existin    | g Project                                                                                                    |              |                                |                      |           |       |                        |  |  |  |
| Name       | oflect                                                                                                    |              | Project Name                   |                      | Type of O | offer | Action                 |  |  |  |
| Citycorn E | to 1td C                                                                                                    | itycorn Pte  | Ltd_BTO_Prospectus_17 Oct 2013 | 12:13:40 BT          | 1,00 UI U |       | 1                      |  |  |  |
| Citycorp P | ie. Liu. C                                                                                                    | itycorp Fle. | LuDTO- Prospectus-17 Oct 2013  | 12.13.40 BT          | <i>.</i>  | View  |                        |  |  |  |

Figure 2.16-2 Manage Offer Overview

- 2. Select the 'Type of Offer'. Click Search. You may narrow the search results by entering the 'Name of Issuer'.
- 3. Select 'Existing Project'. Results will be filtered and displayed. See Figure 2.16-2
- 4. Click View . See Figure 2.16-2

| IOME ABOUT OP                                                                                | ERA OFFERS                | BUSINESS TRUSTS E-                         | SERVICES T      | AKE-OVERS & MERGER | S MY OPERA                                | FAQ                 |                                 | Tho                   | mas Tan ( log out |
|----------------------------------------------------------------------------------------------|---------------------------|--------------------------------------------|-----------------|--------------------|-------------------------------------------|---------------------|---------------------------------|-----------------------|-------------------|
| Projects fo                                                                                  | or Cityco                 | rp Pte. Ltd                                | вто             |                    |                                           |                     |                                 |                       |                   |
| lame of Issuer                                                                               | Citycorp Pte.             | Ltd.                                       |                 |                    |                                           |                     |                                 |                       |                   |
| ype of Offer                                                                                 | BTO                       |                                            |                 |                    |                                           |                     |                                 |                       |                   |
| roject Name                                                                                  | Citycorp Pte.             | LtdBTO- Prospectus-1                       | 7 Oct 2013 12   | :13:40             |                                           |                     |                                 |                       |                   |
| Start Online S                                                                               | ubmission                 | 1                                          |                 |                    |                                           |                     |                                 |                       |                   |
|                                                                                              |                           |                                            |                 |                    |                                           |                     |                                 |                       |                   |
| pen Projects<br>Form T                                                                       | /pe                       | Project Na                                 | ame             |                    | Date of Creation                          |                     | Statu                           |                       | Action            |
| open Projects<br>Form Ty                                                                     | vpe                       | Project Na                                 | ame             | I.                 | Date of Creation                          |                     | Statu                           | 5                     | Action            |
| open Projects<br>Form T<br>Io Record Found                                                   | Vpe                       | Project Na                                 | ame             | C.                 | Date of Creation                          |                     | Statu                           | 5                     | Action            |
| Open Projects<br>Form T<br>No Record Found<br>Active Projects                                | vpe                       | Project Na                                 | ame             |                    | Date of Creation                          |                     | Statu                           |                       | Action            |
| Open Projects<br>Form T<br>to Record Found<br>Active Projects<br>Form                        | vpe<br>Type               | Project Na<br>Case Id                      | ame             | Project Name       | Date of Creation                          | Date                | Statu:<br>of Submission         | s                     | Action            |
| open Projects<br>Form Ty<br>to Record Found<br>ctive Projects<br>Form<br>Business Trusts Off | Type<br>Type<br>er Online | Project Na<br>Case Id<br>BTO-P-201310-0007 | offycorp Pte, I | Project Name       | Date of Creation<br>)<br>7 Oct 2013 14:20 | Date<br>0:13 17/10/ | Statu:<br>of Submission<br>2013 | s<br>Status<br>Lodged | Action<br>Action  |

Figure 2.16-3 Projects for Issuer

5. The projects for the relevant issuer will be shown. Click on 'View' to view details of a particular project. See **Figure 2.16-3** 

HOME ABOUT OPERA OFFERS BUSINESS TRUSTS E-SERVICES TAKE-OVERS & MERGERS MY OPERA FAQ

Home » My OPERA » My Submissions » Submission Details

#### **Project Information**

| Project Type | : Business Trusts Offer                                 | Project Status          | : Active         |
|--------------|---------------------------------------------------------|-------------------------|------------------|
| Project Name | : Citycorp Pte. LtdBTO- Prospectus-17 Oct 2013 12:13:40 | Payment Status          | : Paid           |
|              |                                                         | Project created by      | : Thomas Tan     |
|              |                                                         | Project created on      | : 17/10/2013     |
|              |                                                         | Last modified by        | : Thomas Tan     |
|              |                                                         | Last modified date      | : 17/10/2013     |
|              |                                                         | Expected Registration D | ate : 07/11/2013 |

```
Payment Information
```

| Item Description                                 | Fee Amt(\$) | GST(\$) | Unit Amt(\$) | Quantity | Total      | Status              |
|--------------------------------------------------|-------------|---------|--------------|----------|------------|---------------------|
| BTO Lodgment of Issue Manager's Consent          | \$10.00     | \$0.00  | \$10.00      | 1        | \$10.00    | Paid - View Receipt |
| BTO Lodgment of Underwriter's Consent            | \$10.00     | \$0.00  | \$10.00      | 1        | \$10.00    | Paid - View Receipt |
| BTO Lodgment of Expert's Consent                 | \$10.00     | \$0.00  | \$10.00      | 1        | \$10.00    | Paid - View Receipt |
| BTO Lodgment of Preliminary Document/ Prospectus | \$1,200.00  | \$0.00  | \$1,200.00   | 1        | \$1,200.00 | Paid - View Receipt |

Application Information

Case ID :BTO-P-201310-0006

Application Status :Lodged

#### Documents Required

| Document             | Description of Document                                                                                                 | Other particulars (if applicable) | Submitted<br>date | Document<br>status |
|----------------------|----------------------------------------------------------------------------------------------------|-----------------------------------|-------------------|--------------------|
| RPOD BTO -<br>UG.pdf | Form 1                                                                                                    |                                   | 17/10/2013        | Lodged             |
| - Prospectus.pdf     | Preliminary Document (section 240(2) of the SFA) / Prospectus (section 240(1)(a) of the SFA)                            |                                   | 17/10/2013        | Lodged             |
| Expert1.pdf          | Expert's Consent (section 240(13)(e) of the SFA)                                                                        | Tiger Capital Pte Ltd             | 17/10/2013        | Lodged             |
| Issue1.pdf           | Issue Manager's Consent (section 240(13)(ea) of the SFA)                                                                | Citygates Pte Ltd                 | 17/10/2013        | Lodged             |
| Underwriter1.pdf     | Underwriter's Consent (section 240(13)(eb) of the SFA)                                                                  | Linkpro Pte Ltd                   | 17/10/2013        | Lodged             |
| a.pdf                | Confirmation by person(s) making the offer and directors that they are aware of criminal liability<br>under section 253 |                                   | 17/10/2013        | Lodged             |
| b.pdf                | Compliance checklist                                                                                                    |                                   | 17/10/2013        | Lodged             |

### Figure 2.16-4 Project Information page

6. Click Request Extension of Registration Period

to apply for extension of registration period.

# See Figure 2.16-4

Thomas Tan [ log out ]

on

| IOME ABOUT OPERA                                                                                                    | OFFERS            | BUSINESS TRUST                                                                                                  | S E-SERVICES                                                  | TAKE-OVERS & MERGERS | MY OPERA | FAQ     |              | Thom       | as Tan [ log out |
|----------------------------------------------------------------------------------------------------|-------------------|----------------------------------------------------------------------------------------------------|---------------------------------------------------------------|----------------------|----------|---------|--------------|------------|------------------|
| Application to                                                                                                    | o exte            | nd period                                                                                                    | for regis                                                     | stration of offer    | docum    | ent     |              |            |                  |
| Extension Request »                                                                                                    | Paymen            | it » Receipt »                                                                                                  |                                                               |                      |          |         |              |            |                  |
| Offer Type<br>Name of Issuer<br>Lodged Date<br>Expected Registration Da<br>Request for extension of r<br>Supporting Documents | te<br>egistration | period to*                                                                                                    | BTO<br>Citycorp Pte<br>16/10/2013<br>06/11/2013<br>08/11/2013 | Ltd                  | Uplo     | ad File |              |            |                  |
|                                                                                                    |                   |                                                                                                    |                                                               |                      |          | Browse  | Upload       |            |                  |
|                                                                                                    |                   |                                                                                                    | Item Descrip                                                  | tion                 |          |         | DebitAmt(\$) | GSTAmt(\$) | TotalAmt(\$      |
|                                                                                                    |                   | and a state of the second second second second second second second second second second second second second s |                                                               |                      |          | 889.674 | 10000        |            | 2546             |

Figure 2.16-5 Application to Extend Registration Period

7. Enter date in the mandatory field 'Request for extension of registration period to:' and click Submit . See Figure 2.16-5

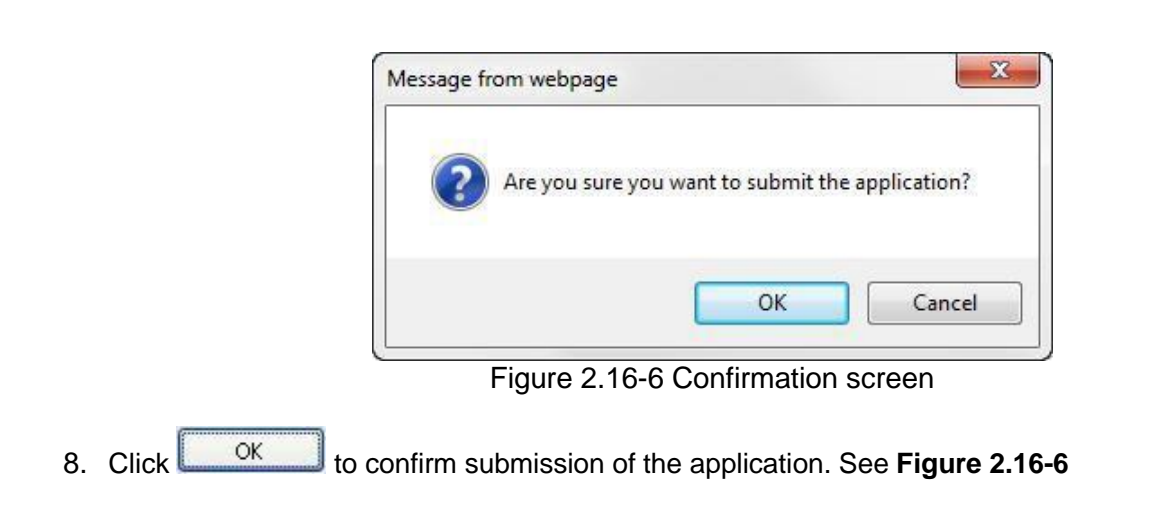

| ME /         | ABOUT OP              | ERA OFFERS BUSINESS TRUSTS E-SERVICES TA                                                                                                    | AKE-OVERS & MERGERS MY         | OPERA FAC         | 2             | ΙT                        | nomas Tan [ log  |
|--------------|-----------------------|----------------------------------------------------------------------------------------------------|--------------------------------|-------------------|---------------|---------------------------|------------------|
| four re      | equest has l          | been submitted.                                                                                                    |                                |                   |               |                           |                  |
| ubr          | missio                | on Complete                                                                                                    |                                |                   |               |                           |                  |
| Extens       | sion Reque            | est » Payment » Receipt »                                                                                                    |                                | 007/6)            | Quantitu      |                           | Tatal            |
| Exten:<br>SN | sion Reque<br>Case Id | est » Payment » Receipt » Item Description BTO Section 282C(10)(c) Application: Extend period                                                                     | Fee Unit Amount(\$)<br>\$30.00 | GST(\$)<br>\$0.00 | Quantity      | Fee Amount(\$)<br>\$30.00 | Total<br>\$30.00 |
| SN 1         | sion Reque            | est » Payment » Receipt » Item Description BTO Section 282C(10)(c) Application: Extend period during which the prospectus or profile statement may be registered. | Fee Unit Amount(\$)<br>\$30.00 | GST(\$)<br>\$0.00 | Quantity<br>1 | Fee Amount(\$)<br>\$30.00 | Total<br>\$30.00 |

Figure 2.16-7 Payment page

- 9. A payment page is displayed. Click Pay by credit card button to make payment. See **Figure 2.16-7**
- 10. Refer to section 2.32 Online Payment on how to perform online payments.

| HOME | ABOUT                      | OPERA OFFERS                                               | BUSINESS TRUSTS E-SERVICES                                                 | TAKE-OVERS & MERGERS | MY OPERA | FAQ      |                | Thomas Tan [ log out ] |
|------|----------------------------|------------------------------------------------------------|----------------------------------------------------------------------------|----------------------|----------|----------|----------------|------------------------|
| Pay  | yment                      | t details                                                  |                                                                            |                      |          |          |                |                        |
| Ext  | ension Re                  | quest » Paymer                                             | nt » Receipt »                                                             |                      |          |          |                |                        |
| Your | payment w                  | as successful.                                             |                                                                            |                      |          |          |                |                        |
| SN   | Case Id                    |                                                            | Item Description                                                           | Fee Unit Amount(\$)  | GST(\$)  | Quantity | Fee Amount(\$) | Payment Status         |
| 1    |                            | BTO Section 282C(<br>during which the pro<br>registered.   | (10)(c) Application: Extend period<br>ospectus or profile statement may be | \$30.00              | \$0.00   | 1        | \$30.00        | Paid                   |
| Your | payment re<br>e print this | ference is <mark>(6bf977f26</mark><br>page for your refere | 61a92ba27683.<br>nce. Go To Receipt                                        |                      |          |          |                |                        |

Figure 2.16-8 Payment reference number

- 11. After successful payment, a payment reference number is provided. See Figure 2.16-8
- 12. Click Go To Receipt to see/print receipt.

| HOME                                                 | ABOUT OPERA                                                                                           | OFFERS                        | BUSINESS TRUSTS E-SERVICES                                                            | TAKE-OVERS & MERGERS             | MY OPERA       | FAQ       |     | Thomas          | s Tan [ log out ] |
|------------------------------------------------------|----------------------------------------------------------------------------------------------------|-------------------------------|---------------------------------------------------------------------------------------|----------------------------------|----------------|-----------|-----|-----------------|-------------------|
| Тах                                                  | Invoice                                                                                               |                               |                                                                                       |                                  |                |           |     |                 |                   |
| Exte                                                 | ension Request »                                                                                      | Paymen                        | t » Receipt »                                                                         |                                  |                |           |     |                 |                   |
| Monet<br>10 Sho<br>GST F<br>Date<br>Payme<br>Invoice | ary Authority of Sin<br>enton Way MAS Bu<br>Reg No<br>ent Reference Num<br>e Number<br>ot Information | gapore<br>ilding Singa<br>ber | pore 079117<br>: M90363076J<br>: 16/10/2013<br>: 6bf977f261a92ba27683<br>: R130000036 |                                  |                |           |     |                 |                   |
| SN                                                   |                                                                                                    |                               | Des                                                                                   | scription                        |                |           | Qty | Unit Price (\$) | Amount(\$)        |
| 1 B1                                                 | O Section 282C(10                                                                                     | 0)(c) Applica                 | tion: Extend period during which th                                                   | ne prospectus or profile stateme | ent may be reg | gistered. | 1   | 30.00           | 30.00             |
|                                                      |                                                                                                    |                               |                                                                                       |                                  |                |           |     | Total           | 30.00             |
|                                                      |                                                                                                    |                               |                                                                                       |                                  |                |           |     | GST Amount      | 0.00              |
|                                                      |                                                                                                    |                               |                                                                                       |                                  |                |           |     | Amount Due      | 30.00             |
| Proje                                                | ect Information                                                                                       |                               |                                                                                       |                                  |                |           |     |                 |                   |

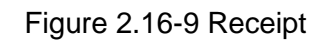

13. The receipt is shown and the submission process is completed. See Figure 2.16-9

### 2.17 BTO – Request for MAS' Consent to Amendments

An applicant may request for MAS' consent to lodge amendments to the prospectus, in 'My Submissions (Offers)' under 'My OPERA'. This section will show you how to request for MAS' consent to amendments.

Only authorized users are allowed to perform this function. Refer to section 2.1 - Log in for log-in steps.

| Date            | Message My Submissions                                                                                                    | Action  |
|-----------------|----------------------------------------------------------------------------------------------------|---------|
| 15/01/2018      | CIS Form 1 Submission for C1_2018D115_2 - Outstanding Documents My Submissions (Shares, Debentures & BTs)                                                                         | View    |
| 15/01/2018      | CIS Form 1 Submission for C1_20180115_2 - Outstanding Payment My Submissions (CIS)<br>My Lodgment Booking                                                                         | View    |
| 15/01/2018      | CIS General Lodgment Form 6 Submission of 20180115_TESTPROS_1 for Lodgme Manage Entity Information                                                                                | Dismiss |
| You have active | e alerts/reminders. <u>Click here to show/hide details</u> Manage User Accounts Manage Project Permission BTA Delegation To UEN Delegate for Business Trust Cl5 Delegation To UEN |         |

Figure 2.17-1 Homepage of MAS OPERA

1. After successful log-in, click My Submissions (Shares, Debentures & BTs) under MY OPERA in the main menu. See Figure 2.17-1

| HOME ABO      | UT OPERA      | OFFERS        | BUSINESS TRUSTS E-SERVICES         | TAKE-OVERS & MERGERS          | MY OPERA         | FAQ                           | Thomas Tan [ log out ] |
|---------------|---------------|---------------|------------------------------------|-------------------------------|------------------|-------------------------------|------------------------|
| Home » My     | OPERA » My    | Submissions   | (Offers)                           |                               |                  |                               |                        |
| Manag         | e Offe        | r Over        | view                               |                               |                  |                               |                        |
| To create a r | new issuer, p | lease click j | here. Once an issuer has been crea | ted, you may start the lodgme | nt process for t | that issuer by selecting "New | Project" below.        |
| Lodgmer       | t Form (Sha   | res and Deb   | pentures)                          |                               |                  |                               |                        |
| Lodgmer       | t Form (Bus   | ness Trusts   | <u>()</u>                          |                               |                  |                               |                        |
| Type of Offe  | r.            | Please        | select an item                     |                               |                  |                               |                        |
| Name of Issu  | ier           | : Citycor     | p Pte. Ltd.                        |                               |                  |                               |                        |
| Search        |               |               |                                    |                               |                  |                               |                        |
| Please indica | ate whether y | ou are subi   | mitting documents for              |                               |                  |                               |                        |
| Existing F    | Project       |               |                                    |                               |                  |                               |                        |
| New Proj      | ect           |               |                                    |                               |                  |                               |                        |
| Name of       | Issuer        |               | Project Name                       |                               | Type of O        | ffer                          | Action                 |
| Citycorp Pte  | Ltd. C        | itycorp Pte.  | LtdBTO- Prospectus-17 Oct 2013     | 12:13:40 BT                   | 0                | View                          |                        |

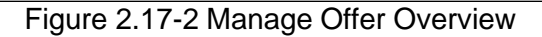

2. Select the 'Type of Offer'. Click Search. You may narrow the search results by entering the 'Name of Issuer'.

3. Select 'Existing Project'. Results will be filtered and displayed. See Figure 2.17-2

| 4. | Click | View | See Figure 2.17-2 |
|----|-------|------|-------------------|
|----|-------|------|-------------------|

| HOME ABOUT OP                                   | ERA OFFERS                               | BUSINESS TRUSTS E            | SERVICES   | TAKE-OVERS    | & MERGERS    | MY OPERA       | FAQ  |                    | TR     | omas Tan [ log out ] |
|-------------------------------------------------|------------------------------------------|------------------------------|------------|---------------|--------------|----------------|------|--------------------|--------|----------------------|
| Projects for                                    | or Cityco                                | rp Pte. Ltd                  | вто        |               |              |                |      |                    |        |                      |
| Name of Issuer<br>Type of Offer<br>Project Name | : Citycorp Pte<br>:BTO<br>: Citycorp Pte | Ltd.<br>LtdBTO- Prospectus-1 | 7 Oct 2013 | 12.13.40      |              |                |      |                    |        |                      |
| Start Online S                                  | ubmission                                | ]                            |            |               |              |                |      |                    |        |                      |
| Open Projects                                   |                                          |                              |            | - 11          |              |                |      | 33                 |        | 22                   |
| Form T                                          | /pe                                      | Project Na                   | ame        |               | Da           | te of Creation |      | State              | 15     | Action               |
| No Record Found                                 |                                          |                              |            |               |              |                |      |                    |        |                      |
| Active Projects                                 |                                          |                              |            |               |              |                |      |                    |        |                      |
| Form                                            | Гуре                                     | Case Id                      |            | P             | roject Name  |                |      | Date of Submission | Status | Action               |
| Business Trusts Of                              | er                                       | BTO-P-201310-0006            | Citycorp P | te. LtdBTO- P | rospectus-17 | Oct 2013 12:13 | 3:40 | 17/10/2013         | Lodged | View                 |

Figure 2.17-3 Projects for Issuer

5. The projects for the relevant issuer will be shown. Click on 'View' to view details of a particular project. See **Figure 2.17-3** 

| Home » My OPERA » My Subm<br>Project Informa                                                                                          | rens BUSINESS TRUSTS E-SERVIC                   | CES TAKE-OVERS&I                                                     | MERGERS                               | MY OPERA                                                                                | FAQ                                                    |                                                                | Thomas Tan ( log o                                                          |
|----------------------------------------------------------------------------------------------------|-------------------------------------------------|----------------------------------------------------------------------|---------------------------------------|-----------------------------------------------------------------------------------------|--------------------------------------------------------|----------------------------------------------------------------|-----------------------------------------------------------------------------|
| Project Type<br>Project Name                                                                                                    | : Business Trusts Offe<br>: Citycorp Pte. LtdBT | r<br>O- Prospectus-17 Oct 2                                          | 013 <mark>1</mark> 2:13:              | Project Sta<br>40 Payment S<br>Project cre<br>Project cre<br>Last modifi<br>Last modifi | tus<br>tatus<br>ated by<br>ated on<br>ed by<br>ed date | : Active<br>: Paid<br>: Thom<br>: 17/10/<br>: Thom<br>: 17/10/ | as Tan<br>12013<br>as Tan<br>12013<br>12013                                 |
| Manage Permissions                                                                                                    | Withdraw Submission                             | Request for MAS' Co                                                  | nsent to Am                           | endments                                                                                | egisti ation t                                         | Jale . 0//11/                                                  | 2013                                                                        |
| Manage Permissions                                                                                                    | Withdraw Submission                             | Request for MAS' Cor                                                 | nsent to Am                           | endments                                                                                | (egistration t                                         |                                                                | 2013                                                                        |
| Manage Permissions                                                                                                    | Withdraw Submission                             | Request for MAS' Cor<br>Fee Amt(\$)                                  | nsent to Am                           | unit Amt(\$)                                                                            | Quantity                                               | Total                                                          | Status                                                                      |
| Manage Permissions<br>Payment Information<br>BTO Lodgment of Issue Mana                                                               | Withdraw Submission                             | Request for MAS' Con<br>Fee Amt(\$)<br>\$10.00                       | GST(\$)                               | Unit Amt(\$)                                                                            | Quantity<br>1                                          | Total<br>\$10.00                                               | Status<br>Paid - View Receipt                                               |
| Manage Permissions<br>Payment Information<br>BTO Lodgment of Issue Mana<br>BTO Lodgment of Underwriter                                | Withdraw Submission                             | Request for MAS' Col<br>Fee Amt(\$)<br>\$10.00<br>\$10.00            | GST(\$)<br>\$0.00<br>\$0.00           | Unit Amt(\$)<br>\$10.00<br>\$10.00                                                      | Quantity<br>1                                          | Total<br>\$10.00<br>\$10.00                                    | Status<br>Paid - View Receipt<br>Paid - View Receipt                        |
| Manage Permissions<br>Payment Information<br>BTO Lodgment of Issue Mana<br>BTO Lodgment of Underwriter<br>BTO Lodgment of Expert's Co | Withdraw Submission                             | Request for MAS' Col<br>Fee Amt(\$)<br>\$10.00<br>\$10.00<br>\$10.00 | GST(\$)<br>\$0.00<br>\$0.00<br>\$0.00 | Unit Amt(\$)<br>\$10.00<br>\$10.00<br>\$10.00                                           | Quantity<br>1<br>1                                     | Total<br>\$10.00<br>\$10.00<br>\$10.00                         | Status<br>Paid - View Receipt<br>Paid - View Receipt<br>Paid - View Receipt |

Figure 2.17-4 Project Information page
- Request for MAS' Consent to Amendments 6. Click to request for MAS's consent to amendments. See Figure 2.17-4 HOME ABOUT OPERA OFFERS BUSINESS TRUSTS E-SERVICES TAKE-OVERS & MERGERS MY OPERA FAQ Thomas Tan [ log out ] **Request for MAS's Consent To Amendments** Offer Type :BTO Name of Issuer : Citycorp Pte. Ltd. : 17/10/2013 Lodged Date Please attach your request for MAS' consent to lodge amendments to the preliminary prospectus. The relevant amended pages of the preliminary prospectus should also be submitted. Upload attachment(s) Upload File a.pdf Delete Browse.. Upload Submit Figure 2.17-5 Request for MAS' Consent to Amendments
- 7. Upload the relevant documents and click on Submit

| Your request has be                                                         | en submitted.                                                                                                    |                                              |                                       |
|-----------------------------------------------------------------------------|----------------------------------------------------------------------------------------------------|----------------------------------------------|---------------------------------------|
| Request for                                                                 | MAS's Consent To Amendments                                                                                          |                                              |                                       |
| Offer Type                                                                  | BTO                                                                                                    |                                              |                                       |
| Name of Issuer                                                              | : Citycorp Pte. Ltd.                                                                                                 |                                              |                                       |
|                                                                             |                                                                                                    |                                              |                                       |
| Lodged Date                                                                 | : 17/10/2013                                                                                                    |                                              |                                       |
| Lodged Date                                                                 | : 17/10/2013                                                                                                    |                                              |                                       |
| Lodged Date<br>Please attach your rec<br>submitted.                         | : 17/10/2013<br>suest for MAS' consent to lodge amendments to the preliminary prospectus. The rel                    | evant amended pages of the                   | preliminary prospectus should also be |
| Lodged Date<br>Please attach your rec<br>submitted.<br>Upload attachment(s) | : 17/10/2013<br>uuest for MAS' consent to lodge amendments to the preliminary prospectus. The rel                    | evant amended pages of the<br>File           | preliminary prospectus should also be |
| Lodged Date<br>Please attach your rec<br>submitted.<br>Upload attachment(s) | : 17/10/2013<br>juest for MAS' consent to lodge amendments to the preliminary prospectus. The rel<br>Upload<br>a.pdf | evant amended pages of the<br>File<br>Delete | preliminary prospectus should also be |

See Figure 2.17-5

Figure 2.17-6 Request for MAS' Consent to Amendments Submitted

8. A message on the successful submission is displayed. See Figure 2.17-6

### 2.18 Debentures / Debentures (ABS) - Create Project for Lodgment

This section will show you how to create a project to lodge the following documents for the Debentures module:

- Draft Prospectus
- Preliminary Prospectus/ Prospectus
- Profile Statement
- Offer Information Statement ("OIS")
- Product Highlights Sheet
- Only authorized users are allowed to perform this function. Refer to section 2.1 Log in for log-in steps.

| Date           | Message                                                                  | My Profile<br>My Submissions                | Action  |
|----------------|--------------------------------------------------------------------------|---------------------------------------------|---------|
| 15/01/2018     | CIS Form 1 Submission for C1_20180115_2 - Outstanding Documents          | My Submissions (Shares, Debentures & BTs)   | View    |
| 15/01/2018     | CIS Form 1 Submission for C1_20180115_2 - Outstanding Payment            | My Submissions (CIS)<br>My Lodgment Booking | View    |
| 15/01/2018     | CIS General Lodgment Form 6 Submission of 20180115_TESTPROS_1 for Lodgme | Manage Entity Information                   | Dismiss |
| You have activ | e alerts/reminders.Click here to show/hide details                       | Manage User Accounts                        |         |
|                |                                                                          | Manage Project Permission                   |         |
|                |                                                                          | BTA Delegation To UEN                       |         |
|                |                                                                          | Delegate for Business Trust                 |         |
|                |                                                                          | CIS Delegation To UEN                       |         |
|                |                                                                          | CIS Delegation to Individual                |         |
|                |                                                                          |                                             |         |

Figure 2.18-1 Homepage of MAS OPERA

1. After successful log-in, click My Submissions (Shares, Debentures & BTs) under MY OPERA in the main menu. See Figure 2.18-1

| HOME                  | ABOUT OPERA                                               | OFFERS                                     | BUSINESS TRUSTS E-SERVICES                           | TAKE-OVERS & MERGERS           | MY OPERA       | FAQ                           | Thomas Tan [ log out ] |
|-----------------------|-----------------------------------------------------------|--------------------------------------------|------------------------------------------------------|--------------------------------|----------------|-------------------------------|------------------------|
| Home                  | MY OPERA » My                                             | Submissions                                | (Offers)                                             |                                |                |                               |                        |
| Man                   | age Offe                                                  | r Over                                     | view                                                 |                                |                |                               |                        |
| To crea<br>Lod<br>Lod | te a new issuer, p<br>gment Form (Sha<br>gment Form (Busi | lease click<br>res and Deb<br>iness Trusts | nere. Once an issuer has been crea<br>pentures)<br>) | ted, you may start the lodgmer | nt process for | that issuer by selecting "New | Project" below.        |
| Type of               | Offer                                                     | : Please                                   | select an item                                       |                                |                |                               |                        |
| Name o<br>Sea         | of Issuer                                                 | : Citycor                                  | p Pte Ltd                                            |                                |                |                               |                        |
| Please                | indicate whether y                                        | ou are subr                                | nitting documents for                                |                                |                |                               |                        |
| O Exis                | ting Project                                              |                                            |                                                      |                                |                |                               |                        |
| Nev                   | Project                                                   |                                            |                                                      |                                |                |                               |                        |
|                       |                                                           |                                            | Name of Issuer                                       |                                | Type of C      | lfer                          | Action                 |
| Citycor               | p Pte Ltd                                                 |                                            |                                                      | BT                             | 0              | View                          | Delete                 |
|                       |                                                           |                                            |                                                      |                                |                |                               |                        |

Figure 2.18-2 Manage Offer Overview

2. Click on here to access the 'Create New Issuer' page. See Figure 2.18-2

| HOME A                            | BOUT OPERA                                                                                                    | OFFERS B         | USINESS TRUSTS E-SERVICES                       | TAKE-OVERS & MERGERS             | MY OPERA      | FAQ          | Thomas Tan [ log out ] |  |
|-----------------------------------|----------------------------------------------------------------------------------------------------|------------------|-------------------------------------------------|----------------------------------|---------------|--------------|------------------------|--|
| Creat                             | te New Is                                                                                                    | ssuer            |                                                 |                                  |               |              |                        |  |
| To start th<br>below mat<br>Lodgn | fo start the lodgment process, please create a new issuer by selecting the type of offer and entering the name of the issuer below. Please ensure that all information entered<br>below matches that provided on Form 1. You may download the relevant Form 1 by clicking on one of the following links.<br>Lodgment Form (Shares and Debentures)<br>Lodgment Form (Rusiness Trusts) |                  |                                                 |                                  |               |              |                        |  |
| Type of O<br>Name of I            | ffer : Pl<br>ssuer :                                                                                                    | ease select an i | tem                                             |                                  |               |              |                        |  |
| Creat                             | e Issuer                                                                                                    |                  |                                                 |                                  |               |              |                        |  |
| lf an issue                       | er has already be                                                                                                    | een created, pl  | lease click <mark>here</mark> to start a new pr | oject for the issuer or continue | working on ar | existing pro | iect.                  |  |

Figure 2.18-3 Create New Issuer

3. To create a new issuer, refer to steps 2-4 in section 2.5 – Create New Issuer. If an issuer has already been created, click 'here' to start a new project for the issuer or continue working on an existing project. See **Figure 2.18-3** 

| HOME ABOUT OPE                                             | RA OFFERS BUSINE                                                                               | SS TRUSTS E-SERVICES      | TAKE-OVERS & MERGERS           | MY OPERA         | FAQ                         | Thomas Tan [ log out ] |
|------------------------------------------------------------|------------------------------------------------------------------------------------------------|---------------------------|--------------------------------|------------------|-----------------------------|------------------------|
| Home » My OPERA »                                          | My Submissions (Offers)                                                                        |                           |                                |                  |                             |                        |
| Manage Of                                                  | fer Overview                                                                                   |                           |                                |                  |                             |                        |
| To create a new issu<br>Lodgment Form (<br>Lodgment Form ( | er, please click <u>here</u> . Ond<br><u>Shares and Debentures)</u><br><u>Business Trusts)</u> | e an issuer has been crea | ated, you may start the lodgme | nt process for t | hat issuer by selecting "Ne | w Project" below.      |
| Type of Offer                                              | Debentures                                                                                     | •                         |                                |                  |                             |                        |
| Name of Issuer                                             | : Hancook                                                                                      |                           |                                |                  |                             |                        |
| Search                                                     |                                                                                                |                           |                                |                  |                             |                        |
| Please indicate whet                                       | her you are submitting do                                                                      | cuments for               |                                |                  |                             |                        |
| C Existing Project                                         |                                                                                                |                           |                                |                  |                             |                        |
| New Project                                                |                                                                                                |                           |                                |                  |                             |                        |
|                                                            | Nan                                                                                            | ne of Issuer              |                                | Type of O        | ffer                        | Action                 |
| Hancook Pte Ltd                                            |                                                                                                |                           | De                             | bentures         | L. Martin                   |                        |

Figure 2.18-4 Manage Offer Overview

4. Select whether you are submitting documents for an existing project or a new project. For the

relevant issuer, click View to proceed. See Figure 2.18-4

| HOME                                  | ABOUT OPERA                                            | OFFERS                           | BUSINESS TRUSTS E-SERVICES | TAKE-OVERS & MERGERS | MY OPERA      | FAQ | Thomas Tan [ log out ] |
|---------------------------------------|--------------------------------------------------------|----------------------------------|----------------------------|----------------------|---------------|-----|------------------------|
| Proj                                  | ects for                                               | Hanco                            | ok Pte Ltd - Deben         | tures                |               |     |                        |
| Name of<br>Type of<br>Project<br>Uple | of Issuer : H<br>f Offer : E<br>Name : N<br>oad Form 1 | łancook Pte<br>Debentures<br>I.A | Ltd                        |                      |               |     |                        |
| Open P<br>No Rec                      | Projects<br>Form Type<br>cord Found                    |                                  | Project Name               | Dat                  | e of Creation |     | Status Action          |

Figure 2.18-5 Projects of Issuer

| 5. | Click | Upload Form 1 | to proceed. See <b>Figure 2.18-5</b> |
|----|-------|---------------|--------------------------------------|
|----|-------|---------------|--------------------------------------|

| HOME ABOUT OPERA OFFERS E                      | BUSINESS TRUSTS E-SERVICES | TAKE-OVERS & MERGERS          | MY OPERA | FAQ | Thomas Tan [ log out ] |  |  |
|------------------------------------------------|----------------------------|-------------------------------|----------|-----|------------------------|--|--|
| Lodgment of Documents Project Information      |                            |                               |          |     |                        |  |  |
| Instruction » Project Informatio               | n » Project Created »      |                               |          |     |                        |  |  |
| Project Permissions                            | Search Clear search        |                               |          |     |                        |  |  |
| Available users<br>Gordon Goh TY<br>Philip Goh |                            | Authorised User<br>Thomas Tan |          |     |                        |  |  |
|                                                | >>                         |                               |          |     |                        |  |  |
| Create Project                                 |                            |                               |          |     |                        |  |  |

Figure 2.18-5 Search for available users

- 6. To search for available users who may be granted access to the project, enter the user name in the 'search' textbox. See **Figure 2.18-5**
- 7. Click Search . See Figure 2.18-5

| HOME ABOUT OPERA OFFERS BUSINESS T               | RUSTS E-SERVICES TAKE-OVERS & MERGERS | MY OPERA FAQ | Thomas Tan [ log out ] |  |  |  |
|--------------------------------------------------|---------------------------------------|--------------|------------------------|--|--|--|
| Lodgment of Documents Project Information        |                                       |              |                        |  |  |  |
| Instruction » Project Information » Proj         | ject Created »                        |              |                        |  |  |  |
| Project Permissions<br>Search<br>Available users | Clear search Authorised User          |              |                        |  |  |  |
| Gordon Goh TY<br>Philip Goh                      | Thomas Tan                            |              |                        |  |  |  |
| Create Project                                   |                                       |              |                        |  |  |  |

Figure 2.18-6 Add/ Remove authorised users

- To grant an available user access to the project, select the user name in the 'Available users' list and click .
   The name(s) of the user(s) will be displayed in the 'Authorised User' list. See Figure 2.18-6
- 9. To deny authorised user(s) access to the project, select the user name in the 'Authorised

| User' list. Click               | . The name of the user(s) will be removed from the 'Authori | ised |
|---------------------------------|-------------------------------------------------------------|------|
| User' list. For example, in Fig | gure 2.16-6, the user "Thomas Tan" may be removed from      | the  |
| 'Authorised User' list.         |                                                             |      |

Note: You can still manage permissions for the project after the project is created.

10. Click Create Project

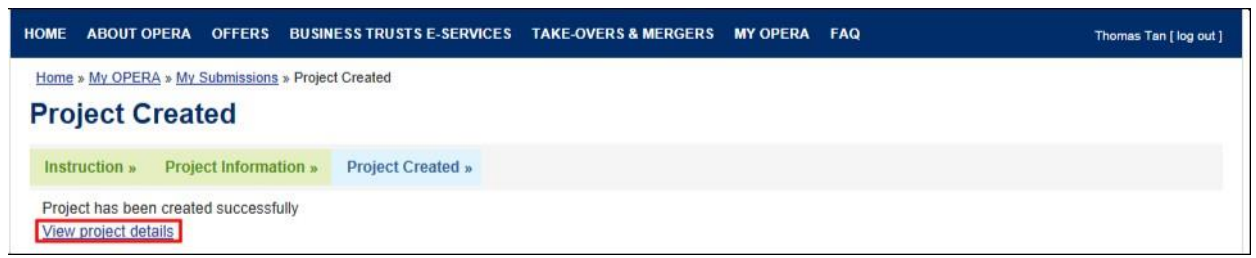

Figure 2.18-7 Project created successfully

11. A confirmation page will be shown when the project is successfully created. See **Figure 2.18-7.** Click on 'View project details' to proceed with the lodgment.

MAS OPERA –User Guide for Offers of Shares, Debentures and Business Trust Units Version 1.9

| HOME ABOUT OPERA                                      | OFFERS BUSINESS TRUSTS E-SERVICES TAKE-OVERS & MERGERS  | MY OPERA FAQ       | Thomas Tan [ log out ] |  |  |  |  |  |
|-------------------------------------------------------|---------------------------------------------------------|--------------------|------------------------|--|--|--|--|--|
| Home » My OPERA » My Submissions » Submission Details |                                                         |                    |                        |  |  |  |  |  |
| <b>Project Inform</b>                                 | nation                                                  |                    |                        |  |  |  |  |  |
|                                                       |                                                         |                    |                        |  |  |  |  |  |
| Project Type                                          | : Debentures                                            | Project Status     | : Open                 |  |  |  |  |  |
| Project Name                                          | : Hancook Pte Ltd-DBT- Prospectus, Profile Statement-16 | Payment Status     | : NA                   |  |  |  |  |  |
|                                                       | Oct 2013 15:52:13                                       | Project created by | : Thomas Tan           |  |  |  |  |  |
|                                                       |                                                         | Project created on | : 16/10/2013           |  |  |  |  |  |
|                                                       |                                                         | Last modified by   | : Thomas Tan           |  |  |  |  |  |
|                                                       |                                                         | Last modified date | : 16/10/2013           |  |  |  |  |  |
|                                                       |                                                         |                    |                        |  |  |  |  |  |
| Manage Permissions                                    | Start Submission Delete Project                         |                    |                        |  |  |  |  |  |
|                                                       |                                                         |                    |                        |  |  |  |  |  |

Figure 2.18-8 Project Details

After clicking 'View project details', the project information page will be shown. See Figure 2.18-8. You may now proceed to lodge documents by clicking on 'Start Submission' to submit an AEM Form 1 (refer to section 2.20 – Submit AEM Form 1). Please refer to section 2.7 on filling out an AEM Form 1.

### 2.19 Debentures/ Debentures (ABS) - Download/ Fill up AEM Form 1

This section will show you how to download and fill up AEM Form 1 to lodge a prospectus.

□ You need Adobe Reader v8.2 or a later version to fill in Form 1. You may download the Adobe Reader software from http://get.adobe.com/reader/.

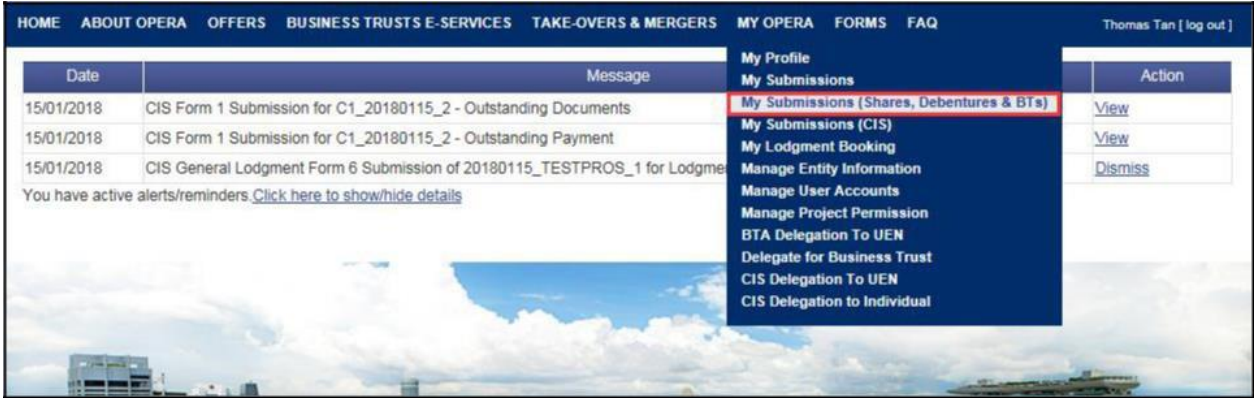

Figure 2.19-1 Homepage of MAS OPERA

1. After successful log-in, click My Submissions (Shares, Debentures & BTs) under MY OPERA in the main menu. See Figure 2.19-1

| HOME ABOUT OF                             | ERA OFFERS        | BUSINESS TRUSTS E-SERVICES         | TAKE-OVERS & MERGERS           | MY OPERA       | FAQ                               | Thomas Tan [log out ] |  |  |  |
|-------------------------------------------|-------------------|------------------------------------|--------------------------------|----------------|-----------------------------------|-----------------------|--|--|--|
| Home » My OPERA » My Submissions (Offers) |                   |                                    |                                |                |                                   |                       |  |  |  |
| Manage C                                  | ffer Over         | rview                              |                                |                |                                   |                       |  |  |  |
| To create a new is                        | uer, please click | here. Once an issuer has been crea | ated, you may start the lodgme | nt process for | that issuer by selecting "New Pro | ject" below.          |  |  |  |
| Lodgment Forr                             | (Shares and De    | bentures)                          |                                |                |                                   |                       |  |  |  |
| Lodgment Forr                             | (Business Trust   | <u>s)</u>                          |                                |                |                                   |                       |  |  |  |
| Type of Offer                             | : Please          | e select an item                   |                                |                |                                   |                       |  |  |  |
| Name of Issuer                            | *                 |                                    |                                |                |                                   |                       |  |  |  |
| Search                                    |                   |                                    |                                |                |                                   |                       |  |  |  |
| Please indicate wh                        | ether you are sub | omitting documents for             |                                |                |                                   |                       |  |  |  |
| Existing Project                          |                   |                                    |                                |                |                                   |                       |  |  |  |
| New Project                               |                   |                                    |                                |                |                                   |                       |  |  |  |
| Name of Issue                             |                   | Project Name                       |                                | Type of C      | offer a                           | Action                |  |  |  |
| Hancook Pte. Ltd.                         | Hancook Pte       | e. LtdDBT- Prospectus-17 Oct 201   | 3 14:42:54 De                  | bentures       | View                              | ]                     |  |  |  |

Figure 2.19-2 Manage Offer Overview

2. Click on here to access the 'Create New Issuer' page. See Figure 2.19-2

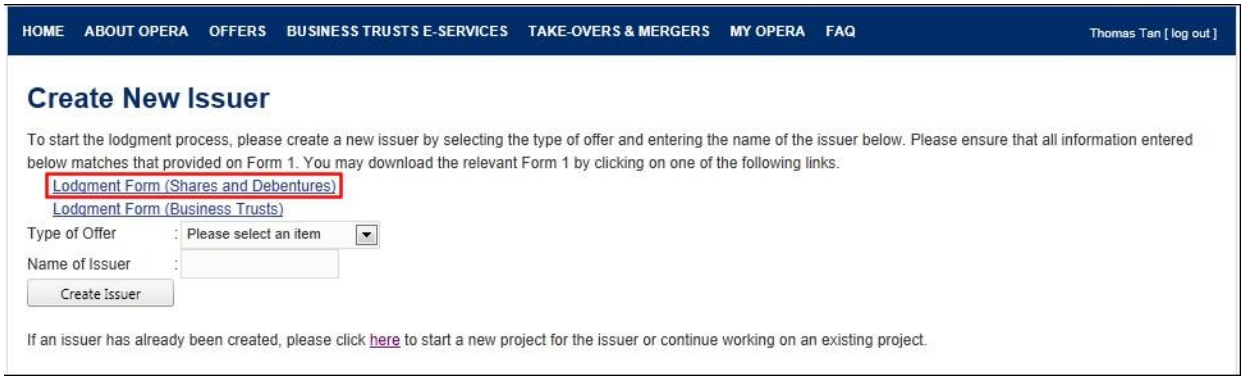

Figure 2.19-3 Create New Issuer

3. Click on 'Lodgment Form (Shares and Debentures)' to download Form 1. The forms have been designed using the Adobe Experience Manager ("AEM") technology. See **Figure 2.19-3** 

| НОМЕ   | ABOUT OPERA | OFFERS | BUSINESS TRUSTS E-SERVICES | TAKE-OVERS & MERGERS | MY OPERA  | FAQ | Thomas Tan [ log out ] |
|--------|-------------|--------|----------------------------|----------------------|-----------|-----|------------------------|
| Proj   | ect Reso    | urce F | Page                       |                      |           |     |                        |
| N      | ame Do      | wnload |                            | Inst                 | tructions |     |                        |
| Shares | Form        |        |                            |                      |           |     |                        |
|        |             |        |                            |                      |           |     |                        |

Figure 2.19-4 Download page

4. Click on **W**. See **Figures 2.19-4**.

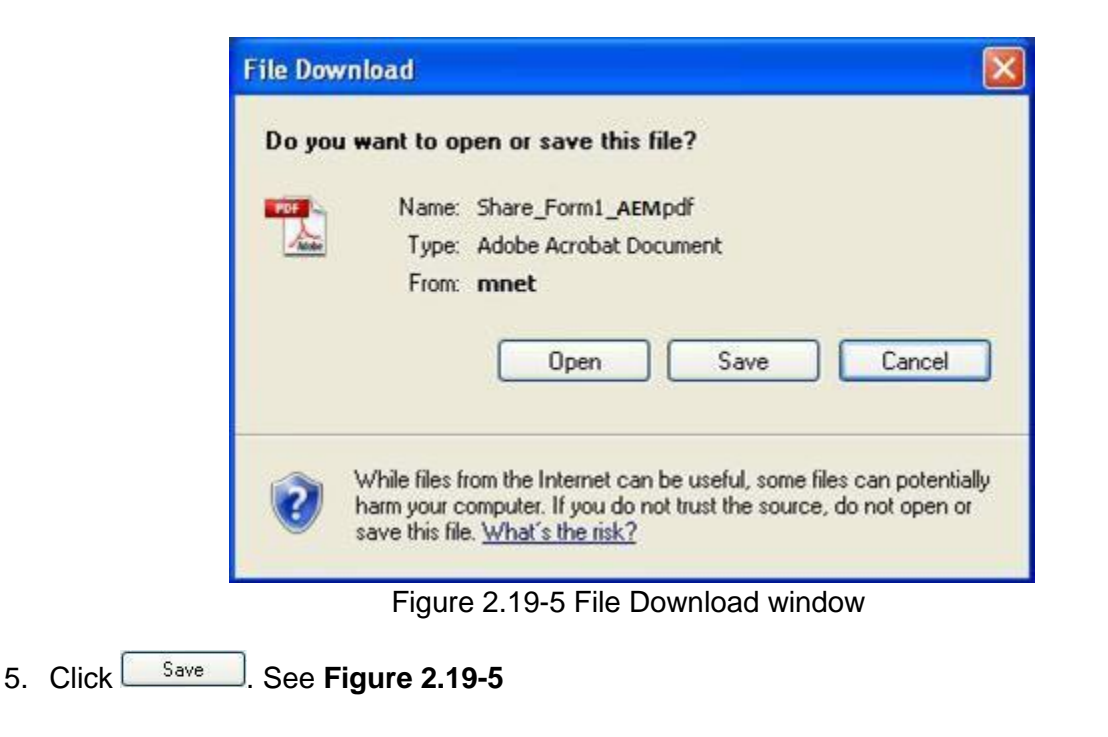

| Save in: OS (C:)     Wy Recent   Documents   My Recent   Documents   Image: Desktop     My Documents   My Documents   My Documents     Site in the pub   Intel   Program Files   WINDOWS   SIC_Form1_AEN(entered).pdf                                                                                                    | Save As                                           |                                                                                                    |                                                           |   |   |   |   |   | ? 🛛    |
|----------------------------------------------------------------------------------------------------|---------------------------------------------------|----------------------------------------------------------------------------------------------------|-----------------------------------------------------------|---|---|---|---|---|--------|
| Wy Recent   Documents   Documents   Desktop   My Documents   My Documents   My Computer     Image: Sing of the second second seco | Save in:                                          | 🥪 OS (C:)                                                                                                    |                                                           | ~ | G | Ø | D | - |        |
|                                                                                                    | My Recent<br>Documents<br>Desktop<br>My Documents | Adobe<br>Adobe<br>Documents a<br>drivers<br>I386<br>Inetpub<br>Intel<br>Program Files<br>WINDOW5<br>SIC_Form1_A | )8ddfa421a4f868952b59b<br>nd Settings<br>.EM(entered).pdf |   |   |   |   |   |        |
| File name: Share_Form1_AEM.pdf 🛛 Save                                                                                                    |                                                   | File name:                                                                                                    | Share_Form1_AEM.pdf                                       |   |   |   | ~ |   | Save   |
| My Network Save as type: Adobe Acrobat Document Cance                                                                                                    | My Network                                        | Save as type:                                                                                                   | Adobe Acrobat Document                                    |   |   |   | ~ |   | Cancel |

Figure 2.19-6 Windows browser

- Save to save the form in that folder. See Figure 6. Browse to desired folder and click 2.19-6.
- 7. Ensure that Adobe Reader has been installed. Double-click to open the saved form.

|    |                                                                                                    | Edit                                                                  |
|----|----------------------------------------------------------------------------------------------------|-----------------------------------------------------------------------|
|    | SECURITIES AND FUTURES ACT (CAP. 289)<br>SECURITIES AND FUTURES (OFFERS OF INVESTMENTS)<br>(SECURITIES AND SECURITIES-BASED DERIVATIVES CONTRACTS)<br>REGULATIONS 2018<br>GENERAL LODGMENT FORM                                                                                                    | Form<br>1                                                             |
| E) | planatory Notes:                                                                                                    |                                                                       |
| 1. | All terms used in this Form shall, except where expressly defined in this Form or where th<br>requires, have the same meaning as defined in the Securities and Futures Act (Cap. 289) ("SF<br>and Futures (Offers of Investments) (Securities and Securities-based Derivatives Contracts) R<br>"SFR"). | ne context otherwise<br>A") or the Securities<br>egulations 2018 (the |
| 2. | It is important to read the Securities and Securities-based Derivatives Contracts Practice Note 1<br>Documents before completing this Form.                                                                                                    | I/2005 - Lodgment of                                                  |
| 3. | All fields marked with an asterisk (*) must be filled.                                                                                                    |                                                                       |
| 4. | All fields marked with a hash (#) means at least 1 of the 2 denoted fields must be filled.                                                                                                    |                                                                       |

Figure 2.19-7 AEM Form 1 – Edit button

|            | Save                                                                                                    | Validate                                                                                       |
|------------|----------------------------------------------------------------------------------------------------|------------------------------------------------------------------------------------------------|
|            | SECURITIES AND FUTURES ACT (CAP. 289)<br>SECURITIES AND FUTURES (OFFERS OF INVESTMENTS)<br>(SECURITIES AND SECURITIES-BASED DERIVATIVES CONTRACTS)<br>REGULATIONS 2018<br>GENERAL LODGMENT FORM                                                                                                    | Form<br>1                                                                                      |
|            |                                                                                                    |                                                                                                |
| <b>Ξx</b>  | All terms used in this Form shall, except where expressly defined in this Form or where th<br>requires, have the same meaning as defined in the Securities and Futures Act (Cap. 289) ("SF<br>and Futures (Offers of Investments) (Securities and Securities-based Derivatives Contracts) R<br>"SFR").<br>It is important to read the Securities and Securities-based Derivatives Contracts Practice Note 1                                                                                                    | he context otherwise<br>FA") or the Securities<br>egulations 2018 (the<br>1/2005 - Lodgment of |
| Ξ <b>x</b> | All terms used in this Form shall, except where expressly defined in this Form or where th<br>requires, have the same meaning as defined in the Securities and Futures Act (Cap. 289) ("SF<br>and Futures (Offers of Investments) (Securities and Securities-based Derivatives Contracts) R<br>"SFR").<br>It is important to read the Securities and Securities-based Derivatives Contracts Practice Note 1<br>Documents before completing this Form.<br>All fields marked with an asterisk (*) must be filled. | ne context otherwise<br>FA") or the Securities<br>egulations 2018 (the<br>I/2005 - Lodgment o  |

Figure 2.19-8 AEM Form 1 – Save & Validate buttons

8. Click Edit to enable the editing of the form. The 'Edit' button will be replaced by Save and Validate buttons. See Figure 2.19-7 and Figure 2.19-8

MAS OPERA –User Guide for Offers of Shares, Debentures and Business Trust Units Version 1.9

| Particulars of Issuer:                                 |                 |
|--------------------------------------------------------|-----------------|
|                                                        |                 |
| Type of Offer*:                                        | Debentures      |
| Name of Issuer*:                                       | Hancook Pte Ltd |
| Registration No.(if Issuer is a<br>registered entity): |                 |
| Country of Incorporation or<br>Constitution*:          | SINGAPORE       |

Figure 2.19-9 Examples of mandatory fields

9. Fill out the form. All fields marked with asterisks are mandatory fields. See Figure 2.19-9

| Email Address *                                             |          |
|-------------------------------------------------------------|----------|
| Tel No. *                                                   | ()       |
| Fax No.                                                     | () -     |
| Please indicate whether the<br>Issuer is making an offer: * | ©Yes ○No |

Figure 2.19-10 Is the Issuer making an offer?

10. Please indicate whether the issuer is making an offer. See Figure 2.19-10

| в | Particulars of Person(s)           | making the offer (other than the Issuer):                 |     |    |
|---|------------------------------------|-----------------------------------------------------------|-----|----|
|   | Please indicate if there is a pers | on, other than the issuer, making the offer. <sup>1</sup> | Yes | No |
|   |                                    |                                                           |     |    |
|   | Name of Person *                   |                                                           |     |    |

Figure 2.19-11 Particulars of Person(s) making the offer (other than the Issuer)

11. Please fill in Section B if there is a person, other than the issuer, making the offer. See **Figure 2.19-11** 

| Please indicate if there is a pers             | son, other than the iss | uer, making the of | fer. <sup>1</sup> | Yes | O No |
|------------------------------------------------|-------------------------|--------------------|-------------------|-----|------|
|                                                |                         |                    |                   |     |      |
| Name of Person *                               |                         |                    |                   |     |      |
| Where the person making the<br>offer is        | e an individual         | 🔿 an entity        |                   |     |      |
| NRIC/Passport No. *                            |                         |                    |                   |     |      |
| Citizenship/Country of issue of<br>Passport: * |                         |                    |                   |     | •    |
| Address *                                      | ✓ Local                 | Werseas<br>-       | (Postal Code)     |     |      |
| Email Address *                                |                         |                    |                   |     |      |
| Tel No. *                                      | () -                    |                    |                   |     |      |
| Fax No.                                        | () -                    |                    |                   |     |      |

12. To add multiple Offerors within section B, click Add Offeror . See Figure 2.19-12

|                                                | x             |
|------------------------------------------------|---------------|
| Name of Person *                               |               |
| Where the person making the offer is           | an individual |
| NRIC/Passport No. *                            |               |
| Citizenship/Country of issue of<br>Passport: * | •             |

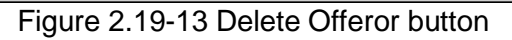

13. To delete an Offeror, click X. See Figure 2.19-13

|           | ✓ Local Overseas |       |                 |   |               |  |  |
|-----------|------------------|-------|-----------------|---|---------------|--|--|
|           | Block/ House N   | No: * | 123             |   |               |  |  |
|           | Street name: *   |       | Street Name III |   |               |  |  |
| Address * | Unit:            | #     | 10              | - | 05            |  |  |
|           | Building name:   |       | Building III    |   |               |  |  |
|           | Singapore *      |       | 589141          |   | (Postal Code) |  |  |

Figure 2.19-14 Example of local address

|           | Local        | Verseas |
|-----------|--------------|---------|
|           | Address 1: * |         |
|           | Address 2:   |         |
| Address * |              |         |
|           |              |         |
|           |              |         |
|           |              |         |

Figure 2.19-15 Example of overseas address

14. For Address type, select the 'Local' or 'Overseas' checkbox before filling up the address fields. See **Figure 2.19-14** and **Figure 2.19-15** 

MAS OPERA –User Guide for Offers of Shares, Debentures and Business Trust Units Version 1.9

| F | or Shai | res and Debentures (other than Debenture Issuance Programme)                                                                                                    |
|---|---------|----------------------------------------------------------------------------------------------------|
| Γ |         | Draft prospectus (for pre-lodgment review)                                                                                                    |
|   |         | Confirmation that draft prospectus contains information required for a preliminary document<br>pursuant to section 240(2) of the SFA (for pre-lodgment review)         |
|   |         | Prospectus (section 240(1)(a) of the SFA)/ Preliminary document (section 240(2) of the SFA)<br>[blacklined (if a draft prospectus was previously submitted) and clean] |
|   |         | Confirmation that the preliminary document/ lodged prospectus is not materially different from<br>draft prospectus submitted under pre-lodgment review                 |
|   |         | Profile Statement (section 240(4) of the SFA)                                                                                                    |
|   |         | Offer Information Statement (section 277(1)(b) of the SFA)                                                                                                    |
|   |         | Product Highlights Sheet                                                                                                    |
|   |         | Reference Document (section 243(4A) of the SFA)                                                                                                    |

Figure 2.19-16 Select Document

15. Check the document(s) under 'Type of Document Lodged/Submitted'. See Figure 2.19-16

| Additional Documents | s for All    |
|----------------------|--------------|
| Document Type:       | • X          |
|                      | Add Document |

Figure 2.19-17 Add Document button

16. To lodge additional documents, select the document from the 'Document Type' drop-down list. Click Add Document to create a new document row. See Figure 2.19-17

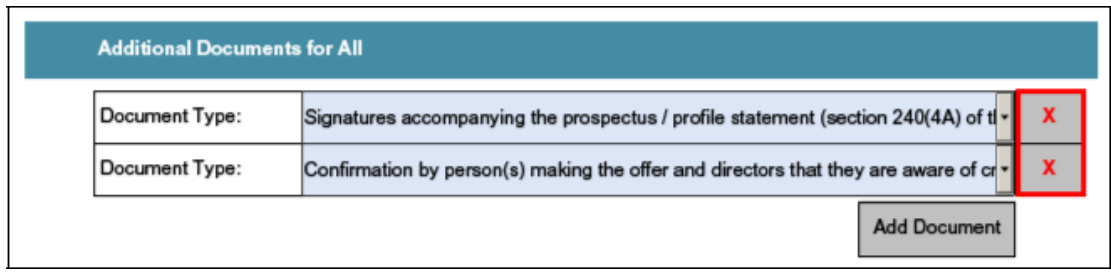

Figure 2.19-18 Delete Document button

17. To delete a document row, click . See **Figure 2.19-18**.

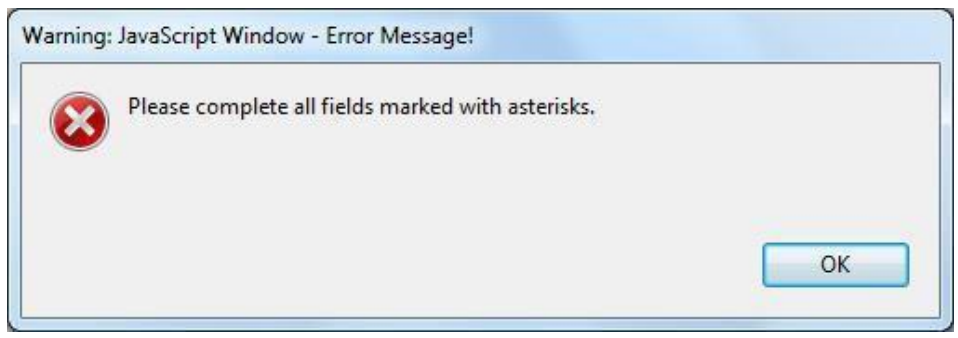

Figure 2.19-19 Example of an error message

18. When you have completed filling out the form, click the Validate button located on the first or on the last page of the form. The system will validate all entered data, and you will be prompted with an error message if there is any invalid data (for instance, if you have not entered data into mandatory fields). See **Figure 2.19-19**.

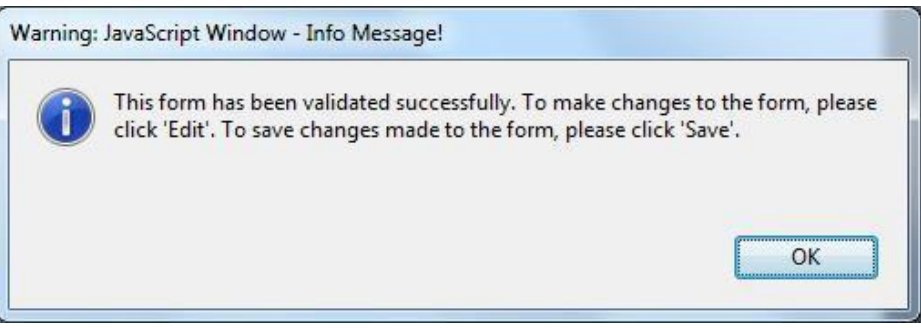

Figure 2.19-20 A successful validation message

19. If the form has been validated successfully, there will be a prompt displaying the message that the validation was successful. See Figure 2.19-20. The validate button will then be replaced by the Edit button. See Figure 2.19-21

|                |                                                                                                    | Edit                                                                                             |
|----------------|----------------------------------------------------------------------------------------------------|--------------------------------------------------------------------------------------------------|
|                | SECURITIES AND FUTURES ACT (CAP. 289)<br>SECURITIES AND FUTURES (OFFERS OF INVESTMENTS)<br>(SECURITIES AND SECURITIES-BASED DERIVATIVES CONTRACTS)<br>REGULATIONS 2018<br>GENERAL LODGMENT FORM                                                                                                    | Form<br>1                                                                                        |
|                |                                                                                                    |                                                                                                  |
| E              | xplanatory Notes:                                                                                                    | 1                                                                                                |
| E)<br>1.       | All terms used in this Form shall, except where expressly defined in this Form or where the requires, have the same meaning as defined in the Securities and Futures Act (Cap. 289) ("S and Futures (Offers of Investments) (Securities and Securities-based Derivatives Contracts) F "SFR").                                                                                                    | the context otherwise<br>FA") or the Securities<br>Regulations 2018 (the                         |
| E)<br>1.<br>2. | All terms used in this Form shall, except where expressly defined in this Form or where the requires, have the same meaning as defined in the Securities and Futures Act (Cap. 289) ("S and Futures (Offers of Investments) (Securities and Securities-based Derivatives Contracts) for "SFR").<br>It is important to read the Securities and Securities-based Derivatives Contracts Practice Note Documents before completing this Form.                                                                   | the context otherwise<br>FA") or the Securities<br>Regulations 2018 (the<br>1/2005 - Lodgment of |
| E)<br>1.<br>2. | All terms used in this Form shall, except where expressly defined in this Form or where a<br>requires, have the same meaning as defined in the Securities and Futures Act (Cap. 289) ("S<br>and Futures (Offers of Investments) (Securities and Securities-based Derivatives Contracts) F<br>"SFR").<br>It is important to read the Securities and Securities-based Derivatives Contracts Practice Note<br>Documents before completing this Form.<br>All fields marked with an asterisk (*) must be filled. | the context otherwise<br>FA") or the Securities<br>Regulations 2018 (the<br>1/2005 - Lodgment of |

Figure 2.19-21 AEM Form 1 – Edit button

20. Save the validated form. To make further form changes, repeat steps 7-18 above.

Note: When you submit AEM Form 1 (refer to section 2.20), you should upload a form that has been validated and saved.

### 2.20 Debentures/ Debentures (ABS) - Submit AEM Form 1

This section will show you how to submit AEM Form 1 to lodge a prospectus.

Only authorized users are allowed to perform this function. Refer to section 2.1 – Log in for log-in steps.

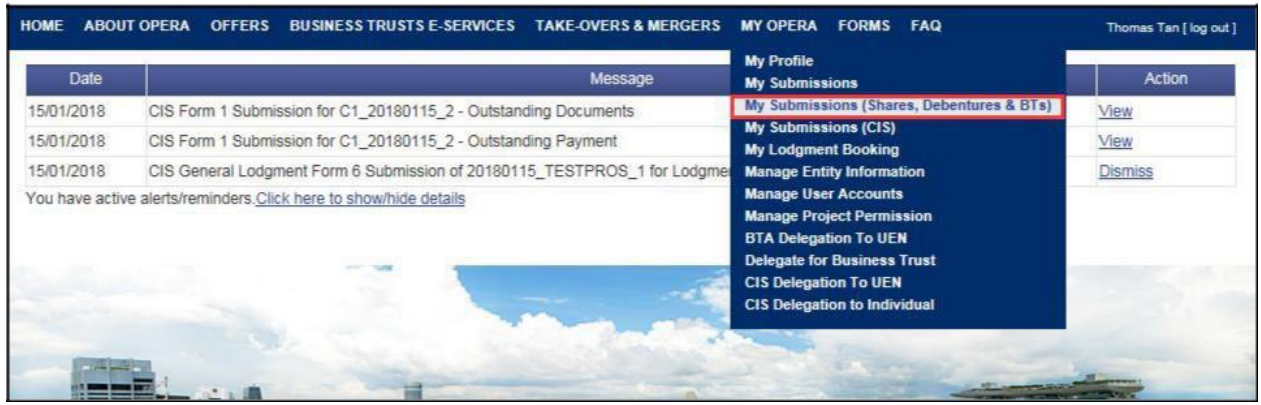

Figure 2.20-1 Homepage of MAS OPERA

1. After successful log-in, click My Submissions (Shares, Debentures & BTs) under MY OPERA in the main menu. See Figure 2.20-1

| HOME                                          | ABOUT OPERA                                                                                                    | OFFERS      | BUSINESS TRUSTS E-SERVICES | TAKE-OVERS & MERGERS | MY OPERA   | FAQ  | Thomas Tan [ log out ] |
|-----------------------------------------------|----------------------------------------------------------------------------------------------------|-------------|----------------------------|----------------------|------------|------|------------------------|
| Home                                          | » <u>My OPERA</u> » My                                                                                                    | Submissions | (Offers)                   |                      |            |      |                        |
| Mai                                           | nage Offe                                                                                                    | r Over      | view                       |                      |            |      |                        |
| To crea<br>Lou<br>Lou<br>Type o<br>Name<br>Se | io create a new issuer, please click <u>here</u> . Once an issuer has been created, you may start the lodgment process for that issuer by selecting "New Project" below. Lodgment Form (Business Trusts)  iype of Offer  Please select an item  Aume of Issuer  Search |             |                            |                      |            |      |                        |
| Please                                        | indicate whether y                                                                                                    | vou are sub | mitting documents for      |                      |            |      |                        |
| Exi                                           | sting Project                                                                                                    |             |                            |                      |            |      |                        |
| Ne                                            | w Project                                                                                                    |             |                            |                      |            |      |                        |
|                                               |                                                                                                    |             | Name of Issuer             |                      | Type of Of | fer  | Action                 |
| Hanco                                         | ok Pte Ltd                                                                                                    |             |                            | D                    | ebentures  | View |                        |

Figure 2.20-2 Manage Offer Overview

2. Click View to proceed. See Figure 2.20-2

| HOME /                            | ABOUT OPERA                         | OFFERS                                   | BUSINESS TRUSTS E-              | SERVICES    | TAKE-OVERS     | & MERGERS    | MY OPERA       | FAQ      |                  |      | Thomas Tan [ log out ] |
|-----------------------------------|-------------------------------------|------------------------------------------|---------------------------------|-------------|----------------|--------------|----------------|----------|------------------|------|------------------------|
| Proie                             | ects for                            | Hanco                                    | ok Pte. Ltd.                    | - Debe      | entures        |              |                |          |                  |      |                        |
| Name of<br>Type of C<br>Project N | Issuer : H<br>Offer : E<br>lame : H | lancook Pte<br>Debentures<br>lancook Pte | . Ltd.<br>. LtdDBT- Prospectus- | 17 Oct 2013 | 3 14:42:54     |              |                |          |                  |      |                        |
| Uploa                             | ad Form 1                           |                                          |                                 |             |                |              |                |          |                  |      |                        |
| Opentite                          | Form Type                           |                                          | Project Na                      | ame         |                | Da           | te of Creation | -        | Stat             | us   | Action                 |
| No Recor                          | rd Found<br>ojects                  |                                          |                                 |             |                |              |                |          |                  |      |                        |
|                                   | Form Type                           | 1                                        | Case Id                         |             | Р              | roject Name  |                | Dat      | te of Submission | Sta  | atus Action            |
| Debentu                           | res                                 |                                          | DBT-P-201310-0003               | Hancook F   | Pte. LtdDBT- P | rospectus-17 | Oct 2013 14:4  | 2:54 17/ | 10/2013          | Open | View                   |

Figure 2.20-3 Projects for Issuer

3. Click 'View' to view the Project Information page. See Figure 2.20-3

| HOME ABOUT OPERA OF          | FERS BUSINESS TRUSTS E-SERVICES TAKE-OVERS & MERGERS               | MY OPERA FAQ                                                 | Thomas Tan [ log out ]                       |
|------------------------------|--------------------------------------------------------------------|--------------------------------------------------------------|----------------------------------------------|
| Home > My OPERA > My Subr    | nissions » Submission Details                                      |                                                              |                                              |
| Project Informa              | ation                                                              |                                                              |                                              |
| Project Type<br>Project Name | : Debentures<br>: Hancook Pte. LtdAEM Form 1 -19 Oct 2013 12:27:01 | Project Status<br>Payment Status                             | : Open<br>: NA                               |
|                              |                                                                    | Project created by<br>Project created on<br>Last modified by | : Thomas Tan<br>: 19/10/2013<br>: Thomas Tan |
|                              |                                                                    | Last modified date                                           | : 19/10/2013                                 |
| Manage Permissions           | Start Submission Delete Project                                    |                                                              |                                              |

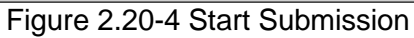

4. Click Start submission . See Figure 2.20-4

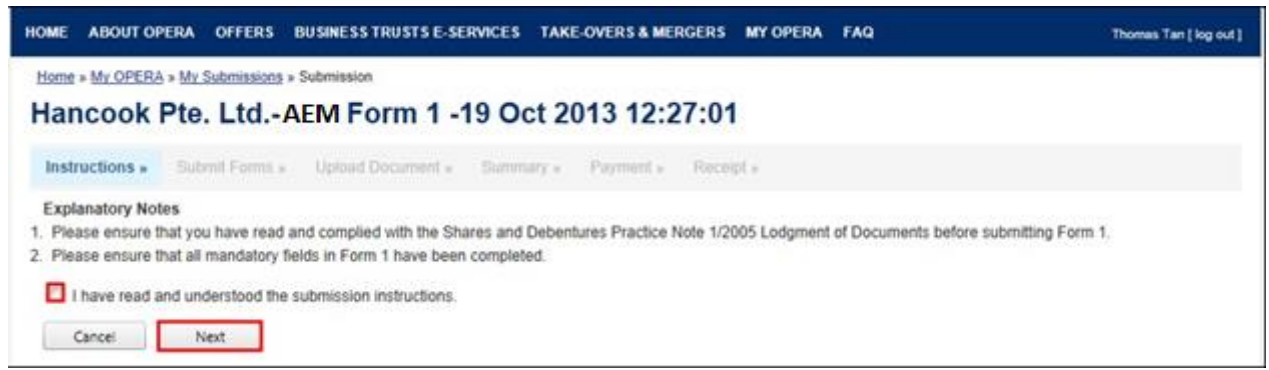

Figure 2.20-5 Submission Instructions

- 5. Check 🔲 to indicate that you have read and understood the submission instructions. See Figure 2.20-5
- 6. Click Next to proceed, or click Cancel to go back to the previous screen. See Figure 2.20-5

| HOME ABOUT                                                          | OPERA OFFERS                                                           | BUSINESS TRUSTS E-SERVICE                                                                                                | S TAKE-OVERS & MERGERS                               | MY OPERA FORMS | FAQ | Thomas Tan [ log out ] |
|---------------------------------------------------------------------|------------------------------------------------------------------------|----------------------------------------------------------------------------------------------------|------------------------------------------------------|----------------|-----|------------------------|
| Home > My OPER                                                      | A » My Submission                                                      | s Submission                                                                                                    |                                                      |                |     |                        |
| Submit F                                                            | orm                                                                    |                                                                                                    |                                                      |                |     |                        |
| Instructions »                                                      | Submit Forms                                                           | Upload Document » Sur                                                                                                    | nmary » Payment » Rec                                | eipt »         |     |                        |
| Instructions 1. Please sele 2. Please ens 3. To upload t Upload For | ct the completed F<br>ure that each docu<br>he selected file, ple<br>B | orm 1 by clicking on the "Browse"<br>ment to be uploaded is not larger t<br>asse click the "Upload Form" buttor<br>rowse | button and selecting the relevar<br>han 12 MB.<br>n. | t file.        |     |                        |

Figure 2.20-6 Upload Form 1

7. Click Browse to open Windows browser. See Figure 2.20-6

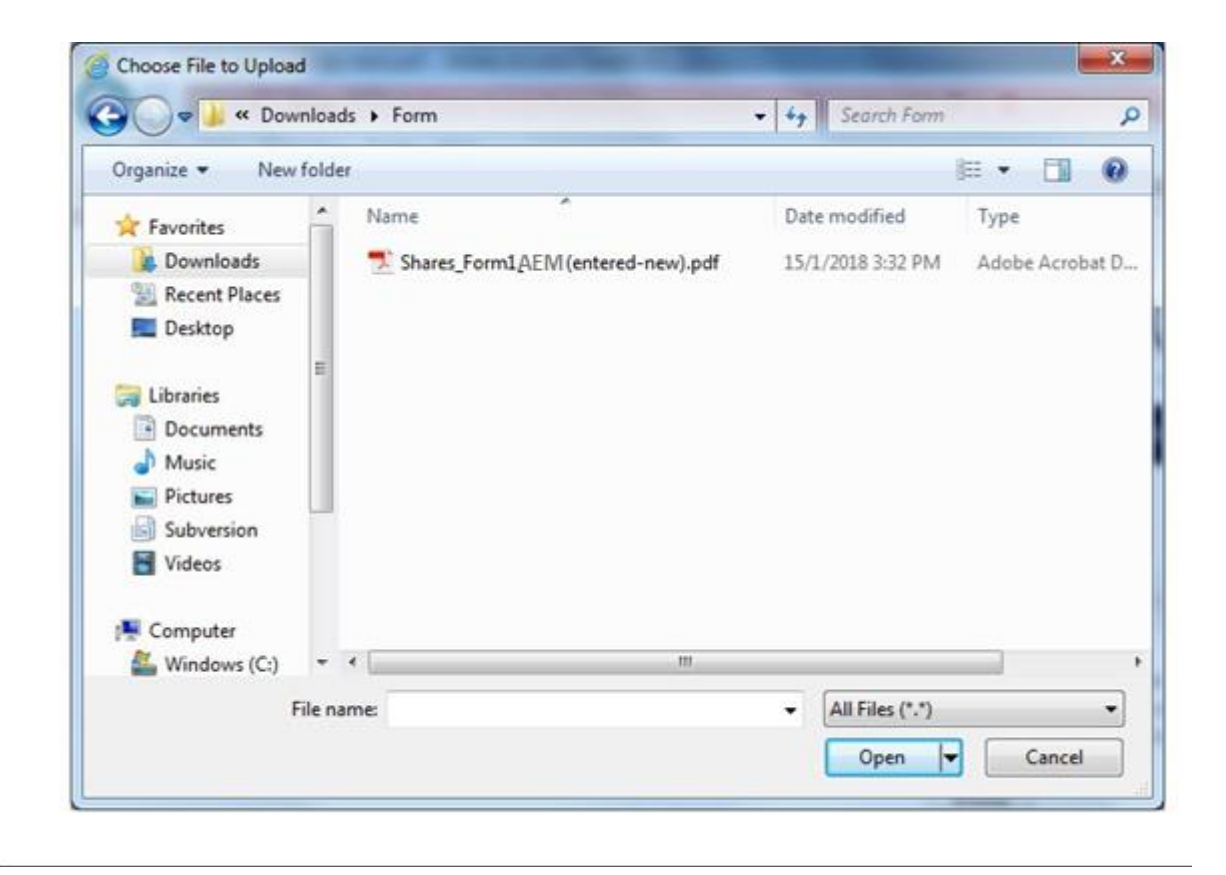

Figure 2.20-7 Browse and select AEM Form 1

8. Select the Form 1 (that has been validated and saved) for upload. See Figure 2.20-7

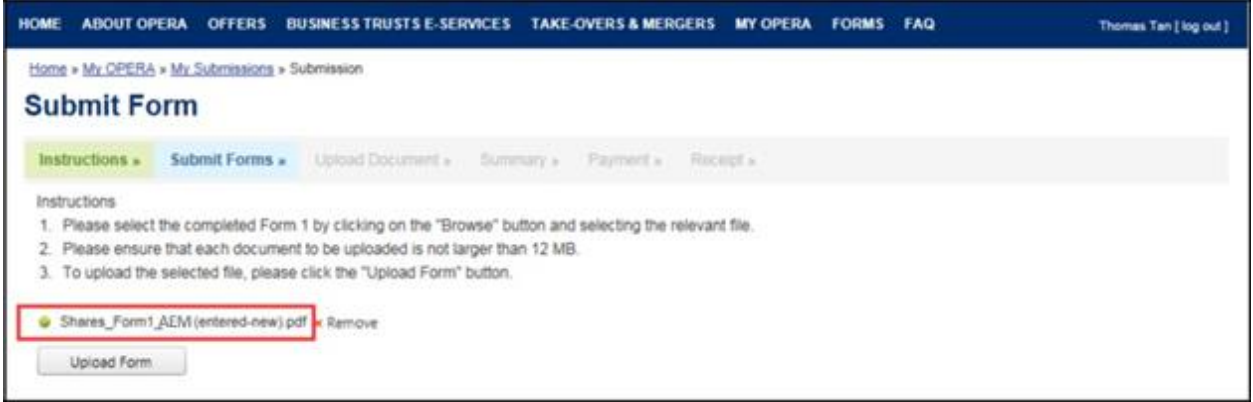

Figure 2.20-8 File to be uploaded

9. After selecting the document, the path and filename will be displayed. See Figure 2.20-8

10. Click Upload Form to begin upload of the Form 1.

| HOME                               | ABOUT OPERA                                                                             | OFFERS BUSINESS TRUSTS E-SERVICES TAK                                                                                                    | E-OVERS & I             | IERGERS MY OPERA FAQ  | Thomas Ta   | an [ log out ] |
|------------------------------------|-----------------------------------------------------------------------------------------|----------------------------------------------------------------------------------------------------|-------------------------|-----------------------|-------------|----------------|
| Home<br>Upl                        | » My OPERA » My S<br>oad Docu                                                           | Submissions » Submission                                                                                                    |                         |                       |             |                |
| Inst                               | ructions » Sub                                                                          | mit Forms » Upload Document » Summary                                                                                                    | » Paymei                | nt.» Receipt.»        |             |                |
| Projec<br>1. Ple<br>2. To<br>3. To | ct Name : Hanco<br>ease ensure that ea<br>select a file for upl<br>clear the selection, | ok Pte. LtdDBT- Prospectus-17 Oct 2013 14:42:54<br>ch document to be uploaded is not larger than 12 ME<br>bad, please click on the "Select File" button below.<br>please click on the "Clear" button. | 3.                      |                       |             |                |
| SN                                 | File Name                                                                               | Description of Document Type                                                                                                    | Status                  | Description           | Upload      | Clear          |
| 1 <u>PR</u>                        | OD DBT - UG.pdf                                                                         | Form 1                                                                                                    | Draft                   |                       |             | 1              |
| 2                                  |                                                                                         | Preliminary Document (section 240(2) o<br>the SFA) / Prospectus (section 240(1)<br>(a) of the SFA)                                                                                                    | f Pending<br>Submission |                       | Select File | Clear          |
| 3                                  |                                                                                         | Expert's Consent (section 240(13)(e) of the SFA)                                                                                                    | Pending<br>Submission   | Tiger Capital Pte Ltd | Select File | Clear          |
| 4                                  |                                                                                         | Issue Manager's Consent (section 240 (13)(ea) of the SFA)                                                                                                    | Pending<br>Submission   | Citygates Pte Ltd     | Select File | Clear          |
| 5                                  |                                                                                         | Underwriter's Consent (section 240(13)<br>(eb) of the SFA)                                                                                                    | Pending<br>Submission   | Linkpro Pte Ltd       | Select File | Clear          |
| 6                                  |                                                                                         | Confirmation by person(s) making the<br>offer and directors that they are aware<br>of criminal liability under section 253                                                                            | Pending<br>Submission   |                       | Select File | Clear          |
| 7                                  |                                                                                         | Compliance checklist                                                                                                    | Pending<br>Submission   |                       | Select File | Clear          |
| File Up                            | oload Progress<br>lext                                                                  |                                                                                                    |                         |                       |             |                |

Figure 2.20-9 Upload document

11. Click

Select File

to open Windows browser to select document to be uploaded. See

# Figure 2.20-9

| Organize 🔻 New fold | er         | ii a               | = • 🗖 (     |
|---------------------|------------|--------------------|-------------|
| 🚺 Downloads 🔷       | Name       | Date modified      | Туре        |
| 🔚 Recent Places     | addins     | 14/7/2009 1:32 PM  | File folder |
| E Desktop           | AppCompat  | 22/9/2015 10:42 AM | File folder |
|                     | AppPatch   | 22/11/2017 10:02   | File folder |
| Libraries           | assembly   | 26/9/2017 10:53 AM | File folder |
| Documents           | 📕 Boot     | 14/7/2009 1:32 PM  | File folder |
| J Music             | 鷆 Branding | 14/7/2009 1:32 PM  | File folder |
| Pictures            | 🔉 ссм      | 28/6/2017 11:01 AM | File folder |
| Subversion          | 鷆 ccmcache | 28/12/2017 9:56 AM | File folder |
| Videos              | 🎉 ccmsetup | 14/12/2017 1:27 AM | File folder |
| Commenter (         | 🗼 CSC      | 24/3/2014 10:05 PM | File folder |
| Mindawa (C)         | J Cursors  | 14/7/2009 1:32 PM  | File folder |
| New Volume (Dr)     | 🍌 debug    | 10/7/2014 6:28 AM  | File folder |
| INEW VOlume (D:)    | •          | III                |             |

Figure 2.20-10 Browse and select document

12. Select the document for upload. See Figure 2.20-10

| HOME                         | ABOUT OPERA OF                                                                                                   | FERS BUSINESS TRUSTS E-SERVICES TAKE-                                                                                                    | OVERS & | MERGERS MY OPERA FAQ  | Thomas Tan [ k | log out ] |
|------------------------------|----------------------------------------------------------------------------------------------------|----------------------------------------------------------------------------------------------------|---------|-----------------------|----------------|-----------|
| Hom<br>Up                    | Ne » My OPERA » My Subr                                                                                          | nissions » Submission<br>ent                                                                                                    |         |                       |                |           |
| Ins                          | structions » Submit                                                                                              | Forms » Upload Document » Summary »                                                                                                    | Payme   | int » Receipt »       |                |           |
| Proj<br>1. F<br>2. 1<br>3. 1 | ect Name : Hancook F<br>Please ensure that each o<br>To select a file for upload,<br>To clear the selection, ple | Pte. LtdDBT- Prospectus-17 Oct 2013 14:42:54<br>document to be uploaded is not larger than 12 MB.<br>please click on the "Select File" button below.<br>ase click on the "Clear" button. |         |                       |                |           |
| SN                           | File Name                                                                                                    | Description of Document Type                                                                                                    | Status  | Description           | Upload G       | Clear     |
| 1 <u>P</u>                   | ROD DBT - UG.pdf                                                                                                 | Form 1                                                                                                    | Draft   |                       |                |           |
| 2 -                          | Prospectus.pdf                                                                                                   | Preliminary Document (section 240(2) of<br>the SFA) / Prospectus (section 240(1)(a)<br>of the SFA)                                                                                       | Draft   |                       | Select File    | lear      |
| 3 E                          | xpert1.pdf                                                                                                    | Expert's Consent (section 240(13)(e) of the SFA)                                                                                                    | Draft   | Tiger Capital Pte Ltd | Select File    | lear      |
| 4 Is                         | ssue1.pdf                                                                                                    | Issue Manager's Consent (section 240<br>(13)(ea) of the SFA)                                                                                                    | Draft   | Citygates Pte Ltd     | Select File    | lear      |
| 5 U                          | nderwriter1.pdf                                                                                                  | Underwriter's Consent (section 240(13)<br>(eb) of the SFA)                                                                                                    | Draft   | Linkpro Pte Ltd       | Select File    | lear      |
| 6 a                          | pdf                                                                                                    | Confirmation by person(s) making the<br>offer and directors that they are aware of<br>criminal liability under section 253                                                               | Draft   |                       | Select File C  | lear      |
| 7 b                          | .pdf                                                                                                    | Compliance checklist                                                                                                    | Draft   |                       | Select File    | lear      |

Figure 2.20-11 File uploaded successfully

- 13. The filename will be displayed upon successful upload. See Figure 2.20-11
- 14. Repeat steps 11-13 to upload more documents.
- 15. If you wish to remove and uploaded document, click Clear to remove the uploaded document.
- 16. Click **Next** button to proceed to submit the uploaded document(s).

| OME ABOUT OPE               | A OFFERS BUSINESSTRUSTSE                           | SERVICES TAKE-OVERS & MERC             | ERS MY OPEN        | A FAG         |             |                  | Thermes Tex ( log or |
|-----------------------------|----------------------------------------------------|----------------------------------------|--------------------|---------------|-------------|------------------|----------------------|
| Summary                     |                                                    |                                        |                    |               |             |                  |                      |
| instructions -              | Submit Forms - Upload Docume                       | tt . Summary . Plannet .               | Proppla            |               |             |                  |                      |
| ssue Name<br>Reference Name | Hancook Pte. Ltd.<br>Hancook Pte. LtdDBT-          | Prospectus-17 Oct 2013 14:42:54        |                    |               |             |                  |                      |
| stached Document            | 17.0                                               |                                        |                    |               |             |                  |                      |
| N File Name                 |                                                    | Description of Document                |                    |               | Other p     | erticulars (if a | policable) Stat      |
| PROD DBT -<br>UG.pdf        | Form 1                                             |                                        |                    |               |             |                  | Draf                 |
| - Prospectus.pdf            | Prehminary Document (section 240                   | (2) of the SFA) / Prospectus (section  | 240(1)(a) of the   | BFAI          |             |                  | Drat                 |
| Expert1.pdf                 | Experts Consent (section 240(13))                  | () of the SFA)                         | Tiger Capit        | Dra           |             |                  |                      |
| tosue1.pdf                  | tosue Manager's Consent (sector)                   | 140(13)(ea) of the SIFA)               | Citygales I        | Dra           |             |                  |                      |
| Underwriter1.pif            | Underwriter's Consent (section 240                 | (13)(eb) of the SEA)                   |                    |               | Linkpro Ph  | 134              | Dra                  |
| a pdf                       | Confirmation by person(s) making to<br>section 253 | te offer and directors that they are a | ware of criminal l | ability under |             |                  | Dra                  |
| bpdf                        | Compliance checklist                               |                                        |                    |               |             |                  | Dra                  |
| manual Propaga              |                                                    |                                        |                    |               |             |                  |                      |
| SN                          | Description of Document                            | Unit Fee Payable (5)                   | Gumthy             | Fee Pay       | valbile (5) | GST(S)           | Tolal(3)             |
| Detertures Lo<br>Prospectus | dgment of Preliminary Document/                    | \$1,200.00                             | 3                  | \$1,200.00    |             | \$0.00           | \$1,200.00           |
| Depentares Lo               | Igneri of Expert's Consent                         | \$10.00                                | 1                  | \$10.00       |             | \$0.00           | \$10.00              |
| Debentures Lo               | Igment of Underwriter's Consent                    | \$10.00                                | 1                  | \$10.00       |             | \$0.00           | \$10.00              |
| Detertures Los              | igment of issue Manager's Consent                  | \$10.00                                | 1                  | \$10.00       |             | \$0.00           | \$10.05              |

Figure 2.20-12 Submission Summary

17. A summary page with the Payment Preview is displayed. Click the submission. See Figure 2.20-12

to proceed with

Submit

MAS OPERA – User Guide for Offers of Shares, Debentures and Business Trust Units Version 1.9

|        | CONTRACTOR OF STREET STREET | , riease proceed to make payment.              |                     |         |          |                |            |
|--------|-----------------------------|------------------------------------------------|---------------------|---------|----------|----------------|------------|
| u      | bmission Cor                | mplete                                         |                     |         |          |                |            |
|        |                             | 182- M 19                                      |                     |         |          |                |            |
| ns     | tructions » Submit F        | orms » Upload Document » Summary » Pay         | ment » Receipt »    |         |          |                |            |
|        |                             |                                                |                     |         |          |                |            |
| SN     | Case Id                     | Item Description                               | Fee Unit Amount(\$) | GST(\$) | Quantity | Fee Amount(\$) | Total      |
| 1      | DBT-P-201310-0003           | Debentures Lodgment of Preliminary Document/   | \$1,200.00          | \$0.00  | 1        | \$1,200.00     | \$1,200.00 |
|        |                             | Prospectus                                     |                     |         |          |                |            |
| 2      | DBT-P-201310-0003           | Debentures Lodgment of Expert's Consent        | \$10.00             | \$0.00  | 1        | \$10.00        | \$10.00    |
|        | DBT-P-201310-0003           | Debentures Lodgment of Underwriter's Consent   | \$10.00             | \$0.00  | 1        | \$10.00        | \$10.00    |
| 3      |                             |                                                |                     | 00.00   | 4        | \$10.00        | \$10.00    |
| 3<br>4 | DBT-P-201310-0003           | Debentures Lodgment of Issue Manager's Consent | \$10.00             | 20.00   | 12       | \$10.00        | \$10.00    |

Figure 2.20-13 Payment details

18. A payment page is displayed. Click the payment. See Figure 2.20-13

Pay by credit card button to make

- 19. Refer to section 2.32 Online Payment on how to perform online payments.

|                            | FFERS BUSINESS TRUSTS E-SERVICES TAKE-OVER                                                                                                    | S& MERGERS MY OPER                                                                                                    | A FAQ                                                                                                    |                                                                                                    |                                                                                                    | Thomas Tan [ log out ]                                                                                                    |
|----------------------------|----------------------------------------------------------------------------------------------------|----------------------------------------------------------------------------------------------------|----------------------------------------------------------------------------------------------------|----------------------------------------------------------------------------------------------------|----------------------------------------------------------------------------------------------------|----------------------------------------------------------------------------------------------------|
| yment detail               | s                                                                                                    |                                                                                                    |                                                                                                    |                                                                                                    |                                                                                                    |                                                                                                    |
| structions » Submit        | Forms » Upload Document » Summary » Pa                                                                                                    | ayment » Receipt »                                                                                                    |                                                                                                    |                                                                                                    |                                                                                                    |                                                                                                    |
| payment was successfu      | ıl.                                                                                                    |                                                                                                    |                                                                                                    |                                                                                                    |                                                                                                    |                                                                                                    |
| Case Id                    | Item Description                                                                                                    | Fee Unit Amount(\$)                                                                                                    | GST(\$)                                                                                                    | Quantity                                                                                                    | Fee Amount(\$)                                                                                                    | Payment Status                                                                                                    |
| DBT-P-201310-0003          | Debentures Lodgment of Preliminary Document/<br>Prospectus                                                                                                    | \$1,200.00                                                                                                    | \$0.00                                                                                                    | 1                                                                                                    | \$1,200.00                                                                                                    | Paid                                                                                                    |
| DBT-P-201310-0003          | Debentures Lodgment of Expert's Consent                                                                                                    | \$10.00                                                                                                    | \$0.00                                                                                                    | 1                                                                                                    | \$10.00                                                                                                    | Paid                                                                                                    |
| DBT-P-201310-0003          | Debentures Lodgment of Underwriter's Consent                                                                                                    | \$10.00                                                                                                    | \$0.00                                                                                                    | 1                                                                                                    | \$10.00                                                                                                    | Paid                                                                                                    |
| DBT-P-201310-0003          | Debentures Lodgment of Issue Manager's Consent                                                                                                    | \$10.00                                                                                                    | \$0.00                                                                                                    | 1                                                                                                    | \$10.00                                                                                                    | Paid                                                                                                    |
|                            |                                                                                                    |                                                                                                    |                                                                                                    |                                                                                                    |                                                                                                    |                                                                                                    |
| navment reference is a     | 129d5312eb6ab0af73f                                                                                                    |                                                                                                    |                                                                                                    |                                                                                                    |                                                                                                    |                                                                                                    |
| payment reference is a     | 12000 12000000011 St.                                                                                                    |                                                                                                    |                                                                                                    |                                                                                                    |                                                                                                    |                                                                                                    |
| se print this page for you | Ir reference. Go To Receipt                                                                                                    |                                                                                                    |                                                                                                    |                                                                                                    |                                                                                                    |                                                                                                    |
|                            | yment detail<br>structions » Submit<br>payment was successfu<br>Case Id<br>DBT-P-201310-0003<br>DBT-P-201310-0003<br>DBT-P-201310-0003<br>DBT-P-201310-0003<br>DBT-P-201310-0003<br>BT-P-201310-0003<br>BT-P-201310-0005<br>BT-P-201310-0005<br>BT-P-201310-0005<br>BT-P-20130<br>BT-P-201310-0005<br>BT-P-20130<br>BT-P-20130 | Submit Forms » Upload Document.» Summary » Proprint was successful.         Case Id       Item Description         DBT-P-201310-0003       Debentures Lodgment of Preliminary Document/<br>Prospectus       Prospectus         DBT-P-201310-0003       Debentures Lodgment of Expert's Consent       DBT-P-201310-0003       Debentures Lodgment of Underwriter's Consent         DBT-P-201310-0003       Debentures Lodgment of Issue Manager's Consent       DBT-P-201310-0003       Debentures Lodgment of Issue Manager's Consent         payment reference is a129d5312eb6ab0af73f.       se print this page for your reference.       Go To Receipt | structions » Submit Forms » Upload Document » Summary » Payment » Receipt »         payment was successful.         Case Id       Item Description       Fee Unit Amount(\$)         DBT-P-201310-0003       Debentures Lodgment of Preliminary Document/<br>Prospectus       \$1,200.00         DBT-P-201310-0003       Debentures Lodgment of Expert's Consent       \$10.00         DBT-P-201310-0003       Debentures Lodgment of Issue Manager's Consent       \$10.00         DBT-P-201310-0003       Debentures Lodgment of Issue Manager's Consent       \$10.00         payment reference is a129d5312eb6ab0af73f       se print this page for your reference.       Go To Receipt | Submit Forms » Upload Document » Summary » Payment » Receipt »         receipt »         receipt »         Item Description       Fee Unit Amount(\$)       GST(\$)         DBT-P-201310-0003       Debentures Lodgment of Preliminary Document/       \$1,200.00       \$0.00         DBT-P-201310-0003       Debentures Lodgment of Preliminary Document/       \$1,200.00       \$0.00         DBT-P-201310-0003       Debentures Lodgment of Expert's Consent       \$10.00       \$0.00         DBT-P-201310-0003       Debentures Lodgment of Underwriter's Consent       \$10.00       \$0.00         DBT-P-201310-0003       Debentures Lodgment of Issue Manager's Consent       \$10.00       \$0.00         payment reference is a129d5312eb6ab0af73f.       se print this page for your reference.       Go To Receipt | Submit Forms » Upload Document » Summary » Payment » Receipt »         payment was successful.         Case Id       Item Description       Fee Unit Amount(s)       GST(s)       Quantity         DBT-P-201310-0003       Debentures Lodgment of Preliminary Document/<br>Prospectus       \$1,200.00       \$0.00       1         DBT-P-201310-0003       Debentures Lodgment of Expert's Consent       \$10.00       \$0.00       1         DBT-P-201310-0003       Debentures Lodgment of Underwriter's Consent       \$10.00       \$0.00       1         DBT-P-201310-0003       Debentures Lodgment of Issue Manager's Consent       \$10.00       \$0.00       1         opayment reference is a129d5312eb6ab0at73f.       se print this page for your reference.       Go To Receipt       So To Receipt | structions » Submit Forms » Upload Document » Summary » Payment » Receipt »<br>payment was successful.<br>Case Id         Item Description         Fee Unit Amount(\$)         GST(\$)         Quantity         Fee Amount(\$)           DBT-P-201310-0003         Debentures Lodgment of Preliminary Document/<br>Prospectus         \$1,200.00         \$0.00         1         \$1,200.00           DBT-P-201310-0003         Debentures Lodgment of Expert's Consent         \$10.00         \$0.00         1         \$10.00           DBT-P-201310-0003         Debentures Lodgment of Issue Manager's Consent         \$10.00         \$0.00         1         \$10.00           DBT-P-201310-0003         Debentures Lodgment of Issue Manager's Consent         \$10.00         \$0.00         1         \$10.00           DBT-P-201310-0003         Debentures Lodgment of Issue Manager's Consent         \$10.00         \$0.00         1         \$10.00           payment reference Is a129d5312eb6ab0af73f         sep print this page for your reference.         Go To Receipt         So To Receipt         So T |

Figure 2.20-14 Payment reference number

# 20. After successful payment, a payment reference number is provided. See Figure 2.20-14

Go To Receipt 21. Click to view/print the receipt. MAS OPERA –User Guide for Offers of Shares, Debentures and Business Trust Units Version 1.9

| OME                          | ABOUT OPE                                                                                  | ERA OFFERS E                                                                              | BUSINESS TRUSTS E-SERV                                                                                    | ICES TAKE-C | OVERS & MERGE | ERS MY OPERA | FAQ                          |                                                                          | Thomas Tan [ log o                                                                                                    |
|------------------------------|--------------------------------------------------------------------------------------------|-------------------------------------------------------------------------------------------|----------------------------------------------------------------------------------------------------|-------------|---------------|--------------|------------------------------|--------------------------------------------------------------------------|----------------------------------------------------------------------------------------------------|
| Tax                          | (Invoic                                                                                    | е                                                                                         |                                                                                                    |             |               |              |                              |                                                                          |                                                                                                    |
| Inst                         | ructions »                                                                                 | Submit Forms »                                                                            | Upload Document »                                                                                         | Summary »   | Payment »     | Receipt »    |                              |                                                                          |                                                                                                    |
| ) She<br>ST F<br>ate<br>ayme | enton Way MA<br>Reg No<br>ent Reference                                                    | S Building Singapo                                                                        | ore 079117<br>M90363076J<br>17/10/2013<br>a129d5312eb6ab0af73f                                            |             |               |              |                              |                                                                          |                                                                                                    |
| VOIC                         | e Number                                                                                   | :                                                                                         | R130000046                                                                                                |             |               |              |                              |                                                                          |                                                                                                    |
| ecei                         | e Number                                                                                   |                                                                                           | R130000046<br>Descrip                                                                                     | otion       |               |              | Qty                          | Unit Price (\$)                                                          | Amount(\$)                                                                                                    |
| eceij                        | e Number<br>pt Information<br>Debentures L                                                 | :<br>odgment of Issue N                                                                   | R130000046<br>Descrip<br>Manager's Consent                                                                | tion        |               |              | Qty<br>1                     | Unit Price (\$)                                                          | Amount(\$)                                                                                                    |
| eceij<br>SN                  | e Number<br>pt Information<br>Debentures L<br>Debentures L                                 | :<br>odgment of Issue N<br>odgment of Expert's                                            | R130000046<br>Descrip<br>Manager's Consent<br>s Consent                                                   | tion        |               |              | Qty<br>1<br>1                | Unit Price (\$)<br>10.00<br>10.00                                        | Amount(\$)<br>10.00<br>10.00                                                                                                    |
| eceij                        | e Number<br>ot Information<br>Debentures L<br>Debentures L<br>Debentures L                 | :<br>odgment of Issue N<br>odgment of Expert'<br>odgment of Underw                        | R130000046<br>Descrip<br>Aanager's Consent<br>s Consent<br>vriter's Consent                               | ntion       |               |              | Qty<br>1<br>1<br>1           | Unit Price (\$)<br>10.00<br>10.00<br>10.00                               | Amount(\$) 10.00 10.00 10.00                                                                                                    |
| SN                           | e Number<br>ot Information<br>Debentures L<br>Debentures L<br>Debentures L                 | :<br>odgment of Issue N<br>odgment of Expert'<br>odgment of Underw<br>odgment of Prelimin | R130000046<br>Descrip<br>Aanager's Consent<br>s Consent<br>vriter's Consent<br>nary Document/ Prospectus  | tion        |               |              | Qty<br>1<br>1<br>1<br>1<br>1 | Unit Price (\$)<br>10.00<br>10.00<br>10.00<br>1,200.00                   | Amount(\$)<br>10.00<br>10.00<br>10.00<br>1,200.00                                                                                                    |
| ecei                         | e Number<br>pt Information<br>Debentures L<br>Debentures L<br>Debentures L<br>Debentures L | :<br>odgment of Issue N<br>odgment of Expert'<br>odgment of Underw<br>odgment of Prelimin | R130000046<br>Descrip<br>Manager's Consent<br>s Consent<br>vriter's Consent<br>nary Document/ Prospectus  | ition<br>S  |               |              | 0ty<br>1<br>1<br>1<br>1      | Unit Price (\$)<br>10.00<br>10.00<br>10.00<br>1,200.00                   | Amount(\$) 10.00 10.00 10.00 1,200.00 001 1,230.00                                                                                                    |
| eceij                        | e Number<br>pt Information<br>Debentures L<br>Debentures L<br>Debentures L<br>Debentures L | :<br>odgment of Issue N<br>odgment of Expert'<br>odgment of Underv<br>odgment of Prelimii | R130000046<br>Descrip<br>Manager's Consent<br>'s Consent<br>vriter's Consent<br>nary Document/ Prospectus | tion        |               |              | 0ty<br>1<br>1<br>1<br>1      | Unit Price (\$)<br>10.00<br>10.00<br>10.00<br>1,200.00<br>Tr<br>GST Amou | Amount(\$) 10.00 10.00 10.00 1,200.00 1,200.00 1,230.00 1,230.00 1, |

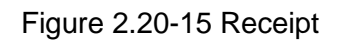

22. The receipt is shown and the submission process is completed. See Figure 2.20-15

### 2.21 Debentures/ Debentures (ABS) - Create Online Form 1

This section will show you how to create an online Form 1 to lodge documents that are related to a lodgment that was previously made using an AEM Form 1 (using the steps under section 2.20).

Documents that may be lodged using an online Form 1 include:

- Preliminary document/prospectus/profile statement, where a draft prospectus was previously submitted for pre-lodgment review
- Amended prospectus/profile statement
- Product Highlights Sheet
- Supplementary prospectus/profile statement
- Replacement prospectus/profile statement

Only authorized users are allowed to perform this function. Refer to section 2.1 – Log in for log-in steps.

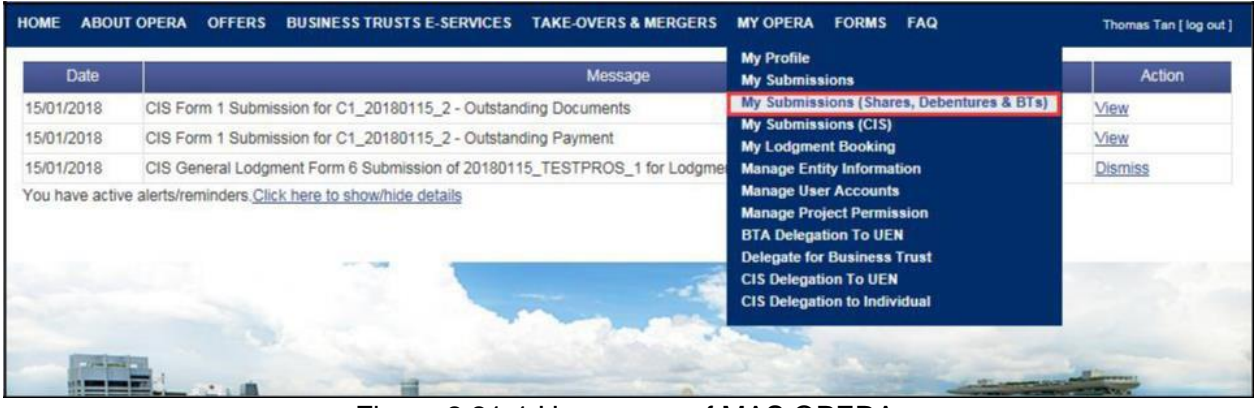

Figure 2.21-1 Homepage of MAS OPERA

1. After successful log-in, click My Submissions (Shares, Debentures & BTs) under MY OPERA in the main menu. See Figure 2.21-1

| HOME ABOUT OP                                          | ERA OFFERS                                             | BUSINESS TRUSTS E-SERVICES                                           | TAKE-OVERS & MERGERS           | MY OPERA       | FAQ                           | Thomas Tan [ log out ] |
|--------------------------------------------------------|--------------------------------------------------------|----------------------------------------------------------------------|--------------------------------|----------------|-------------------------------|------------------------|
| Home » My OPERA                                        | » My Submissions                                       | s (Offers)                                                           |                                |                |                               |                        |
| Manage O                                               | ffer Over                                              | rview                                                                |                                |                |                               |                        |
| To create a new iss<br>Lodgment Form<br>Lodgment Form  | uer, please click<br>(Shares and De<br>(Business Trust | <u>here</u> . Once an issuer has been crea<br><u>bentures)</u><br>s) | ted, you may start the lodgmen | nt process for | that issuer by selecting "New | Project" below.        |
| Type of Offer<br>Name of Issuer<br>Search              | : Deben<br>: Hanco                                     | itures 💽                                                             |                                |                |                               |                        |
| Please indicate whe<br>Existing Project<br>New Project | ther you are sub                                       | mitting documents for                                                |                                |                |                               |                        |
| Name of Issuer                                         |                                                        | Project Name                                                         |                                | Type of C      | Differ                        | Action                 |
| Hancook Pte. Ltd.                                      | Hancook Pte                                            | e. LtdDBT- Prospectus-17 Oct 201                                     | 3 14:42:54 De                  | bentures       | View                          |                        |

Figure 2.21-2 Manage Offer Overview

- 2. Select the 'Type of Offer'. Click Search. You may narrow the search results by entering the 'Name of Issuer'.
- 3. Select 'Existing Project'. Results will be filtered and displayed. See Figure 2.21-2
- 4. Click View . See Figure 2.21-2

| IOME ABOUT OP                                                         | ERA OFFERS                                 | BUSINESS TRUSTS E    | SERVICES TAKE       | OVERS & MERGERS     | MY OPERA      | FAQ |                          | Ть     | omes Ten [ log out |
|-----------------------------------------------------------------------|--------------------------------------------|----------------------|---------------------|---------------------|---------------|-----|--------------------------|--------|--------------------|
| Projects f                                                            | or Hancod                                  | ok Pte. Ltd.         | - Debentur          | es                  |               |     |                          |        |                    |
| lame of Issuer<br>Type of Offer<br>Project Name                       | Hancook Pte.<br>Debentures<br>Hancook Pte. | LtdDBT- Prospectus-  | 17 Oct 2013 14:42:5 | 4                   |               |     |                          |        |                    |
| Start Online                                                          | Submission                                 |                      |                     |                     |               |     |                          |        |                    |
| Open Projects                                                         |                                            |                      |                     |                     |               |     |                          |        |                    |
| Open Projects<br>Form T                                               | уре                                        | Project N            | ame                 | Dat                 | e of Creation |     | Statu                    | is 👘   | Action             |
| Open Projects<br>Form T<br>No Record Found<br>Active Projects         | уре                                        | Project N            | ame                 | Dat                 | e of Creation |     | Statu                    | 15     | Action             |
| Open Projects<br>Form T<br>to Record Found<br>Active Projects<br>Form | ype                                        | Project N<br>Case Id | ame                 | Dat<br>Project Name | e of Creation | Dat | Statu<br>e of Submission | Status | Action Action      |

Figure 2.21-3 Start Online Submission

5. The projects for the relevant issuer will be shown. Click Start Online Submission begin the online submission process. See Figure 2.21-3

| HOME ABOUT OPERA OFFERS BUSINESS        | TRUSTS E-SERVICES TAKE-OVERS & MERGERS | MY OPERA FAQ | Thomas Tan [ log out ] |
|-----------------------------------------|----------------------------------------|--------------|------------------------|
| Begin Shares Online Sub                 | mission Project Informatio             | n            |                        |
| Instruction » Project Information » Pro | oject Created »                        |              |                        |
| Project Permissions Search              | Clear search Authorised User           |              |                        |
| Gordon Goh TY<br>Philip Goh             | Thomas Tan                             |              |                        |
| Create Project                          |                                        |              |                        |

Figure 2.21-4 Create project

6. Select the Authorised User(s) for the project. Click Create Project. See Figure 2.21-4

| ном      | E ABOUT O                       | PERA             | OFFERS      | BUSIN     | ESS TRUSTS E-SERVIC | ES TAK | E-OVERS & MEI | RGERS | MY OPERA | FAQ    |  | Thomas Tan [ log out ] |
|----------|---------------------------------|------------------|-------------|-----------|---------------------|--------|---------------|-------|----------|--------|--|------------------------|
| Hor      | ne » My OPER                    | A » My S         | ubmissions  | » Project | Created             |        |               |       |          |        |  |                        |
| Pr       | oject C                         | reat             | ed          |           |                     |        |               |       |          |        |  |                        |
| In       | struction »                     | Proje            | ct Informat | tion »    | Project Created »   |        |               |       |          |        |  |                        |
| Pr<br>Vi | oject has bee<br>ew project det | n create<br>ails | d successfu | ully      |                     |        |               |       |          |        |  |                        |
|          |                                 |                  |             |           | Figure 2.2          |        | raia at ar    |       |          | o full |  |                        |

Figure 2.21-5 Project created successfully

to

- 7. A confirmation page will be shown when the project is successfully created. See **Figure** 2.21-5
- 8. Click on 'View project details' to proceed with the lodgment. See Figure 2.21-5

| HOME ABOUT O   | ERA OFFERS      | BUSINESS TRUSTS E-SERVICES  | TAKE-OVERS & MERGERS        | MY OPERA FAQ                             |                              | Thomas Tan [ log out ] |
|----------------|-----------------|-----------------------------|-----------------------------|------------------------------------------|------------------------------|------------------------|
| Home » My OPER | » My Submission | s » Submission Details      |                             |                                          |                              |                        |
| Project In     | formatio        | n                           |                             |                                          |                              |                        |
| Project Type   |                 | : Debentures Online         |                             | Project Status                           | : Open                       |                        |
| Project Name   |                 | : Hancook Pte Ltd-Online F  | orm 1 -16 Oct 2013 16:33:38 | Payment Status                           | : NA                         |                        |
|                |                 |                             |                             | Project created by<br>Project created on | : Thomas Tan<br>: 16/10/2013 |                        |
|                |                 |                             |                             | Last modified by                         | : Thomas Tan                 |                        |
|                |                 |                             |                             | Last modified date                       | : 16/10/2013                 |                        |
| Manage Permi   | sions Star      | t Submission Delete Project |                             |                                          |                              |                        |
|                |                 | Figure                      | 2 21-6 Start Sub            | mission                                  |                              |                        |

Figure 2.21-6 Start Submission

9. Click Start Submission to begin submission. See Figure 2.21-6

| HOME ABOUT OPERA OFFERS BUSINESS TRU                                                                                                    | ISTS E-SERVICES                                                                                              | TAKE-OVERS & MERGERS                                                                          | MY OPERA        | FAQ                                | Thomas Tan [log out ] |
|----------------------------------------------------------------------------------------------------|----------------------------------------------------------------------------------------------------|-----------------------------------------------------------------------------------------------|-----------------|------------------------------------|-----------------------|
| Online Form                                                                                                    |                                                                                                    |                                                                                               |                 |                                    |                       |
| A.Particulars of Issuer:<br>Name of Issuer<br>Registration No. (if Issuer is a registered entity)<br>Country of incorporation or constitution<br>Address                       | : Hancook Pte.<br>:<br>: SINGAPORE<br>: Bik/House No.<br>Street Name<br>Unit<br>Building Name<br>Postal Code | Ltd.<br>:111<br>:1<br>:<br>:<br>:<br>:<br>:<br>:<br>:<br>:<br>:<br>:<br>:<br>:<br>:<br>:<br>: |                 |                                    |                       |
| Email Address<br>Tel No.<br>Fax No.                                                                                                    | : 1@1.com<br>: 11-11111<br>:                                                                                 |                                                                                               |                 |                                    |                       |
| B.Particulars of Person(s) making the offeror (othe                                                                                                    | er than the Issuer):                                                                                         | Dama Tara                                                                                     |                 | Osustas                            | Email                 |
| No record found                                                                                                    |                                                                                                    | reison type                                                                                   |                 | Country                            | Email                 |
| C.Type of document lodged/submitted:<br>For lodgment of amended prospectus, please indicate<br>Yes      No<br>If you are intending to request for MAS' consent to loc<br>form. | e whether payment o<br>lge amendments to                                                                     | of lodgment fee is applicable.<br>the prospectus, the request n                               | nust be submitt | led prior to lodging the amended p | rospectus using this  |
|                                                                                                    |                                                                                                    | Description of Docume                                                                         | nt Type         |                                    |                       |
| Amended Prospectus (section 240(9A) of                                                                                                    | of the SFA)                                                                                                  |                                                                                               |                 |                                    |                       |
| Profile Statement (section 240(4) of the                                                                                                    | SFA)                                                                                                    |                                                                                               |                 |                                    |                       |
| Description of<br>No documents added                                                                                                    | Document Type                                                                                                |                                                                                               |                 | Other particulars (if applicable)  | Action                |
| Document Type: Choose your document type<br>Add Document                                                                                                    |                                                                                                    |                                                                                               |                 |                                    |                       |
| Next                                                                                                    |                                                                                                    |                                                                                               |                 |                                    |                       |

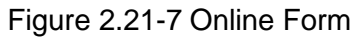

- 10. Indicate whether lodgment fee is applicable for the lodgment of Amended Prospectus. See Figure 2.21-7
- 11. Select the documents to be lodged/submitted using the checkboxes. See Figure 2.21-7
- 12. To add additional documents, select the document from the 'Document Type' dropdown list

and click Add Document

| Intend Descure                                                                                                   |                                                                                                    |                                              |                   |
|----------------------------------------------------------------------------------------------------|----------------------------------------------------------------------------------------------------|----------------------------------------------|-------------------|
| upload Docun                                                                                                    | nent                                                                                                    |                                              |                   |
| habuctions + Salary                                                                                              | t Forme - Uptoal Discament - Summery                                                                                                    | - Payment - Recent -                         |                   |
| Project Name Hancook<br>Project Name ensure that each<br>To select a file for uptos<br>To clear the selection, p | Pie LtdDBT-Prospectus-17 Oct 2013 16:20.45<br>document to be uploaded to not larger than 12 MB<br>d, please Llick on the "Select File" button below<br>lease click on the "Clear" button | r.                                           |                   |
| IN File Name                                                                                                    | Description of Document Type                                                                                                    | Status Description                           | Uphoad Cent       |
|                                                                                                    | Arrended Prospectus (section 240(9A)<br>of the SFA) (BlackIned)                                                                                                    | Pending<br>Submission                        | Select File Creat |
|                                                                                                    | Amended Prospectus (section 248(9A)<br>of the SFA)                                                                                                    | Pending<br>Submission                        | Solact File       |
| 1                                                                                                    | Experts Consent (section 249(13)(e) of<br>the SEA)                                                                                                    | Pending Tiger Capital Ple Ltd<br>Butentisian | Select File Cean  |
| ί.                                                                                                    | Issue Manager's Consent (section 240<br>(13)(ee) of the SFA)                                                                                                    | Persting Citygeles Ple Ltd<br>Bobroission    | Select File Clear |
|                                                                                                    | Linderwriter's Consent (section 240(13)<br>(eb) of the SEA)                                                                                                    | Pending Linkpro Pie Ltd<br>Submission        | Select File       |
|                                                                                                    | Signatures accompanying the<br>prospectue / profile statement (section<br>340(44) of the SFA)                                                                                            | Panding<br>Submission                        | Select File Citar |
|                                                                                                    | Confirmation by person(s) making the<br>other and directors that they are aware<br>of criminal isability under section 253                                                               | Pendog<br>Submession                         | Select File       |
|                                                                                                    | Application form(L) in respect of the<br>offer                                                                                                    | Pending.<br>Bebmission                       | Select File       |
| the Designed Designed                                                                                            |                                                                                                    |                                              |                   |

Figure 2.21-8 Upload documents

13. Refer to steps 12 - 18 in section 2.8 on how to upload documents.

| Su   | immary                     |                                                    |                                        |                   |             |              |                  |           |      |
|------|----------------------------|----------------------------------------------------|----------------------------------------|-------------------|-------------|--------------|------------------|-----------|------|
| in   | structions = Submit        | Forms - Upload Documen                             | - Summary - Plannettia                 | through a         |             |              |                  |           |      |
| 112  | thed Document              |                                                    |                                        |                   |             |              |                  |           |      |
| a    | File Name                  |                                                    | Description of Document                |                   |             | Other pa     | eticulars (Finop | licable)  | 511  |
| -    | Amerided Prospectus<br>pdf | Amended Prospectus (section                        | 240(BA) of the SFA) (Bladdined)        |                   |             |              |                  |           | Draf |
| - 12 | Arrended Prospectus<br>pdf | Amended Prospectus (section                        | 240(8A) of the SFA)                    |                   |             |              |                  |           | Dra  |
| 1    | hoart1.pdf                 | Experts Consent (section 240                       | (13)(e) of the SFA)                    |                   |             | Tiger Capta  | il Pte Ltd       |           | Draf |
| . 1  | isue1.pdf                  | Issue Manager's Consent (sec                       | tion 240(13)(ea) of the SFA)           |                   |             | Citygates Pt | le Ltd           |           | Dra  |
| - 1  | Thig Fredrivrebet          | Underwriter's Consent (section                     | 240(13)(eb) of the SFA)                |                   |             | Linkpro Pte  | List             |           | Dra  |
| 1    | pdf                        | Signatures accompanying the                        | prospectus / profile statement (sect   | on 240(4A) of the | SFA)        |              |                  |           | Dra  |
| Ì    | pđ                         | Confirmation by person(s) mat<br>under section 253 | sing the offer and directors that they | are aware of crim | inal kabéty |              |                  |           | Dra  |
| 1    | pdf                        | Application form(z) in respect                     | of the offer                           |                   |             |              |                  |           | Dra  |
|      | and Province               |                                                    |                                        |                   |             |              |                  |           |      |
| SN   | Descri                     | ption of Document                                  | Unit Fee Payable (8)                   | Quantity          | Fee         | Payable (5)  | OST(1)           | Tat       | e(1) |
| r.   | Debertures Lodgment        | of Amendment to Prospecture                        | \$600.00                               | 1                 | \$600.00    |              | \$0.00           | \$5500.00 | 1    |
|      | Debentures Lodgment        | of Experts Consent                                 | 810.00                                 | 1                 | \$10.00     |              | \$0.00           | 810.00    |      |
|      | Debentures Lodgment        | of Linderwriter's Consent                          | \$10.00                                | 1                 | \$10.00     |              | \$0.00           | \$10.00   |      |
|      | Determent Lodoment         | of Issue Manager's Consent                         | \$10.00                                | 1                 | \$10.00     |              | 50.00            | \$10.00   |      |

Figure 2.21-9 Submission Summary

14. A summary page with the Payment Preview is displayed. Click Submit to submit the application. See Figure 2.21-9

|                  |                                                                                                    | Fieldae proceed to make payment.                                                                                                    |                                           |                                      |                  |                               |                               |
|------------------|----------------------------------------------------------------------------------------------------|----------------------------------------------------------------------------------------------------|-------------------------------------------|--------------------------------------|------------------|-------------------------------|-------------------------------|
| Su               | bmission Cor                                                                                                    | nplete                                                                                                    |                                           |                                      |                  |                               |                               |
|                  |                                                                                                    |                                                                                                    |                                           |                                      |                  |                               |                               |
| in et            | tructione                                                                                                    | me - Unload Document - Summany - Dave                                                                                                    | ont Decaint                               |                                      |                  |                               |                               |
| ins              | suburners » Submit Fo                                                                                                    | irms » opioad bocument » Summary » Paym                                                                                                    | ent » receipt »                           |                                      |                  |                               |                               |
| SN               | Case Id                                                                                                    | Item Description                                                                                                    | Fee Unit Amount(\$)                       | GST(\$)                              | Quantity         | Fee Amount(\$)                | Total                         |
|                  | Construction of the second second sec |                                                                                                    |                                           |                                      | 1                | \$600.00                      | \$600.00                      |
| 1                | DBT-P-201310-0004                                                                                                    | Debentures Lodgment of Amendment to Prospectus                                                                                                    | \$600.00                                  | \$0.00                               | 1                | \$000.00                      | 0000.00                       |
| 1                | DBT-P-201310-0004<br>DBT-P-201310-0004                                                                                                    | Debentures Lodgment of Amendment to Prospectus<br>Debentures Lodgment of Expert's Consent                                                                                          | \$600.00<br>\$10.00                       | \$0.00<br>\$0.00                     | 1                | \$10.00                       | \$10.00                       |
| 1<br>2<br>3      | DBT-P-201310-0004<br>DBT-P-201310-0004<br>DBT-P-201310-0004                                                                                                    | Debentures Lodgment of Amendment to Prospectus Debentures Lodgment of Expert's Consent Debentures Lodgment of Underwriter's Consent                                                | \$600.00<br>\$10.00<br>\$10.00            | \$0.00<br>\$0.00<br>\$0.00           | 1<br>1<br>1      | \$10.00<br>\$10.00            | \$10.00<br>\$10.00            |
| 1<br>2<br>3<br>4 | DBT-P-201310-0004<br>DBT-P-201310-0004<br>DBT-P-201310-0004<br>DBT-P-201310-0004                                                                                                    | Debentures Lodgment of Amendment to Prospectus Debentures Lodgment of Expert's Consent Debentures Lodgment of Underwriter's Consent Debentures Lodgment of Issue Manager's Consent | \$600.00<br>\$10.00<br>\$10.00<br>\$10.00 | \$0.00<br>\$0.00<br>\$0.00<br>\$0.00 | 1<br>1<br>1<br>1 | \$10.00<br>\$10.00<br>\$10.00 | \$10.00<br>\$10.00<br>\$10.00 |

Figure 2.21-10 Payment details

- 15. A payment page is displayed. Click Pay by credit card button to make payment. See **Figure 2.21-10**
- 16. Refer to section 2.32 Online Payment on how to perform online payments.

| ном  | IE ABOUT OPERA O            | FFERS BUSINESS TRUSTS E-SERVICES TAKE-OVER     | S&MERGERS MY OPER  | A FAQ  |          |          | Thomas Tan [ log out ] |
|------|-----------------------------|------------------------------------------------|--------------------|--------|----------|----------|------------------------|
| Pa   | ayment detail               | s                                              |                    |        |          |          |                        |
| Ir   | structions » Submit         | Forms » Upload Document » Summary » Pa         | iyment » Receipt » |        |          |          |                        |
| You  | r payment was successfu     | Jl                                             | Foo Unit Amount(S) | COT/S) | Quantity |          | Pourmont Statue        |
| 1    | DBT-P-201310-0004           | Debentures Lodgment of Amendment to Prospectus | \$600.00           | \$0.00 | 1        | \$600.00 | Paid                   |
| 2    | DBT-P-201310-0004           | Debentures Lodgment of Expert's Consent        | \$10.00            | \$0.00 | 1        | \$10.00  | Paid                   |
| 3    | DBT-P-201310-0004           | Debentures Lodgment of Underwriter's Consent   | \$10.00            | \$0.00 | 1        | \$10.00  | Paid                   |
| 4    | DBT-P-201310-0004           | Debentures Lodgment of Issue Manager's Consent | \$10.00            | \$0.00 | 1        | \$10.00  | Paid                   |
|      |                             |                                                |                    |        |          |          |                        |
| You  | r payment reference is 62   | 27768d58e51dd05bb8d                            |                    |        |          |          |                        |
|      |                             |                                                |                    |        |          |          |                        |
| Plea | ase print this page for you | Ir reference. Go To Receipt                    |                    |        |          |          |                        |

Figure 2.21-11 Payment reference number

17. After successful payment, a payment reference number is provided. See Figure 2.21-11

18. Click Go To Receipt to view/print the receipt.

MAS OPERA –User Guide for Offers of Shares, Debentures and Business Trust Units Version 1.9

| TOMIC                                  | ABOUT OP                                                                     | ERA OFFERS                                                                   | BUSINESS TRUSTS E-SE                                                                           | RVICES TAKE- | OVERS & MERGE | ERS MY OPERA | FAQ                          |                                                          | Thomas Tan [ log (                                                   |
|----------------------------------------|------------------------------------------------------------------------------|------------------------------------------------------------------------------|------------------------------------------------------------------------------------------------|--------------|---------------|--------------|------------------------------|----------------------------------------------------------|----------------------------------------------------------------------|
| Ta                                     | x Invoic                                                                     | e                                                                            |                                                                                                |              |               |              |                              |                                                          |                                                                      |
| Ins                                    | tructions »                                                                  | Submit Forms                                                                 | » Upload Document »                                                                            | Summary »    | Payment »     | Receipt »    |                              |                                                          |                                                                      |
| 10 Sh<br>GST<br>Date<br>Paym<br>Invoid | nenton Way M/<br>Reg No<br>nent Reference<br>ce Number                       | AS Building Singa                                                            | pore 079117<br>: M90363076J<br>: 17/10/2013<br>: 627768d58e51dd05bb<br>: R130000047            | b8d          |               |              |                              |                                                          |                                                                      |
| _                                      |                                                                              |                                                                              |                                                                                                |              |               |              |                              |                                                          |                                                                      |
| Rece<br>SN                             | ipt Information                                                              |                                                                              | Descrij                                                                                        | ption        |               |              | Qty                          | Unit Price (\$)                                          | Amount(\$)                                                           |
| Rece<br>SN<br>1                        | ipt Information                                                              | Lodgment of Issue                                                            | Descrij<br>e Manager's Consent                                                                 | ption        |               |              | Qty<br>1                     | Unit Price (\$)<br>10.00                                 | Amount(\$)<br>10.00                                                  |
| Rece<br>SN<br>1                        | Debentures                                                                   | Lodgment of Issue                                                            | Descrip<br>e Manager's Consent<br>ert's Consent                                                | ption        |               |              | Qty<br>1                     | Unit Price (\$)<br>10.00<br>10.00                        | Amount(\$)<br>10.00<br>10.00                                         |
| Rece<br>SN<br>1<br>2                   | Debentures I<br>Debentures I<br>Debentures I                                 | Lodgment of Issue<br>Lodgment of Expe<br>Lodgment of Unde                    | Descrip<br>e Manager's Consent<br>ert's Consent<br>erwriter's Consent                          | ption        |               |              | Qty<br>1<br>1<br>1           | Unit Price (\$)<br>10.00<br>10.00<br>10.00               | Amount(\$)<br>10.00<br>10.00<br>10.00                                |
| Rece<br>SN<br>1<br>2<br>3<br>4         | Debentures I<br>Debentures I<br>Debentures I<br>Debentures I<br>Debentures I | Lodgment of Issue<br>Lodgment of Expe<br>Lodgment of Unde<br>Lodgment of Ame | Descrip<br>e Manager's Consent<br>ert's Consent<br>erwriter's Consent<br>endment to Prospectus | ption        |               |              | Qty<br>1<br>1<br>1<br>1<br>1 | Unit Price (\$)<br>10.00<br>10.00<br>10.00<br>600.00     | Amount(\$)<br>10.00<br>10.00<br>10.00<br>600.00                      |
| Rece<br>SN<br>1<br>2<br>3<br>4         | Debentures I<br>Debentures I<br>Debentures I<br>Debentures I<br>Debentures I | Lodgment of Issue<br>Lodgment of Expe<br>Lodgment of Unde<br>Lodgment of Ame | Descrip<br>e Manager's Consent<br>ert's Consent<br>erwriter's Consent<br>endment to Prospectus | ption        |               |              | Qty<br>1<br>1<br>1<br>1<br>1 | Unit Price (\$) 10.00 10.00 10.00 600.00 Tota            | Amount(\$)<br>10.00<br>10.00<br>10.00<br>600.00<br>1630.00           |
| Rece<br>SN<br>1<br>2<br>3<br>4         | Debentures I<br>Debentures I<br>Debentures I<br>Debentures I                 | Lodgment of Issue<br>Lodgment of Expe<br>Lodgment of Unde<br>Lodgment of Ame | Descrip<br>e Manager's Consent<br>ert's Consent<br>erwriter's Consent<br>endment to Prospectus | ption        |               |              | Qty<br>1<br>1<br>1<br>1      | Unit Price (\$) 10.00 10.00 10.00 600.00 Tota GST Amount | Amount(\$)<br>10.00<br>10.00<br>10.00<br>600.00<br>1630.00<br>t 0.00 |

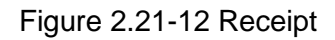

19. The receipt is shown and the submission process is completed. See Figure 2.21-12
#### 2.22 Debentures/ Debentures (ABS) - Request for Extension of Registration Period

An applicant may request to extend the registration period in 'My Submissions (Offers)' under 'My OPERA'. This section will show you how to request for extension of registration period.

Only authorized users are allowed to perform this function. Refer to section 2.1 - Log in for log-in steps.

| Date            | Message                                                                  | My Submissions                                                                                                    | Action  |
|-----------------|--------------------------------------------------------------------------|----------------------------------------------------------------------------------------------------|---------|
| 15/01/2018      | CIS Form 1 Submission for C1_20180115_2 - Outstanding Documents          | My Submissions (Shares, Debentures & BTs)                                                                                           | View    |
| 15/01/2018      | CIS Form 1 Submission for C1_20180115_2 - Outstanding Payment            | My Submissions (CIS)<br>My Lodgment Booking                                                                                         | View    |
| 15/01/2018      | CIS General Lodgment Form 6 Submission of 20180115_TESTPROS_1 for Lodgme | Manage Entity Information                                                                                                    | Dismiss |
| You have active | a alerts/reminders. <u>Click here to snow/hide details</u>               | Manage Project Permission<br>BTA Delegation To UEN<br>Delegate for Business Trust<br>CIS Delegation To UEN<br>CIS Delegation to UEN |         |

Figure 2.22-1 Homepage of MAS OPERA

1. After successful log-in, click My Submissions (Shares, Debentures & BTs) under MY OPERA in the main menu. See Figure 2.22-1

| IOME ABOUT OPE                                             | RA OFFERS                                                  | BUSINESS TRUSTS E-SERVICES                                      | TAKE-OVERS & MERGERS          | MY OPERA         | FAQ                           | Thomas Tan [ log out ] |
|------------------------------------------------------------|------------------------------------------------------------|-----------------------------------------------------------------|-------------------------------|------------------|-------------------------------|------------------------|
| Home » My OPERA »                                          | My Submissions                                             | s (Offers)                                                      |                               |                  |                               |                        |
| Manage Of                                                  | fer Over                                                   | rview                                                           |                               |                  |                               |                        |
| To create a new issu<br>Lodgment Form (<br>Lodgment Form ( | er, please click<br><u>Shares and De</u><br>Business Trust | <u>here</u> . Once an issuer has been crea<br>(bentures)<br>(s) | led, you may start the lodgme | nt process for t | that issuer by selecting "New | Project" below.        |
| Type of Offer<br>Name of Issuer<br>Search                  | : Deben<br>: Hanco                                         | ntures 💽                                                        |                               |                  |                               |                        |
| Please indicate wheth<br>Existing Project<br>New Project   | her you are sub                                            | priitting documents for                                         |                               |                  |                               |                        |
| Name of Issuer                                             |                                                            | Project Name                                                    |                               | Type of O        | offer                         | Action                 |
| Hancook Pte. Ltd.                                          | Hancook Pte                                                | e. LtdDBT- Prospectus-17 Oct 2013                               | 3 14:42:54 De                 | bentures         | View                          |                        |

Figure 2.22-2 Manage Offer Overview

Search

2. Select the 'Type of Offer'. Click the 'Name of Issuer'.

. You may narrow the search results by entering

3. Select 'Existing Project'. Results will be filtered and displayed. See Figure 2.22-2

| 4. | Click | View | See Figure 2.22-2 |
|----|-------|------|-------------------|
|----|-------|------|-------------------|

| HOME ABOUT OPERA OFFERS                                   | BUSINESS TRUSTS E-S  | SERVICES TAKE-OVERS & MERGERS        | MY OPERA FAQ              |                | Thomas Tan [log out] |
|-----------------------------------------------------------|----------------------|--------------------------------------|---------------------------|----------------|----------------------|
| Projects for Hancoo                                       | ok Pte. Ltd          | Debentures                           |                           |                |                      |
| Name of Issuer : Hancook Pte.                             | Ltd.                 |                                      |                           |                |                      |
| Type of Offer : Debentures<br>Project Name : Hancook Pte. | LtdDBT- Prospectus-1 | 7 Oct 2013 14:42:54                  |                           |                |                      |
| Start Online Submission                                   |                      |                                      |                           |                |                      |
| Open Projects                                             |                      |                                      |                           |                |                      |
| Form Type                                                 | Project Na           | me Da                                | te of Creation            | Status         | Action               |
| No Record Found                                           |                      |                                      |                           |                |                      |
| Active Projects                                           |                      |                                      |                           |                |                      |
| Form Type                                                 | Case Id              | Project Name                         | Date of                   | Submission Sta | itus Action          |
| Dehentures                                                | DRT-P-201310-0003    | Hansaak Dia Litel DDT. Draspachus 47 | 04 2012 14:42-54 17/10/20 | heebol 210     | 2.6 mm               |

Figure 2.22-3 Projects for Issuer

5. The projects for the relevant issuer will be shown. Click on 'View' to view details of a particular project. See **Figure 2.22-3** 

| Home » My OPERA » My Submi<br>Project Informat                                                                                          | issions » Submission Details<br>tion                                                 |                                                                                                    |                                                 |                                                                                    |                                    |                                                      |                                                                                     |
|----------------------------------------------------------------------------------------------------|--------------------------------------------------------------------------------------|----------------------------------------------------------------------------------------------------|-------------------------------------------------|------------------------------------------------------------------------------------|------------------------------------|------------------------------------------------------|-------------------------------------------------------------------------------------|
| Project Type<br>Project Name                                                                                                    | : Debentures<br>: Hancook Pte. LtdDBT- F                                             | Prospectus-17 Oct 2013                                                                                                    | 14:42:54                                        | Project Statu:<br>Payment Sta<br>Project create<br>Project create<br>Last modified | s<br>tus<br>ed by<br>ed on<br>I by | : Active<br>: Paid<br>: Thoma<br>: 17/10/<br>: Thoma | as Tan<br>2013<br>as Tan<br>2013                                                    |
| Manage Permissions                                                                                                    | Withdraw Submission                                                                  | Request Extension of Regi                                                                                                    | istration Pe                                    | Expected Re                                                                        | gistration D                       | ate : 07/11/                                         | 2013                                                                                |
| Manage Permissions                                                                                                    | Withdraw Submission                                                                  | Request Extension of Regi                                                                                                    | istration Pe<br>GST(\$)                         | Expected Re-                                                                       | gistration Di                      | . 17/10/<br>ate : 07/11/                             | 2013<br>2013<br>Status                                                              |
| Manage Permissions<br>Payment Information<br>Debentures Lodgment of Issue                                                               | Withdraw Submission                                                                  | Request Extension of Regi Fee Amt(\$) \$10.00                                                                                                    | istration Pe<br>GST(\$)<br>\$0.00               | Unit Amt(\$)                                                                       | Quantity                           | Total                                                | 2013<br>Status<br>Paid - View Receipt                                               |
| Manage Permissions<br>Payment Information<br>Debentures Lodgment of Issue<br>Debentures Lodgment of Unde                                | Withdraw Submission                                                                  | Request Extension of Regination of Reginatio | GST(\$)<br>50.00<br>\$0.00                      | Unit Amt(\$)<br>\$10.00                                                            | Quantity 1 1                       | Total<br>\$10.00<br>\$10.00                          | 2013<br>Status<br>Paid - View Receipt<br>Paid - View Receipt                        |
| Manage Permissions<br>Payment Information<br>Debentures Lodgment of Issue<br>Debentures Lodgment of Unde<br>Debentures Lodgment of Expe | Withdraw Submission Item Description Manager's Consent writer's Consent rt's Consent | Fee Amt(\$)           \$10.00           \$10.00           \$10.00           \$10.00                                                                                                    | GST(\$)<br>\$0.00<br>\$0.00<br>\$0.00<br>\$0.00 | Unit Amt(\$)<br>\$10.00<br>\$10.00                                                 | Quantity 1 1 1 1                   | Total<br>\$10.00<br>\$10.00<br>\$10.00               | 2013<br>Status<br>Paid - View Receipt<br>Paid - View Receipt<br>Paid - View Receipt |

Figure 2.22-4 Project Information page

6. Click Request Extension of Registration Period to apply for extension of registration period. See Figure 2.22-4

| HOME ABOUT OPERA OFFERS BUSINESS TRU                                                                                          | ISTS E-SERVICES                                                               | TAKE-OVERS & MERGERS                     | MY OPERA      | FAQ       |        | Thom       | as Tan [ log out ] |
|----------------------------------------------------------------------------------------------------|-------------------------------------------------------------------------------|------------------------------------------|---------------|-----------|--------|------------|--------------------|
| Application to extend perio                                                                                                   | d for regi                                                                    | stration of offer                        | docum         | ent       |        |            |                    |
| Extension Request » Payment » Receipt »                                                                                       |                                                                               |                                          |               |           |        |            |                    |
| Offer Type<br>Name of Issuer<br>Lodged Date<br>Expected Registration Date<br>Request for extension of registration period to* | : Debentures<br>: Hancook Pte<br>: 16/10/2013<br>: 06/11/2013<br>: 08/11/2013 | e Ltd                                    |               |           |        |            |                    |
| Supporting Documents                                                                                                    | +                                                                             |                                          | Uplo          | ad File   | 2.6    |            |                    |
|                                                                                                    | Non Deces                                                                     |                                          |               | Browse    | Upload |            | T-4-144/72         |
| Debentures Section 240(8)(c) Application: Extend per                                                                          | iod during which th                                                           | ption<br>he prospectus or profile statem | ent may be re | gistered. | 30     | GSTAMI(\$) | 30                 |
| Submit Back                                                                                                    |                                                                               |                                          |               |           |        |            |                    |

Figure 2.22-5 Application to Extend Registration Period

 Enter date in the mandatory field 'Request for extension of registration period to:' and click on <u>Submit</u>. See Figure 2.22-5

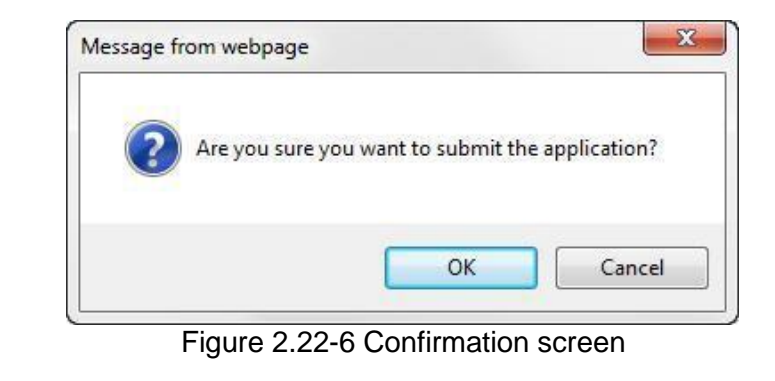

8. Click to confirm submission of the application. See **Figure 2.22-6** 

| DME           | ABOUT OP   | ERA OFFERS                                      | BUSINESS TRUSTS E-SERVICES TA                                                                              | KE-OVERS & MERGERS               | MY OPERA FA       | Q             | fΤ                        | iomas Tan ( log             |
|---------------|------------|-------------------------------------------------|----------------------------------------------------------------------------------------------------|----------------------------------|-------------------|---------------|---------------------------|-----------------------------|
| Your re       | equest has | been submitted.                                 |                                                                                                    |                                  |                   |               |                           |                             |
| ub            | missio     | on Comp                                         | lete                                                                                                    |                                  |                   |               |                           |                             |
| Tytop         | aion Dogu  | oot - Doume                                     | nt - Dessint -                                                                                             |                                  |                   |               |                           |                             |
| Exten         | sion Requi | est » Payme                                     | nt » Receipt »                                                                                             |                                  |                   |               |                           |                             |
|               |            |                                                 |                                                                                                    |                                  |                   |               |                           |                             |
| SN            | Case Id    |                                                 | Item Description                                                                                           | Fee Unit Amount(\$)              | GST(\$)           | Quantity      | Fee Amount(\$)            | Total                       |
| SN            | Case Id    | Debentures Se<br>during which th<br>registered. | Item Description<br>ction 240(8)(c) Application: Extend perioc<br>e prospectus or profile statement may be | Fee Unit Amount(\$)<br>1 \$30.00 | GST(\$)<br>\$0.00 | Quantity<br>1 | Fee Amount(\$)<br>\$30.00 | Total<br>\$30.00            |
| SN 1<br>Total | Case Id    | Debentures Se<br>during which th<br>registered. | Item Description<br>ction 240(8)(c) Application: Extend perioc<br>e prospectus or profile statement may be | Fee Unit Amount(\$)<br>1 \$30.00 | GST(\$)<br>\$0.00 | Quantity<br>1 | Fee Amount(\$)<br>\$30.00 | Total<br>\$30.00<br>\$30.00 |

Figure 2.22-7 Payment page

- 9. A payment page is displayed. Click Pay by credit card button to make payment. See Figure 2.22-7
- 10. Refer to section 2.32 Online Payment on how to perform online payments.

| HOME   | ABOUT                         | OPERA OFFERS                                             | BUSINESS TRUSTS E-SERVICES                                                      | TAKE-OVERS & MERGERS | MY OPERA | FAQ        |                | Thomas Tan [ log out ] |
|--------|-------------------------------|----------------------------------------------------------|---------------------------------------------------------------------------------|----------------------|----------|------------|----------------|------------------------|
| Pay    | yment                         | details                                                  |                                                                                 |                      |          |            |                |                        |
| Ext    | ension Re                     | quest » Payme                                            | nt » Receipt »                                                                  |                      |          |            |                |                        |
| Your   | payment wa                    | as successful.                                           | Itom Description                                                                | Fee Lipit Amount/\$) | 007(6)   | Quantity   | Foo Amount/\$) | Poumont Status         |
| 1      | Gase IU                       | Debentures Sectio<br>during which the p<br>registered.   | n 240(8)(c) Application: Extend period<br>rospectus or profile statement may be | 1 \$30.00            | \$0.00   | 1          | \$30.00        | Paid                   |
| Your p | payment rei<br>e print this j | ference is <mark>26fc0367</mark><br>page for your refere | 77ed721b7fb09]<br>ence. Go To Receipt                                           |                      |          | 5.1<br>5.1 |                |                        |

Figure 2.22-8 Payment reference number

11. After successful payment, a payment reference number is provided. See Figure 2.22-8

12. Click Go To Receipt to see/print receipt.

MAS OPERA –User Guide for Offers of Shares, Debentures and Business Trust Units Version 1.9

| HOME                                                  | ABOUT OPER/                                                                   | A OF                        | FERS                            | BUSINESS TRUS                                                        | SE-SERVICES       | TAKE-OVERS & MERG        | ERS     | MY OPERA      | FAQ           |    | Thoms           | as Tan [ log out ] |
|-------------------------------------------------------|-------------------------------------------------------------------------------|-----------------------------|---------------------------------|----------------------------------------------------------------------|-------------------|--------------------------|---------|---------------|---------------|----|-----------------|--------------------|
| Тах                                                   | Invoice                                                                       |                             |                                 |                                                                      |                   |                          |         |               |               |    |                 |                    |
| Exte                                                  | ension Request                                                                | » F                         | Payment                         | » Receipt »                                                          |                   |                          |         |               |               |    |                 |                    |
| Moneta<br>10 She<br>GST R<br>Date<br>Payme<br>Invoice | ary Authority of S<br>anton Way MAS<br>Reg No<br>ant Reference Nu<br>a Number | Singapo<br>Buildin<br>umber | ore<br>g Singapo<br>:<br>:<br>: | ore 079117<br>M90363076J<br>16/10/2013<br>26fc03677ed7<br>R130000039 | 21b7fb09          |                          |         |               |               |    |                 |                    |
| Receip                                                | ot Information                                                                |                             |                                 |                                                                      |                   |                          |         |               |               |    |                 |                    |
| SN                                                    |                                                                               |                             |                                 |                                                                      | Des               | cription                 |         |               |               | Qt | Unit Price (\$) | Amount(\$)         |
| 1 De                                                  | bentures Section                                                              | n 240(8                     | 3)(c) Appl                      | ication: Extend pe                                                   | eriod during whic | h the prospectus or prof | le stat | tement may be | e registered. | 1  | 30.00           | 30.00              |
|                                                       |                                                                               |                             |                                 |                                                                      |                   |                          |         |               |               |    | Tota            | al 30.00           |
|                                                       |                                                                               |                             |                                 |                                                                      |                   |                          |         |               |               |    | GST Amount      | 0.00               |
|                                                       |                                                                               |                             |                                 |                                                                      |                   |                          |         |               |               |    | Amount Du       | e 30.00            |
| Proje                                                 | ect Information                                                               |                             |                                 |                                                                      |                   |                          |         |               |               |    |                 |                    |

Figure 2.22-9 Receipt

13. The receipt is shown and the submission process is completed. See Figure 2.22-9

#### 2.23 Debentures/ Debentures (ABS) – Request for MAS' Consent to Amendments

An applicant may request for MAS' consent to lodge amendments to the prospectus, in 'My Submissions (Offers)' under 'My OPERA'. This section will show you how to request for MAS' consent to amendments.

Only authorized users are allowed to perform this function. Refer to section 2.1 - Log in for log-in steps.

| Date            | Message My Submissions                                                                                                    | Action       |
|-----------------|----------------------------------------------------------------------------------------------------|--------------|
| 15/01/2018      | CIS Form 1 Submission for C1_20180115_2 - Outstanding Documents My Submissions (Shares, Debentures                                                            | Ka BTs) View |
| 15/01/2018      | CIS Form 1 Submission for C1_20180115_2 - Outstanding Payment My Submissions (CIS)<br>My Lodgment Booking                                                     | View         |
| 15/01/2018      | CIS General Lodgment Form 6 Submission of 20180115_TESTPROS_1 for Lodgmer Manage Entity Information                                                           | Dismiss      |
| You have active | Ve alerts/reminders. <u>Click here to show/hide details</u> Manage Project Permission BTA Delegation To UEN Delegate for Business Trust CIS Delegation To UEN |              |
|                 | CIS Delegation to Individual                                                                                                    |              |

Figure 2.23-1 Homepage of MAS OPERA

1. After successful log-in, click My Submissions (Shares, Debentures & BTs) under MY OPERA in the main menu. See Figure 2.23-1

| HOME ABOUT OF                                     | ERA OFFERS                                             | BUSINESS TRUSTS E-SERVICES                                                  | TAKE-OVERS & MERGERS           | MY OPERA       | FAQ                           | Thomas Tan [ log out ] |
|---------------------------------------------------|--------------------------------------------------------|-----------------------------------------------------------------------------|--------------------------------|----------------|-------------------------------|------------------------|
| Home » My OPERA                                   | » My Submissions                                       | s (Offers)                                                                  |                                |                |                               |                        |
| Manage C                                          | ffer Over                                              | rview                                                                       |                                |                |                               |                        |
| To create a new iss<br>Lodgment Form              | uer, please click<br>(Shares and De<br>(Business Trust | <u>here</u> . Once an issuer has been crea<br><u>bentures)</u><br><u>s)</u> | ated, you may start the lodgme | nt process for | that issuer by selecting "New | Project" below.        |
| Type of Offer<br>Name of Issuer<br>Search         | : Deben<br>: Hanco                                     | tures 💌                                                                     |                                |                |                               |                        |
| Please indicate wh  Existing Project  New Project | ether you are sub                                      | mitting documents for                                                       |                                |                |                               |                        |
| Name of Issue                                     |                                                        | Project Name                                                                |                                | Type of C      | lfer                          | Action                 |
| Hancook Pte. Ltd.                                 | Hancook Pte                                            | e. LtdDBT- Prospectus-17 Oct 201                                            | 3 14:42:54 De                  | bentures       | View                          |                        |

Figure 2.23-2 Manage Offer Overview

2. Select the 'Type of Offer'. Click Search. You may narrow the search results by entering the 'Name of Issuer'.

- 3. Select 'Existing Project'. Results will be filtered and displayed. See Figure 2.23-2
- 4. Click View . See Figure 2.23-2

| HOME ABOUT OP                                   | ERA OFFERS                               | BUSINESS TRUSTS E- | SERVICES TAKE-OVERS& MERG         | ERS MY OPERA FAC      | 1                  | Tho      | mas Tan [log out] |  |
|-------------------------------------------------|------------------------------------------|--------------------|-----------------------------------|-----------------------|--------------------|----------|-------------------|--|
| Projects fe                                     | or Hanco                                 | ok Pte. Ltd.       | - Debentures                      |                       |                    |          |                   |  |
| Name of Issuer<br>Type of Offer<br>Project Name | Hancook Pte<br>Debentures<br>Hancook Pte | Ltd.               | 17 Oct 2013 14:42:54              |                       |                    |          |                   |  |
| Start Online S                                  | Submission                               |                    |                                   |                       |                    |          |                   |  |
| Open Projects                                   |                                          |                    |                                   |                       |                    |          |                   |  |
| Form T                                          | ype                                      | Project N          | Name Date of Creation             |                       | Sta                | tus      | Action            |  |
| No Record Found                                 |                                          |                    | 14-                               |                       | 1                  |          |                   |  |
| Active Projects                                 |                                          |                    |                                   |                       |                    |          |                   |  |
| Form                                            | Туре                                     | Case Id            | Project Na                        | me                    | Date of Submission | n Status | Action            |  |
| Debentures                                      |                                          | DBT-P-201310-0003  | Hancook Pte, Ltd -DBT- Prospectur | -17 Oct 2013 14 42 54 | 17/10/2013         | Lodged   | View              |  |

## Figure 2.23-3 Projects for Issuer

5. The projects for the relevant issuer will be shown. Click on 'View' to view details of a particular project. See **Figure 2.23-3** 

| Project Informat             | issions » Submission Details<br>tion  |                                                                                                    |                   |                                                                                     |                                              |                                                                  |                                                                                     |
|------------------------------|---------------------------------------|----------------------------------------------------------------------------------------------------|-------------------|-------------------------------------------------------------------------------------|----------------------------------------------|------------------------------------------------------------------|-------------------------------------------------------------------------------------|
| Project Type<br>Project Name | : Debentures<br>: Hancook Pte. LtdDBT | - Prospectus-17 Oct 2013                                                                             | 14:42:54          | Project Statu:<br>Payment Stat<br>Project create<br>Project create<br>Last modified | s<br>tus<br>ed by<br>ed on<br>I by<br>I date | : Active<br>: Paid<br>: Thoma<br>: 17/10/<br>: Thoma<br>: 17/10/ | as Tan<br>2013<br>as Tan<br>2013                                                    |
| Manage Permissions           | Withdraw Submission                   | Request for MAS' Consent                                                                             | to Amend          | ments                                                                               | gistration D                                 | ate : 07/11/                                                     | 2013                                                                                |
| Manage Permissions           | Withdraw Submission                   | Request for MAS' Consent                                                                             | to Amend          | Expected Re                                                                         | gistration D                                 | ate : 0//11/                                                     | 2013                                                                                |
| Manage Permissions           | Withdraw Submission                   | Request for MAS' Consent<br>Fee Amt(\$)                                                              | GST(\$)           | Unit Amt(\$)                                                                        | Quantity                                     | Total                                                            | 2013<br>Status                                                                      |
| Manage Permissions           | Withdraw Submission                   | Request for MAS' Consent<br>Fee Amt(\$)<br>\$10.00                                                   | GST(\$)<br>\$0.00 | Unit Amt(\$)<br>\$10.00                                                             | Quantity                                     | Total<br>\$10.00                                                 | Status<br>Paid - View Receipt<br>Paid - View Receipt                                |
| Manage Permissions           | Withdraw Submission                   | Request for MAS' Consent           Fee Amt(\$)           \$10.00           \$10.00           \$10.00 | 50.00             | Unit Amt(\$)<br>\$10.00<br>\$10.00                                                  | Quantity 1 1 1                               | Total<br>\$10.00<br>\$10.00<br>\$10.00                           | 2013<br>Status<br>Paid - View Receipt<br>Paid - View Receipt<br>Paid - View Receipt |

Figure 2.23-4 Project Information page

6. Click Request for MAS' Consent to Amendments to request for MAS's consent to amendments. See Figure 2.23-4

| oad attachment(s) | Upload File |        |        |  |  |
|-------------------|-------------|--------|--------|--|--|
|                   | a.pdf       |        | Deiete |  |  |
|                   |             | Browse | Upload |  |  |

Figure 2.23-5 Request for MAS' Consent to Amendments

See Figure 2.23-5

7. Upload the relevant documents and click on Submit

| OME ABOUT OPERA                                                               | OFFERS B                                 | USINESS TRUSTS E-SERVICE           | S TAKE-OVERS & MERGERS                  | MY OPERA                           | FAQ              | Thomas Tan   kig out                  |
|-------------------------------------------------------------------------------|------------------------------------------|------------------------------------|-----------------------------------------|------------------------------------|------------------|---------------------------------------|
| Your request has been                                                         | submitted.                               |                                    |                                         |                                    |                  |                                       |
| Request for                                                                   | MAS's C                                  | consent To Ame                     | endments                                |                                    |                  |                                       |
| Offer Type<br>Name of Issuer                                                  | Debenture<br>Hancook F                   | s<br>Pte Ltd                       |                                         |                                    |                  |                                       |
| Lodged Date<br>Please attach your requi<br>jubmitted.                         | : 16/10/201<br>est for MAS' cor          | 3<br>risent to lodge amendments to | the preliminary prospectus. The         | relevant amen                      | ded pages of the | preliminary prospectus should also be |
| Lodged Date<br>Please attach your requi<br>Jubmitted.<br>Jpload attachment(s) | : 16/10/201<br>est for MAS' cor          | 3<br>isent to lodge amendments to  | the preliminary prospectus. The Uptor   | relevant amen<br>id File           | ded pages of the | preliminary prospectus should also be |
| Lodged Date<br>Please attach your requi<br>lubmitted.<br>Upload attachment(s) | : 16/10/201<br>est for MAS' cor<br>a.odf | 3 issent to lodge amendments to    | the preliminary prospectus. The<br>Upto | relevant amen<br>Id File<br>Delete | ded pages of the | preliminary prospectus should also be |

Figure 2.23-6 Request for MAS' Consent to Amendments Submitted

8. A message on the successful submission is displayed. See Figure 2.23-6

## 2.24 DIP/ DIP (ABS) - Create Project for Lodgment

This section will show you how to create a project to lodge the following documents for the Debenture Issuance Programme (DIP) module:

- Preliminary Base Prospectus/ Base Prospectus
- Base Profile Statement
- Preliminary Pricing Statement/ Pricing Statement
- Product Highlights Sheet
- Only authorized users are allowed to perform this function. Refer to section 2.1 Log in for log-in steps.

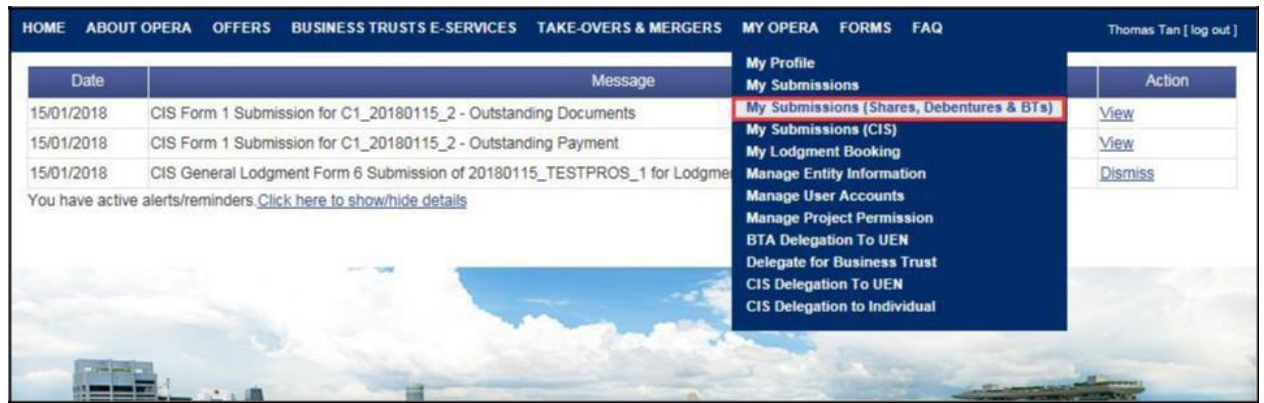

Figure 2.24-1 Homepage of MAS OPERA

1. After successful log-in, click My Submissions (Shares, Debentures & BTs) under MY OPERA in the main menu. See Figure 2.24-1

| HOME           | ABOUT OPERA                                                 | OFFERS                                     | BUSINESS TR                   | USTS E-SERVICES     | TAKE-OVERS & MERGERS         | MY OPERA        | FAQ                     | Thomas Tan [ log out ] |
|----------------|-------------------------------------------------------------|--------------------------------------------|-------------------------------|---------------------|------------------------------|-----------------|-------------------------|------------------------|
| Home           | » <u>My OPERA</u> » My                                      | Submissions                                | (Offers)                      |                     |                              |                 |                         |                        |
| Mar            | nage Offe                                                   | r Over                                     | view                          |                     |                              |                 |                         |                        |
| To crea<br>Loc | ate a new issuer, p<br>Igment Form (Sha<br>Igment Form (Bus | lease click<br>res and Deb<br>iness Trusts | nere. Once an is<br>pentures) | ssuer has been crea | ted, you may start the lodgm | ent process for | that issuer by selectin | g "New Project" below. |
| Type of        | f Offer                                                     | : Please                                   | select an item                | -                   |                              |                 |                         |                        |
| Name           | of Issuer                                                   | : Citycor                                  | p Pte Ltd                     |                     |                              |                 |                         |                        |
| Sea            | arch                                                        |                                            |                               |                     |                              |                 |                         |                        |
| Please         | indicate whether y                                          | ou are subr                                | nitting documer               | nts for             |                              |                 |                         |                        |
| © Exis         | sting Project                                               |                                            |                               |                     |                              |                 |                         |                        |
| Nev            | v Project                                                   |                                            |                               |                     |                              |                 |                         |                        |
| -              |                                                             |                                            | Name of Is                    | suer                |                              | Type of C       | Offer                   | Action                 |
| Citycor        | p Pte Ltd                                                   |                                            |                               |                     | В                            | то              | v                       | iew Delete             |
|                |                                                             |                                            |                               |                     |                              |                 |                         |                        |

Figure 2.24-2 Create New Issuer

2. Click on here to access the 'Create New Issuer' page. See Figure 2.24-2

| HOME                      | ABOUT OPERA                                                                  | OFFERS BUS                                                                      | SINESS TRUSTS E-SERVICES                                                       | TAKE-OVERS & MERGERS                                              | MY OPERA                                | FAQ                                        | Thomas Tan [log out ] |
|---------------------------|------------------------------------------------------------------------------|---------------------------------------------------------------------------------|--------------------------------------------------------------------------------|-------------------------------------------------------------------|-----------------------------------------|--------------------------------------------|-----------------------|
| Cre                       | ate New                                                                      | lssuer                                                                          |                                                                                |                                                                   |                                         |                                            |                       |
| To star<br>below i<br>Loc | t the lodgment pr<br>matches that prov<br>lgment Form (Sh<br>lgment Form (Bu | ocess, please crea<br>vided on Form 1. Y<br>ares and Debentur<br>siness Trusts) | ate a new issuer by selecting t<br>/ou may download the relevan<br><u>res)</u> | he type of offer and entering t<br>t Form 1 by clicking on one of | ie name of the is<br>the following link | ssuer below. Please ensure that all<br>ss. | information entered   |
| Туре о                    | f Offer :                                                                    | Please select an iter                                                           | m                                                                              |                                                                   |                                         |                                            |                       |
| Name                      | of Issuer :                                                                  |                                                                                 |                                                                                |                                                                   |                                         |                                            |                       |
| Cr                        | eate Issuer                                                                  |                                                                                 |                                                                                |                                                                   |                                         |                                            |                       |
| lf an is                  | suer has already                                                             | been created, plea                                                              | ase click <mark>here</mark> to start a new pr                                  | oject for the issuer or continue                                  | working on an e                         | existing project.                          |                       |

Figure 2.24-3 Create New Issuer

3. To create a new issuer, refer to steps 2-4 in section 2.5 – Create New Issuer. If an issuer has already been created, click 'here' to start a new project for the issuer or continue working on an existing project. See **Figure 2.24-2** 

| HOME ABOUT OPER                                               | RA OFFERS BUSINESS                                                                         | TRUSTS E-SERVICES      | TAKE-OVERS & MERGERS           | MY OPERA           | FAQ                             | Thomas Tan [ log out ] |
|---------------------------------------------------------------|--------------------------------------------------------------------------------------------|------------------------|--------------------------------|--------------------|---------------------------------|------------------------|
| Home » My OPERA »                                             | My Submissions (Offers)                                                                    |                        |                                |                    |                                 |                        |
| Manage Of                                                     | fer Overview                                                                               |                        |                                |                    |                                 |                        |
| To create a new issue<br>Lodgment Form (S<br>Lodgment Form (I | er, please click <u>here</u> . Once a<br><u>Shares and Debentures)</u><br>Business Trusts) | n issuer has been crea | ated, you may start the lodgme | ent process for th | nat issuer by selecting "New Pr | oject" below.          |
| Type of Offer                                                 | : DIP (ABS and SN)                                                                         | •                      |                                |                    |                                 |                        |
| Name of Issuer                                                | : Pro-Storage                                                                              |                        |                                |                    |                                 |                        |
| Search                                                        |                                                                                            |                        |                                |                    |                                 |                        |
| Please indicate wheth                                         | ner you are submitting docur                                                               | nents for              |                                |                    |                                 |                        |
| C Existing Project                                            |                                                                                            |                        |                                |                    |                                 |                        |
| New Project                                                   |                                                                                            |                        |                                |                    |                                 |                        |
|                                                               | Name o                                                                                     | of Issuer              |                                | Type of Of         | fer                             | Action                 |
|                                                               |                                                                                            |                        |                                |                    |                                 |                        |

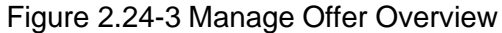

4. Select whether you are submitting documents for an existing project or a new project. For the

relevant issuer, click View to proceed. See Figure 2.24-3

| HOME                            | ABOUT OPERA                                                 | OFFERS                            | BUSINESS TRUSTS E-SERVICES | TAKE-OVERS & MERGERS | MY OPERA FAQ  |        | Thomas Tan [ log out ] |
|---------------------------------|-------------------------------------------------------------|-----------------------------------|----------------------------|----------------------|---------------|--------|------------------------|
| Pro                             | jects for l                                                 | Pro-St                            | orage Pte Ltd - DIP        | (Asset-Backed        | )             |        |                        |
| Name<br>Type o<br>Project<br>Up | of Issuer : P<br>If Offer : D<br>It Name : N<br>Ioad Form 1 | ro-Storage I<br>IP(Asset-Ba<br>.A | Pte Ltd<br>ccked)          |                      |               |        |                        |
| Open F                          | Projects<br>Form Type                                       |                                   | Project Name               | Dat                  | e of Creation | Status | Action                 |
| No Re                           | cord Found                                                  |                                   |                            |                      |               |        |                        |

Figure 2.24-4 Projects of Issuer

| 5. Click Upload Form 1 to proceed. See Figur | re 2.24-4 |
|----------------------------------------------|-----------|
|----------------------------------------------|-----------|

| HOME               | ABOUT OPERA     | OFFERS      | BUSINESS TRUSTS E-SERVICES | TAKE-OVERS & MERGERS | MY OPERA | FAQ | Thomas Tan [ log out ] |
|--------------------|-----------------|-------------|----------------------------|----------------------|----------|-----|------------------------|
| Lod                | gment of        | Docu        | ments Project Info         | ormation             |          |     |                        |
| Instr              | uction » Proje  | ect Informa | tion » Project Created »   |                      |          |     |                        |
| Project            | Permissions     |             | Search Clear search        |                      |          |     |                        |
| Availab            | le users        |             |                            | Authorised User      |          |     |                        |
| Gordon<br>Philip C | i Goh TY<br>Soh |             | >>                         | Thomas Tan           |          |     |                        |
| Cre                | ate Project     |             |                            |                      |          |     |                        |

Figure 2.24-5 Search for available users

- 6. To search for available users who may be granted access to the project, enter the user name in the 'Search' textbox. See **Figure 2.24-5**
- 7. Click Search . See Figure 2.24-5

| HOME ABOUT OPERA OFFERS BUSINE      | ESS TRUSTS E-SERVICES | AKE-OVERS & MERGERS | MY OPERA FAQ | Thomas Tan [ log out ] |
|-------------------------------------|-----------------------|---------------------|--------------|------------------------|
| Lodgment of Document                | ts Project Infor      | mation              |              |                        |
| Instruction » Project Information » | Project Created »     |                     |              |                        |
| Project Permissions                 | arch Clear search     | Authorised User     |              |                        |
| Gordon Goh TY<br>Philip Goh         | >><br><<              | Thomas Tan          |              |                        |
| Create Project                      |                       |                     |              |                        |

Figure 2.24-6 Add/ Remove authorised users

8. To grant an available user access to the project, select the user name in the 'Available users'

list and click . The name(s) of the user(s) will be displayed in the 'Authorised User' list. See **Figure 2.24-6** 

9. To deny authorised user(s) access to the project, select the user name in the 'Authorised

User' list. Click . The name of the user(s) will be removed from the 'Authorised User' list. For example, in Figure 2.24-6, the user "Thomas Tan" may be removed from the 'Authorised User' list.

Note: You can still manage permissions for the project after the project is created.

10. Click Create Project

| ном  | E ABOUT (                                          | PERA                      | OFFERS       | BUSINE  | ESS TRUSTS E-SERVICES | TAKE-OVERS & MERGERS | MY OPERA | FAQ | Thomas Tan [ log out ] |  |
|------|----------------------------------------------------|---------------------------|--------------|---------|-----------------------|----------------------|----------|-----|------------------------|--|
| Ho   | Home » My OPERA » My Submissions » Project Created |                           |              |         |                       |                      |          |     |                        |  |
| P    | Project Created                                    |                           |              |         |                       |                      |          |     |                        |  |
| - Ir | struction »                                        | Proje                     | ect Informat | ition » | Project Created »     |                      |          |     |                        |  |
| P    | oject has bee<br>ew project de                     | n create<br>t <u>ails</u> | ed successfi | fully   |                       |                      |          |     |                        |  |

Figure 2.21-7 Project created successfully

11. A confirmation page will be shown when the project is successfully created. See **Figure 2.21-7.** Click on 'View project details' to proceed with the lodgment.

MAS OPERA –User Guide for Offers of Shares, Debentures and Business Trust Units Version 1.9

| Thomas Tan [ log out ] |                                              | Y OPERA FAQ                                                                        | AKE-OVERS & MERGERS        | RUSTS E-SERVICES      | <b>BUSINESS</b> T | OFFERS      | ABOUT OPERA       | HOME  |
|------------------------|----------------------------------------------|------------------------------------------------------------------------------------|----------------------------|-----------------------|-------------------|-------------|-------------------|-------|
|                        |                                              |                                                                                    |                            | Details               | s Submission D    | Submissions | » My OPERA » My   | Home  |
|                        |                                              |                                                                                    |                            |                       | n                 | matior      | ject Infor        | Pro   |
|                        | : Open                                       | Project Status                                                                     |                            | Asset-Backed)         | : DIP(            |             | ect Type          | Proje |
|                        | : NA                                         | Payment Status                                                                     | rm 1 -16 Oct 2013 17:41:10 | Storage Pte Ltd-AEM F | : Pro-            |             | ect Name          | Proje |
|                        | : Thomas Tan                                 | Project created by                                                                 |                            |                       |                   |             |                   |       |
|                        | : 16/10/2013                                 | Project created on                                                                 |                            |                       |                   |             |                   |       |
|                        | : Thomas Tan                                 | Last modified by                                                                   |                            |                       |                   |             |                   |       |
|                        | : 16/10/2013                                 | Last modified date                                                                 |                            |                       |                   |             |                   |       |
|                        |                                              |                                                                                    |                            | Delete Project        | t Submission      | Start       | anage Permissions | Ma    |
|                        | : 16/10/2013<br>: Thomas Tan<br>: 16/10/2013 | Project created on<br>Project created on<br>Last modified by<br>Last modified date |                            | Delete Project        | t Submission      | Start       | anage Permissions | Ma    |

Figure 2.24-8 Project Details

 After clicking 'View project details', the project information page will be shown. See Figure 2.24-8. You may now proceed to lodge documents clicking on 'Start Submission' to submit an AEM Form 1 (refer to section 2.26 – Submit AEM Form 1). Please refer to section 2.25 onfilling out an AEM Form 1.

### 2.25 DIP/ DIP (ABS) - Download/ Fill up AEM Form 1

This section will show you how to download and fill up AEM Form 1 to lodge a Preliminary Base Prospectus.

□ You need Adobe Reader v8.2 or a later version to fill in Form 1. You may download the Adobe Reader software from <a href="http://get.adobe.com/reader/">http://get.adobe.com/reader/</a>.

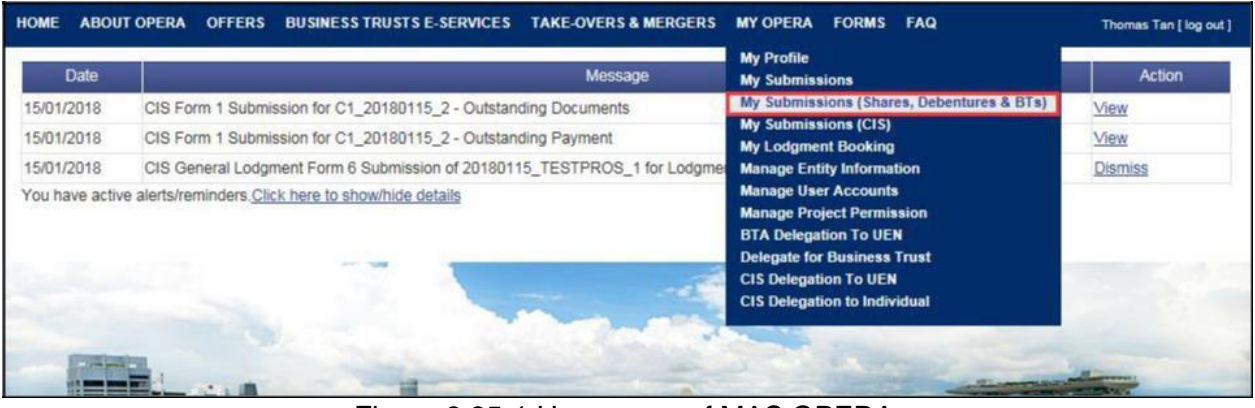

Figure 2.25-1 Homepage of MAS OPERA

1. After successful log-in, click My Submissions (Shares, Debentures & BTs) under MY OPERA in the main menu. See Figure 2.25-1

| HOME /                                    | ABOUT OPERA                                                                                                    | OFFERS        | BUSINESS TRUSTS E-SERVICES      | TAKE-OVERS & MERGERS   | MY OPERA     | FAQ  | Thomas Tan [ log out ] |  |  |
|-------------------------------------------|----------------------------------------------------------------------------------------------------|---------------|---------------------------------|------------------------|--------------|------|------------------------|--|--|
| Home » My OPERA » My Submissions (Offers) |                                                                                                    |               |                                 |                        |              |      |                        |  |  |
| Mana                                      | Manage Offer Overview                                                                                                    |               |                                 |                        |              |      |                        |  |  |
| To create                                 | To create a new issuer, please click here. Once an issuer has been created, you may start the lodgment process for that issuer by selecting "New Project" below. |               |                                 |                        |              |      |                        |  |  |
| Lodg                                      | ment Form (Sha                                                                                                    | res and Deb   | entures)                        |                        |              |      |                        |  |  |
| Lodgr                                     | ment Form (Bus                                                                                                    | iness Trusts  | 1                               |                        |              |      |                        |  |  |
| Type of C                                 | Offer                                                                                                    | : Please      | select an item                  |                        |              |      |                        |  |  |
| Name of                                   | Issuer                                                                                                    | : Pro-Sto     | rage Pte                        |                        |              |      |                        |  |  |
| Searc                                     | h                                                                                                    |               |                                 |                        |              |      |                        |  |  |
| Please in                                 | dicate whether y                                                                                                    | /ou are subr  | nitting documents for           |                        |              |      |                        |  |  |
| Existing                                  | ng Project                                                                                                    |               |                                 |                        |              |      |                        |  |  |
| O New F                                   | Project                                                                                                    |               |                                 |                        |              |      |                        |  |  |
| Name of                                   | flssuer                                                                                                    | Project Name  |                                 |                        | Type of Off  | er   | Action                 |  |  |
| Pro-Stora                                 | age Pte. Pro-Sto                                                                                                    | orage Pte. Lt | dDIPA- Base Prospectus, Pricing | Statement, Product DIF | (ABS and SN) | View |                        |  |  |
| Ltd.                                      | Highligh                                                                                                    | nts Sheet-17  | Oct 2013 16:28:57               |                        |              |      |                        |  |  |

Figure 2.25-2 Manage Offer Overview

2. Click on here to access the 'Create New Issuer' page. See Figure 2.25-2

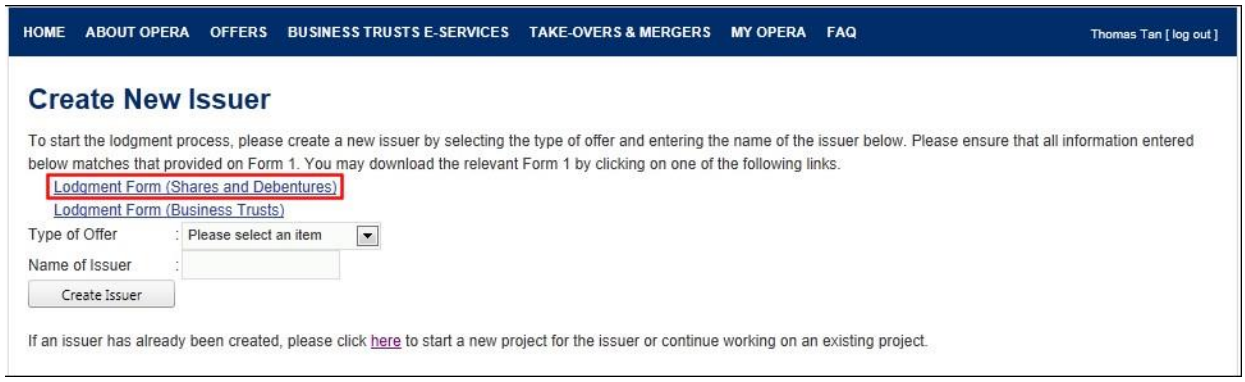

Figure 2.25-3 Create New Issuer

 Click on 'Lodgment Form (Shares and Debentures)' to download Form 1. The forms have been designed using the Adobe Experience Manager ("AEM") technology. See Figure 2.25-3

| HOME   | ABOUT OPERA | OFFERS | BUSINESS TRUSTS E-SERVICES | TAKE-OVERS & MERGERS | MY OPERA  | FAQ | Thomas Tan [ log out ] |
|--------|-------------|--------|----------------------------|----------------------|-----------|-----|------------------------|
| Proj   | ect Reso    | urce F | age                        |                      |           |     |                        |
| N      | lame Do     | wnload |                            | Inst                 | tructions |     |                        |
| Shares | Form        |        |                            |                      |           |     |                        |
|        |             |        |                            |                      |           |     |                        |

Figure 2.25-4 Download page

4. Click on **W**. See **Figures 2.25-4**.

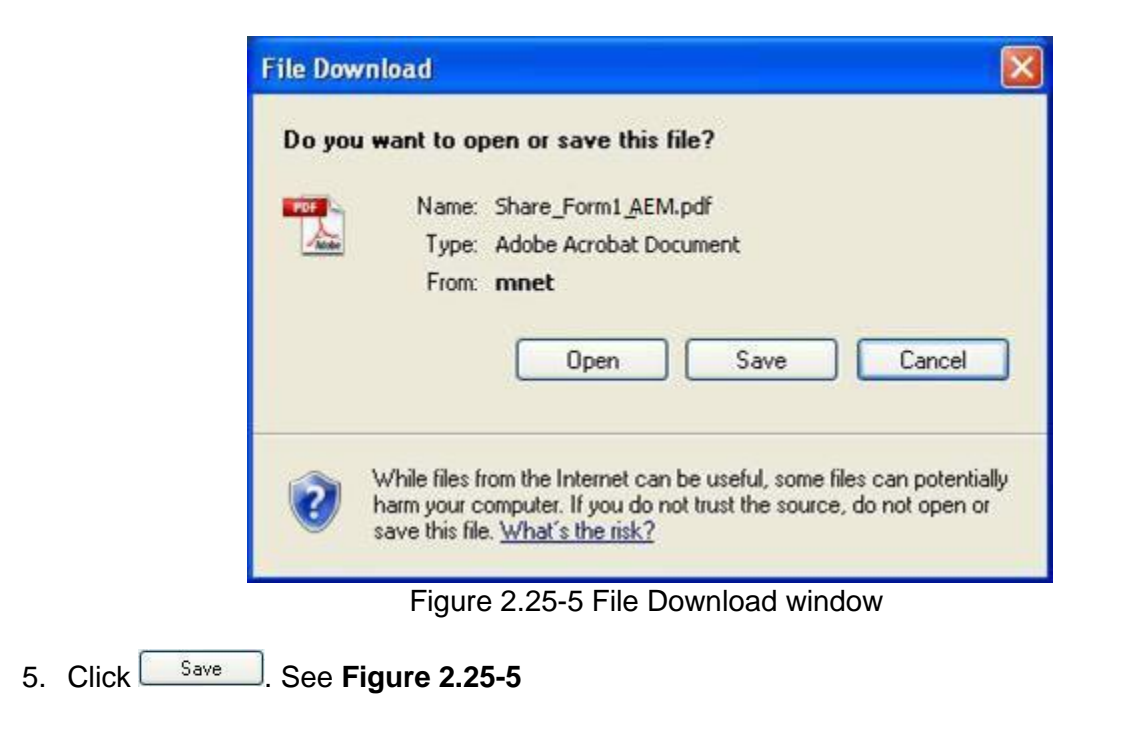

| Save in:                                                         |                                                                                                    |                                                        |       |   |   |     |        |
|------------------------------------------------------------------|----------------------------------------------------------------------------------------------------|--------------------------------------------------------|-------|---|---|-----|--------|
|                                                                  | 🥪 US (L:)                                                                                                    |                                                        | ~     | G | Ø | P 🖽 | ]-     |
| My Recent<br>Documents<br>Desktop<br>My Documents<br>My Computer | Adobe<br>Adobe<br>dell<br>Documents ar<br>drivers<br>I386<br>Inetpub<br>Program Files<br>WINDOWS<br>SIC_Form1_At | 8ddfa421a4f868952b59<br>nd Settings<br>EM(entered).pdf | b     |   |   |     |        |
| E E                                                              | File name:                                                                                                    | Share_Form1_AEM.p                                      | df    |   |   | *   | Save   |
| My Network S                                                     | Save as type:                                                                                                    | Adobe Acrobat Docu                                     | iment |   |   | ~   | Cancel |

Figure 2.25-6 Windows browser

- Save the form in that folder. See Figure 6. Browse to desired folder and click 2.25-6.
- 7. Ensure that Adobe Reader has been installed. Double-click to open the saved form.

|    |                                                                                                    | Edit                                                                  |
|----|----------------------------------------------------------------------------------------------------|-----------------------------------------------------------------------|
|    | SECURITIES AND FUTURES ACT (CAP. 289)<br>SECURITIES AND FUTURES (OFFERS OF INVESTMENTS)<br>(SECURITIES AND SECURITIES-BASED DERIVATIVES CONTRACTS)<br>REGULATIONS 2018<br>GENERAL LODGMENT FORM                                                                                         | Form<br>1                                                             |
| Ex | planatory Notes:                                                                                                    |                                                                       |
| 1. | All terms used in this Form shall, except where expressly defined in this Form or where requires, have the same meaning as defined in the Securities and Futures Act (Cap. 289) ("S and Futures (Offers of Investments) (Securities and Securities-based Derivatives Contracts) "SFR"). | the context otherwis<br>FA") or the Securitie<br>Regulations 2018 (th |
| 2. | It is important to read the Securities and Securities-based Derivatives Contracts Practice Note<br>Documents before completing this Form.                                                                                                    | 1/2005 - Lodgment o                                                   |
| 3. | All fields marked with an asterisk (*) must be filled.                                                                                                    |                                                                       |
| 4. | All fields marked with a hash (#) means at least 1 of the 2 denoted fields must be filled.                                                                                                    |                                                                       |

Figure 2.25-7 AEM Form 1 – Edit button

| SECURITIES AND FUTURES ACT (CAP. 289)<br>SECURITIES AND FUTURES (OFFERS OF INVESTM<br>(SECURITIES AND SECURITIES-BASED DERIVATIVES CO<br>REGULATIONS 2018<br>GENERAL LODGMENT FORM                                                                                                    | ENTS)<br>ONTRACTS) | Form |  |  |  |
|----------------------------------------------------------------------------------------------------|--------------------|------|--|--|--|
|                                                                                                    |                    | 1    |  |  |  |
| <ul> <li>Explanatory Notes:</li> <li>All terms used in this Form shall, except where expressly defined in this Form or where the context otherwise requires, have the same meaning as defined in the Securities and Futures Act (Cap. 289) ("SFA") or the Securities and Futures (Offers of Investments) (Securities and Securities-based Derivatives Contracts) Regulations 2018 (the</li> </ul> |                    |      |  |  |  |
| <ol> <li>It is important to read the Securities and Securities-based Derivatives Contracts Practice Note 1/2005 - Lodgment of<br/>Documents before completing this Form.</li> </ol>                                                                                                    |                    |      |  |  |  |
| All fields marked with an asterisk (*) must be filled.                                                                                                    |                    |      |  |  |  |
| . All fields marked with a hash (#) means at least 1 of the 2 denoted fields must                                                                                                    | st be filled.      |      |  |  |  |

8. Click Edit to enable the editing of the form. The 'Edit' button will be replaced by Save and Validate buttons. See Figure 2.25-7 and Figure 2.25-8

MAS OPERA –User Guide for Offers of Shares, Debentures and Business Trust Units Version 1.9  $\,$ 

| ١ | Particulars of Issuer:                                 |                                                                     |  |  |  |  |  |
|---|--------------------------------------------------------|---------------------------------------------------------------------|--|--|--|--|--|
|   |                                                        |                                                                     |  |  |  |  |  |
|   | Type of Offer*:                                        | Debenture Issuance Programme (Asset-Backed Securities and Structure |  |  |  |  |  |
|   | Name of Issuer*:                                       | Pro-Storage Pte Ltd                                                 |  |  |  |  |  |
|   | Registration No.(if Issuer is a<br>registered entity): |                                                                     |  |  |  |  |  |
|   | Country of Incorporation or<br>Constitution*:          | SINGAPORE                                                           |  |  |  |  |  |

Figure 2.25-9 Examples of mandatory fields

9. Fill out the form. All fields marked with asterisks are mandatory fields. See Figure 2.25-9

| Email Address *                                             |          |
|-------------------------------------------------------------|----------|
| Tel No. *                                                   | ()       |
| Fax No.                                                     | () -     |
| Please indicate whether the<br>Issuer is making an offer: * | ●Yes ○No |

Figure 2.25-10 Is the Issuer making an offer?

10. Please indicate whether the issuer is making an offer. See Figure 2.25-10

| в | B Particulars of Person(s) making the offer (other than the Issuer):                                   |  |  |  |  |  |  |  |
|---|----------------------------------------------------------------------------------------------------|--|--|--|--|--|--|--|
|   | Please indicate if there is a person, other than the issuer, making the offer. <sup>1</sup> O Yes I No |  |  |  |  |  |  |  |
|   |                                                                                                    |  |  |  |  |  |  |  |
|   | Name of Person *                                                                                       |  |  |  |  |  |  |  |

Figure 2.25-11 Particulars of Person(s) making the offer (other than the Issuer)

11. Please fill in Section B if there is a person, other than the issuer, making the offer. See **Figure 2.25-11** 

| Please indicate if there is a pers             | xon, other than the issuer, making the offer. <sup>1</sup> |  |  |  |  |
|------------------------------------------------|------------------------------------------------------------|--|--|--|--|
|                                                |                                                            |  |  |  |  |
| Name of Person *                               | Name of Person *                                           |  |  |  |  |
| Where the person making the<br>offer is        |                                                            |  |  |  |  |
| NRIC/Passport No. *                            |                                                            |  |  |  |  |
| Citizenship/Country of issue of<br>Passport: * |                                                            |  |  |  |  |
| Address *                                      | ✓ Local       Overseas         Block/ House No:*           |  |  |  |  |
| Email Address *                                |                                                            |  |  |  |  |
| Tel No. *                                      | () -                                                       |  |  |  |  |
| Fax No.                                        | () -                                                       |  |  |  |  |

12. To add multiple Offerors within section B, click Add Offeror . See Figure 2.25-12

|                                                | x             |
|------------------------------------------------|---------------|
| Name of Person *                               |               |
| Where the person making the offer is           | an individual |
| NRIC/Passport No. *                            |               |
| Citizenship/Country of issue of<br>Passport: * | •             |

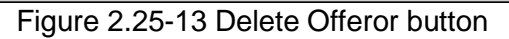

13. To delete an Offeror, click X. See Figure 2.25-13

|           | ✓ Local Overseas   |                 |   |               |  |  |
|-----------|--------------------|-----------------|---|---------------|--|--|
|           | Block/ House No: * |                 |   |               |  |  |
|           | Street name: *     | Street Name III |   |               |  |  |
| Address * | Unit: #            | 10              | - | 05            |  |  |
|           | Building name:     | Building III    |   |               |  |  |
|           | Singapore *        | 589141          |   | (Postal Code) |  |  |

Figure 2.25-14 Example of local address

|           | Local        | Verseas |
|-----------|--------------|---------|
|           | Address 1: * |         |
|           | Address 2:   |         |
| Address * |              |         |
|           |              |         |
|           |              |         |
|           |              |         |

Figure 2.25-15 Example of overseas address

14. For Address type, select the 'Local' or 'Overseas' checkbox before filling up the address fields. See **Figure 2.25-14** and **Figure 2.25-15** 

MAS OPERA –User Guide for Offers of Shares, Debentures and Business Trust Units Version 1.9  $\,$ 

## C Type of Document Lodged/Submitted:

For Debenture Issuance Programme

|          | Preliminary base prospectus/ Base prospectus (section 240(1) read with section 240A(3) and 240A(8) of the SFA and regulation 8 of the SFR) |
|----------|----------------------------------------------------------------------------------------------------|
| $\vdash$ | Base profile statement (section 240(4) read with 240A(4) and 240A(8) of the SFA and regulation 8 of the SFR)                               |
|          | Preliminary pricing statement/ Pricing Statement (section 240(1) read with 240A(3) and 240A(8)<br>of the SFA and regulation 8 of the SFR)  |
|          | Product Highlights Sheet                                                                                                    |
|          | Reference Document (section 243(4A) of the SFA)                                                                                            |

Figure 2.25-16 Select Document

15. Check the document(s) under 'Type of Document Lodged/ Submitted'. See Figure 2.25-16

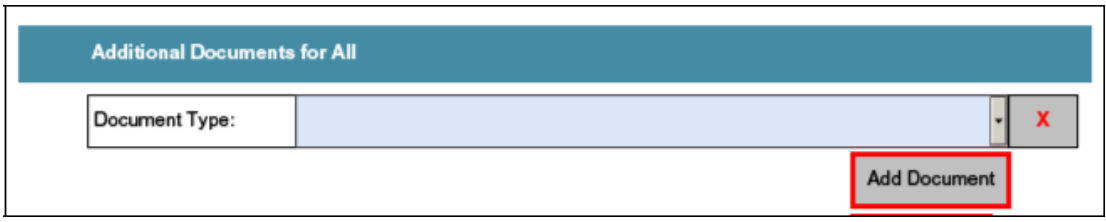

Figure 2.25-17 Add Document button

16. To lodge additional documents, select the document from the 'Document Type' drop-down list. Click Add Document to create a new document row. See Figure 2.25-17

| Additional Docume | nts for All                                                                            |
|-------------------|----------------------------------------------------------------------------------------|
| Document Type:    | Signatures accompanying the prospectus / profile statement (section 240(4A) of tl 🗸 🗙  |
| Document Type:    | Confirmation by person(s) making the offer and directors that they are aware of cr 🗸 🗙 |
|                   | Add Document                                                                           |

Figure 2.25-18 Delete Document button

17. To delete a document row, click . See **Figure 2.25-18**.

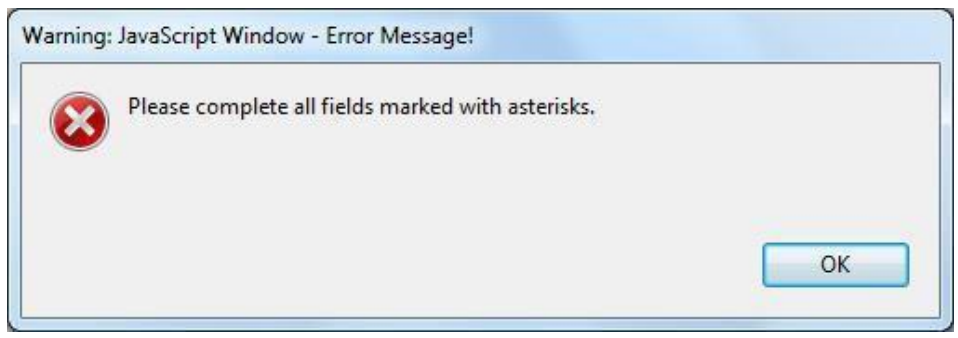

Figure 2.25-19 Example of an error message

18. When you have completed filling out the form, click the Validate button located on the first or on the last page of the form. The system will validate all entered data, and you will be prompted with an error message if there is any invalid data (for instance, if you have not entered data into mandatory fields). See **Figure 2.25-19**.

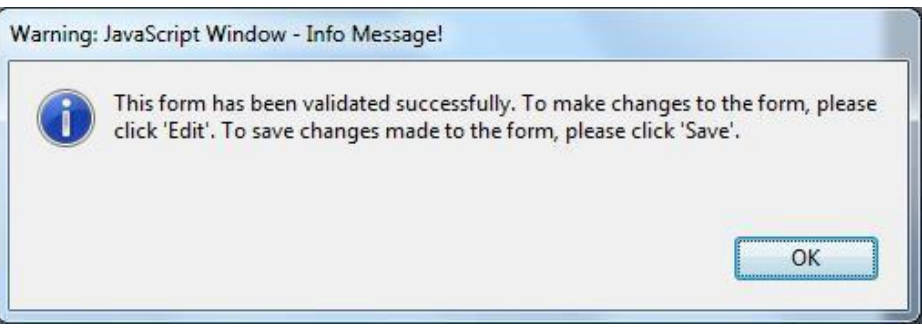

Figure 2.25-20 A successful validation message

19. If the form has been validated successfully, there will be a prompt displaying the message that the validation was successful. See **Figure 2.25-20.** The validate button will then be replaced by the **Edit** button. See **Figure 2.25-21** 

|    |                                                                                                    | Edit                                                                   |
|----|----------------------------------------------------------------------------------------------------|------------------------------------------------------------------------|
|    | SECURITIES AND FUTURES ACT (CAP. 289)<br>SECURITIES AND FUTURES (OFFERS OF INVESTMENTS)<br>(SECURITIES AND SECURITIES-BASED DERIVATIVES CONTRACTS)<br>REGULATIONS 2018<br>GENERAL LODGMENT FORM                                                                                       | Form<br>1                                                              |
| Ex | planatory Notes:                                                                                                    |                                                                        |
| 1. | All terms used in this Form shall, except where expressly defined in this Form or where requires, have the same meaning as defined in the Securities and Futures Act (Cap. 289) ("and Futures (Offers of Investments) (Securities and Securities-based Derivatives Contracts) "SFR"). | the context otherwis<br>SFA") or the Securitie<br>Regulations 2018 (th |
| 2. | It is important to read the Securities and Securities-based Derivatives Contracts Practice Note<br>Documents before completing this Form.                                                                                                    | 1/2005 - Lodgment o                                                    |
| 3. | All fields marked with an asterisk (*) must be filled.                                                                                                    |                                                                        |
| 4. | All fields marked with a hash (#) means at least 1 of the 2 denoted fields must be filled.                                                                                                    |                                                                        |

Figure 2.25-21 AEM Form 1 – Edit button

20. Save the validated form. To make further form changes, repeat steps 7-18 above.

Note: When you submit AEM Form 1 (refer to section 2.26), you should upload a form that has been validated and saved.

### 2.26 DIP/ DIP (ABS) - Submit AEM Form 1

This section will show you how to submit AEM Form 1 to lodge a Preliminary Base Prospectus.

Only authorized users are allowed to perform this function. Refer to section 2.1 – Log in for log-in steps.

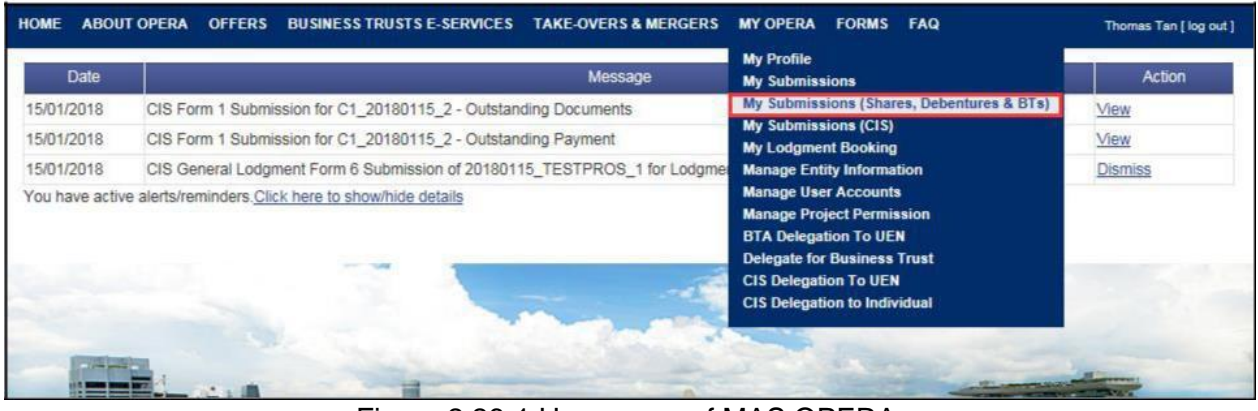

Figure 2.26-1 Homepage of MAS OPERA

1. After successful log-in, click My Submissions (Shares, Debentures & BTs) under MY OPERA in the main menu. See Figure 2.26-1

| Home » My OPERA                                        |                                      |                                                                       |                                | MT OPERA         | FAG                              | Thomas Tan [ log out ] |
|--------------------------------------------------------|--------------------------------------|-----------------------------------------------------------------------|--------------------------------|------------------|----------------------------------|------------------------|
| CONTRACTOR OF THE OWNER OF THE OWNER                   | » My Submissions                     | (Offers)                                                              |                                |                  |                                  |                        |
| Manage O                                               | ffer Over                            | view                                                                  |                                |                  |                                  |                        |
| To create a new issu                                   | uer, please click                    | <u>here</u> . Once an issuer has been creal<br><u>bentures)</u><br>2) | ted, you may start the lodgmen | nt process for t | hat issuer by selecting "New Pro | ject" below.           |
| Type of Offer<br>Name of Issuer<br>Search              | : DIP (Al                            | BS and SN)                                                            |                                |                  |                                  |                        |
| Please indicate whe<br>Existing Project<br>New Project | ther you are sub                     | mitting documents for                                                 |                                |                  |                                  |                        |
| Name of Issuer                                         |                                      | Project Name                                                          |                                | Type of O        | ffer /                           | Action                 |
| Pro-Storage Pte. Pr<br>Ltd. Hi                         | o-Storage Pte. L<br>ghlights Sheet-1 | tdDIPA- Base Prospectus, Pricing<br>7 Oct 2013 16:28:57               | Statement, Product DIF         | P (ABS and SN    | l) View                          | ]                      |

Figure 2.26-2 Manage Offer Overview

2. Click View to proceed. See Figure 2.26-2

| IOME ABOUT OPE                                                                    | RA OFFERS                               | BUSINESS TRUSTS E-SERVICES      | TAKE-OVERS & MERGERS  | MY OPERA | FAQ              | Thom   | is Tan [ log out |
|-----------------------------------------------------------------------------------|-----------------------------------------|---------------------------------|-----------------------|----------|------------------|--------|------------------|
| Projects fo                                                                       | r Pro-St                                | torage Pte. Ltd - DI            | P(Asset-Backed        | i)       |                  |        |                  |
| Name of Issuer<br>Type of Offer<br>Project Name                                   | : Pro-Storage<br>: DIP(Asset-B<br>: N.A | Pte. Ltd<br>acked)              |                       |          |                  |        |                  |
| Open Projects                                                                     | 4                                       |                                 |                       |          |                  |        |                  |
| Form 1                                                                            | ype                                     |                                 | Project Name          |          | Date of Creation | Status | Action           |
| Debenture Issuance Programme<br>(Asset-Backed Securities and<br>Structured Notes) |                                         | Pro-Storage Pte. Ltd-AEM Form 1 | -17 Oct 2013 16:34:04 |          | 17/10/2013       | Open   | View             |

Figure 2.26-3 Projects for Issuer

3. Click 'View' to view the Project Information page. See Figure 2.26-3

| HOME ABOUT OPERA O       | FFERS BUSINESS TRUSTS E-SERVICES TAKE-OVERS & MERGERS  | MY OPERA FAQ                                                                                         | Thomas Tan [ log out ]                                               |
|--------------------------|--------------------------------------------------------|----------------------------------------------------------------------------------------------------|----------------------------------------------------------------------|
| Home > My OPERA > My Sub | missions » Submission Details                          |                                                                                                    |                                                                      |
| Project Informa          | ation                                                  |                                                                                                    |                                                                      |
| Project Type             | · DIP/Asset-Barked)                                    | Project Status                                                                                       | : Open                                                               |
| Project Name             | : Pro-Storage Pte. LtdAEM Form 1 -19 Oct 2013 12:37:54 | Payment Status<br>Project created by<br>Project created on<br>Last modified by<br>Last modified date | : NA<br>: Thomas Tan<br>: 19/10/2013<br>: Thomas Tan<br>: 19/10/2013 |
| Manage Permissions       | Start Submission Delete Project                        |                                                                                                    |                                                                      |

Figure 2.26-4 Start Submission

4. Click Start submission . See Figure 2.26-4

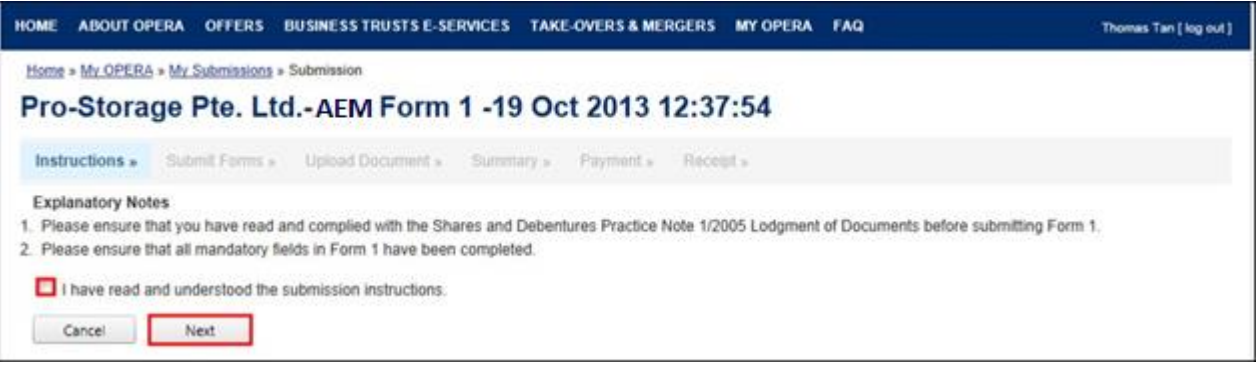

Figure 2.26-5 Submission Instructions

- 5. Check to indicate that you have read and understood the submission instructions. See Figure 2.26-5
- 6. Click Next to proceed, or click Cancel to go back to the previous screen. See Figure 2.26-5

| HOME   | ABOUT OP    | ERA OF      | FERS E     | SUSINESS TRUSTS E-SER                                   | VICES TAKE                       | -OVERS & MERGER        | S MY OPERA | FORMS | FAQ | Thomas Tan [ log out ] |
|--------|-------------|-------------|------------|---------------------------------------------------------|----------------------------------|------------------------|------------|-------|-----|------------------------|
| Home a | My OPERA    | My Subm     | issions »  | Submission                                              |                                  |                        |            |       |     |                        |
| Sub    | mit Fo      | rm          |            |                                                         |                                  |                        |            |       |     |                        |
| Instru | uctions »   | Submit F    | Forms »    | Upload Document »                                       | Summary »                        | Payment » Re           | ceipt »    |       |     |                        |
| Instru | ctions      |             |            |                                                         | 2012                             |                        | 1121       |       |     |                        |
| 1. P   | ease select | that each   | documer    | 1 1 by clicking on the "Brown to be unloaded is not law | vse" button an<br>per than 12 Mi | d selecting the releva | ant file.  |       |     |                        |
| 3. To  | upload the  | selected fi | le, please | click the "Upload Form"                                 | outton.                          |                        |            |       |     |                        |
| _      |             |             | -          |                                                         |                                  |                        |            |       |     |                        |
|        |             |             | Brow       | se                                                      |                                  |                        |            |       |     |                        |
| L      | Jpload Form |             |            |                                                         |                                  |                        |            |       |     |                        |
|        |             |             |            |                                                         | ure 2.2                          | <u>C C L Inland</u>    | Form 1     |       |     |                        |

Figure 2.26-6 Upload Form 1

7. Click Browse to open Windows browser. See Figure 2.26-6

| -                                       | ler                               |                   | H • 🗔 🌘         |
|-----------------------------------------|-----------------------------------|-------------------|-----------------|
| 🚖 Favorites                             | Name                              | Date modified     | Туре            |
| Downloads     Recent Places     Desktop | Shares_Form1_AEM(entered-new).pdf | 15/1/2018 3:32 PM | Adobe Acrobat I |
| Documents Music Pictures                |                                   |                   |                 |
| Subversion                              |                                   |                   |                 |
|                                         |                                   |                   |                 |

Figure 2.26-7 Browse and select AEM Form 1

8. Select the Form 1 (that has been validated and saved) for upload. See Figure 2.26-7

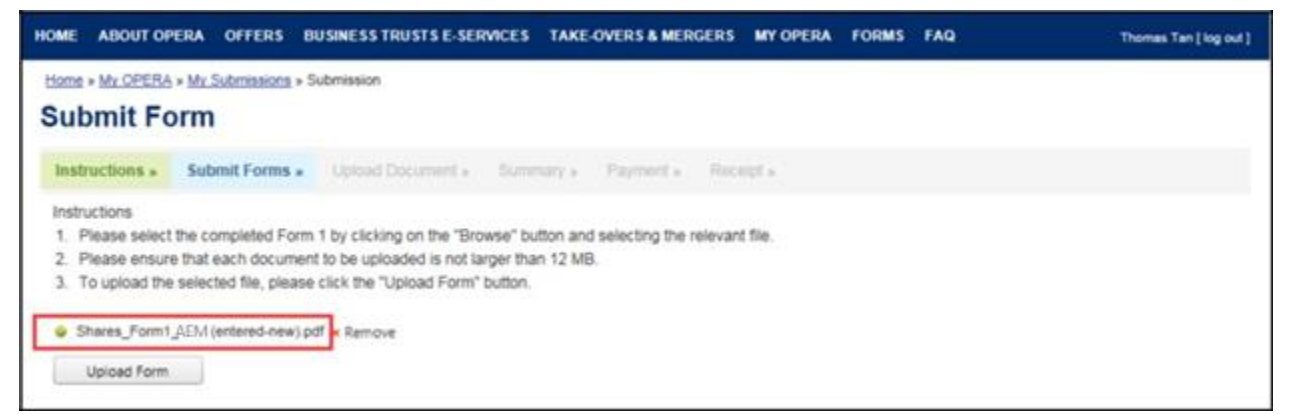

Figure 2.26-8 File to be uploaded

9. After selecting the document, the path and filename will be displayed. See Figure 2.26-8

10. Click Upload Form to begin upload of the Form 1.

| Internet a Surrows                                                                                                    | · Pairie                                                                                                    | r. Reely.                                                                                                    |                                                                                                    |
|----------------------------------------------------------------------------------------------------|----------------------------------------------------------------------------------------------------|----------------------------------------------------------------------------------------------------|----------------------------------------------------------------------------------------------------|
| LUE CIPA- Base Prospectus, Pricing States<br>sent to be uploaded is not larger than 12 MB,<br>ne click on the "Select File" button below<br>lick on the "Gase" button. | nert, Produ                                                                                                    | ct Highlights Steve-17 Oct 2013 16 28 57                                                                                                    |                                                                                                    |
| Description of Document Type                                                                                                    | Sies                                                                                                    | Description                                                                                                    | Uptood Cla                                                                                                    |
| Form 1                                                                                                    | Draft.                                                                                                    |                                                                                                    |                                                                                                    |
| Preliminary Base Prospectus / Base<br>Prospectus (section 240(1) read with<br>saction 240A(3) and 240A(3) of the SFA<br>and regulation S of the SFR)                   | Pending<br>Submission                                                                                                    |                                                                                                    | Select File Chil                                                                                                    |
| Proliminary Pricing Statement / Pricing<br>Statement (section 240(1) read with<br>2404(3) and 240A(3) of the SEA and<br>regulation 5 of the SER)                       | Pending<br>Submission                                                                                                    |                                                                                                    | Select File                                                                                                    |
| Product Highlights Sheat                                                                                                    | Panding<br>Submission                                                                                                    |                                                                                                    | Select File                                                                                                    |
| Experts Consett (section 248(13)(e) of the SFA)                                                                                                    | Pendeg<br>Submission                                                                                                    | Tiger Capital Pla Ltd                                                                                                    | Select File Circ                                                                                                    |
| tasse Manager's Consent (section 240<br>(13)(ee) of the SEA)                                                                                                    | Panding<br>Submission                                                                                                    | Citygates Pte Ltd                                                                                                    | Select File                                                                                                    |
| Underwriter's Consent (section 240(13)<br>(eb) of the SFA)                                                                                                    | Pending<br>Submission                                                                                                    | Linkpro Pla Ltd                                                                                                    | Select File                                                                                                    |
| Signatures accompanying the<br>prospectus / profile statement (section<br>240(4A) of the SEA)                                                                          | Pending<br>Submission                                                                                                    |                                                                                                    | Select File Clea                                                                                                    |
| Confirmation by person(k) making the<br>offer and directors that they are aware<br>of criminal liability under section 253                                             | Pending<br>Bubmission                                                                                                    |                                                                                                    | Select File Cla                                                                                                    |
| Compliance checklist                                                                                                    | Panding<br>Submission                                                                                                    |                                                                                                    | Select File Circ                                                                                                    |
|                                                                                                    | Itst. CIPA- Base Prospectus, Pricing State<br>ont to be uploaded is not larger than 12 MB<br>is click on the "Select Fie" button below<br>ick on the "Select Fie" button below<br>ick on the "Clear" button.     Cescrotor of Document Type<br>From 1 Preliminary Base Prospectus / Base<br>Prospectus (section 240(1) read with<br>becton 240A(3) and 240A(8) of the SFA<br>and regulation 3 of the SFR) Proliminary Pricing Statement / Pricing<br>Statement (section 240(1) read with<br>240A(3) and 240A(8) of the SFA<br>and regulation 5 of the SFR) Proliminary Pricing Statement / Pricing<br>Statement (section 240(1) read with<br>240A(3) and 240A(8) of the SFA<br>and regulation 5 of the SFR) Product Highights Sheat Expant's Consent (section 240(13)(e) of<br>the SFA) Expant's Consent (section 248(13)(e) of<br>the SFA) Signatures accompanying the<br>prospectus / prifile statement inection<br>240(4A) of the SFA) Confirmation by person(c) making the<br>offer and directors that they are aware<br>of creminal liability under section 253<br>Campliance (hecksist | Upbrief Document +         Netrony +         Finite           List_CIFA- Base Prospectus, Pricing Statement, Producent to be uploaded is not larger than 12 MB, is click on the "Eleict Fie" button below isks on the "Eleict Fie" button below isks on the "Claur" button.         Issue Click on the "Eleict Fie" button below isks on the "Claur" button.           Image: Click on the "Eleict Fie" button below isks on the "Claur" button.         Draft         Prefing           Form 1         Draft         Prefing         Prefing           Prefining Base Prospectus / Base         Prefing         Buteressage           Prospectus (section 240(1) read with below is and regulation S of the SFR)         Prefing         Buteressage           Prostein Prospectus / Base         Prefing         Buteressage           Statement (section 240(1) read with below is and regulation S of the SFR)         Prefing         Buteressage           Product Hightights Sheat         Pending         Submission         Buteressage           Statement (section 240(1) read with 240A(3) and 240A(3) and 240A(3) at the SFA and regulation S of the SFR)         Pending         Submission           Product Hightights Sheat         Pending         Submission         Submission           Statement (section 240(1) read with 240A(3) at the SFA         Submission         Submission           Product Hightights Sheat         Pending         Submission         Submission | Upbed Document & Remove Product Highlights Sheet-17 Oct 2013 16:26:57 ont to be uploaded is not larger than 12 MS.<br>Ist. CNPA- Base Prospectus, Priceng Statement, Product Highlights Sheet-17 Oct 2013 16:26:57 ont to be uploaded is not larger than 12 MS.<br>Ist. centre 'Gase' button below<br>lak on the 'Gase' button below<br>lak on the 'Gase' button below<br>lak on the 'Gase' button below<br>lak on the 'Gase' button below<br>lak on the 'Gase' button below<br>lak on the 'Gase' button below<br>lak on the 'Gase' button below<br>lak on the 'Gase' button below<br>lak on the 'Gase' button below<br>lak on the 'Gase' button below<br>lak on the 'Gase' button below<br>lak on the 'Gase' button<br>Provide Statement (Socian 240(1) read with<br>sochasion<br>sochas 240A(3) and 240A(1) of the SFA<br>and regulation 5 at the SFR()<br>Prostent (socian 240(1) read with<br>Submission<br>240A(3) and 240A(3) of the SFA and<br>regulation 5 at the SFR()<br>Product Highlights Sheet SFA and<br>regulation 5 at the SFR()<br>Product Highlights Sheet SFA and<br>regulation 5 at the SFR()<br>Product Highlights Sheet SFA and<br>regulation 5 at the SFR()<br>Product Statement (socian 240(13)) rend with<br>Submission<br>Buseneoisen<br>Underwither's Consent (socian 240) Product Statement (socian 240(13)) Product Juston Dial (socian 240(13)) Product Juston Dial (socian 240A(13)) Product Juston Dial (socian 240A(13)) Product Juston Dial (socian 240A(13)) Product Juston Dial (socian 240A(13)) Product Juston Dial (socian 240A(13)) Product Juston Dial (socian 240A(13)) Product Juston Dial (socian 240A(13)) Product Juston Dial (socian 240A(13)) Product Juston Dial (socian 240A(13)) Product Juston Dial (socian 240A(14)) of the SFA()<br>Dialementer Scorerponying the<br>prospectus / grafite statement (socian 25)<br>Compliance checkBit<br>Product Juston Dial (socian 25)<br>Compliance checkBit<br>Product Juston Dialementer Scorerponying the<br>product and deactors that they are avere<br>at creminal liability under tection 25)<br>Compliance checkBit<br>Product Juston Dial (socian 25)<br>Product Juston Dial (socian 25)<br>P |

# Figure 2.26-9 Upload document

11. Click Select File to open Windows browser to select document to be uploaded. See

# Figure 2.26-9

| Organize 🔻 New fold | er         | ii a               | = • 🗖 (     |
|---------------------|------------|--------------------|-------------|
| 🚺 Downloads 🔷       | Name       | Date modified      | Туре        |
| 🔚 Recent Places     | addins     | 14/7/2009 1:32 PM  | File folder |
| E Desktop           | AppCompat  | 22/9/2015 10:42 AM | File folder |
|                     | AppPatch   | 22/11/2017 10:02   | File folder |
| Libraries           | assembly   | 26/9/2017 10:53 AM | File folder |
| Documents           | 📕 Boot     | 14/7/2009 1:32 PM  | File folder |
| J Music             | 鷆 Branding | 14/7/2009 1:32 PM  | File folder |
| Pictures            | 🔉 ссм      | 28/6/2017 11:01 AM | File folder |
| Subversion          | 鷆 ccmcache | 28/12/2017 9:56 AM | File folder |
| Videos              | 🎉 ccmsetup | 14/12/2017 1:27 AM | File folder |
| Commenter (         | 🗼 CSC      | 24/3/2014 10:05 PM | File folder |
| Mindawa (C)         | J Cursors  | 14/7/2009 1:32 PM  | File folder |
| New Volume (Dr)     | 🍌 debug    | 10/7/2014 6:28 AM  | File folder |
| INEW VOlume (D:)    | •          | III                |             |

Figure 2.26-10 Browse and select document

12. Select the document for upload. See Figure 2.26-10

| 101           | E ABOUT OPERA OFFER                                                                                                    | S BUSINESS TRUSTS E-SERVICES TAKE                                                                                                    | OVERS     | MERGERS MY OPERA PAQ                       | Thomas Tari ( log out) |
|---------------|----------------------------------------------------------------------------------------------------|----------------------------------------------------------------------------------------------------|-----------|--------------------------------------------|------------------------|
| the           | m • WLCPERA • WLSuman                                                                                                    | ans + Submission                                                                                                    |           |                                            |                        |
|               | pioad Documen                                                                                                    |                                                                                                    |           |                                            |                        |
|               | satructions - Submit For                                                                                                    | ns » Upload Document » Sutemary »                                                                                                    | Pape      | ents Recepts                               |                        |
| Ft 1, 2, 3, 1 | opect Name : Pro-Storage Pt<br>Please ensure that each docu<br>To select a file for upload, plea<br>To clear the selection, please | e. Ltd. OIPA- Base Prospectus, Pricing Staten<br>ment to be uploaded is not larger than 12 MB<br>ise click on the "Select File" button below.<br>click on the "Clear" button. | ent, Proc | Auct Highlights Sheet-17 Oct 2013 16 28 57 |                        |
| IN            | File Name                                                                                                    | Description of Document Type                                                                                                    | Status    | Description                                | Upisad Clear           |
| 1             | PROD DIPA - UG pt                                                                                                    | Form 1                                                                                                    | Draft     |                                            |                        |
| 2             | Prospectus pdf                                                                                                    | Proteininary Base Prospectus / Base<br>Prospectus (section 240(1) read with<br>section 240A(3) and 240A(3) of the SFA<br>and reputation 5 of the SFR)                         | Draft     |                                            | Select File Char       |
| 2             | - Phiong Statement 1.pdf                                                                                                    | Preliminary Pricing Statement / Pricing<br>Statement (section 245(1) read with<br>245A(3) and 245A(3) of the SFA and<br>regulation S of the SFR)                              | Draft     |                                            | Select File Citor      |
| 1             | PHS 1 pdf                                                                                                    | Product Highlights Sheet                                                                                                    | Draft     |                                            | Select File Clear      |
| 5             | Expert1.pdf                                                                                                    | Expert's Consent (section 240(13)(e) of the SFA)                                                                                                    | Draft     | Tiger Capital Phe Ltd                      | Select File Clear      |
|               | tasiae1.pdf                                                                                                    | Issue Manager's Consent (section 245<br>(13)(ea) of the SEA)                                                                                                    | Draft     | Otygates Pte Ltd                           | Select File Cear       |
|               | Underwriter1.pdf                                                                                                    | Underwriter's Consent (section 240(13)<br>(eb) of the SFA)                                                                                                    | Draft     | Linkpro Pte Ltd                            | Select File Crear      |
| 1             | a.pdf                                                                                                    | Signatures accompanying the<br>prospectus / profile statement (section<br>240(4A) of the SFA)                                                                                 | Draft     |                                            | Belect File Clear      |
| 2             | o.pdf                                                                                                    | Confirmation by person(s) making the<br>offer and directors that they are aware of<br>criminal leability under section 253                                                    | Draft     |                                            | Select File Clear      |
| 10            | c pđi                                                                                                    | Compliance checklist                                                                                                    | Draft     |                                            | Select File Clear      |
| -             | Upload Progress                                                                                                    |                                                                                                    |           |                                            |                        |

Figure 2.26-11 File uploaded successfully

- 13. The filename will be displayed upon successful upload. See Figure 2.26-11
- 14. Repeat steps 11-13 to upload more documents.
- 15. If you wish to remove an uploaded document, click **Clear** to remove the uploaded document.

16. Click **Next** button to proceed to submit the uploaded document(s).

|                              |                                                                     |                                                                                                    | The Contraction of the Contraction |                |               |                   |              |  |  |
|------------------------------|---------------------------------------------------------------------|----------------------------------------------------------------------------------------------------|------------------------------------|----------------|---------------|-------------------|--------------|--|--|
| Summary                      |                                                                     |                                                                                                    |                                    |                |               |                   |              |  |  |
| Instructions - St            | dmit Forms + Uplead Docum                                           | ntt . Summary . Parmet .                                                                                                    | Second at 1                        |                |               |                   |              |  |  |
| isue Name<br>Inforence Name  | Pro-Storage Pte Ltd.<br>Pro-Storage Pte Ltd. O                      | PA-Base Prospectus, Pricing Staterix                                                                                                 | ert, Product Highl                 | ghts Siteot 17 | Det 2013 18:2 | 18:57             |              |  |  |
| Exched Document              |                                                                     |                                                                                                    |                                    |                |               |                   |              |  |  |
| N File Name                  |                                                                     | Description of Document                                                                                                    |                                    |                | Other pa      | raculars (it appl | icidie) Stat |  |  |
| PROD DIPA - UG p             | d Form t                                                            |                                                                                                    |                                    |                | 1             |                   | Dra          |  |  |
| Prospectus pdf               | Prekminary Base Prospectus / 8<br>of the SFA and regulation 8 of th | () and 240A(8)                                                                                                    |                                    |                | Dra           |                   |              |  |  |
| - Pricing Statement<br>1 pdf | Prekminary Priorg Statement /<br>SEA and regulation 3 of the SER    | Preimmary Pricing Statement / Pricing Statement (section 242(1) read with 243A(3) and 245A(5) of<br>SFA and regulation 5 of the SFR( |                                    |                |               |                   |              |  |  |
| - PHS 1.pdf                  | Product Highlights Steel                                            |                                                                                                    |                                    |                |               |                   | Dra          |  |  |
| Expert1.pdf                  | Experts Consent (section 240(1                                      | Stiel of the SFAI                                                                                                    |                                    |                | Tiger Capital | Dra               |              |  |  |
| Issue1.pdf                   | Issue Manager's Concert (secto                                      | on 240(13)(ea) of the SEA)                                                                                                    |                                    |                | Citygates Pt  | Du                |              |  |  |
| Underwitler1.pdf             | Underwriter's Consent (section 2                                    | (40(13)(ab) of the SFA)                                                                                                    |                                    |                | Linkpio Pte   | Du                |              |  |  |
| apt                          | Signatures accompanying the pr                                      | ospectus / profile statement (section 2                                                                                              | 40(4A) of the SEA                  | A              |               |                   | De           |  |  |
| bad                          | Continuation by person(a) maker<br>section 253                      | ig the offer and directors that they are a                                                                                           | evare of cramesal 3                | iob@ty under   |               |                   | Dr           |  |  |
| b c.pdf                      | Compliance checklist                                                |                                                                                                    |                                    |                |               |                   | Dre          |  |  |
| Isoment Preview              |                                                                     |                                                                                                    |                                    |                |               |                   |              |  |  |
| SN D                         | escaption of Document                                               | Unit Fee Payable (5)                                                                                                    | Quarta                             | Fee Pi         | (B) ektern    | 667152            | Tole457      |  |  |
| DIP Lodgment of              | Preiminary Base Prospecius                                          | \$900.00                                                                                                    | 8                                  | \$800.00       |               | \$0.00            | \$800.00     |  |  |
| DIP Lodgment of              | Preikninary Priceg Statement                                        | 8300.00                                                                                                    | 1                                  | \$300.00       |               | \$0.00            | 8309.00      |  |  |
| DIP Lodgment of              | Expert's Concert                                                    | 810.00                                                                                                    | 5                                  | \$10.00        |               | 80.00             | \$10.00      |  |  |
| DIP Lodgment of              | Issue Manaper's Consert                                             | \$10.00                                                                                                    | \$10.00 1                          |                |               | 30.00             | \$10.00      |  |  |
|                              | Lindersviller's Company                                             | \$39.00                                                                                                    | 4                                  | \$10.50        |               | \$0.00            | \$10.00      |  |  |

Figure 2.26-12 Submission Summary

17. A summary page with the Payment Preview is displayed. Click Submit to proceed with the submission. See Figure 2.26-12

|     |                       | Please proceed to make payment.               |                     |         |          |                |          |
|-----|-----------------------|-----------------------------------------------|---------------------|---------|----------|----------------|----------|
| u   | bmission Con          | nplete                                        |                     |         |          |                |          |
|     |                       |                                               |                     |         |          |                |          |
| Ins | tructions » Submit Fo | rms » Upload Document » Summary » Pay         | ment » Receipt »    |         |          |                |          |
|     |                       |                                               |                     |         | 1        |                |          |
| SN  | Case Id               | Item Description                              | Fee Unit Amount(\$) | GST(\$) | Quantity | Fee Amount(\$) | Total    |
| 1   | DIPA-P-201310-0005    | DIP Lodgment of Preliminary Base Prospectus   | \$900.00            | \$0.00  | 1        | \$900.00       | \$900.00 |
| 2   | DIPA-P-201310-0005    | DIP Lodgment of Preliminary Pricing Statement | \$300.00            | \$0.00  | 1        | \$300.00       | \$300.00 |
| 3   | DIPA-P-201310-0005    | DIP Lodgment of Expert's Consent              | \$10.00             | \$0.00  | 1        | \$10.00        | \$10.00  |
| 4   | DIPA-P-201310-0005    | DIP Lodgment of Issue Manager's Consent       | \$10.00             | \$0.00  | 1        | \$10.00        | \$10.00  |
|     | DIDA D 201210 0005    | DIP Lodgment of Underwriter's Consent         | \$10.00             | \$0.00  | 1        | \$10.00        | \$10.00  |
| 5   | DIFA-F-201310-0003    |                                               |                     |         |          |                |          |

Figure 2.26-13 Payment details

18. A payment page is displayed. Click the Pay by credit card payment. See Figure 2.26-13

button to make

19. Refer to section 2.32 – Online Payment on how to perform online payments.

| Ir | structions » Submit      | Forms » Upload Document » Summary » P         | ayment » Receipt »  |         |          |                |                |
|----|--------------------------|-----------------------------------------------|---------------------|---------|----------|----------------|----------------|
| OL | ır payment was successfu |                                               |                     | 0.000   | 0        | -              |                |
| 5N | Case Id                  | Item Description                              | Fee Unit Amount(\$) | GST(\$) | Quantity | Fee Amount(\$) | Payment Status |
|    | DIPA-P-201310-0005       | DIP Lodgment of Preliminary Base Prospectus   | \$900.00            | \$0.00  | 1        | \$900.00       | Paid           |
|    | DIPA-P-201310-0005       | DIP Lodgment of Preliminary Pricing Statement | \$300.00            | \$0.00  | 1        | \$300.00       | Paid           |
|    | DIPA-P-201310-0005       | DIP Lodgment of Expert's Consent              | \$10.00             | \$0.00  | 1        | \$10.00        | Paid           |
|    | DIPA-P-201310-0005       | DIP Lodgment of Issue Manager's Consent       | \$10.00             | \$0.00  | 1        | \$10.00        | Paid           |
|    | DIPA-P-201310-0005       | DIP Lodgment of Underwriter's Consent         | \$10.00             | \$0.00  | 1        | \$10.00        | Paid           |
|    |                          |                                               |                     |         |          |                |                |

Figure 2.26-14 Payment reference number

20. After successful payment, a payment reference number is provided. See Figure 2.26-14

21. Click Go To Receipt to view/print the receipt.

MAS OPERA –User Guide for Offers of Shares, Debentures and Business Trust Units Version 1.9

| Тах                                                 | Invoice                                                                    |                                                                         |                                                                              |           |           |           |             |                         |                     |                                             |
|-----------------------------------------------------|----------------------------------------------------------------------------|-------------------------------------------------------------------------|------------------------------------------------------------------------------|-----------|-----------|-----------|-------------|-------------------------|---------------------|---------------------------------------------|
| Inst                                                | uctions » Su                                                               | ıbmit Forms »                                                           | Upload Document »                                                            | Summary » | Payment » | Receipt » |             |                         |                     |                                             |
| Ioneti<br>0 She<br>3ST R<br>)ate<br>2ayme<br>nvoice | ny Authority of S<br>Inton Way MAS I<br>eg No<br>nt Reference Nu<br>Number | ingapore<br>Building Singap<br>:<br>:<br>:<br>:<br>:<br>:               | ore 079117<br>M90363076J<br>17/10/2013<br>c55c940428bc93c46114<br>R130000048 |           |           |           |             |                         |                     |                                             |
| SN                                                  | t Information                                                              |                                                                         | Description                                                                  |           |           |           | Qty         | U                       | nit Price (\$)      | Amount(\$)                                  |
|                                                     | DIP Lodoment of Preliminary Base Prospectus                                |                                                                         |                                                                              |           |           |           | 1           | 900.00                  |                     | 900.00                                      |
|                                                     |                                                                            | DIP Lodgment of Preliminary Pricing Statement                           |                                                                              |           |           |           |             | 300.00                  |                     | 300.00                                      |
| 2                                                   | DIP Lodgment of                                                            | f Preliminary P                                                         | ricing Statement                                                             |           |           |           |             |                         |                     |                                             |
| 2                                                   | DIP Lodgment of                                                            | f Preliminary P<br>f Expert's Cons                                      | ricing Statement<br>sent                                                     |           |           |           | 1           | 10.00                   |                     | 10.00                                       |
| <br>2<br> <br>                                      | DIP Lodgment of<br>DIP Lodgment of<br>DIP Lodgment of                      | f Preliminary P<br>f Expert's Cons<br>f Issue Manage                    | ricing Statement<br>sent<br>er's Consent                                     |           |           |           | 1           | 10.00<br>10.00          |                     | 10.00<br>10.00                              |
|                                                     | DIP Lodgment of<br>DIP Lodgment of<br>DIP Lodgment of<br>DIP Lodgment of   | f Preliminary P<br>f Expert's Cons<br>f Issue Manage<br>f Underwriter's | ricing Statement<br>sent<br>er's Consent<br>Consent                          |           |           |           | 1<br>1<br>1 | 10.00<br>10.00<br>10.00 |                     | 10.00<br>10.00<br>10.00                     |
| 2                                                   | DIP Lodgment of<br>DIP Lodgment of<br>DIP Lodgment of<br>DIP Lodgment of   | f Preliminary P<br>f Expert's Cons<br>f Issue Manage<br>f Underwriter's | ricing Statement<br>sent<br>er's Consent<br>Consent                          |           |           |           | 1<br>1<br>1 | 10.00<br>10.00<br>10.00 | Total               | 10.00<br>10.00<br>10.00<br>1,230.00         |
| 1<br>2<br>3<br>4<br>5                               | DIP Lodgment of<br>DIP Lodgment of<br>DIP Lodgment of<br>DIP Lodgment of   | f Preliminary P<br>f Expert's Cons<br>f Issue Manago<br>f Underwriter's | ricing Statement<br>sent<br>er's Consent<br>Consent                          |           |           |           | 1<br>1<br>1 | 10.00<br>10.00<br>10.00 | Total<br>GST Amount | 10.00<br>10.00<br>10.00<br>1,230.00<br>0.00 |

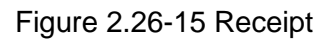

22. The receipt is shown and the submission process is completed. See Figure 2.26-15

### 2.27 DIP/ DIP (ABS) - Create Online Form 1

This section will show you how to create an online Form 1 to lodge documents that are related to a lodgment that was previously made using an AEM Form 1 (using the steps under section 2.26).

Documents that may be lodged using an online Form 1 include:

- Amended Base Prospectus/ Base Profile Statement
- Preliminary Pricing Statement / Pricing Statement/ Amended Pricing Statement
- Product Highlights Sheet
- Supplementary Base Prospectus / Base Profile Statement
- Replacement Base Prospectus / Base Profile Statement
- Supplementary Pricing Statement
- Replacement Pricing Statement

The following example shows the steps for lodging a pricing statement.

Only authorized users are allowed to perform this function. Refer to section 2.1 – Log in for log-in steps.

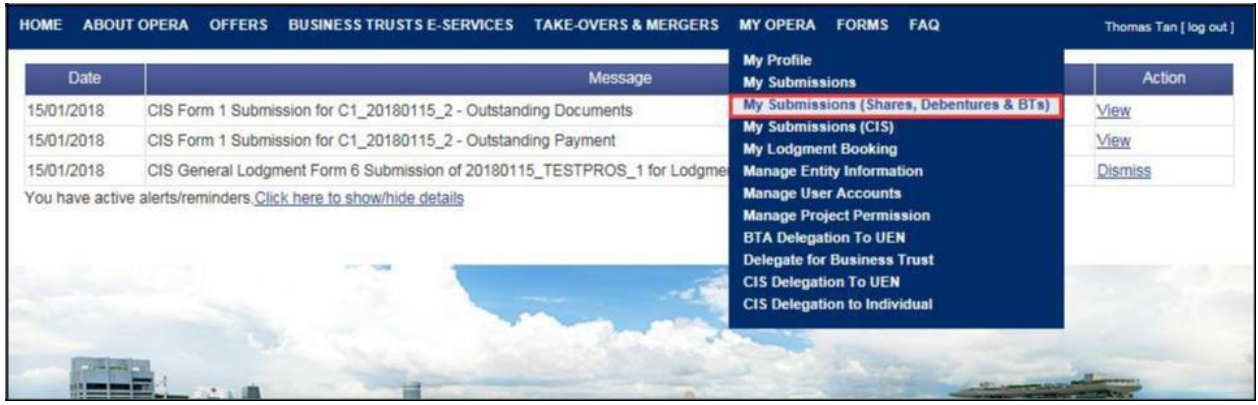

Figure 2.27-1 Homepage of MAS OPERA

1. After successful log-in, click My Submissions (Shares, Debentures & BTs) under MY OPERA in the main menu. See Figure 2.27-1

| HOME             | ABOUT OPERA                                                   | OFFERS                                             | BUSINESS TRUSTS E-SERVICES                              | TAKE-OVERS & MERGERS          | MY OPERA         | FAQ                           | Thomas Tan [ log out ] |
|------------------|---------------------------------------------------------------|----------------------------------------------------|---------------------------------------------------------|-------------------------------|------------------|-------------------------------|------------------------|
| Home             | » My OPERA » My                                               | Submissions                                        | (Offers)                                                |                               |                  |                               |                        |
| Mar              | nage Offer                                                    | r Over                                             | view                                                    |                               |                  |                               |                        |
| To crea<br>Loc   | ate a new issuer, p<br>Igment Form (Shai<br>Igment Form (Busi | lease click <u>I</u><br>res and Deb<br>ness Trusts | <u>tere</u> . Once an issuer has been creat<br>entures) | ted, you may start the lodgme | nt process for I | that issuer by selecting "New | Project" below.        |
| Type o<br>Name ( | f Offer<br>of Issuer<br>irch                                  | DIP (At                                            | 3S and SN)                                              |                               |                  |                               |                        |
| Please<br>Exit   | indicate whether y sting Project                              | you are subr                                       | nitting documents for                                   |                               |                  |                               |                        |
| Name             | of Issuer                                                     |                                                    | Project Name                                            |                               | Type of O        | offer                         | Action                 |
| Pro-St.<br>Ltd.  | orage Pte. Pro-Sto<br>Highligh                                | orage Pte. Lt<br>nts Sheet-17                      | dDIPA- Base Prospectus, Pricing<br>Oct 2013 16:28:57    | Statement, Product DII        | P (ABS and SN    | V) View                       |                        |

Figure 2.27-2 Manage Offer Overview

- 2. Select the 'Type of Offer'. Click Search. You may narrow the search results by entering the 'Name of Issuer'.
- 3. Select 'Existing Project'. Results will be filtered and displayed. See Figure 2.27-2
- 4. Click View . See Figure 2.27-2

| HOME ABOUT OPERA                                                                                                 | OFFERS BI                                                   | JSINESS TRU             | ISTS E-SERVICES        | TAKE-OVERS & MER    | IGERS MY OPERA         | FAQ           |                       | There  | ws Tan   log out |
|----------------------------------------------------------------------------------------------------|-------------------------------------------------------------|-------------------------|------------------------|---------------------|------------------------|---------------|-----------------------|--------|------------------|
| Projects for                                                                                                    | Pro-Stor                                                    | age Pt                  | e Ltd - DIP            | (ABS and            | SN)                    |               |                       |        |                  |
| Name of Issuer . P<br>Type of Offer . D<br>Project Name . P<br>Start Online Subm                                 | to-Storage Pte<br>NP (ABS and St<br>to-Storage Pte<br>ssion | LM<br>V)<br>LM-DIPA- Ba | ise Prospectus, Pricin | ng Statement, Produ | ct Highlights Sheet-16 | Oct 2013 18:0 | 00:18                 |        |                  |
| Form Type                                                                                                    |                                                             | Pr                      | oject Name             |                     | Date of Creation       |               | Stat                  | ws l   | Action           |
| and the second second second second second second second second second second second second second second second |                                                             |                         |                        |                     |                        |               |                       |        |                  |
| No Record Found                                                                                                  |                                                             |                         |                        |                     |                        |               |                       |        |                  |
| No Record Found<br>Active Projects                                                                               |                                                             |                         |                        |                     |                        |               |                       |        |                  |
| No Record Found<br>Active Projects<br>Form Type                                                                  |                                                             | Case Id                 |                        | Project N           | lame                   |               | Date of<br>Submission | Status | Action           |

Figure 2.27-3 Start Online Submission

5. The projects for the relevant issuer will be shown. Click Start Online Submission to begin the online submission process. See Figure 2.27-3
| HOME ABOUT (                                   | DPERA OFFERS B      | USINESS TRUSTS E-SERVICES | TAKE-OVERS & MERGERS | MY OPERA FA | AQ | Thomas Tan [ log out ] |
|------------------------------------------------|---------------------|---------------------------|----------------------|-------------|----|------------------------|
| Begin Sh                                       | ares Online         | Submission Pro            | ject Informatio      | n           |    |                        |
| Instruction »                                  | Project Information | Project Created »         |                      |             |    |                        |
| Project Permissio                              | ons                 | Search Clear search       | Authorized Lloss     |             |    |                        |
| Available users<br>Gordon Goh TY<br>Philip Goh |                     | >>><br><<                 | Thomas Tan           |             |    |                        |
| Create Project                                 | :                   |                           |                      |             |    |                        |

Figure 2.27-4 Create project

6. Select the Authorised User(s) for the project. Click Create Project. See Figure 2.27-4

| HOME          | ABOUT OF                    | PERA OFFE    | RS      | BUSINESS TRUSTS E-SERVICES | TAKE-OVERS & MERGERS | MY OPERA | FAQ | Thomas Tan [ log out ] |
|---------------|-----------------------------|--------------|---------|----------------------------|----------------------|----------|-----|------------------------|
| Home          | » My OPERA                  | » My Submis  | sions » | Project Created            |                      |          |     |                        |
| Pro           | ject Cı                     | reated       |         |                            |                      |          |     |                        |
| Instr         | uction »                    | Project Info | ormati  | on » Project Created »     |                      |          |     |                        |
| Proje<br>View | ct has been<br>project deta | created succ | essful  | ly                         |                      |          |     |                        |

Figure 2.27-5 Project created successfully

- 7. A confirmation page will be shown when the project is successfully created. See **Figure** 2.27-5
- 8. Click on 'View project details' to proceed with the lodgment. See Figure 2.27-5

| номе  | ABOUT OPERA       | OFFERS      | BUSINESS TRUSTS E-SERVICES  | TAKE-OVERS & MERGERS          | MY OPERA FAQ                                                                                         |                                                                      | Thomas Tan [ log out ] |
|-------|-------------------|-------------|-----------------------------|-------------------------------|----------------------------------------------------------------------------------------------------|----------------------------------------------------------------------|------------------------|
| Home  | » My OPERA » My   | Submissions | » Submission Details        |                               |                                                                                                    |                                                                      |                        |
| Pro   | ject Infori       | matior      | ו                           |                               |                                                                                                    |                                                                      |                        |
| Proje | ect Type          |             | : DIP(Asset-Backed) Online  | 2                             | Project Status                                                                                       | : Open                                                               |                        |
| Proje | ect Name          |             | : Pro-Storage Pte Ltd-Onlin | e Form 1 -16 Oct 2013 18:24:2 | Payment Status<br>Project created by<br>Project created on<br>Last modified by<br>Last modified date | : NA<br>: Thomas Tan<br>: 16/10/2013<br>: Thomas Tan<br>: 16/10/2013 |                        |
| М     | anage Permissions | Start       | Submission Delete Project   | ]                             |                                                                                                    |                                                                      |                        |

Figure 2.27-6 Start Submission

9. Click Start Submission . See Figure 2.27-6

| HOME ABOUT OPERA OFFERS BUSINESS TR                                                                                                    | USTS E-SERVICES                                                                                  | TAKE-OVERS & MERGERS                                                                      | MY OPERA      | FAQ                                 | Thomas Tan [ log out ] |
|----------------------------------------------------------------------------------------------------|--------------------------------------------------------------------------------------------------|-------------------------------------------------------------------------------------------|---------------|-------------------------------------|------------------------|
| Online Form                                                                                                    |                                                                                                  |                                                                                           |               |                                     |                        |
| A.Particulars of Issuer:<br>Name of Issuer<br>Registration No. (If Issuer is a registered entity)<br>Country of incorporation or constitution<br>Address | Pro-Storage P<br>SINGAPORE<br>Bit/House No<br>Street Name<br>Unit<br>Building Nam<br>Postal Code | Te. Ltd.<br>111<br>1<br>2<br>3<br>3<br>3<br>3<br>3<br>3<br>3<br>3<br>3<br>3<br>1111111111 |               |                                     |                        |
| Tel No.                                                                                                    | : 11-11111                                                                                       |                                                                                           |               |                                     |                        |
| Fax No.                                                                                                    |                                                                                                  |                                                                                           |               |                                     |                        |
| B.Particulars of Person(s) making the offeror (oth                                                                                                    | her than the Issuer                                                                              | 6                                                                                         |               |                                     |                        |
| Name of Person                                                                                                    |                                                                                                  | Person Type                                                                               |               | Country                             | Email                  |
| If you are intending to request for MAS' concent to in<br>form.                                                                                          | idge amendments to                                                                               | the prospectus, the request n                                                             | nust be submi | tted prior to lodging the amended p | prospectus using this  |
| Amended Para Prospectus (section 240/04) to                                                                                                    | ad with caction 240                                                                              | V/9) of the SEA and regulation                                                            | C of the SED  |                                     |                        |
| Base Profile Statement (section 240(4) read will                                                                                                    | th 240A(4) and 2404                                                                              | (8) of the SEA and regulation                                                             | 8 of the SERI |                                     |                        |
| Preliminary Pricing Statement / Pricing Stateme                                                                                                    | ant (section 240(1) n                                                                            | ad with 240A(3) and 240A/8)                                                               | of the SFA an | d regulation 8 of the SFR)          |                        |
| Amended Pricing Statement (section 240(9A) m                                                                                                    | ead with section 240                                                                             | A(8) of the SFA and regulation                                                            | n8 of the SFR | () 10/19/2013 12 45:06 PM           |                        |
| Product Highlights Sheet                                                                                                    |                                                                                                  |                                                                                           |               |                                     |                        |
| Amended Product Highlights Sheet 10/19/2013                                                                                                    | 12:45:06 PM                                                                                      |                                                                                           |               |                                     |                        |
| Description o                                                                                                    | f Document Type                                                                                  |                                                                                           |               | Other particulars (if applicable    | ) Action               |
| Document Type: Choose your document type                                                                                                    |                                                                                                  |                                                                                           |               |                                     |                        |
| Add Document                                                                                                    |                                                                                                  |                                                                                           |               | 1.00                                |                        |
|                                                                                                    |                                                                                                  |                                                                                           |               | 100                                 |                        |
|                                                                                                    |                                                                                                  |                                                                                           |               |                                     |                        |

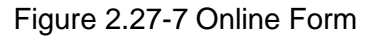

- 10. Indicate whether lodgment fee is applicable for the lodgment of Amended Prospectus. See Figure 2.27-7
- 11. Select the documents to be lodged/submitted using the checkboxes. See Figure 2.27-7
- 12. To add additional documents, select the document from the 'Document Type' dropdown list and click Add Document

| Ipload                                         | d Documer                                                                                     | nt                                                                                                    |                       |                       |             |      |
|------------------------------------------------|-----------------------------------------------------------------------------------------------|----------------------------------------------------------------------------------------------------|-----------------------|-----------------------|-------------|------|
| Instructio                                     | ns » Submit Fo                                                                                | ms » Upload Document » Summary                                                                                                    | Parent                | t « Recept »          |             |      |
| Yoject Nar<br>Please e<br>To selec<br>To clear | ne Pro-Storage I<br>incure that each doc<br>t a file for upload, pil<br>the selection, please | Ple Ltd -DIPA- Base Prospectus-19 Od 2013<br>unrent to be upleaded is not larger than 12 MB<br>cose click on the "Select File" button below.<br>e click on the "Clear" button. | 12.49.53              |                       |             |      |
| N                                              | File Name                                                                                     | Description of Document Type                                                                                                    | Show                  | Description           | Uplead      | Clea |
|                                                |                                                                                               | Amended Earle Prospectus (section 240<br>(SA) read with section 240A(8) of the<br>SFA and regulationS of the SFR)<br>(Blacklined)                                              | Pending<br>Submission |                       | Select File | Ches |
|                                                |                                                                                               | Amended Bace Prospectus (section 240<br>(BA) read with section 240A(B) of the<br>SFA and regulation <sup>S</sup> of the SFR)                                                   | Pending<br>Submission |                       | Select File | Chia |
|                                                |                                                                                               | Experts Consent (section 240(13)(e) of the SFA)                                                                                                    | Pending<br>Submission | Tiger Capital Pie Ltd | Select File | Clea |
|                                                |                                                                                               | Issue Manager's Censent (section 240<br>(13)(eq) of the SEA)                                                                                                    | Pending<br>Submission | Citigates Pte Ltd     | Select File | Clea |
|                                                |                                                                                               | Underwriter's Consent (section 240(13)<br>(eb) of the SFA)                                                                                                    | Pending<br>Submission | Linépro Pte Ltd       | Select File | Cha  |
|                                                |                                                                                               | Signatures accompanying the<br>prospectus / profile statement (section<br>240(4A) of the SFA)                                                                                  | Pending<br>Submission |                       | Belect File | Chi  |
|                                                |                                                                                               | Confirmation by person(ii) making the<br>offer and directors that they are aware<br>of criminal kability under section 253                                                     | Pending<br>Submission |                       | Select File | Clea |
|                                                |                                                                                               | Application form(s) in respect of the other                                                                                                    | Pending<br>Submission |                       | Select File | Clea |
| e Upfoed I                                     | Progress                                                                                      |                                                                                                    |                       |                       |             |      |

Figure 2.27-8 Upload documents

13. Refer to steps 12 - 18 in section 2.8 on how to upload documents.

| SI  | ummarv                      |                                                     |                                            |                     |                |               |                   |          |        |
|-----|-----------------------------|-----------------------------------------------------|--------------------------------------------|---------------------|----------------|---------------|-------------------|----------|--------|
|     |                             |                                                     |                                            |                     |                |               |                   |          |        |
| In  | structions » Submi          | t Forms » Upload Docum                              | nent » Summary » Paymont »                 | Receipt »           |                |               |                   |          |        |
| uta | ched Document               |                                                     |                                            |                     |                |               |                   |          |        |
| IN  | File Name                   |                                                     | Description of Document                    |                     |                | Other pa      | rticulars (if app | licable) | Stat   |
|     | Amended Prospectus<br>1.pdf | Amended Base Prospectus<br>of the SFR) (Blacklined) | (section 240(9A) read with section 240     | A(8) of the SFA ar  | d regulation 8 |               |                   |          | Dra    |
|     | Amended Prospectus<br>2.pdf | Amended Base Prospectus<br>of the SFR)              | (section 240(9A) read with section 240     | A(8) of the SFA ar  | d regulation 8 |               |                   |          | Dra    |
| 1   | Expert1.pdf                 | Expert's Consent (section 2                         | 40(13)(e) of the SFA)                      |                     |                | Tiger Captia  | I Pte Ltd         |          | Dra    |
|     | ssue1.pdf                   | Issue Manager's Consent (:                          | section 240(13)(ea) of the SFA)            |                     |                | Citigates Pte | e Ltd             |          | Dra    |
| 5 1 | Underwriter1.pdf            | Underwriter's Consent (sec                          | tion 240(13)(eb) of the SFA)               |                     |                | Linkpro Pte   | Lid               |          | Dra    |
|     | a pdf                       | Signatures accompanying t                           | he prospectus / profile statement (sectio  | n 240(4A) of the S  | SFA)           |               |                   |          | Dra    |
|     | bpdf                        | Confirmation by person(s) r<br>under section 253    | naking the offer and directors that they a | are aware of crimin | sal liability  |               |                   |          | Dra    |
| 1   | c.pdf                       | Application form(s) in respe                        | ct of the offer                            |                     |                |               |                   |          | Dra    |
| -   | mant Praview                |                                                     |                                            |                     |                |               |                   |          |        |
| SN  | I Descr                     | iption of Document                                  | Unit Fee Payable (\$)                      | Quantity            | Fee P          | ayable (\$)   | GST(\$)           | Tot      | al(\$) |
|     | DIP Lodgment of Ame         | nded Base Prospectus                                | \$450.00                                   | 1                   | \$450.00       |               | \$0.00            | \$450.0  | 0      |
| 6   | DIP Lodgment of Expe        | ert's Consent                                       | \$10.00                                    | 1                   | \$10.00        |               | \$0.00            | \$10.00  |        |
| 6   | DIP Lodgment of Issue       | e Manager's Consent                                 | \$10.00                                    | 1                   | \$10.00        |               | \$0.00            | \$10.00  |        |
|     | <b>DIP Lodoment of Und</b>  | erwriter's Consent                                  | \$10.00                                    | 1                   | \$10.00        |               | \$0.00            | \$10.00  |        |

Figure 2.27-9 Submission Summary

14. A summary page with the Payment Preview is displayed. Click Submit application. See Figure 2.27-9

to submit the

MAS OPERA –User Guide for Offers of Shares, Debentures and Business Trust Units Version 1.9

|        | form mus been submitted. | Please proceed to make payment.         |                     |         |          |                |         |
|--------|--------------------------|-----------------------------------------|---------------------|---------|----------|----------------|---------|
| Su     | bmission Con             | nplete                                  |                     |         |          |                |         |
|        |                          | ATA 11                                  |                     |         |          |                |         |
| Ins    | tructions » Submit Fo    | rms » Upload Document » Summary » Pay   | yment » Receipt »   |         |          |                |         |
| SN     | Case Id                  | Item Description                        | Fee Unit Amount(\$) | GST(\$) | Quantity | Fee Amount(\$) | Tot     |
| 1      | DIPA-P-201310-0006       | DIP Lodgment of Amended Base Prospectus | \$450.00            | \$0.00  | 1        | \$450.00       | \$450.  |
| 2      | DIPA-P-201310-0006       | DIP Lodgment of Expert's Consent        | \$10.00             | \$0.00  | 1        | \$10.00        | \$10.00 |
|        | DIPA-P-201310-0006       | DIP Lodgment of Issue Manager's Consent | \$10.00             | \$0.00  | 1        | \$10.00        | \$10.00 |
| 3      |                          |                                         | 640.00              | \$0.00  | 1        | \$10.00        | \$10.0  |
| 3<br>4 | DIPA-P-201310-0006       | DIP Lodgment of Underwriter's Consent   | \$10.00             | 00.00   |          | 010.00         |         |

Figure 2.27-10 Payment details

- 15. A payment page is displayed. Click Pay by credit card button to make payment. See **Figure 2.27-10**
- 16. Refer to section 2.32 Online Payment on how to perform online payments.

| ном  | IE ABOUT OPERA OF           | FERS BUSINESS TRUSTS E-SERVICES TAKE-OVER | RS&MERGERS MY OPER  | A FAQ   |          |                | Thomas Tan [ log out ] |
|------|-----------------------------|-------------------------------------------|---------------------|---------|----------|----------------|------------------------|
| Pa   | ayment detail               | s                                         |                     |         |          |                |                        |
| Ir   | structions » Submit         | Forms » Upload Document » Summary » P     | Payment » Receipt » |         |          |                |                        |
| You  | r payment was successfu     | I                                         |                     |         | l.       | -              |                        |
| SN   | Case Id                     | Item Description                          | Fee Unit Amount(\$) | GST(\$) | Quantity | Fee Amount(\$) | Payment Status         |
| 1    | DIPA-P-201310-0006          | DIP Lodgment of Amended Base Prospectus   | \$450.00            | \$0.00  | 1        | \$450.00       | Paid                   |
| 2    | DIPA-P-201310-0006          | DIP Lodgment of Expert's Consent          | \$10.00             | \$0.00  | 1        | \$10.00        | Paid                   |
| 3    | DIPA-P-201310-0006          | DIP Lodgment of Issue Manager's Consent   | \$10.00             | \$0.00  | 1        | \$10.00        | Paid                   |
| 4    | DIPA-P-201310-0006          | DIP Lodgment of Underwriter's Consent     | \$10.00             | \$0.00  | 1        | \$10.00        | Paid                   |
|      |                             |                                           |                     |         |          |                |                        |
| You  | r payment reference is 61   | 884f7cdf7dfd9512a2.                       |                     |         |          |                |                        |
|      |                             |                                           |                     |         |          |                |                        |
| Plea | ase print this page for you | r reference. Go To Receipt                |                     |         |          |                |                        |
|      |                             | Figure 2.27-11 Payn                       | nent reference      | numb    | er       |                |                        |

17. After successful payment, a payment reference number is provided. See Figure 2.27-11

18. Click Go To Receipt to view/print the receipt.

MAS OPERA –User Guide for Offers of Shares, Debentures and Business Trust Units Version 1.9

| HOME                                       | ABOUT OP                                            | ERA O       | FFERS BI                   | USINESS TRUSTS E-SERV                                                      | ICES TAKE-O | VERS & MERGE | RS MY OPE | ERA F | AQ              | Thomas Tan [ log o |
|--------------------------------------------|-----------------------------------------------------|-------------|----------------------------|----------------------------------------------------------------------------|-------------|--------------|-----------|-------|-----------------|--------------------|
| Тах                                        | Invoid                                              | e           |                            |                                                                            |             |              |           |       |                 |                    |
| Inst                                       | ructions »                                          | Submit      | t Forms »                  | Upload Document »                                                          | Summary »   | Payment »    | Receipt » |       |                 |                    |
| 10 She<br>GST R<br>Date<br>Payme<br>nvoice | enton Way M.<br>Reg No<br>ent Reference<br>e Number | AS Buildi   | ng Singapor<br>:<br>:<br>: | e 079117<br>M90363076J<br>19/10/2013<br>61884f7cdf7dfd9512a2<br>R130000049 |             |              |           |       |                 |                    |
| SN                                         | ot Information                                      |             |                            | Description                                                                |             |              |           | Qty   | Unit Price (\$) | Amount(\$)         |
| 1                                          | DIP Lodgm                                           | ent of Am   | ended Base                 | Prospectus                                                                 |             |              |           | 1     | 450.00          | 450.00             |
| 2                                          | DIP Lodgme                                          | ent of Exp  | pert's Conse               | nt                                                                         |             |              |           | 1     | 10.00           | 10.00              |
| 3                                          | DIP Lodgm                                           | ent of Issi | ue Manager                 | 's Consent                                                                 |             |              |           | 1     | 10.00           | 10.00              |
| 4                                          | DIP Lodgm                                           | ent of Un   | derwriter's C              | consent                                                                    |             |              |           | 1     | 10.00           | 10.00              |
|                                            |                                                     |             |                            |                                                                            |             |              |           |       | Тс              | tal 480.00         |
|                                            |                                                     |             |                            |                                                                            |             |              |           |       | GST Amou        | nt 0.00            |
|                                            |                                                     |             |                            |                                                                            |             |              |           |       | Amount D        | ue 480.00          |
| Proje                                      | ct Information                                      | 1           |                            |                                                                            |             |              |           |       |                 |                    |

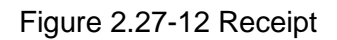

19. The receipt is shown and the submission process is completed. See Figure 2.27-12

## 2.28 DIP/ DIP (ABS) - Request for Extension of Registration Period

An applicant may request to extend the registration period in 'My Submissions (Offers)' under 'My OPERA'. This section will show you how to request for extension of registration period.

Only authorized users are allowed to perform this function. Refer to section 2.1 - Log in for log-in steps.

| Date           | Message                                                                  | My Profile<br>My Submissions                                                                               | Action  |
|----------------|--------------------------------------------------------------------------|----------------------------------------------------------------------------------------------------|---------|
| 15/01/2018     | CIS Form 1 Submission for C1_20180115_2 - Outstanding Documents          | My Submissions (Shares, Debentures & BTs)                                                                  | View    |
| 15/01/2018     | CIS Form 1 Submission for C1_20180115_2 - Outstanding Payment            | My Submissions (CIS)<br>My Lodgment Booking                                                                | View    |
| 15/01/2018     | CIS General Lodgment Form 6 Submission of 20180115_TESTPROS_1 for Lodgme | Manage Entity Information                                                                                  | Dismiss |
| rou nave activ | e allentsiverhandens. <u>Olick here to snowinide details</u>             | Manage Project Permission<br>BTA Delegation To UEN<br>Delegate for Business Trust<br>CIS Delegation To UEN |         |

Figure 2.28-1 Homepage of MAS OPERA

1. After successful log-in, click My Submissions (Shares, Debentures & BTs) under MY OPERA in the main menu. See Figure 2.28-1

| HOME    | ABOUT OPER      | A OFFERS        | BUSINESS TRUSTS E-SERVICES         | TAKE-OVERS & MERGERS          | MY OPERA       | FAQ                           | Thomas Tan [ log out ] |
|---------|-----------------|-----------------|------------------------------------|-------------------------------|----------------|-------------------------------|------------------------|
| Home    | » My OPERA »    | My Submission:  | (Offers)                           |                               |                |                               |                        |
| Mar     | nage Of         | fer Over        | view                               |                               |                |                               |                        |
| To crea | ate a new issue | r, please click | here. Once an issuer has been crea | ted, you may start the lodgme | nt process for | that issuer by selecting "New | Project" below.        |
| Loc     | Igment Form (S  | Shares and De   | bentures)                          |                               |                |                               |                        |
| Lod     | Iqment Form (I  | Business Trust  | 5)                                 |                               |                |                               |                        |
| Type of | f Offer         | Please          | select an item                     |                               |                |                               |                        |
| Name o  | of Issuer       | Pro-St          | orage Pte                          |                               |                |                               |                        |
| Sea     | arch            |                 |                                    |                               |                |                               |                        |
| Please  | indicate wheth  | er you are sub  | mitting documents for              |                               |                |                               |                        |
| Nev     | w Project       |                 |                                    |                               |                |                               |                        |
| Name    | of Issuer       |                 | Project Name                       |                               | Type of C      | Offer                         | Action                 |
| Pro-Sto | orage Pte. Pro- | Storage Pte. L  | tdDIPA- Base Prospectus, Pricing   | Statement, Product DI         | P (ABS and SN  | View                          |                        |
| Ltd.    | Higi            | lights Sheet-1  | 7 Oct 2013 16:28:57                |                               |                |                               |                        |

Figure 2.28-2 Manage Offer Overview

- 2. Select the 'Type of Offer'. Click Search. You may narrow the search results by entering the 'Name of Issuer'.
- 3. Select 'Existing Project'. Results will be filtered and displayed. See Figure 2.28-2
- 4. Click View . See Figure 2.28-2

| HOME ABOUT OF                                   | PERA OFFERS                               | BUSINESS TRU                            | STS E-SERVICES TAKE-0         | VERS & MERGERS MY OPERA FAQ                   |                       | Thos   | nes Ten [ log ou |
|-------------------------------------------------|-------------------------------------------|-----------------------------------------|-------------------------------|-----------------------------------------------|-----------------------|--------|------------------|
| Projects f                                      | or Pro-St                                 | orage Pte                               | e. Ltd DIP (AB                | 3S and SN)                                    |                       |        |                  |
| Name of Issuer<br>Type of Offer<br>Project Name | Pro-Storage<br>DIP (ABS an<br>Pro-Storage | Pte. Ltd.<br>od SN)<br>Pte. LtdDIPA- Bi | ase Prospectus, Pricing State | ement, Product Highlights Sheet-17 Oct 2013 1 | 6.28.57               |        |                  |
| Start Online                                    | Submission                                | ]                                       |                               |                                               |                       |        |                  |
| Open Projects                                   |                                           |                                         |                               |                                               |                       | 10     |                  |
| Form                                            | Туре                                      | Pro                                     | oject Name                    | Date of Creation                              | Stat                  | us     | Action           |
| to Record Found                                 | 1                                         |                                         |                               |                                               |                       |        |                  |
| Active Projects                                 |                                           |                                         |                               |                                               |                       |        |                  |
| Form                                            | 1 Туре                                    | Case Id                                 | 6                             | Project Name                                  | Date of<br>Submission | Status | Action           |
|                                                 | ce Programme                              | DIPA-P-201310                           | Pro-Storage Pte. LtdDIPA      | Base Prospectus, Pricing Statement, Product   | 17/10/2013            | Lodged | View             |

Figure 2.28-3 Projects for Issuer

5. The projects for the relevant issuer will be shown. Click on 'View' to view details of a particular project. See **Figure 2.28-3** 

| rojectimorma                                                                                                    | uon                                                           |                                            |                                      |                                                                                                    |                                                                                                    |                                                                   |                                                                   |
|----------------------------------------------------------------------------------------------------|---------------------------------------------------------------|--------------------------------------------|--------------------------------------|----------------------------------------------------------------------------------------------------|----------------------------------------------------------------------------------------------------|-------------------------------------------------------------------|-------------------------------------------------------------------|
| Project Type<br>Project Name                                                                                                    | DP(Asset-Backed)<br>Pro-Storage Pte. Li<br>Statement, Product | d -DiPA- Base Prosp<br>Highlights Sheel-17 | ectus, Pricing<br>Oct 2013 16:2      | Project Sta<br>Payment S<br>8:57 Project cre<br>Project cre<br>Last modifi<br>Last modifi<br>Expected F | tus<br>tatus<br>ated by<br>ated on<br>ed by<br>led date<br>Regultration D                                                                                                    | Active<br>Paid<br>Thoma<br>17/10/<br>Thoma<br>17/10/<br>de D7/11/ | n Tan<br>2013<br>as Tan<br>2013<br>2013<br>2013                   |
| Manage Permissions                                                                                                    | Withdraw Submission                                           | Respect External                           | on of Registrati                     | on Period                                                                                               |                                                                                                    |                                                                   |                                                                   |
| éyment information                                                                                                    | un Classofician                                               | Eas Arrit                                  | ORTHU                                | that down to                                                                                            | Owner                                                                                                    | Total                                                             | Otabia                                                            |
|                                                                                                    |                                                               | \$10.00                                    | \$0.01                               | \$10.00                                                                                                 | - Canada - Canada - C | \$10.00                                                           | Paid - View Record                                                |
| P I adoment of Linderwiter                                                                                                    | L PROMIT                                                      | 10.00                                      | -0.00                                | \$10.00                                                                                                 |                                                                                                    | \$10.00                                                           | Paid - View Receipt                                               |
| IP Lodgment of Underwriters                                                                                                    | s Consent<br>w/s Consent                                      | \$10.00                                    | - BULUM                              |                                                                                                    |                                                                                                    |                                                                   | Long to the second second                                         |
| IP Lodgment of Underwiter<br>IP Lodgment of Issue Manag<br>IP Lodgment of Espert's Cor                                                                  | s consent<br>par's Consent<br>sent                            | \$10.00                                    | 10.00                                | \$10.00                                                                                                 | 1                                                                                                    | \$10.00                                                           | Faid - View Receipt                                               |
| IP Lodgment of Underwriter<br>IP Lodgment of Issue Manag<br>IP Lodgment of Expert's Cor<br>IP Lodgment of Preliminary I                                 | s Consent<br>ser's Consent<br>sent<br>hicing Statement        | \$10.00<br>\$10.00<br>\$300.00             | \$0.00<br>\$0.00                     | \$10.00<br>\$300.00                                                                                     | 1                                                                                                    | \$10.00<br>\$300.00                                               | Paid - View Receipt<br>Paid - View Receipt                        |
| NP Lodgment of Underwriter<br>NP Lodgment of Issue Manag<br>NP Lodgment of Expert's Cor<br>NP Lodgment of Preliminary I<br>NP Lodgment of Preliminary I | s Consent<br>sent<br>hicing Statement<br>lase Prospectus      | \$10.00<br>\$10.00<br>\$300.00<br>\$900.00 | \$0.00<br>\$0.00<br>\$0.00<br>\$0.00 | \$10.00<br>\$300.00<br>\$900.00                                                                         | 1<br>1<br>1                                                                                                    | \$10.00<br>\$300.00<br>\$800.00                                   | Paid - View Receipt<br>Paid - View Receipt<br>Paid - View Receipt |

Request Extension of Registration Period 6. Click

to apply for extension of registration period.

See Figure 2.28-4

| DME ABOUTOPERA OFFERS BUSINESSTRU                                                                                             | STS E-SERVICES TAKE-OVERS & MERGERS M                                                    | Y OPERA FAQ        |              | Thom       | as Tan [ log ou |
|----------------------------------------------------------------------------------------------------|------------------------------------------------------------------------------------------|--------------------|--------------|------------|-----------------|
| Application to extend period                                                                                                  | d for registration of offer d                                                            | ocument            |              |            |                 |
| Extension Request » Payment » Receipt »                                                                                       |                                                                                          |                    |              |            |                 |
| )ffer Type<br>lame of Issuer<br>.odged Date<br>Expected Registration Date<br>Request for extension of registration period to* | :DIP (ABS and SN)<br>:Pro-Storage Pte. Ltd.<br>:17/10/2013<br>:07/11/2013<br>:08/11/2013 |                    |              |            |                 |
| supporting Documents                                                                                                    | •                                                                                        | Upload File        | 1            |            |                 |
|                                                                                                    | Item Description                                                                         | browse             | DebitAmt(\$) | GSTAmt(\$) | TotalAmt(\$     |
| Debentures Section 240(8)(c) Application: Extend per                                                                          | od during which the prospectus or profile statement                                      | may be registered. | 30           | 0          | 30              |

Figure 2.28-5 Application to Extend Registration Period

7. Enter date in the mandatory field 'Request for extension of registration period to:' and click Submit . See Figure 2.28-5 on

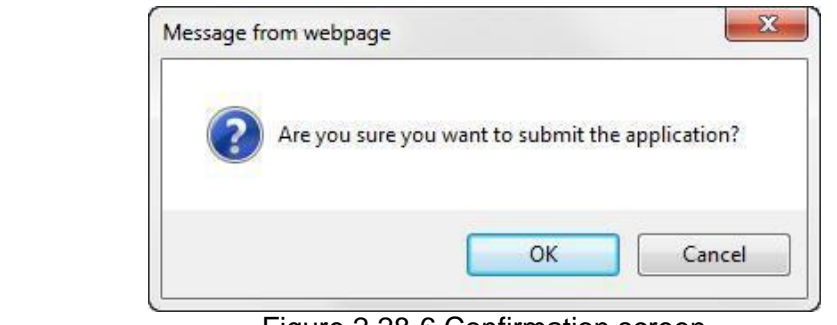

Figure 2.28-6 Confirmation screen

8. Click to confirm submission of the application. See **Figure 2.28-6** 

| 'our r | equest has | been submitted.                                                                                                    |                     |         |          |                |         |
|--------|------------|----------------------------------------------------------------------------------------------------|---------------------|---------|----------|----------------|---------|
| up     | missi      | on Complete                                                                                                    |                     |         |          |                |         |
| Exten  | ision Requ | est » Payment » Receipt »                                                                                                    |                     |         |          |                |         |
| SN     | Case Id    | Item Description                                                                                                    | Fee Unit Amount(\$) | GST(\$) | Quantity | Fee Amount(\$) | Total   |
|        |            | Debentures Section 240(8)(c) Application: Extend period<br>during which the prospectus or profile statement may be<br>registered. | \$30.00             | \$0.00  | 1        | \$30.00        | \$30.00 |
| Total  |            |                                                                                                    |                     |         |          |                | \$30.00 |
|        | Pay by cr  | edit card Back to Main Page                                                                                                    |                     |         |          |                |         |
|        |            | Figure 2.                                                                                                    | 28-7 Payment pa     | ade     |          |                |         |

10. Refer to section 2.32 – Online Payment on how to perform online payments.

payment. See Figure 2.28-7

| HOME             | ABOUT                      | OPERA                               | OFFERS                           | BUSINESS TRUSTS E-SERVICES                                                   | TAKE-OVERS & MERGERS | MY OPERA | FAQ      |                | Thomas Tan [ log out ] |
|------------------|----------------------------|-------------------------------------|----------------------------------|------------------------------------------------------------------------------|----------------------|----------|----------|----------------|------------------------|
| Pay              | ment                       | t deta                              | ils                              |                                                                              |                      |          |          |                |                        |
| Exte             | ension Re                  | quest »                             | Paymen                           | t » Receipt »                                                                |                      |          |          |                |                        |
| Your p           | ayment w                   | as succes                           | sful.                            |                                                                              |                      |          |          |                |                        |
| SN               | Case Id                    |                                     |                                  | Item Description                                                             | Fee Unit Amount(\$)  | GST(\$)  | Quantity | Fee Amount(\$) | Payment Status         |
| 1                |                            | Debentur<br>during wh<br>registered | es Section<br>hich the pro<br>d. | 240(8)(c) Application: Extend period<br>ospectus or profile statement may be | d \$30.00<br>9       | \$0.00   | 1        | \$30.00        | Paid                   |
| Your p<br>Please | oayment re<br>e print this | ference is                          | 26fc03677<br>our referen         | red721b7fb09                                                                 |                      |          |          |                |                        |

Figure 2.28-8 Payment reference number

- 11. After successful payment, a payment reference number is provided. See Figure 2.28-8
- 12. Click Go To Receipt to see/print receipt.

| HOME                                                  | ABOUT OPERA                                                                                          | OFFERS                           | BUSINESS TRUS                                                                 | TS E-SERVICES     | TAKE-OVERS & ME        | RGERS       | MY OPERA      | FAQ          |      | Thomas          | s Tan [log out ] |
|-------------------------------------------------------|----------------------------------------------------------------------------------------------------|----------------------------------|-------------------------------------------------------------------------------|-------------------|------------------------|-------------|---------------|--------------|------|-----------------|------------------|
| Тах                                                   | Invoice                                                                                              |                                  |                                                                               |                   |                        |             |               |              |      |                 |                  |
| Exte                                                  | nsion Request »                                                                                      | Paymen                           | t » Receipt »                                                                 |                   |                        |             |               |              |      |                 |                  |
| Moneta<br>10 She<br>GST R<br>Date<br>Payme<br>Invoice | ary Authority of Sir<br>enton Way MAS Bi<br>eg No<br>ent Reference Nun<br>e Number<br>et Information | ngapore<br>uilding Singa<br>nber | pore 079117<br>: M90363076J<br>: 16/10/2013<br>: 26fc03677ed7<br>: R130000039 | 21b7fb09          |                        |             |               |              |      |                 |                  |
| SN                                                    |                                                                                                    |                                  |                                                                               | Des               | cription               |             |               |              | Qty  | Unit Price (\$) | Amount(\$)       |
| 1 De                                                  | bentures Section                                                                                     | 240(8)(c) Ap                     | plication: Extend p                                                           | eriod during whic | ch the prospectus or p | rofile stat | tement may be | e registered | l. 1 | 30.00           | 30.00            |
|                                                       |                                                                                                    |                                  |                                                                               |                   |                        |             |               |              |      | Total           | 30.00            |
|                                                       |                                                                                                    |                                  |                                                                               |                   |                        |             |               |              |      | GST Amount      | 0.00             |
|                                                       |                                                                                                    |                                  |                                                                               |                   |                        |             |               |              |      | Amount Due      | 30.00            |
| Proje                                                 | ct Information                                                                                       |                                  |                                                                               |                   |                        |             |               |              |      |                 |                  |

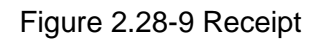

13. The receipt is shown and the submission process is completed. See Figure 2.28-9

## 2.29 DIP/ DIP (ABS) – Request for MAS' Consent to Amendments

An applicant may request for MAS' consent to lodge amendments to the prospectus, in 'My Submissions (Offers)' under 'My OPERA'. This section will show you how to request for MAS' consent to amendments.

Only authorized users are allowed to perform this function. Refer to section 2.1 - Log in for log-in steps.

| Date           | Message My Submission                                                                                           | ns Action                                             |
|----------------|----------------------------------------------------------------------------------------------------|-------------------------------------------------------|
| 15/01/2018     | CIS Form 1 Submission for C1_20180115_2 - Outstanding Documents My Submission                                   | ns (Shares, Debentures & BTs) View                    |
| 15/01/2018     | CIS Form 1 Submission for C1_20180115_2 - Outstanding Payment My Lodgment U                                     | ns (CIS)<br>Booking <u>View</u>                       |
| 15/01/2018     | CIS General Lodgment Form 6 Submission of 20180115_TESTPROS_1 for Lodgmer Manage Entity                         | Information Dismiss                                   |
| You have activ | e alerts/reminders. <u>Click here to show/hide details</u><br>Manage Voer A<br>BTA Delegatio<br>Delegate for Bt | kccounts<br>t Permission<br>n To UEN<br>usiness Trust |
|                | CIS Delegation<br>CIS Delegation                                                                                | To UEN<br>to Individual                               |

Figure 2.29-1 Homepage of MAS OPERA

1. After successful log-in, click My Submissions (Shares, Debentures & BTs) under MY OPERA in the main menu. See Figure 2.29-1

| HOME ABO                                | UT OPERA                      | OFFERS                      | BUSINESS TRUSTS E-SERVICES                              | TAKE-OVERS & MERGER           | MY OPERA        | FAQ                             | Thomas Tan [ log out ] |
|-----------------------------------------|-------------------------------|-----------------------------|---------------------------------------------------------|-------------------------------|-----------------|---------------------------------|------------------------|
| Home » My C                             | PERA » My                     | Submissions                 | (Offers)                                                |                               |                 |                                 |                        |
| Manag                                   | e Offe                        | r Over                      | view                                                    |                               |                 |                                 |                        |
| To create a r                           | ew issuer, p                  | lease click                 | here. Once an issuer has been crea                      | ated, you may start the lodgm | ent process for | that issuer by selecting "New P | roject" below.         |
| Lodgmen                                 | Form (Sha                     | ires and Del                | pentures)                                               |                               |                 |                                 |                        |
| Lodgmen                                 | Form (Bus                     | iness Trusts                | 3)                                                      |                               |                 |                                 |                        |
| Type of Offer<br>Name of Issu           | er                            | Please<br>Pro-Sto           | select an item                                          |                               |                 |                                 |                        |
| Please indica<br>Existing F<br>New Proj | te whether ;<br>roject<br>ect | you are sub                 | mitting documents for                                   |                               |                 |                                 |                        |
| Name of Iss                             | uer                           |                             | Project Name                                            |                               | Type of C       | ffer                            | Action                 |
| Pro-Storage<br>Ltd.                     | Pte. Pro-Sto<br>Highlig       | orage Pte. L<br>hts Sheet-1 | tdDIPA- Base Prospectus, Pricing<br>7 Oct 2013 16:28:57 | Statement, Product            | IP (ABS and SN  | J) View                         |                        |

Figure 2.29-2 Manage Offer Overview

2. Select the 'Type of Offer'. Click Search. You may narrow the search results by entering the 'Name of Issuer'.

- 3. Select 'Existing Project'. Results will be filtered and displayed. See Figure 2.29-2
- 4. Click View . See Figure 2.29-2

| HOME                            | ABOUT OPERA                                         | OFFERS                                       | BUSINESS TRUS                          | STS E-SERVICES                        | TAKE-OVERS &                         | MERGERS             | MY OPERA       | FAQ           |                       | The    | mas Tan [ log out |
|---------------------------------|-----------------------------------------------------|----------------------------------------------|----------------------------------------|---------------------------------------|--------------------------------------|---------------------|----------------|---------------|-----------------------|--------|-------------------|
| Proj                            | ects for l                                          | Pro-St                                       | orage Pte                              | . Ltd D                               | IP (ABS a                            | nd SN               | )              |               |                       |        |                   |
| Name o<br>Type of<br>Project I  | f Issuer : P<br>Offer : D<br>Name : P               | ro-Storage F<br>IIP (ABS and<br>ro-Storage F | Pte. Ltd.<br>I SN)<br>Pte. LtdDIPA- Ba | se Prospectus, Pr                     | ricing Statement, F                  | Product High        | lights Sheet-1 | 7 Oct 2013 1  | 6:28:57               |        |                   |
| 1                               | Start Online Submi                                  | ssion                                        |                                        |                                       | 8                                    |                     |                |               |                       |        |                   |
| Open P                          | rojects                                             |                                              |                                        |                                       |                                      |                     |                |               |                       |        |                   |
| -                               | Form Type                                           |                                              | Proj                                   | ject Name                             |                                      | Dat                 | e of Creation  |               | Stat                  | us     | Action            |
| No Reci                         | ord Found                                           |                                              |                                        |                                       |                                      |                     |                |               |                       |        |                   |
| Active P                        | Projects                                            |                                              |                                        |                                       |                                      |                     |                |               |                       |        |                   |
|                                 | Form Type                                           | 12                                           | Case Id                                |                                       | Proje                                | ect Name            |                |               | Date of<br>Submission | Status | Action            |
| Debenti<br>(Asset-I<br>Structur | ure Issuance Pro<br>Backed Securities<br>red Notes) | gramme<br>s and                              | DIPA-P-201310<br>-0005                 | Pro-Storage Pte.<br>Highlights Sheet- | LtdDIPA- Base F<br>17 Oct 2013 16:20 | Prospectus,<br>8:57 | Pricing Staten | nent, Product | 17/10/2013            | Lodged | View              |

Figure 2.29-3 Projects for Issuer

5. The projects for the relevant issuer will be shown. Click on 'View' to view details of a particular project. See **Figure 2.29-3** 

| Home » My OPERA » My Subm<br>Project Informa                                                                                                    | issions » Submission Details                                        |                                                                                                    |                                                           |                                                                                                    |                                                                        |                                                                                  |                                                                                                    |
|----------------------------------------------------------------------------------------------------|---------------------------------------------------------------------|----------------------------------------------------------------------------------------------------|-----------------------------------------------------------|----------------------------------------------------------------------------------------------------|------------------------------------------------------------------------|----------------------------------------------------------------------------------|----------------------------------------------------------------------------------------------------|
| Project Type<br>Project Name                                                                                                    | : DIP(Asset-Backed)<br>: Pro-Storage Pte. Ltt<br>Statement, Product | dDIPA- Base Prospec<br>Highlights Sheet-17 Oc                                                         | tus, Pricing<br>tt 2013 16:20                             | Project Stal<br>Payment SI<br>Project crea<br>Project crea<br>Last modifie<br>Last modifie<br>Expected R | us<br>atus<br>ated by<br>ated on<br>ad by<br>ad date<br>egistration Da | : Active<br>: Paid<br>: Thoma<br>: 17/10/<br>: Thoma<br>: 17/10/<br>ate : 07/11/ | as Tan<br>2013<br>as Tan<br>2013<br>2013                                                           |
|                                                                                                    |                                                                     |                                                                                                    |                                                           |                                                                                                    |                                                                        |                                                                                  |                                                                                                    |
| Manage Permissions                                                                                                    | Withdraw Submission                                                 | Request for MAS' C                                                                                    | onsent to Am                                              | endments                                                                                                 |                                                                        |                                                                                  |                                                                                                    |
| Manage Permissions                                                                                                    | Withdraw Submission                                                 | Request for MAS' Co                                                                                   | onsent to Am                                              | endments                                                                                                 |                                                                        |                                                                                  |                                                                                                    |
| Manage Permissions yment Information                                                                                                    | Withdraw Submission                                                 | Request for MAS' C                                                                                    | GST(\$)                                                   | unit Amt(\$)                                                                                             | Quantity                                                               | Total                                                                            | Status                                                                                             |
| Manage Permissions                                                                                                    | Withdraw Submission                                                 | Request for MAS' Co                                                                                   | GST(\$)                                                   | Unit Amt(\$)<br>\$10.00                                                                                  | Quantity                                                               | Total<br>\$10.00                                                                 | Status<br>Paid - View Receipt                                                                      |
| Manage Permissions (<br>yment Information Ite<br>P Lodgment of Underwriter's<br>P Lodgment of Issue Manag                                                                    | Withdraw Submission                                                 | Request for MAS' Cr           Fee Amt(\$)           \$10.00           \$10.00                         | GST(\$)<br>\$0.00<br>\$0.00                               | Unit Amt(\$)<br>\$10.00<br>\$10.00                                                                       | Quantity<br>1<br>1                                                     | Total<br>\$10.00<br>\$10.00                                                      | Status<br>Paid - View Receipt<br>Paid - View Receipt                                               |
| Manage Permissions                                                                                                    | Withdraw Submission                                                 | Fee Amt(\$)           \$10.00           \$10.00                                                       | GST(\$)<br>\$0.00<br>\$0.00                               | Unit Amt(\$)<br>\$10.00<br>\$10.00<br>\$10.00                                                            | Quantity<br>1<br>1                                                     | Total<br>\$10.00<br>\$10.00<br>\$10.00                                           | Status<br>Paid - View Receipt<br>Paid - View Receipt<br>Paid - View Receipt                        |
| Manage Permissions<br>ayment Information<br>Ite<br>IP Lodgment of Underwriter's<br>IP Lodgment of Issue Manag<br>IP Lodgment of Expert's Con<br>IP Lodgment of Preliminary F | Withdraw Submission                                                 | Fee Amt(\$)           \$10.00           \$10.00           \$10.00           \$10.00           \$10.00 | GST(\$)<br>\$0.00<br>\$0.00<br>\$0.00<br>\$0.00<br>\$0.00 | Unit Amt(\$)<br>\$10.00<br>\$10.00<br>\$10.00<br>\$300.00                                                | Quantity<br>1<br>1<br>1<br>1                                           | Total<br>\$10.00<br>\$10.00<br>\$10.00<br>\$300.00                               | Status<br>Paid - View Receipt<br>Paid - View Receipt<br>Paid - View Receipt<br>Paid - View Receipt |

Figure 2.29-4 Project Information page

6. Click Request for MAS' Consent to Amendments

to seek MAS's consent to amendments. See

Figure 2.29-4

| OME ABOUT OPERA                                                                                | OFFERS BUSINESS                                                                           | TRUSTS E-SERVICES           | TAKE-OVERS & MERGERS                   | MY OPERA                           | FAQ                | Thomas Tan [ log out ]               |
|------------------------------------------------------------------------------------------------|-------------------------------------------------------------------------------------------|-----------------------------|----------------------------------------|------------------------------------|--------------------|--------------------------------------|
| Request for                                                                                    | MAS's Cons                                                                                | ent To Amer                 | ndments                                |                                    |                    |                                      |
| Offer Type                                                                                     | : DIP (ABS and SN)                                                                        |                             |                                        |                                    |                    |                                      |
|                                                                                                |                                                                                           |                             |                                        |                                    |                    |                                      |
| Name of Issuer                                                                                 | : Pro-Storage Pte. Lt                                                                     | d.                          |                                        |                                    |                    |                                      |
| Name of Issuer<br>.odged Date<br>Please attach your requ                                       | : Pro-Storage Pte. Lt<br>: 17/10/2013<br>est for MAS' consent to le                       | d.<br>odge amendments to th | e preliminary prospectus. The          | relevant amen                      | ded pages of the p | reliminary prospectus should also be |
| Name of Issuer<br>Lodged Date<br>Please attach your requ<br>submitted.<br>Joload attachment(s) | : Pro-Storage Pte. Lt<br>: 17/10/2013<br>est for MAS' consent to le                       | d.<br>odge amendments to th | e preliminary prospectus. The          | relevant amen                      | ded pages of the p | reliminary prospectus should also be |
| Name of Issuer<br>Lodged Date<br>Please attach your requ<br>submitted.<br>Upload attachment(s) | : Pro-Storage Pte. Lt<br>: 17/10/2013<br>est for MAS' consent to le                       | d.<br>odge amendments to th | e preliminary prospectus. The<br>Uplo: | relevant amen<br>ad File           | ded pages of the p | reliminary prospectus should also be |
| Name of Issuer<br>Lodged Date<br>Please attach your requ<br>submitted.<br>Upload attachment(s) | : Pro-Storage Pte. Lt<br>: 17/10/2013<br>est for MAS' consent to le<br>:<br>a. <u>pdf</u> | d.<br>odge amendments to th | e preliminary prospectus. The<br>Uplo: | relevant amen<br>ad File<br>Delete | ded pages of the p | reliminary prospectus should also be |

Figure 2.29-5 Request for MAS' Consent to Amendments

7. Upload the relevant documents and click on Submit. See Figure 2.29-5

| HOME ABOUT OPER                                                                     | A OFFERS B                                                      | USINESS TRUSTS E-SERVICES                                        | TAKE-OVERS & MERGERS          | MY OPERA      | FAQ         | Thomas Tan [ log out ]                       |
|-------------------------------------------------------------------------------------|-----------------------------------------------------------------|------------------------------------------------------------------|-------------------------------|---------------|-------------|----------------------------------------------|
| Your request has bee                                                                | en submitted                                                    |                                                                  |                               |               |             |                                              |
| Request for                                                                         | MAS's C                                                         | onsent To Amen                                                   | Idments                       |               |             |                                              |
| Offer Type<br>Name of Issuer<br>Lodged Date<br>Please attach your req<br>submitted. | : DIP (ABS<br>: Pro-Storag<br>: 17/10/201:<br>uest for MAS' cor | and SN)<br>ie Pte. Ltd.<br>3<br>isent to lodge amendments to the | e preliminary prospectus. The | relevant amer | ded pages ( | of the preliminary prospectus should also be |
| Upload attachment(s)                                                                | :                                                               |                                                                  | Uplo                          | ad File       |             |                                              |
|                                                                                     | a.pdf                                                           |                                                                  |                               | Delete        |             |                                              |
|                                                                                     |                                                                 |                                                                  | Browse                        | Upload        | 1           |                                              |
| Submit                                                                              |                                                                 |                                                                  |                               |               |             |                                              |

Figure 2.29-6 Request for MAS' Consent to Amendments Submitted

8. A message on the successful submission is displayed. See Figure 2.29-6

### 2.30 Withdraw Form 1 Submission

This section will show you how to withdraw a lodgment after submission. These steps are applicable to Shares, BTO, Debentures, Debentures (ABS), DIP, and DIP (ABS) cases.

Only authorized users are allowed to perform this function. Refer to section 2.1 - Log in for log-in steps.

| Date           | Message My Submissions                                                                                                    | Action  |
|----------------|----------------------------------------------------------------------------------------------------|---------|
| 15/01/2018     | CIS Form 1 Submission for C1_20180115_2 - Outstanding Documents My Submissions (Shares, Debentures & BTs)                                                                         | View    |
| 15/01/2018     | CIS Form 1 Submission for C1_20180115_2 - Outstanding Payment My Submissions (CIS)<br>My Lodgment Booking                                                                         | View    |
| 15/01/2018     | CIS General Lodgment Form 6 Submission of 20180115_TESTPROS_1 for Lodgmer Manage Entity Information                                                                               | Dismiss |
| You have activ | e alerts/reminders. <u>Click here to show/hide details</u> Manage User Accounts Manage Project Permission BTA Delegation To UEN Delegate for Business Trust ClS Delegation To UEN |         |
|                | CIS Delegation to Individual                                                                                                    |         |

Figure 2.30-1 Homepage of MAS OPERA

1. After successful log-in, click My Submissions (Shares, Debentures & BTs) under MY OPERA in the main menu. See Figure 2.30-1

| HOME ABOUT OF                                                                                                    | ERA OFFERS                                                                                   | BUSINESS TRUSTS E-SERVICES                                                                                 | TAKE-OVERS & MERGERS           | MY OPERA       | FAQ                           | Thomas Tan [ log out ] |
|----------------------------------------------------------------------------------------------------|----------------------------------------------------------------------------------------------|----------------------------------------------------------------------------------------------------|--------------------------------|----------------|-------------------------------|------------------------|
| Home » My OPERA                                                                                                  | » My Submission                                                                              | s (Offers)                                                                                                 |                                |                |                               |                        |
| Manage C                                                                                                    | ffer Over                                                                                    | rview                                                                                                    |                                |                |                               |                        |
| To create a new is:<br><u>Lodgment Form</u><br><u>Lodgment Form</u><br>Type of Offer<br>Name of Issuer<br>Search | uer, please click<br>(Shares and De<br>(Business Trust<br>(Business Trust<br>Please<br>Hanco | t <u>here</u> . Once an issuer has been crea<br><u>ebentures)</u><br><u>Is)</u><br>e select an item<br>pok | ated, you may start the lodgme | nt process for | that issuer by selecting "New | Project" below.        |
| Please indicate wh<br>Existing Project<br>New Project                                                            | ether you are sub                                                                            | omitting documents for                                                                                     |                                |                |                               |                        |
| Name of Issue                                                                                                    |                                                                                              | Project Name                                                                                               |                                | Type of C      | Offer                         | Action                 |
| Hancook Pte. Ltd.                                                                                                | Hancook Pt                                                                                   | e. LtdDBT- Prospectus-17 Oct 201                                                                           | 3 14:42:54 De                  | bentures       | View                          |                        |

Figure 2.30-2 Manage Offer Overview

2. Select the 'Type of Offer'. Click Search. You may narrow the search results by entering the 'Name of Issuer'.

3. Select 'Existing Project'. Results will be filtered and displayed. See Figure 2.30-2

| 4. | Click | View | See Figure 2.30-2 |
|----|-------|------|-------------------|
|----|-------|------|-------------------|

| IOME ABOUT OPE                                                   | RA OFFERS     | BUSINESS TRUSTS E-           | SERVICES TAKE-O       | VERS & MERGERS                      | MY OPERA         | AQ                              |        | Thomas Tan [ log o             |
|------------------------------------------------------------------|---------------|------------------------------|-----------------------|-------------------------------------|------------------|---------------------------------|--------|--------------------------------|
| Projects fo                                                      | or Hanco      | ok Pte. Ltd.                 | - Debenture           | s                                   |                  |                                 |        |                                |
| lame of Issuer                                                   | : Hancook Pte | . Ltd.                       |                       |                                     |                  |                                 |        |                                |
| ype of Offer                                                     | Debentures    |                              |                       |                                     |                  |                                 |        |                                |
| roject Name                                                      | Hancook Pte   | . LtdDBT- Prospectus-1       | 17 Oct 2013 14:42:54  |                                     |                  |                                 |        |                                |
| Upload Form 1                                                    |               |                              |                       |                                     |                  |                                 |        |                                |
| Open Projects<br>Form Type                                       |               | Project N                    | Name Date of Creation |                                     |                  | Status                          | Action |                                |
| Formity                                                          | P~            | i rojast i i                 | anto                  | Dat                                 | e or creation    |                                 | statuo | Action                         |
| lo Record Found                                                  | po            |                              |                       | Dat                                 | e of Creation    |                                 | statuo | Action                         |
| lo Record Found                                                  |               |                              |                       | Dat                                 | e of Creation    |                                 |        | Activit                        |
| lo Record Found<br>active Projects<br>Form 1                     | ype           | Case Id                      |                       | Project Name                        | e or creation    | Date of Submiss                 | sion S | tatus Action                   |
| lo Record Found<br>ctive Projects<br>Form T<br>lebentures Online | Гуре          | Case Id<br>DBT-P-201310-0004 | Hancook Pte. LtdDI    | Project Name<br>BT- Prospectus-17 C | Det 2013 16:20:4 | Date of Submis:<br>5 17/10/2013 | sion S | tatus Action<br>ed <u>View</u> |

Figure 2.30-3 Projects for Issuer

5. Click on 'View' to view the Project Information page. See Figure 2.30-3

| Project Type                  |                           | Project Status          |              |                | · Active       |               |                     |
|-------------------------------|---------------------------|-------------------------|--------------|----------------|----------------|---------------|---------------------|
| Project Name                  | : Hancook Pte. LtdDBT-    | Prospectus-17 Oct 201   | 3 14:42:54   | Payment Stal   | tus            | : Paid        |                     |
|                               |                           |                         |              | Project create | ed by          | : Thoma       | as Tan              |
|                               |                           |                         |              | Project create | ed on          | : 17/10/      | 2013                |
|                               |                           |                         |              | Last modified  | l by<br>I date | : Thoma       | as Tan              |
|                               |                           |                         |              | Expected Re    | distration D   | ate : 07/11/2 | 2013                |
|                               |                           |                         |              |                |                |               |                     |
| Manage Permissions            | Withdraw Submission       | Request Extension of Re | gistration P | eriod          |                |               |                     |
| 11.5                          |                           |                         |              |                |                |               |                     |
| ayment information            | tom Description           | Foo Amt/(F)             | COT/E)       | Linit Amt/S)   | Quantity       | Total         | Ctatua              |
| ebentures Lodoment of Issue I | Annaner's Consent         | \$10.00                 | \$0.00       | \$10.00        | 1              | \$10.00       | Paid - View Receipt |
| ebentures Lodgment of Linden  | vritar's Consent          | \$10.00                 | \$0.00       | \$10.00        | 1              | \$10.00       | Paid - View Receipt |
| ebentures Lodgment of Expert  | s Consent                 | \$10.00                 | \$0.00       | \$10.00        | 1              | \$10.00       | Paid - View Receipt |
| ebentures Lodgment of Prelim  | nary Document/ Prospectus | \$1,200,00              | \$0.00       | \$1,200,00     | 1              | \$1,200,00    | Paid - View Receipt |
| coondies Longment of Freim    | nury bocamena i rospectas | \$1,200.00              | 00.00        | 01,200.00      |                | 01,200.00     | T and View Receipt  |
| oplication Information        |                           |                         |              |                |                |               |                     |
| ase ID :DBT-P-201310-0003     | Application Status        | :Lodged                 |              |                |                |               |                     |
| ase ID :DBT-P-201310-0003     | Application Status        | :Lodged                 |              |                |                |               |                     |

| HOME ABOUT OPERA OFFERS BUSIN                                                                                                    | ESS TRUSTS E-SERVICES                                                         | TAKE-OVERS & MERGERS                 | MY OPERA FAQ           | Thomas Tan [ log out ] |
|----------------------------------------------------------------------------------------------------|-------------------------------------------------------------------------------|--------------------------------------|------------------------|------------------------|
| Home » My OPERA » My Submissions » Submi                                                                                                    | ssion                                                                         |                                      |                        |                        |
| Withdraw Submission                                                                                                    |                                                                               |                                      |                        |                        |
| The terms of withdrawal are as follows.<br>1. Withdrawal of the submission is final. You<br>2. You are required to make payment of fees<br>3. Fees will be charged for new submissions.<br>Please state the reason for withdrawing this s | may not reverse the withdraw<br>in relation to the submission,<br>submission: | ral.<br>regardless of whether the su | bmission is withdrawn. |                        |
|                                                                                                    |                                                                               |                                      |                        |                        |
| DECLARATION                                                                                                    |                                                                               |                                      | Ŧ                      |                        |
| Supporting document:                                                                                                    | vithdrawal of my submission.                                                  |                                      |                        |                        |
|                                                                                                    |                                                                               | Upload File                          |                        |                        |
|                                                                                                    | Browse                                                                        | Upload                               |                        |                        |
| Cancel Withdraw Submission                                                                                                    | 1                                                                             |                                      |                        |                        |

Figure 2.30-5 Upload document

- 7. Enter the reason for the withdrawal and check 🔲 to indicate that you have read and understood the terms of the withdrawal. See **Figure 2.30-5.**
- 8. You may wish to upload supporting documents (optional).
- 9. Click Withdraw Submission to proceed with the withdrawal, or click Cancel to go back to the previous page.

| HOME ABOUT OPERA OFFE                                | RS BUSINESS TRUSTS E-SERVICES T             | AKE-OVERS & MER    | GERS M   | Y OPERA FA                                                                                                    | iq.                                                          |                                                                                  | Thomas Tan [ log out ]                          |
|------------------------------------------------------|---------------------------------------------|--------------------|----------|----------------------------------------------------------------------------------------------------|--------------------------------------------------------------|----------------------------------------------------------------------------------|-------------------------------------------------|
| Home » My OPERA » My Submissi<br>Project Information | ons » Submission Details                    |                    |          |                                                                                                    |                                                              |                                                                                  |                                                 |
| Project Type<br>Project Name                         | : Debentures<br>: Hancook Pte. LtdDBT- Pros | pectus-17 Oct 2013 | 14:42:54 | Project Statu<br>Payment Sta<br>Project creat<br>Project creat<br>Last modified<br>Last modified<br>Expected Re | s<br>tus<br>ed by<br>ed on<br>1 by<br>1 date<br>gistration D | : Withdr<br>: Paid<br>: Thoma<br>: 17/10/<br>: Thoma<br>: 17/10/<br>ate : 07/11/ | awn<br>as Tan<br>2013<br>as Tan<br>2013<br>2013 |
| Payment Information                                  |                                             | 9                  | 1        |                                                                                                    |                                                              |                                                                                  | 1                                               |
| It                                                   | em Description                              | Fee Amt(\$)        | GST(\$)  | Unit Amt(\$)                                                                                                    | Quantity                                                     | Total                                                                            | Status                                          |
| Debentures Lodgment of Issue M                       | lanager's Consent                           | \$10.00            | \$0.00   | \$10.00                                                                                                    | 1                                                            | \$10.00                                                                          | Paid - View Receipt                             |
| Debentures Lodgment of Underw                        | riter's Consent                             | \$10.00            | \$0.00   | \$10.00                                                                                                    | 1                                                            | \$10.00                                                                          | Paid - View Receipt                             |
| Debentures Lodgment of Expert's                      | Consent                                     | \$10.00            | \$0.00   | \$10.00                                                                                                    | 1                                                            | \$10.00                                                                          | Paid - View Receipt                             |
| Debentures Lodgment of Prelimir                      | nary Document/ Prospectus                   | \$1,200.00         | \$0.00   | \$1,200.00                                                                                                    | 1                                                            | \$1,200.00                                                                       | Paid - View Receipt                             |

Figure 2.30-6 Submission Details page

10. After clicking 'Withdraw Submission', the Project Information page is displayed. The project status is now 'withdrawn'. See **Figure 2.30-6** 

#### 2.31 Re-submit form/document that has been Returned for Amendment

MAS may return forms and/or documents to applicants if the forms and/or documents are erroneous or incomplete. MAS may return either the entire submission (i.e. Form and documents) or only certain documents for the applicant to amend. This section will show you how an applicant can re-submit the entire submission or certain documents after making the amendments. These steps are applicable to Shares, BTO, Debentures, Debentures (ABS), DIP, and DIP (ABS) cases.

Only authorized users are allowed to perform this function. Refer to section 2.1 - Log in for log-in steps.

| Date           | Message                                                                  | My Profile<br>My Submissions                                                                                                    | Action  |
|----------------|--------------------------------------------------------------------------|----------------------------------------------------------------------------------------------------|---------|
| 15/01/2018     | CIS Form 1 Submission for C1_20180115_2 - Outstanding Documents          | My Submissions (Shares, Debentures & BTs)                                                                                          | View    |
| 15/01/2018     | CIS Form 1 Submission for C1_20180115_2 - Outstanding Payment            | My Submissions (CIS)<br>My Lodament Booking                                                                                        | View    |
| 15/01/2018     | CIS General Lodgment Form 6 Submission of 20180115_TESTPROS_1 for Lodgme | Manage Entity Information                                                                                                    | Dismiss |
| You have activ | e alerts/reminders. <u>Click here to show/hide details</u>               | Manage User Accounts<br>Manage Project Permission<br>BTA Delegation To UEN<br>Delegate for Business Trust<br>CIS Delegation To UEN |         |

Figure 2.31-1 Homepage of MAS OPERA

1. After successful log-in, click My Submissions (Shares, Debentures & BTs) under MY OPERA in the main menu. See Figure 2.31-1

| HOME   | ABOUT OPERA        | OFFERS        | BUSINESS TRUSTS E-SERVICES         | TAKE-OVERS & MERGERS         | MY OPERA        | FAQ                              | Thomas Tan [ log out ] |
|--------|--------------------|---------------|------------------------------------|------------------------------|-----------------|----------------------------------|------------------------|
| Home   | » My OPERA » My    | Submissions   | (Offers)                           |                              |                 |                                  |                        |
| Mai    | nage Offe          | r Over        | view                               |                              |                 |                                  |                        |
| To cre | ate a new issuer,  | please click  | nere. Once an issuer has been crea | ted, you may start the lodgm | ent process for | that issuer by selecting "New Pr | roject" below.         |
| Lo     | dgment Form (Sh    | ares and Del  | pentures)                          |                              |                 |                                  |                        |
| Lo     | dgment Form (Bu    | siness Trusts | <u>D</u>                           |                              |                 |                                  |                        |
| Туре с | of Offer           | Please        | select an item 💌                   |                              |                 |                                  |                        |
| Name   | of Issuer          | Pro-Sto       | prage Pte                          |                              |                 |                                  |                        |
| Se     | arch               |               |                                    |                              |                 |                                  | 7                      |
| Please | e indicate whether | you are sub   | mitting documents for              |                              |                 |                                  |                        |
| © Ne   | w Project          |               |                                    |                              |                 |                                  |                        |
| Name   | e of Issuer        |               | Project Name                       |                              | Type of C       | Offer                            | Action                 |
| Pro-St | torage Pte. Pro-St | orage Pte. L  | tdDIPA- Base Prospectus, Pricing   | Statement, Product D         | IP (ABS and SN  | V) View                          |                        |
| Lid    | Higniig            | nus sneet-1   | 0012013 10.28.57                   |                              |                 |                                  |                        |

Figure 2.31-2 Manage Offer Overview

- 2. Select the 'Type of Offer'. Click Search. You may narrow the search results by entering the 'Name of Issuer'.
- 3. Select 'Existing Project'. Results will be filtered and displayed. See Figure 2.31-2
- 4. Click View . See Figure 2.31-2

| HOME ABOUT OPE                                  | RA OFFERS                                       | BUSINESS TRUS                          | STS E-SERVICES    | TAKE-OVERS & MERGER        | S MY OPERA       | FAQ            |                       | Tho    | mas Tan [log out ] |  |
|-------------------------------------------------|-------------------------------------------------|----------------------------------------|-------------------|----------------------------|------------------|----------------|-----------------------|--------|--------------------|--|
| Projects fo                                     | r Pro-St                                        | orage Pte                              | . Ltd Dl          | P (ABS and S               | N)               |                |                       |        |                    |  |
| Name of Issuer<br>Type of Offer<br>Project Name | : Pro-Storage<br>: DIP (ABS an<br>: Pro-Storage | Pte. Ltd.<br>d SN)<br>Pte. LtdDIPA- Ba | se Prospectus, Pr | icing Statement, Product H | ghlights Sheet-1 | 17 Oct 2013 16 | 5:28:57               |        |                    |  |
| Upload Form 1<br>Open Projects                  | ]                                               |                                        |                   |                            |                  |                |                       |        |                    |  |
| Form Ty                                         | pe                                              | Project Name                           |                   | [                          | Date of Creation |                | Stat                  | us     | Action             |  |
| No Record Found                                 | 4                                               |                                        |                   | ht.                        |                  |                | 10                    |        |                    |  |
| Active Projects                                 |                                                 | 16                                     |                   |                            |                  |                | Data of               |        |                    |  |
| Active Projects<br>Form T                       | уре                                             | Case Id                                | 4                 | Project Name               |                  |                | Date of<br>Submission | Status | Action             |  |

Figure 2.31-3 Projects for Issuer

- 5. The status of a project where a form or document has been returned will be indicated as 'Returned For Amendment', under the 'Status' column. See **Figure 2.31-3.**
- 6. Click on 'View' to open the project. See Figure 2.31-3.

For submissions where only certain documents have been returned, refer to steps 7 - 9 for resubmission of those documents. For submissions which have been returned in their entirety, proceed to step 11.

| OME ABOUT OPE                                                   | ICA OFFERS BUSINESSTR                                       | USISE-SERVICES TAKE-OVERS&                                                                 | MERGERS                      | MY OPERA                                                                                  | TAGE                                                                                   |                                               |                                                                                    | Thomas Tan   log out      |
|-----------------------------------------------------------------|-------------------------------------------------------------|--------------------------------------------------------------------------------------------|------------------------------|-------------------------------------------------------------------------------------------|----------------------------------------------------------------------------------------|-----------------------------------------------|------------------------------------------------------------------------------------|---------------------------|
| tome > My OPERA >                                               | My Submissions > Submission De                              | etails                                                                                     |                              |                                                                                           |                                                                                        |                                               |                                                                                    |                           |
| Project Inf                                                     | ormation                                                    |                                                                                            |                              |                                                                                           |                                                                                        |                                               |                                                                                    |                           |
|                                                                 |                                                             |                                                                                            |                              |                                                                                           |                                                                                        |                                               |                                                                                    |                           |
| Project Type<br>Project Name                                    | : DIP(A<br>Pro-S<br>Stater                                  | sset-Backed)<br>Sorage Pte. LtdDIPA- Base Prospect<br>ment, Product Highlights Sheet-17 Oc | lus, Pricing<br>t 2013 16:21 | Project S<br>Payment<br>8:57 Project of<br>Project of<br>Last mod<br>Last mod<br>Expected | tatus<br>Status<br>reated by<br>reated on<br>ified by<br>ified date<br>Registration Di | : A<br>: F<br>: T<br>: 1<br>: 1<br>: 1<br>: 1 | Active<br>Paid<br>Thomas Tan<br>7/10/2013<br>Thomas Tan<br>7/10/2013<br>17/11/2013 |                           |
| Manage Permissio                                                | ons Attach Documents                                        | Withdraw Submission                                                                        |                              |                                                                                           |                                                                                        |                                               |                                                                                    |                           |
| lease click on 'Attac<br>ayment Information                     | ch documents' to resubmit the d                             | locument that has been returned for an                                                     | mendment o                   | r submit outsta                                                                           | nding document                                                                         | s.                                            | 50: 4t                                                                             |                           |
|                                                                 | Nem Description                                             | Fee Ami(\$)                                                                                | GST(S)                       | Unit Amt(5                                                                                | Quantity                                                                               | 1 10                                          | stal                                                                               | Status                    |
| IP Lodgment of Un                                               | derwriter's Consent                                         | \$10.00                                                                                    | 50.00                        | \$10.00                                                                                   | 1                                                                                      | \$10.0                                        | 0 Paid -                                                                           | View Receipt              |
| IP Lodgment of iss                                              | ue Manager's Consent                                        | \$10.00                                                                                    | \$0.00                       | \$10.00                                                                                   | -                                                                                      | \$10.0                                        | 0 Paid -                                                                           | Vew Receipt               |
| IP Lodoment of Pro                                              | eliminary Pricing Statement                                 | \$300.00                                                                                   | 50.00                        | \$300.00                                                                                  | -                                                                                      | \$300                                         | 00 Paid                                                                            | Vew Receipt               |
| IP Lodgment of Pre                                              | eliminary Base Prospectus                                   | \$900.00                                                                                   | \$0.00                       | \$900.00                                                                                  | 1                                                                                      | \$900.                                        | 00 Paid -                                                                          | View Receipt              |
| pplication Informati<br>ase ID :DIPA-P-20<br>locuments Required | on<br>1310-0005<br>d                                        | Application Status :Returned For Am                                                        | endment                      |                                                                                           |                                                                                        |                                               |                                                                                    |                           |
| Document                                                        |                                                             | Description of Document                                                                    |                              |                                                                                           | applicable                                                                             | iars (it<br>e)                                | date                                                                               | Document status           |
| pdf                                                             | Compliance checklist                                        |                                                                                            |                              |                                                                                           |                                                                                        |                                               | 17/10/2013                                                                         | Returned For<br>Amendment |
| ROD DIPA - UG.pd                                                | df Form 1                                                   |                                                                                            |                              |                                                                                           |                                                                                        |                                               | 17/10/2013                                                                         | Lodged                    |
| Prospectus.pdf                                                  | Preliminary Base Prospectus<br>240A(8) of the SFA and regul | / Base Prospectus (section 240(1) rea<br>ation 8 of the SFR)                               | d with section               | on 240A(3) and                                                                            |                                                                                        |                                               | 17/10/2013                                                                         | Lodged                    |
| Pricing Statement                                               | Preliminary Pricing Statement                               | t / Pricing Statement (section 240(1) re                                                   | ead with 240                 | A(3) and 240A                                                                             |                                                                                        |                                               | 17/10/2013                                                                         | Lodged                    |
| pdf                                                             | (8) of the SFA and regulation                               | 8 of the SFR)                                                                              |                              |                                                                                           |                                                                                        |                                               |                                                                                    |                           |
| pdf<br>PHS 1.pdf                                                | (8) of the SFA and regulation:<br>Product Highlights Sheet  | 8 of the SFR)                                                                              |                              |                                                                                           |                                                                                        |                                               | 17/10/2013                                                                         | Lodged                    |

### Figure 2.31-4 Certain document(s) returned for amendment

7. To re-submit documents that have been returned, click Attach Documents document(s). See Figure 2.31-4

Issue Manager's Consent (section 240(13)(ea) of the SFA)

Signatures accompanying the prospectus / profile statement (section 240(4A) of the SFA)

Confirmation by person(s) making the offer and directors that they are aware of criminal

Underwriter's Consent (section 240(13)(eb) of the SFA)

liability under section 253

issue1.pdf

a.pdf

b.pdf

Underwriter1.pdf

to attach the new

17/10/2013 Lodged

17/10/2013 Lodged

17/10/2013 Lodged

17/10/2013 Lodged

Citygates Pte Ltd

Linkpro Pte Ltd

| Up                           | e » My OPERA » My Submission                                                                                                    | ons » Submission<br>t                                                                                                    |                      |                                           |             |       |
|------------------------------|----------------------------------------------------------------------------------------------------|----------------------------------------------------------------------------------------------------|----------------------|-------------------------------------------|-------------|-------|
| In                           | structions » Submit For                                                                                                    | ms . Upload Document . Summary .                                                                                                    | C. Payme             | nt » Receipt »                            |             |       |
| Proj<br>1. F<br>2. 1<br>3. 1 | ect Name : Pro-Storage Pt<br>lease ensure that each docu<br>'o select a file for upload, plea<br>'o clear the selection, please | Ie. Ltd -DIPA- Base Prospectus, Pricing State<br>ment to be uploaded is not larger than 12 MB.<br>ase click on the "Select File" button below.<br>click on the "Clear" button. | ment, Produ          | uct Highlights Sheet-17 Oct 2013 16:28:57 |             |       |
| SN                           | File Name                                                                                                    | Description of Document Type                                                                                                    | Status               | Description                               | Upload      | Clear |
| 1                            |                                                                                                    | Compliance checklist                                                                                                    | Pending<br>Submissio | n                                         | Select File | Clear |
| 2 E                          | ROD DIPA - UG.pdf                                                                                                    | Form 1                                                                                                    | Lodged               |                                           |             |       |
| 3 -                          | Prospectus.pdf                                                                                                    | Preliminary Base Prospectus / Base<br>Prospectus (section 240(1) read with<br>section 240A(3) and 240A(8) of the SFA<br>and regulation 8 of the SFR)                           | Lodged               |                                           |             |       |
| 4 -                          | Pricing Statement 1.pdf                                                                                                    | Preliminary Pricing Statement / Pricing<br>Statement (section 240(1) read with<br>240A(3) and 240A(8) of the SFA and<br>regulation 8 of the SFR)                               | Lodged               |                                           |             |       |
| 5 -                          | PHS 1.pdf                                                                                                    | Product Highlights Sheet                                                                                                    | Lodged               |                                           |             |       |
| 6 E                          | xpert1.pdf                                                                                                    | Expert's Consent (section 240(13)(e) of<br>the SFA)                                                                                                    | Lodged               | Tiger Capital Pte Ltd                     |             |       |
| 7 3                          | ssue1.pdf                                                                                                    | Issue Manager's Consent (section 240 (13)(ea) of the SFA)                                                                                                    | Lodged               | Citygates Pte Ltd                         |             |       |
| 8 U                          | inderwriter 1. pdf                                                                                                    | Underwriter's Consent (section 240(13)<br>(eb) of the SFA)                                                                                                    | Lodged               | Linkpro Pte Ltd                           |             |       |
| 9 a                          | pdf                                                                                                    | Signatures accompanying the<br>prospectus / profile statement (section<br>240(4A) of the SFA)                                                                                  | Lodged               |                                           |             |       |
| 10 b                         | pdf                                                                                                    | Confirmation by person(s) making the<br>offer and directors that they are aware<br>of criminal liability under section 253                                                     | Lodged               |                                           |             |       |

# Figure 2.31-5 Project Information

8. Refer to steps 12 -18 in section 2.8 on how to upload documents.

| S    | ummary                       |                                                                                                    |                                  |            |
|------|------------------------------|----------------------------------------------------------------------------------------------------|----------------------------------|------------|
| 1    | istructions » Sul            | anit Forms + Uptoad Document + Summary + Poynett + Recept +                                                                                 |                                  |            |
| Ret  | ie Name<br>Ierence Name      | Pro-Storage Pte. UtlDIPA- Base Prospectus, Pricing Statement, Product Highlights Sheet-1                                                    | 7 Oct 2013 16:28:57              |            |
| Atta | iched Document               |                                                                                                    |                                  |            |
|      | File Name                    | Description of Document                                                                                                    | Other particulars (I applicable) | State      |
| 1    | t pdt                        | Compliance checklist                                                                                                    |                                  | Draft      |
| 2    | PROD DIPA - UG.pd            | Form 1                                                                                                    |                                  | Lodg       |
| 3    | - Prospectue.pdf             | Preliminary Base Prospectus / Base Prospectus (section 240(1) read with section 240A(3) and 240A (8) of the SFA and regulationS of the SFR) |                                  | Lodg       |
| 4    | - Pricing Statement<br>1 pdf | Preliminary Pricing Statement ( Pricing Statement (section 240(1) read with 240A(3) and 240A(3) of the SFA and regulationS of the SFR)      |                                  | Lodge      |
| 5    | - PHS 1.pdf                  | Product Highlights Sheet                                                                                                    |                                  | Lodge      |
| 5    | Expert1 pdf                  | Expert's Consent (section 240(13)(e) of the SEA)                                                                                            | Tiper Capital Ple Ltd            | Lodg       |
| 1    | lesue1.pdf                   | Issue Manager's Consent (section 240(12)(ea) of the SEA).                                                                                   | Citygates Pie Ltd                | Lody       |
| 8    | Underwriter1.pdf             | Underwriter's Concent (section 240(13)(eb) of the SFA)                                                                                      | Linkpro Pte Ltd                  | Lody       |
| 9    | a pdf                        | Signatures accompanying the prospectus / profile statement (section 240(4A) of the SFA)                                                     |                                  | 1002       |
| 10   | b.pdf                        | Confirmation by person(s) making the offer and directors that they are aware of criminal liability under section 253                        |                                  | Lodge      |
| Pau  | munt Preview                 |                                                                                                    |                                  |            |
| 9    | N Desor                      | ption of Document Unit Fee Payable (\$) Quantity Fee Pi                                                                                     | ayable (\$) OST(\$) 1            | (otali(\$) |
| ân.  | additional payment re        | cuired                                                                                                    |                                  |            |

Figure 2.31-6 Summary

9. A summary page with the Payment Preview is displayed. Click Submit to submit the application. See **Figure 2.31-6** 

| HOME          | ABOUT OPERA | OFFERS | BUSINESS TRUSTS E-SERVICES | TAKE-OVERS & MERGERS | MY OPERA | FAQ | Thomas Tan [ log out ] |
|---------------|-------------|--------|----------------------------|----------------------|----------|-----|------------------------|
| Sul<br>The fo | omission (  | Comp   | lete<br>ment is required.  |                      |          |     |                        |

Figure 2.31-7 Payment details

10. A payment page is displayed. See Figure 2.31-7

For submissions that have been returned in their entirety, refer to step 11 on how to re-submit the entire application.

| OME ABOUT OPE                                                     | RA OFFERS                             | BUSINESS TRUSTS E-SER                                                        | WICES TAKE-OVERS                     | MERGERS         | MY OPERA                                                          | FAQ                                                                |                                      |                                                          | Thomas Tan [ log o        |
|-------------------------------------------------------------------|---------------------------------------|------------------------------------------------------------------------------|--------------------------------------|-----------------|-------------------------------------------------------------------|--------------------------------------------------------------------|--------------------------------------|----------------------------------------------------------|---------------------------|
| Home + My OPERA +                                                 | My Submissions                        | <ul> <li>Submission Details</li> </ul>                                       |                                      |                 |                                                                   |                                                                    |                                      |                                                          |                           |
| Project Info                                                      | ormation                              | 6                                                                            |                                      |                 |                                                                   |                                                                    |                                      |                                                          |                           |
| Project Type<br>Project Name                                      |                                       | : DIP(Asset-Backer<br>: Pro-Storage Pte. I                                   | f)<br>LtdDIPA- Base Prospect         | tus, Pricing    | Project S<br>Payment                                              | tatus<br>Status                                                    | Ac<br>Pa                             | tive<br>id                                               |                           |
|                                                                   |                                       | Statement, Produ                                                             | ct Highlights Sheet-17 Oc            | t 2013 16:2     | 8:57 Project or<br>Project or<br>Last mod<br>Last mod<br>Expected | eated by<br>reated on<br>ified by<br>ified date<br>Registration Da | : Th<br>: 17<br>: Th<br>: 17<br>: 17 | omas Tan<br>/10/2013<br>omas Tan<br>/10/2013<br>/11/2013 |                           |
| Manage Permissio                                                  | ons                                   | Withdraw Submission                                                          | Resubmit                             |                 |                                                                   |                                                                    |                                      |                                                          |                           |
| ease click on the 'F<br>ayment Information                        | Resubmit' button t                    | to resubmit Form that has t                                                  | been returned for amende             | nent.           |                                                                   |                                                                    |                                      |                                                          |                           |
|                                                                   | Item Des                              | cription                                                                     | Fee Amt(\$)                          | GST(\$)         | Unit Amt(\$)                                                      | Quantity                                                           | Tot                                  | al .                                                     | Status                    |
| IP Lodgment of Un                                                 | derwriter's Conse                     | ent                                                                          | \$10,00                              | \$0.00          | \$10.00                                                           | 1                                                                  | \$10.00                              | Paid -                                                   | View Receipt              |
| P Lodgment of Iss                                                 | ue Manager's Co                       | insent                                                                       | \$10.00                              | \$0.00          | \$10.00                                                           | 1                                                                  | \$10.00                              | Paid -                                                   | View Receipt              |
| P Lodgment of Exp                                                 | pert's Consent                        |                                                                              | \$10.00                              | \$0.00          | \$10.00                                                           | 1                                                                  | \$10.00                              | Paid -                                                   | View Receipt              |
| P Lodgment of Pre                                                 | sliminary Pricing 5                   | Statement                                                                    | \$300.00                             | \$0.00          | \$300.00                                                          | 1                                                                  | \$300.0                              | Paid -                                                   | View Receipt              |
| IP Lodgment of Pre                                                | eliminary Base Pr                     | ospectus                                                                     | \$900.00                             | \$0.00          | \$900.00                                                          | 1                                                                  | \$900.0                              | Paid -                                                   | View Receipt              |
| pplication Information<br>ase ID :DIPA-P-201<br>ocuments Required | on<br>1310-0005<br>1                  | Application                                                                  | Status :Returned For Am              | endment         |                                                                   | Other particul                                                     | ars (if                              | Submitted                                                | Document status           |
| ROD DIPA - UG of                                                  | # Form 1                              | Disci                                                                        | Addition Exocumient                  |                 |                                                                   | applicable                                                         | e)                                   | date                                                     | Returned For              |
| NOD DIFA - 00.00                                                  | a rollin i                            |                                                                              |                                      |                 |                                                                   |                                                                    |                                      | 10/2013                                                  | Amendment                 |
| Prospectus.pdf                                                    | Pretiminary Bas<br>240A(8) of the 1   | se Prospectus / Base Prosp<br>SFA and regulation 8 of the                    | pectus (section 240(1) rea<br>e SFR) | ad with section | on 240A(3) and                                                    |                                                                    |                                      | 17/10/2013                                               | Returned For<br>Amendment |
| Pricing Statement<br>pdf                                          | Preliminary Price<br>(8) of the SFA a | cing Statement / Pricing Statement / Pricing Statement $^{\circ}$ of the SFF | atement (section 240(1) N            | ead with 240    | A(3) and 240A                                                     |                                                                    |                                      | 17/10/2013                                               | Returned For<br>Amendment |
| PHS 1.pdf                                                         | Product Highlig                       | hts Sheet                                                                    |                                      |                 |                                                                   |                                                                    |                                      | 17/10/2013                                               | Returned For<br>Amendment |
| xpert1.pdf                                                        | Expert's Conse                        | nt (section 240(13)(e) of th                                                 | e SFA)                               |                 |                                                                   | Tiger Captial P                                                    | le Ltd                               | 17/10/2013                                               | Returned For<br>Amendment |
| isue1.pdf                                                         | Issue Manager                         | 's Consent (section 240(13                                                   | )(ea) of the SFA)                    |                 |                                                                   | Citygates Pte L                                                    | td                                   | 17/10/2013                                               | Returned For<br>Amendment |
| Inderwriter1.pdf                                                  | Underwriter's C                       | Consent (section 240(13)(et                                                  | b) of the SFA)                       |                 |                                                                   | Linkpro Pte Ltd                                                    |                                      | 17/10/2013                                               | Returned For<br>Amendment |

Figure 2.31-8 Resubmit entire submission

11. For submissions that have been returned in their entirety, click Resubmit to re-submit the entire application. See **Figure 2.31-8** 

# 2.32 Online Payment

This section will guide you through the process of making online payments.

|                                          | Total Amount Payable: SGD 1,200.00                                                                                                    |
|------------------------------------------|----------------------------------------------------------------------------------------------------|
| ase make payment                         | by selecting the preferred payment mode then click the 'Proceed' button:                                                                                 |
| Payment Mode                             | Description                                                                                                    |
| MasterCard                               | For VISA/MASTERCard Credit and Debit cards<br>Note:Please add "https://www2.enets.sg" to your list of allowed sites in the pop-up<br>blockers setting.   |
| D 3 V                                    | Enter the code shown:<br>D3VDV<br>Cancel Payment Proceed>>                                                                                               |
| Please make sure t                       | hat all other opened browsers are closed before proceeding to make payment.                                                                              |
|                                          | browser while payment is in progress. You may close this browser only after you repeive the Official Deceint and an acknowledgement from the             |
| DO NOT close this<br>e-Service for succe | biowser wine payment is in progress. For may close and provide only and you receive are chickal receipt and an acknowledgement nom are<br>soful payment. |

# Figure 2.32-1 Select Payment Mode

1. Select the Payment Mode, and enter the Captcha code. See Figure 2.32-1

| 2. | Click on the | Proceed>> | button. | See Figure 2.32-1 |
|----|--------------|-----------|---------|-------------------|
|----|--------------|-----------|---------|-------------------|

| Display Name<br>Merchant Reference Code<br>Nets Reference Code<br>Amount | Monetar<br>CC2008<br>2020082<br>SGD 12 | y Authority of Singapore<br>i2013042817<br>20130428218<br>00.00 |
|--------------------------------------------------------------------------|----------------------------------------|-----------------------------------------------------------------|
| Payment Metho                                                            | ods                                    |                                                                 |
| Nam                                                                      | • VIS                                  | а 🌔                                                             |
| Care                                                                     | i Number                               |                                                                 |
| c                                                                        | VV/CVV2                                |                                                                 |
| Ex                                                                       | piry Date Month                        | Year V                                                          |
|                                                                          | Email<br>Optional)                     |                                                                 |
|                                                                          | Subm                                   | Cancel                                                          |

### Figure 2.32-2 Enter credit/debit card details

- 3. Enter the credit or debit card details. See **Figure 2.32-2**
- 4. Click on the Submit button. See Figure 2.32-2

| Pa     | ayment o          | detail     | s            |                         |           |           |                |         |          |                |                |
|--------|-------------------|------------|--------------|-------------------------|-----------|-----------|----------------|---------|----------|----------------|----------------|
| In     | structions »      | Submit     | Forms »      | Upload Document »       | Summary » | Payment » | Receipt »      |         |          |                |                |
| You    | r payment was s   | successfu  | L            |                         |           |           |                |         |          |                |                |
| SN     | Case              | ld         |              | Item Description        | n         | Fee U     | nit Amount(\$) | GST(\$) | Quantity | Fee Amount(\$) | Payment Status |
| 1      | CIS-6-201704-     | 0003       | Prelimin     | ary document/Prospectus |           | \$1,200.0 | 0              | \$0.00  | 1        | \$1,200.00     | Paid           |
|        |                   |            |              |                         |           |           |                |         |          |                |                |
| Marrie | r navmant rafar   |            | 20007421     | 11200aab£2              |           |           |                |         |          |                |                |
| Tou    | r payment reien   | ence is ca | Seutinus     | 1429986012.             |           |           |                |         |          |                |                |
| Plea   | ase print this pa | ge for you | ir reference | e. Go To Receipt        |           |           |                |         |          |                |                |

Figure 2.32-4 Successful payment

- 5. A successful payment acknowledgement is displayed. See Figure 2.32-4
- 6. Click on Go To Receipt to view receipt. See Figure 2.32-4

| fax Invoice                                                                                      |                    |                                                                 |           |           |           |                |                                       |                                            |
|--------------------------------------------------------------------------------------------------|--------------------|-----------------------------------------------------------------|-----------|-----------|-----------|----------------|---------------------------------------|--------------------------------------------|
| Instructions » Submit F                                                                          | orms »             | Upload Document »                                               | Summary » | Payment » | Receipt » |                |                                       |                                            |
| Aonetary Authority of Singapo<br>10 Shenton Way MAS Building<br>3ST Reg No<br>Date               | re<br>Singapo<br>: | re 079117<br>M90363076J<br>03/05/2017<br>c=2cc0072d214/200ccbf2 |           |           |           |                |                                       |                                            |
| Payment Reterence Number<br>Invoice Number                                                       | :                  | R170000161                                                      |           |           |           |                |                                       |                                            |
| Payment Reterence Number<br>Invoice Number<br>Receipt Information                                | :                  | R170000161                                                      |           |           |           |                |                                       |                                            |
| Payment Reference Number<br>Invoice Number<br>Receipt Information                                | :                  | Description                                                     |           |           | Qty       | Ur             | nit Price (\$)                        | Amount(\$)                                 |
| Payment Reference Number<br>Invoice Number<br>Receipt Information<br>SN<br>1 Preliminary documen | /Prospect          | Description                                                     |           |           | Qty<br>1  | Ur<br>1,200.00 | nit Price (\$)                        | Amount(\$)<br>1,200.00                     |
| Payment Reference Number<br>Invoice Number<br>Receipt Information<br>SN<br>1 Preliminary documen | :<br>//Prospect    | Description                                                     |           |           | Qty<br>1  | Ur<br>1,200.00 | nit Price (\$)<br>Total               | Amount(\$)<br>1,200.00<br>1,200.00         |
| Payment Reference Number<br>Invoice Number<br>Receipt Information<br>SN<br>1 Preliminary documen | :<br>VProspect     | Description                                                     |           |           | Qty<br>1  | Ur<br>1,200.00 | nit Price (\$)<br>Total<br>GST Amount | Amount(\$)<br>1,200.00<br>1,200.00<br>0.00 |

Figure 2.32-5 Receipt

### 7. The receipt is displayed. See Figure 2.32-5

8. Click Project Information to return to Project Information screen. See Figure 2.32-5

# 2.33 Public Users: Search/ Download Prospectus

This function is accessible to any member of the public. This section will guide you through the process of searching for a specific offer and the documents lodged in relation to the offer.

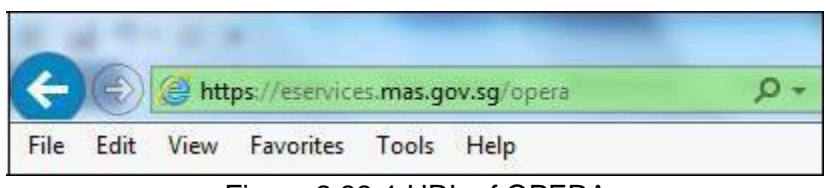

Figure 2.33-1 URL of OPERA

1. Access the OPERA site at https://eservices.mas.gov.sg/opera. See Figure 2.33-1

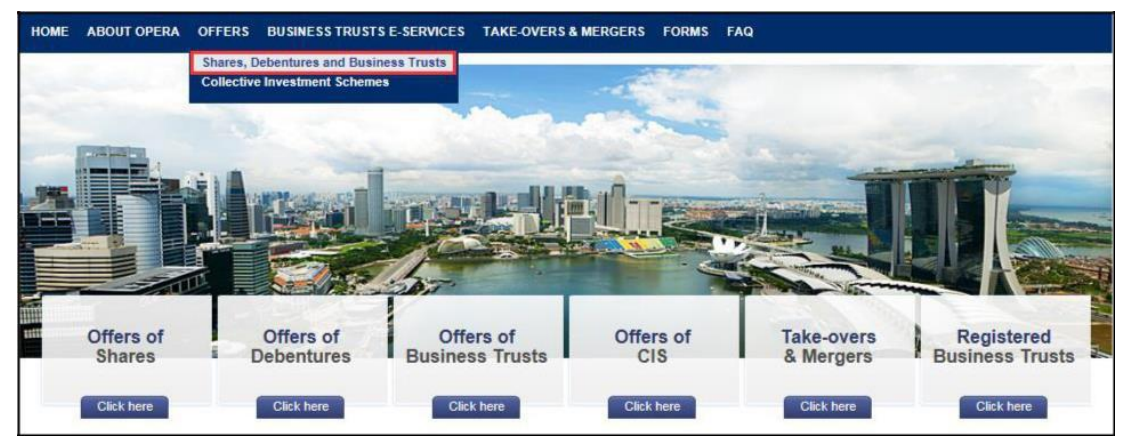

Figure 2.33-2 Homepage of MAS OPERA

2. In the Home page, click Shares, Debentures and Business Trusts under OFFERS in the main menu. See Figure 2.33-2

| HOME    | ABOUT OPERA                 | OFFERS       | BUSINESS TRUSTS E-SERVI | ES TAKE-OVERS & MERGERS                        | FORMS FAQ                       |           |                            |
|---------|-----------------------------|--------------|-------------------------|------------------------------------------------|---------------------------------|-----------|----------------------------|
| Home    | » <u>Offers</u> » Shares, D | lebentures a | nd Business Trusts      |                                                |                                 |           |                            |
| Sea     | rch for O                   | ffers        |                         |                                                |                                 |           |                            |
| Offer C | ategory                     | Shares       |                         |                                                |                                 |           |                            |
| Name    | of Issuer                   | Debent       | ures                    |                                                |                                 |           |                            |
| Sea     | arch                        | DIP (AF      | ures (ABS and SN)       |                                                |                                 |           |                            |
|         |                             | DIF (AL      | SS and SN)              |                                                |                                 |           | Date of                    |
|         |                             | Name of I    | ssuer                   | Issue Manager(s)                               | Underwriter(s)                  | Status    | Lodgment /<br>Registration |
| TA Co   | rporation Ltd               |              |                         | United Overseas Bank Limited                   | United Overseas Bank Limited    | Lodged    | 19/04/2017                 |
| Viz Bra | anz Holdings Limite         | ed           |                         | Maybank Kim Eng Securities Pte                 | Maybank Kim Eng Securities Pte. | Withdrawn | 14/03/2017                 |
|         |                             |              |                         | Limited                                        | Limited                         |           |                            |
| Duty F  | ree International Li        | mited        |                         | -                                              |                                 | Lodged    | 24/02/2017                 |
| Health  | Management Inter            | mational Lto | 1                       | Oversea-Chinese Banking<br>Corporation Limited | -                               | Lodged    | 21/02/2017                 |

Figure 2.33-3 Search for Offers

- 3. The list of offers will be displayed. User can choose to change the offer types by selecting the 'Offer Category' dropdown list, or enter the 'Name of Issuer' to further filter the list. See **Figure 2.33-3**
- 4. Enter the search criteria above and click on Search

| HOME                                            | ABOUT OPERA                                              | OFFERS                                       | BUSINESS TR     | USTS E-SERVICES  | TAKE-OVERS & MERGERS                                                  | FORMS | FAQ            |                                                          |                                        |
|-------------------------------------------------|----------------------------------------------------------|----------------------------------------------|-----------------|------------------|-----------------------------------------------------------------------|-------|----------------|----------------------------------------------------------|----------------------------------------|
| Home a                                          | » <u>Offers</u> » Shares, D                              | ebentures an                                 | d Business Trus | sts              |                                                                       |       |                |                                                          |                                        |
| Sea                                             | rch for Of                                               | ffers                                        |                 |                  |                                                                       |       |                |                                                          |                                        |
| Offer C                                         | ategory                                                  | : Shares                                     |                 | ~                |                                                                       |       |                |                                                          |                                        |
| Name o                                          | of Issuer                                                | : Health M                                   | Vanagement Ir   | nternational Ltd |                                                                       |       |                |                                                          |                                        |
| Sea                                             | arch                                                     |                                              |                 |                  |                                                                       |       |                |                                                          |                                        |
|                                                 |                                                          |                                              |                 |                  |                                                                       |       |                |                                                          | Date of                                |
|                                                 |                                                          | Name of                                      | Issuer          |                  | Issue Manager(s)                                                      |       | Underwriter(s) | Status                                                   | Lodgment /<br>Registration             |
| <u>Health</u>                                   | Management Inter                                         | national Ltd                                 |                 |                  | Oversea-Chinese Banking                                               | -     |                | Lodged                                                   | 21/02/2017                             |
|                                                 |                                                          |                                              |                 |                  | Corporation Limited                                                   |       |                |                                                          |                                        |
| Health                                          | Management Inter                                         | mational Ltd                                 |                 |                  | Corporation Limited<br>HL Bank                                        | HL B  | ank            | Lodged (Expired)                                         | 04/11/2010                             |
| <u>Health</u><br><u>Health</u>                  | Management Inter<br>Management Inter                     | national Ltd<br>national Ltd                 |                 |                  | Corporation Limited<br>HL Bank<br>CIMB-GK Securities Pte. Ltd.        | HL B  | ank            | Lodged (Expired)<br>Lodged (Expired)                     | 04/11/2010<br>26/12/2007               |
| <u>Health</u><br><u>Health</u><br><u>Health</u> | Management Inter<br>Management Inter<br>Management Inter | national Ltd<br>national Ltd<br>national Ltd |                 |                  | Corporation Limited<br>HL Bank<br>CIMB-GK Securities Pte. Ltd.<br>DBS | HL B  | lank           | Lodged (Expired)<br>Lodged (Expired)<br>Lodged (Expired) | 04/11/2010<br>26/12/2007<br>04/12/2003 |

Figure 2.33-4 Results of Search for Offers

5. Click on the 'Name of Issuer' to see the documents lodged in relation to that offer. See **Figure 2.33-4** 

| Home » Offers               | Shares, Debentures and Business Trusts        | » Offer Details |             |        |          |          |
|-----------------------------|-----------------------------------------------|-----------------|-------------|--------|----------|----------|
| Offer De                    | etails                                        |                 |             |        |          |          |
| Offer Type<br>Name of Issue | : Shares<br>Health Management International L | trl             |             |        |          |          |
| Date                        | Document Type                                 | Issue Manager   | Underwriter | Status | Download | Comments |

Figure 2.33-5 Search for Documents of Offer

6. Click on the **See Figure 2.33-5** 

|                                      | 1 10 0 0                   |                  |               | -    |
|--------------------------------------|----------------------------|------------------|---------------|------|
| Organize 🔻 New folder                | 2000-01-1                  |                  | 855           | •    |
| 🔆 Favorites                          | A Name                     | ~                | Date modified | Туре |
| Downloads 🗐 Recent Places            |                            | No items match y | our search.   |      |
| 🧮 Desktop                            | Ξ                          |                  |               |      |
| 词 Libraries                          |                            |                  |               |      |
| Documents                            |                            |                  |               |      |
| J Music                              |                            |                  |               |      |
| Pictures                             |                            |                  |               |      |
| Subversion                           |                            |                  |               |      |
| Badd A.C. I                          |                            | III              |               |      |
| Videos                               | · · ·                      | 1.00 C           |               |      |
| H Videos<br>File <u>n</u> ame: 02+HM | 11+-+Offer+Information+Sta | atement.pdf      |               |      |

- Figure 2.33-6 Windows browser
- 7. Browse to desired folder and click save to save the document in that folder. See **Figure** 2.33-6

| Home » Offers                | Shares, Debentures and Business Trusts   | » Offer Details |             |        |          |          |
|------------------------------|------------------------------------------|-----------------|-------------|--------|----------|----------|
| Offer De                     | tails                                    |                 |             |        |          |          |
| Offer Type<br>Name of Issuer | : Shares<br>: Overseas Education Limited |                 |             |        |          |          |
| Lodged Date                  | : 28/12/2012                             |                 |             |        |          |          |
| Lodged Date<br>Date          | : 28/12/2012<br>Document Type            | Issue Manager   | Underwriter | Status | Download | Comments |

Figure 2.33-7 Add Comment

8. If you wish to submit a comment in relation to a prospectus, click **Submit Comment** to add a comment on the prospectus. See **Figure 2.33-7** 

| Issue Name     | , onares                           |  |
|----------------|------------------------------------|--|
| 13306 Ivallie  | : Overseas Education Limited       |  |
| Name*          |                                    |  |
| Company*       |                                    |  |
| Designation*   |                                    |  |
| Tel No*        |                                    |  |
| Email Address* |                                    |  |
| Postal Address | : Cocal Address O Overseas Address |  |
|                | Street Name                        |  |
|                |                                    |  |
|                | Duilding Name                      |  |
|                | Bestal Codes : Singapore           |  |
|                | Postal Code" . Singapore           |  |
| Comment*       |                                    |  |
|                |                                    |  |
|                |                                    |  |
|                |                                    |  |
|                |                                    |  |
|                |                                    |  |
|                |                                    |  |
|                |                                    |  |
|                |                                    |  |
|                |                                    |  |
|                |                                    |  |
|                | and a super state a state          |  |
|                |                                    |  |
|                | 8 FK9D                             |  |

Figure 2.33-8 Add Comment Details

9. Enter the mandatory fields, and click Submit

. See Figure 2.33-8

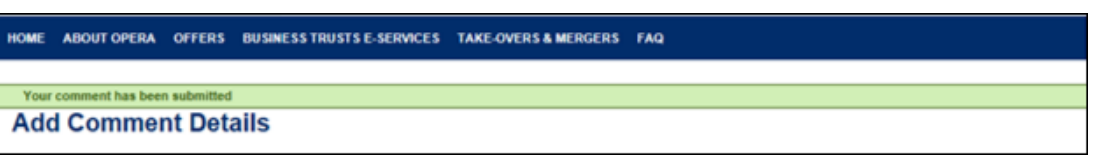

Figure 2.33-9 Comments submitted successfully

10. An acknowledgement will be shown when comments are submitted successfully. See Figure 2.33-9